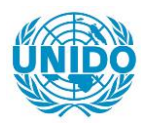

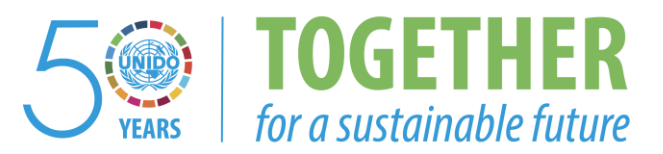

# OCCASION

This publication has been made available to the public on the occasion of the 50<sup>th</sup> anniversary of the United Nations Industrial Development Organisation.

TOGETHER

for a sustainable future

# DISCLAIMER

This document has been produced without formal United Nations editing. The designations employed and the presentation of the material in this document do not imply the expression of any opinion whatsoever on the part of the Secretariat of the United Nations Industrial Development Organization (UNIDO) concerning the legal status of any country, territory, city or area or of its authorities, or concerning the delimitation of its frontiers or boundaries, or its economic system or degree of development. Designations such as "developed", "industrialized" and "developing" are intended for statistical convenience and do not necessarily express a judgment about the stage reached by a particular country or area in the development process. Mention of firm names or commercial products does not constitute an endorsement by UNIDO.

# FAIR USE POLICY

Any part of this publication may be quoted and referenced for educational and research purposes without additional permission from UNIDO. However, those who make use of quoting and referencing this publication are requested to follow the Fair Use Policy of giving due credit to UNIDO.

# CONTACT

Please contact <u>publications@unido.org</u> for further information concerning UNIDO publications.

For more information about UNIDO, please visit us at www.unido.org

# **JAMPRO LIMITED**

# CENTRALISED DATABASE FACILITY PROGRAM SPECIFICATIONS

\_\_\_\_

**.** .

1 I

KPMG PEAT MARWICK & PARTNERS JUNE, 1994 Bezgi Alegi vili

# CENTRALISED DATABASE FACILITY PROGRAM SPECIFICATIONS

JS0000

JAMAICA PROMOTIONS CORPORATION MANAGEMENT INFORMATION NETWORK

DD/MM/YYYY

# JAMINET

VERSION 1.0

DEVELOPED BY KPMG PEAT MARWICK & PARTNERS

AND JAMPRO

PROCESSING PLEASE WAIT

`\

# JAMPRO CENTRALIZED DATABASE PROGRAM SPECIFICATIONS

# **INTRODUCTION**

This report provides the programme specifications for JAMPRO's CENTRALISED DATABASE FACILITY on investment and trade.

Included in this document are the program specifications for all the modules of the integrated system. Thus providing a wholistic view of the system.

These specifications are based on the updates from the previously submitted document, as well as subsequent user walkthroughs and acceptance testing. They provide the guidelines for coding and testing the various options and modules of the system and ensure that the standards established are maintained throughout the system.

The document is sectionalized according to the modules of the system i.e. PROJECT TRACKING, BUSINESS PROFILE, TRADE INFORMATION, BUSINESS OPPORTUNITIES, INFORMATION CENTRE and UTILITIES; and each section contains a chart indicating what options are available within. A specification is available for each option.

# **STRUCTURE CHART**

.

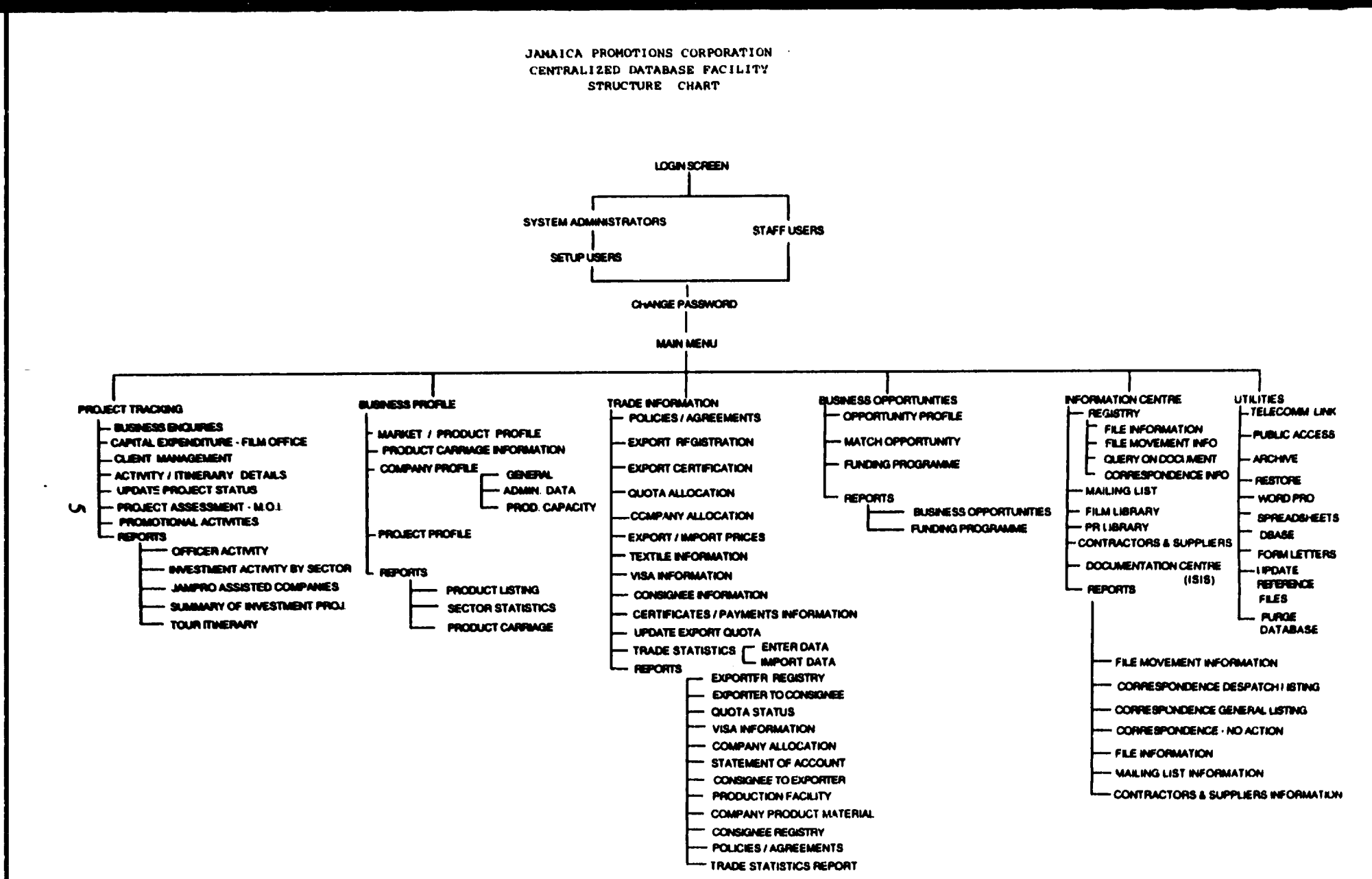

# **PROJECT TRACKING**

.

# PROJECT TRACKING

-

- ---- BUSINESS ENQUIRIES
- ----- CAPITAL EXPENDITURE FILM OFFICE
  - ---- CLIENT MANAGEMENT
- ---- ACTIVITY/ITINERARY DETAILS
- ----- UPDATE PROJECT STATUS
- ---- PROJECT ASSESSMENT M.O.I.
- ----- PROMOTIONAL ACTIVITIES

# - REPORTS

- ---- OFFICER ACTIVITY REPORT
- ---- INVESTMENT ACTIVITY BY SECTOR
- ---- JAMPRO ASSISTED COMPANIES
- ----- SUMMARY OF INVESTMENT PROJECT
- TOUR ITINERARY

| JS1100 JAMAICA PROMOTIONS CORPORATION DD/MM/YYYY<br>BUSINESS ENQUIRIES                                                                            |
|----------------------------------------------------------------------------------------------------|
| JAMPRO CODE   : XX-XX-XXXX   RESPONSIBLE OFFICER   : XXXXXXXXX     STATUS   : XXXX XXXXXX   COMPANY CODE   : XXXXXXXXXXXXXXXXXXXXXXXXXXXXXXXXXXXX |
| LAST/COMPANY NAME : XXXXXXXXXXX FIRST NAME : XXXXXXXXXXX FIRST NAME : XXXXXXXXXXXX FIRST NAME : XXXXXXXXXXXXXXXXXXXXXXXXXXXXXXXXXXX               |
| JOB TITLE : XXXXXXXXXXXXXXXXXXXXXXXXXXXXXXXXXXX                                                                                                   |
| ADDRESS : 0000000000000000000000000000000000                                                                                                    |
| TELEPHONE NO. : (XXX) XXX-XXXX FAX NO. : (XXX) XXX-XXXX                                                                                           |
| HOW REFFERRED : X0000000000 MODE OF CONTACT : X00000000000000000000000000000000000                                                                |
| PROJECT NATURE : XXX XXXXXXXXXXXXXXXXXXXXXXXXXXXXXXX                                                                                              |
| PRODUCT/SERVICE : XXXXXXXXXXXXXXXXXXXXXXXXXXXXXXXXXXX                                                                                             |
| TYPE OF ASSIST. : XXX XXXXXXXXXXXXXXXXXXXXXXXXXXXXXXX                                                                                             |
| REMARKS : XXXXXXXXXXXXXXXXXXXXXXXXXXXXXXXXXXX                                                                                                    |
| 00000000000000000000000000000000000000                                                                                                    |
| FOLLOW UP REQUIRED : X00000000000000000000000000000000000                                                                                         |
| PROJECT NAME / DESCRIPTION : XXXXXXXXXXXXXXXXXXXXXXXXXXXXXXXXXXX                                                                                  |
| HELP - (F1), ADD - (F2), SAVE - (F3), DELETE - (F4), REFERENCE TABLE - (F7), QUIT - (F9)<br>PGDN - NEXT SCREEN                                    |

\* MULTIPLE ENTRIES ARE ALLOWED FOR THE FIELD

8

# **PURPOSE** :

Jampro is responsible for promoting investment and trade opportunities within Jamaica; as such they have to handle enquiries on a daily basis. This option provides the facility for recording these enquiries.

# INPUT :

| FIELD<br>NAME | TABLE<br>USED | FIELD F<br>TITLE        | ORMAT      | ATTR           | IBUTE               |
|---------------|---------------|-------------------------|------------|----------------|---------------------|
| Jampro_code   | ENQUIRIES     | Jampro Code             | char()     | 0)             | Display Only        |
| Officer       | ENQUIRIES     | <b>Responsible Offi</b> | cer char(3 | 30)            | <b>Display Only</b> |
| Status        | ENQUIRIES     | Status (of enquir       | y) char(3  | 5)             | Display Only        |
| Enq_desc      | ENQ_STAT      | Status                  | char(3     | 30)            | Display Only        |
| Co_code       | CO_CODE       | Company code            | char(      | 5)             | Mandatory           |
| Lname         | CO_CODE       | Last /Company n         | ame char(3 | 30)            | Mandatory           |
| Fname         | CO_CODE       | First name              | char(3     | 80)            | Mandatory           |
| Middle        | CO_CODE       | Middle Initial          | char()     | )              | Mandatory           |
| Contact_title | CO_MASTER     | Job Title               | char(3     | 80)            | Optional            |
| Gender        | CO_MASTER     | Gender                  | char(      | )              | Optional            |
| Age           | CO_MASTER     | Age                     | num(2      | 2)             | Optional            |
| Ma_addrl - 3  | CO_CODE       | Mailing Address         | char(9     | 0)             | Optional            |
| Count_code    | ENQUIRIES     | Country                 | char(3     | )              | Optional            |
| Country       | COUNTRY       | Country                 | char(3     | 0)             | Display Only        |
| Div_code      | ENQUIRIES     | Division                | char(3     | )              | Mandatory           |
| Div_desc      | DIV_COD       | Division                | char(3     | 0)             | Display Only        |
| Telephone     | CO_CODE       | Telephone Numb          | er char(1  | 0)             | Optional            |
| Fax_no        | CO_CODE       | Fax. number             | char(l     | .0)            | Optional            |
| Referred      | ENQUIRIES     | How referred            | char(1     | .0)            | Optional            |
| Contact       | ENQUIRIES     | Mode of Contact         | char(3     | 0)             | Optional            |
| Proj_nature   | ENQUIRIES     | Project Nature          | char(5     | <b>i)</b>      | Mandatory           |
| Nat_desc      | PROJ_NAT      | Project Nature          | char(3     | <b>(0)</b>     | Display Only        |
| Sector        | ENQUIRIES     | Sector                  | char(5     | <b>)</b>       | Mandatory           |
| Sect_desc     | SECTOR        | Sector                  | char(3     | 0)             | Display Only        |
| Sub_sector    | ENQUIRIES     | Sub-Sector              | char(3     | )              | Optional            |
| Sub_desc      | SECTOR        | Sub-Sector              | char(3     | 0)             | Display Only        |
| Product       | ENQUIRIES     | Product / Service       | char(l     | 0)             | Mandatory           |
| Prod_desc     | PROD_CODE     | Product / Service       | char(3 c   | 0)             | Display Only        |
| Enq_type      | ENQUIRIES     | Type of enquiry         | char(3     | )              | Mandatory           |
| Ass_type      | ENQUIRIES     | Type of Assistan        | ce char(3  | )              | Mandatory           |
| Ass_desc      | ASSISTANCE    |                         | char(3     | 0)             | Display Only        |
| Bus_type      | ENQUIRIES     | Type of Business        | i char(3   | <b>)</b>       | Mandatory           |
| Bus_desc      | BUS_TYPE      |                         | char(3     | 0)             | Display Only        |
| Remarks       | ENQUIRIES     | Remarks                 | char(6     | i <b>0</b> ) ( | Optional            |
| Enq_date      | ENQUIRIES     | Date of enquiry         | date(1     | <b>0)</b> i    | Mandatory           |
| Next_app      | ENQUIRIES     | Next appointmen         | t date()   | l <b>0</b> ) ( | Optional            |
| Follow_up     | OFF_ENQ       | <b>Required Follow</b>  | -up char(6 | 0)             | Optional            |
| Bring_up      | OFF_ENQ       | Bring up date           | date(1     | 0)             | Optional            |
| Proj_desc     | PROJ_CODE     | Project Name/De         | scr char(3 | 0)             | Mandatory           |

Defaults : All dates should default to the current date. Jampro Officer defaults to the user logged on to the system. All entries are uppercase. Reference Codes with a status "D" have been deactivated and cannot be accessed from the reference popups. They will remain in the tables to accommodate those instances where they have been already used.

All displays are in reverse video.

#### VALIDATION :

| VALIDATION                                   | (Error) MESSAGE #                                                                                                    |
|----------------------------------------------|----------------------------------------------------------------------------------------------------|
| If entered must exist in PROJ_CODE file.     | 542                                                                                                    |
| Must exist in PROJ_NAT table.                | 544                                                                                                    |
| Must exist in SECTOR table.                  | 552                                                                                                    |
| Must exist in SECTOR table.                  | 553                                                                                                    |
| Must exist in DIVISION table.                | 545                                                                                                    |
| If not in PROD_CODE table it must be add     | dedi 554                                                                                                    |
| Must exist in ASSISTANCE table               | 565                                                                                                    |
| Must exist in BUS_TYPE table                 | 563                                                                                                    |
| Must exist in COUNTRY table                  | 556                                                                                                    |
| "SR - Serious" or "NS - Not Serious"         | 930                                                                                                    |
| Must be greater than or equal to the current | 220                                                                                                    |
|                                              | VALIDATION<br>If entered must exist in PROJ_CODE file.<br>Must exist in PROJ_NAT table.<br>Must exist in SECTOR table.<br>Must exist in SECTOR table.<br>Must exist in DIVISION table.<br>If not in PROD_CODE table it must be add<br>Must exist in ASSISTANCE table<br>Must exist in BUS_TYPE table<br>Must exist in COUNTRY table<br>"SR - Serious" or "NS - Not Serious"<br>Must be greater than or equal to the current |

#### **PROCESSING** :

The user enters a project code. Confirm that the user is a valid user via the USERS table and has the right to access this data. If he doesn't error message number 30 - (access violation) from ERR\_MSGS table is displayed and processing returned to the menu. If the user may access this option then an enquiry record for this project is searched for and displayed if found and the user may edit it. The jampro code may not be editted. If the record isn't found then error message number 542 (invalid project code) is displayed and processing remains at the start.

If the code is left empty then this signifies the intention to add a new enquiry. The user may enter all the data with the system performing the above validations on respective fields, following which processing is taken to the screen menu. If the status of the project is "DELETED", "INVALID" or "CANCELLED" no processing is allowed; such projects may only be viewed.

#### From the menu :

- **Control-f** -provides narrative description for all fields telling the user the field type and size and a short description of this field.
- **Control-w** -allows the writing of data to the database. Processing should only proceed here if the JAMPRO CODE is empty. The Jampro code is generated via this process. This code is a concatenation of the SECTOR + PROJECT NATURE + A SYSTEM GENERATED SEQUENTIAL NUMBER. The last assigned number is kept in the CONTROL table. A record is added to PROJ\_CODE table with a status "ENQ - ENQUIRY". A record is also added to the ENQUIRIES table with a status "NE - New Enquiry" : to the CO\_CODE table if the company doesn't already exist; and to the OFF\_ENQ table. If more than one products are entered for this project then a record is added to the PROJ\_PROD table for each product. If "Bus\_type" was "film" then "CD1110 - film enquiries routine is performed. On completion of the operation message number 35 indicating this and prompting the user for a key press to continue is displayed. On pressing any key the screen is cleared and control returned to the start of the process.
- **Control-e**allows the user to delete an existing record. Once the record has been found and displayed the user should confirm that this is the record to be deleted. This record should only be marked for deletion if its status is "INV -INVALID" or "CAN - CANCELLED". If this is not so message number 795 is displayed and control returned to the start of the process. The previous status is replaced with the current and the current status changed to "DEL - DELETED". The ENQUIRIES and OFF\_ENQ are updated as well as the FILM\_ENQ table if the Bus\_type is "film". On completion of the operation message number 260 indicating this and prompting the user for a key press to continue is displayed. On pressing any key the screen is cleared and control returned to the start of the process.

Control-t- allows the user to quit this option and return to the main menu.

| JS1200         | JAMAKA                                 | PROMOTIONS CORF   | PORATION                               | DD. MM. YYYY                             |
|----------------|----------------------------------------|-------------------|----------------------------------------|------------------------------------------|
|                | CAPITAL E                              | KPENDITURE - FILM | OFFICE                                 |                                          |
|                |                                        |                   |                                        | . •                                      |
| JAMPRO CODE :  | XX-XX-XXXX                             | COMPANY NAME :    | XXXXXXXXXXXXXXXXXXXXXXXXXXXXXXXXXXXXXX | 000000000000000000000000000000000000000  |
| NAME :         | XXXXXXXXXXXXXXXXXXXXXXXXXXXXXXXXXXXXXX |                   |                                        |                                          |
| LOCAL EXPENDIT | URE BREAKDOWN (USS                     | ):                |                                        |                                          |
| HOTEL          | \$\$\$.\$\$\$.\$\$\$.99                | VEHICL            | E EXPENSES :                           | \$\$\$.\$\$\$.\$\$\$.99                  |
| VILLA          | <b>\$\$\$.\$\$\$.\$\$\$</b> .99        | EQUIP             | MENT RENTAL :                          | <b>\$\$\$.\$\$</b> \$.\$\$\$.99          |
| PRIVATE REN    | TAL: \$\$\$.\$\$\$.\$\$\$.99           |                   | EXTRAS :                               | \$\$\$.\$\$\$.\$\$\$.99                  |
| ALL-INCLUSIV   | E : [\$\$\$.\$\$\$.\$\$\$.99           | POST              | PRODUCTION :                           | \$\$\$.\$\$\$.\$\$\$.99                  |
| SECURITY       | 355.555.555.99                         | SPECI/            | LEFFECTS :                             | \$\$\$.\$\$\$.\$\$\$.99                  |
| PER DIEM       | \$\$\$.\$\$\$.\$\$\$.99                | CONST             | FUCTION :                              | \$\$\$.\$\$\$.\$\$\$.99                  |
| PRE-PRODUCT    | TON: \$\$\$.\$\$\$.\$\$\$.99           | LOCAT             | TION FEES :                            | <b>\$\$\$.\$\$\$.\$\$\$</b> .99          |
| WARDROBE       | : <b>\$\$\$.\$\$\$.\$\$\$</b> .99      | CATER             | RING :                                 | <b>\$\$\$,\$</b> \$\$,\$ <b>\$\$</b> .99 |
|                |                                        |                   |                                        |                                          |
|                | PROPS & SET DRESS                      | ING               | : \$\$\$.555                           | \$\$\$.99                                |
|                | TOTAL COST OF PRO                      | ECTION            | : 555.555                              | .\$\$\$.99                               |
|                | CASTING, TALENT & A                    | GENCY FEES        | \$\$\$.\$\$\$                          | .\$\$\$.99                               |
|                | LOCATION PRODUCTIO                     | N & TECHNICAL CRE | W : <b>\$\$\$.\$\$</b> \$              | .555.99                                  |
|                | MISCELLANEOUS EXP                      | ENSES             | : \$\$\$.\$\$\$                        | .\$\$\$.99                               |
|                | TOTAL EXPENDITURE                      | (US <b>\$</b> )   | 555.555                                | .\$\$\$.99                               |
|                |                                        |                   |                                        |                                          |
| WAS SALARY D   | ETAILS OF JAMAICAN PI                  | ERSONNEL PROVID   | ED : 🔀                                 |                                          |
|                | TO                                     | TAL DAYS OF SHOC  | DT: NNN                                |                                          |
|                |                                        |                   |                                        |                                          |
|                |                                        |                   |                                        |                                          |
| HELP           | - (control-f), SAVE - (c               | ontrol-w), DELETE | - (control-e),                         | QUIT - (control-t)                       |

## **PURPOSE**:

This facility allows the user to record the capital expenditure for film projects.

# **INPUT**:

| FIELD<br>NAME           | TABLE<br>USED | FIELD FORM           | MAT AT    | <b>FRIBUTE</b>      |
|-------------------------|---------------|----------------------|-----------|---------------------|
| Jampro_code             | PROJ_CODE     | Jampro Code          | char(10)  | Mandatory           |
| Proj_desc               | PROJ_CODE     | Name                 | char(30)  | Display Only        |
| Co_code                 | CO_CODE       | Company Code         | char(5)   | Cross Reference     |
| Fname +                 | CO_CODE       | Company Name         | char(30)  | Display Only        |
| Lname +                 | CO_CODE       | 4 <b>4</b>           | char(30)  | Display Only        |
| Middle                  | CO_CODE       | 64 66                | char(1)   | Display Only        |
| Hotel                   | FILM_EXP      | Hotel                | num(14.2) | Optional            |
| Vehicle                 | FILM_EXP      | Venicle Expenses     | num(14.2) | Optional            |
| Villa                   | FILM_EXP      | Villa                | num(14.2) | Optional            |
| Equp_rent               | FILM_EXP      | Equipment Rental     | num(14.2) | Optional            |
| Prv_rent                | FILM_EXP      | Private Rental       | num(14.2) | Optional            |
| Loc_Xtra                | FILM_EXP      | Local Extras         | num(14.2) | Optional            |
| All_incl                | FILM_EXP      | All inclusive        | num(14.2) | Optional            |
| Post_prod               | FILM_EXP      | Post Production      | num(14.2) | Optional            |
| Security                | FILM_EXP      | Security             | num(14.2) | Optional            |
| Spec_eff                | FILM_EXP      | Special Effects      | num(14.2) | Optional            |
| Per_diem                | FILM_EXP      | Per Diem             | num(14.2) | Optional            |
| Constr                  | FILM_EXP      | Construction         | num(14.2) | Optional            |
| Pre_Prod                | FILM_EXP      | Pre-Production       | num(14.2) | Optional            |
| Loc_fees                | FILM_EXP      | Location Fees        | num(14.2) | Optional            |
| Wardrobe                | FILM_EXP      | Wardrobe             | num(14.2) | Optional            |
| Cater                   | FILM_EXP      | Catering             | num(14.2) | Optional            |
| Props                   | FILM_EXP      | Props & Set Dressing | num(14.2) | Optional            |
| Proj_cost               | FILM_EXP      | Total Cost of Projec | num(14.2) | Optional            |
| Cast_agf <del>ces</del> | FILM_EXP      | Casting, Talent & A  | num(14.2) | Optional            |
| Prod_techcr             | FILM_EXP      | Location Production  | num(14.2) | Optional            |
| Misc                    | FILM_EXP      | Miscellaneous Expe   | num(14.2) | Optional            |
|                         |               | Total Expenditure    | num(14.2) | Sum of fields above |
| Sal_jam                 | FILM_EXP      | Was Salary Details   | logical   | Mandatory           |
| Shoot_dayes             | FILM_EXP      | Total Days of Shoot  | num(4)    | Mandatory           |

**Defaults :** All numeric fields must be GREATER THAN or EQUAL to 0. Reference Codes with a status "D" have been deactivated and cannot be accessed from the reference popups. They will remain in the tables to accommodate those instances where they have been already used. VALIDATIONS :

| FIELD NAME  | VALIDATION                    | MESSAGE# |
|-------------|-------------------------------|----------|
| Co_code     | Must exist in CO_CODE table   | 547      |
| Jampro_code | Must exist in PROJ_CODE table | 542      |

# **PROCESSING** :

The user enters a project or Jampro code which must already exist. Confirm that the user is a valid user via the USERS table and has the right to access this data. If he doesn't the message # 30 from ERR\_MSGS table is displayed and processing returned to the menu. If the user may access this option then the company name and any data previously entered for this project in the FILM\_EXP table are displayed. The data from the FILM\_EXP table may be edited, or added if not previously here. Once entry is completed here processing is taken to the menu line where any of the options available may be chosen.

- **Control-f** provides narrative description for all fields telling the user the field type and size and a short description of each field.
- **Control-w** allows the writing of data to the database. A record is added only if no record was found in the FILM\_EXP table. A record is therefore added to this table. If a record was found then this record is updated in the FILM\_EXP table. On completion of the operation message 35 for adding or number 750 for updating ar e displayed indicating this and control returned to the start of the process.
- **Control-e-** allows the user to delete an existing record from the FILM\_EXP table. Once the record has been found and displayed the user should confirm that this is the record to be deleted. On completion of the operation message # 260 indicating this and prompting the user for a key press to continue is displayed. On pressing any key the screen is cleared and control returned to the start of the process.
- **Control-t** allows the user to quit this option and return to the main menu.

| JS1300                                                | <b>ا</b> بل                                                                                              | MAICA PROMOTIONS (<br>CLIENT MANAGEM | CORPORATION<br>ENT                     | DD/MM/YYYY         |
|-------------------------------------------------------|----------------------------------------------------------------------------------------------------|--------------------------------------|----------------------------------------|--------------------|
| JAMPRO COD<br>DIVISION<br>COMPANY NAM<br>CONTACT PER: | E : <u>XX-XX-XX</u><br>: XXX<br>ME : <u>XXXXXXXX</u><br>ME : <u>XXXXXXXXX</u><br>SON : <u>XXXXXXXXXX</u> |                                      | 00000000000000000000000000000000000000 |                    |
| DATE                                                  | ACTION<br>TAKEN                                                                                          | JAMPRO<br>OFFFICER                   | COMMENTS/<br>FOLLOW-UP REQUIRES        | FOLLOW UP          |
|                                                       | XXXX XXXXXXXXXXXXXXXXXXXXXXXXXXXXXXXXX                                                                   |                                      |                                        |                    |
| HE                                                    | LP - (Control-f), SAV                                                                                    | VE - (Control-w), DEL                | ETE - (Control- <del>s</del> ), (      | QUIT - (Control-t) |

#### **PURPOSE** :

This procedure records the activities performed by any Jampro Officer for a particular project.

#### **INPUT\_:**

| FIELD<br>NAME | TABLE<br>USED | FIELD FOR<br>TITLE   | MAT ATI    | RIBUTE                |
|---------------|---------------|----------------------|------------|-----------------------|
| Jampro_code   | PROJ_CODE     | Jampro Code          | char(10)   | Mandatory             |
| Proj_desc     | PROJ_CCDE     | Project Description  | char(30)   | Display Only          |
| Div_code      | OFF_ENQ       | Division             | char(3)    | Optional              |
| Div_desc      | DIV_COD       | Division             | char(30)   | Display Only          |
| Fname +       | CO_CODE       | Company Name         | char(30)   | Display Only          |
| Lname +       | CO_CODE       |                      | char(30)   | Display Only          |
| Middle        | CO_CODE       | 64 36                | char(1)    | Display Only          |
| Proj_stat     | PROJ_CODE     | Current Status       | char(3)    | Display Only          |
| Stat_desc     | PROJ_STAT     | Current Status       | char(30)   | Display Only          |
| Contact       | CO_MASTER     | Contact Person       | char(40)   | Display Only          |
| Contact_title | CO_MASTER     | Job Title            | char(30)   | Display Only          |
| Date          | OFF_DET       | Date (of activity)   | date(10)   | Mandatory             |
| Action        | OFF_DET       | Action Taken         | char(3)    | Mandatory             |
| Activ_desc    | ACT_CODE      | ActionTaken          | char(30)   | Display Only          |
| Officer       | OFF_DET       | Jampro Officer       | char(30)   | Mandatory             |
| Off_follow    | OFF_DET       | Comments/Follow-     | char(60)   | Optional & Scrollable |
| Inv_follow    | OFF_DET       | Follow up By Inves   | s char(60) | Optional & Scrollable |
| Act_Stat      | OFF_DET       | Status (of activity) | char(3)    | Optional & Scrollable |
| Stat_desc     | ACT_STAT      | Status               | char(30)   | Display Only          |

Defaults :

 All entries should default to uppercase.
Reference Codes with a status "D" have been deactivated and cannot be accessed from the reference popups. They will remain in the tables to accommodate those instances where they have been already used, but cannot be newly added to any record.

#### **VALIDATION:**

| FIELD NAME  | VALIDATION (Error                        | ) MESSAGE# |
|-------------|------------------------------------------|------------|
| lamoro code | If entered must exist in PROJ_CODE file. | 542        |
| Action      | Must exist in ACT CODE table.            | 590        |
| Act stat    | Must exist in ACT STAT table.            | 566        |
| Div_code    | Must exist in DIV_COD table              | 545        |

# **PROCESSING** :

The user enters a Jampro code. Confirm that the user is a valid user via the USERS table and has the right to access this data. If he doesn't message number 30 (access violation) from ERR\_MSGS to be is displayed and processing returned to the menu. If the user may access this option the relevant information for this project is searched for and displayed if found and the user may edit it. If the record isn't found then error message number 542 is displayed. The screen allows the user to make multiple entries for activities planned or performed.

- **Control-f** provides narrative description for all fields telling the user the field type and size and a short description of this field.
- **Control-w-** allows the writing of data to the database. If one was not already there a record is added to the OFF\_ENQ table; and a record is added to the OFF\_DET table for each activity entered. The record added to the OFF\_ENQ table is saved with a ACTIV\_TYPE "CLM" indicating that it relates to client management information. The same tables are updated if the record already exists. On completion of the operation message number 35 for adding a record or number 750 for updating are displayed. Processing returns to the start of the process.
- **Control-e-** allows the user to delete an existing record. Once the record has been found and displayed the user should confirm that this is the record to be deleted. The record is deleted from the OFF\_DET table. If the record being displayed is the only activity in the OFF\_DET table and it has not yet been performed i.e. "ACT\_STAT" is not "PER" then the OFF\_ENQ record is deleted as well. If it has been performed then the user is so prompted and must indicate (Y/N) if the record should be deleted. On completion of the operation error message # 260 indicating this and prompting the user for a key press to continue is displayed. On pressing any key the screen is cleared and control returned to the start of the process.
- Control-t- allows the user to quit this option and return to the main menu.

| JS1400                                   |                                                           | JAMAKCA                                                                                                    | PROMOTIONS CI                | ORPORATION<br>AILS  |                         | D                 | ϿͿͶϺ៸ϒϒϒϒ |
|------------------------------------------|-----------------------------------------------------------|----------------------------------------------------------------------------------------------------|------------------------------|---------------------|-------------------------|-------------------|-----------|
| JAMPRO COD<br>PROJECT NAL<br>JAMPRO OFFI | HE ( <u>XX-X</u><br>ME ( <u>XXXX</u><br>CER ( <u>XXXX</u> | x-xxxx<br>x.xxxx<br>x.xxxx<br>x.xxxx<br>x.xxx<br>x.xxx<br>x.xxxx<br>x.xxxxx<br>x.xxxx<br>x.xxxx<br>x.xxxx<br>x.xxxx<br>x.xxxx<br>x.xxxx<br>x.xxxx<br>x.xxxx<br>x.xxxx<br>x.xxxx<br>x.xxxx<br>x.xxxx<br>x.xxxx<br>x.xxxx<br>x.xxxx<br>x.xxxxx<br>x.xxxxx<br>x.xxxxx<br>x.xxxx<br>x.xxxx<br>x.xxxx<br>x.xxxx<br>x.xxxx<br>x.xxxx<br>x.xxxx<br>x.xxxx<br>x.xxxx<br>x.xxxx<br>x.xxxxx<br>x.xxxxx<br>x.xxxx<br>x.xxxx<br>x.xxxx<br>x.xxxx<br>x.xxxxx<br>x.xxxx<br>x.xxxx<br>x.xxxxx<br>x.xxxxx<br>x.xxxxx<br>x.xxxxx<br>x.xxxxx<br>x.xxxxx<br>x.xxxxx<br>x.xxxxx<br>x.xxxxx<br>x.xxxxxx | COMPAI<br>VISITOR<br>DIVISIO | NY NAME :           |                         |                   |           |
| DATE                                     | TIME                                                      | ACTIVITY                                                                                                    | OUTCOME OF<br>ACTIVITY       | FOLLOW-UP<br>JAMPRO | REQUIRED FOR<br>VISITOR | JAMPRO<br>OFFICER | STATUS    |
| DD/MM/YYYY                               | HH:MM:SS                                                  | XXXXXXXXXXXX                                                                                                    | 2000000000                   | 00000000000         | XXXXXXXXXXXX            | <u>xxxxxxxxx</u>  |           |
|                                          |                                                           |                                                                                                    |                              |                     |                         |                   |           |
|                                          |                                                           |                                                                                                    |                              |                     |                         |                   |           |
|                                          |                                                           |                                                                                                    |                              |                     |                         |                   |           |
|                                          | HELP - (con                                               | trol-w), SAVE -                                                                                                    | (control-w), DEI             | ETE - (contro       | I-e), QUIT - (co        | ntrol-t)          |           |

#### **PURPOSE** :

This procedure records the activities and the itinerary information for a planned visit by an investor or potential investor involving Jampro.personnel. It is assumed that this visit is a follow up to some previous enquiries and therefore all such activities would have an existing project or Jampro code.

#### INPUT :

| FIELD<br>NAME | TABLE<br>USED | FIELD FORM          | MAT ATT  | RIBUTE                |
|---------------|---------------|---------------------|----------|-----------------------|
| Jampro_code   | PROJ_CODE     | Project Code        | char(10) | Optional              |
| Proj_desc     | PROJ_CODE     | Project Description | char(30) | Display Only          |
| Fname +       | CO_CODE       | Company name        | char(30) | Display Only          |
| Lname +       | CO_CODE       | ••••••              | char(30) | Display Only          |
| Middle        | CO_CODE       | 66 66               | char(1)  | Display only          |
| Visitor       | OFF_ENQ       | Visitor             | char(20) | Mandatory             |
| Officer       | OFF_ENQ       | Jampro Officer      | char(30) | Mandatory             |
| Div_code      | OFF_ENQ       | Division            | char(3)  | Mandatory             |
| Div_desc      | DIV_COD       | Division            | char(30) | Display Only          |
| Activ_Date    | OFF_DET       | Daie                | date(10) | Mandatory             |
| Time          | OFF_DET       | Time                | char(5)  | Manatory              |
| Activity      | OFF_DET       | Activity            | char(50) | Mandatory             |
| Activ_out     | OFF_DET       | Outcome of Activity | char(50) | Mandatory             |
| Off_follow    | OFF_DET       | Follow-upJampro     | char(60) | Optional & Scrollable |
| Inv_follow    | OFF_DET       | Follow up Visitor   | char(60) | Optional & Scrollable |
| Officer       | OFF_DET       | Jampro Officer      | char(30) | Mandatory             |
| Status        | OFF_DET       | Status              | char(3)  | Mandatory             |

Defaults : All entries should default to uppercase. Officer should default to the officer responsible for the project, however, the user is allowed to change this. Reference Codes with a status "D" have been deactivated and cannot be accessed from the reference popups. They will remain in the tables to accommodate those instances where they have been already used.

## **VALIDATION**:

| FIELD NAME  | VALIDATION (Error                        | MESSAGE# |
|-------------|------------------------------------------|----------|
| Jampro_code | If entered must exist in PROJ_CODE file. | 542      |
| Div_code    | Must exist in DIV_COD table              | 545      |
| Act_stat    | Must exist in ACT_STAT table.            | 566      |

# **PROCESSING** :

The user enters a project code. Confirm that the user is a valid user via the USERS table and has the right to access this data. If he doesn't message number 30 (access violation) from ERR\_MSGS table is displayed and processing returned to the menu. If the project code isn't found then error message number 542 is displayed and processing returned to the start. If the user may access this option and the project code is found the name of the company and the relevant data is displayed and the remaining data entered with the indicated validations performed.

- **Control-f** provides narrative description for all fields telling the user the field type and size and a short description of each field.
- **Control-w-** allows the writing of data to the database. If none was there then a record is added to the OFF\_ENQ table and a record to the OFF\_DET table for each activity entered. Each record added to the OFF\_DET table is given an "ACTIVITY\_TYPE - ITD" indicating that it relates to itinerary information. A sim\_ar process is performed for each record found and editted. On completion of the operation message number 35 for adding or number 750 for updating is displayed and control returned to the start of the process.
- **Control-e-** allows the user to delete an existing record. Once the record has been found and displayed the user should confirm that this is the record to be deleted. The OFF\_DET table is updated. If the record being displayed is the only activity in the OFF\_DET table and it has not yet been performed i.e. "ACT\_STAT" is not "PER" then the OFF\_ENQ record is deleted as well. If it has been performed then the user is so prompted and must indicate (Y/N) if the record should be deleted. On completion of the operation error message # 260 indicating this and prompting the user for a key press to continue is displayed. On pressing any key the screen is cleared and control returned to the start of the process.
- Control-t- allows the user to quit this option and return to the main menu.

| 191500                                                     | DD/MM/2000 |
|------------------------------------------------------------|------------|
|                                                            | DO/MM/TYYY |
| The Jamaica Promotions Corporation                         |            |
| UPDATE PROJECT STATUS                                      |            |
|                                                            |            |
| JAMPRO CODE : XX-XX-XXXX XXXXXXXXXXXXXXXXXXXXXXXXX         |            |
|                                                            |            |
| CURRENT STATUS : XXXX XXXXXXXXXXXXXXXXXXXXXXXXXXXXXX       |            |
| NEW STATUS X000000000000000000000000000000000000           |            |
| NEW STATUS DATE : DD/MM/YYYY                               |            |
| RESPONSIBLE OFFICER : XXXXXXXXXXXXXXXXXXXXXXXXXXXXXXXXXXX  |            |
|                                                            |            |
|                                                            |            |
|                                                            |            |
|                                                            |            |
| HELP - (control-f), SAVE - (control-w), QUIT - (control-t) |            |
|                                                            |            |

# JS1500 : UPDATE PROJECT STATUS

#### PURPOSE :

This option allows the user to change the status of those projects that require a status change which isn't achieved as a result of some automated processing.

#### INPUT :

| Jampro_code | PROJ_CODE | Project Code        | char(10) | Mandatory    |
|-------------|-----------|---------------------|----------|--------------|
| Proj_desc   | PROJ_CODE | Project Name        | char(30) | Display Only |
| Lname+Fname | CO_CODE   | Company Name        | char(60) | Display Only |
| Proj_stat   | PROJ_CODE | Current Status      | char(3)  | Display Only |
| Curr_stat   | PROJ_PROF | New Status          | char(3)  | Display Only |
| Stat_date   | PROJ_PROF | New Status Date     | date(10) | Mandatory    |
| Officer     | PROJ_PROF | Responsible Officer | char(30) | System       |

**Defaults :** All dates should default to the current date. Jampro Officer defaults to the user logged on to the system. Reference Codes with a status "D" have been deactivated and cannot be accessed from the reference popups. They will remain in the tables to accommodate those instances where they have been already used.

#### **VALIDATION:**

| FIELD NAME  | VALIDATION                    | _ (Error) MESSAGE# |
|-------------|-------------------------------|--------------------|
| Jampro_code | Must exist in PROJ_CODE table | 542                |
| Proj_stat   | Must exist in PROJ_STAT table | 585                |

#### **PROCESSING** :

The user enters a project code. Confirm that the user is a valid user via the USERS table and has the right to access this data. If he doesn't the appropriate message from ERR\_MSGS table is displayed and processing returned to the menu. If the user may access this option and the code entered exists in the PROJ\_CODE table with a status "PROJECT" then the PROJ\_PROF.curr\_stat is displayed as the current status. If the status is not "PROJECT" then the PROJ\_CODE.proj\_stat is displayed as the present status. Present status is a dispaly only field. The new status and date effctive may then be entered following which he is taken to the screen menu.

- **Control-f** provides narrative description for all fields telling the user the field type and size and a short description of this field.
- Control-w allows the user to update the database with the editted data. The present status is moved to the previous status and the new status entered is saved as the current status. If the record was found in the PROJ\_CODE table then this table is updated. If it was found in the PROJ\_PROF table then this table is updated. On completion of the operation message number 750 from the ERR\_MSGS table, indicating this and prompting the user for a key press to continue is displayed. On pressing any key the screen is cleared and control returned to the start of the process.
- Control-t allows the user to quit this option and return to the main menu.

| JS1600                | JAMAICA PROMOTIONS CORPORATION<br>PROJECT ASSESSMENT - M.O.I. | DD/MM/YYYY                      |
|-----------------------|---------------------------------------------------------------|---------------------------------|
| JAMPRO CODE : XX-XX-  |                                                               | XXXXXX                          |
| ASSESSMENT PERIOD :   | JD/MM/YYYY - DD/MM/YYYY                                       |                                 |
| PRODUCTION DATA       |                                                               |                                 |
| CAPACITY : S\$\$.     | \$\$5.\$\$5.99 RAW MATERIALS CONSUMED : \$\$\$.\$\$           | 5.555.99                        |
| OUTPUT : \$\$\$.      | \$\$\$.\$\$\$.99 PACKAGING COSTS : \$\$\$.\$\$                | 6.\$\$\$.99                     |
| PRIME COST : S\$\$.   | \$\$\$.\$\$\$.99 SALES VALUE OF OUTPUT : \$\$\$.\$\$          | 5.\$\$\$.99                     |
| DIRECT MANUFACTURI    | NG LABU JR COST : [\$\$\$.\$\$\$.\$\$99                       |                                 |
| FACTORY OR MANUFAC    | TURING OVERHEAD ONLY                                          |                                 |
| CIF VALUE OF EQUIPMEI | NT FOR CURRENT YEAR (US\$) : [\$\$\$.\$\$\$.\$\$              |                                 |
| DATE OF COMMISSIONI   | NG OF EQUIPMENT : DD/MM/YYYY                                  |                                 |
| OUTPUT BETWEEN COM    | MISSIONING OF EQUIPMENT AND REVIEW PERIOD : [\$\$\$.\$\$      | 5.\$\$\$.99                     |
| RAW MATERIALS PURC    | HASED : PRODUCTION EMPLOYMENT DATA :                          |                                 |
| LOCAL VALUE :         | SS.SSS.SSS.99 PERMANENT WORKERS                               | NNN.NNN.NNN.NN                  |
|                       | AVERAGE PERMANENT WORKERS                                     | NNN.NNN.NNN.NN                  |
| TOTAL :               | AVERAGE TEMPORART WORKERS                                     | NNN,NNN,NNN.NN                  |
| SALES PERFORMANCE :   | UNITS                                                         | SALES VALUE (SJ)                |
| EXPORT SALES TO CARI  | COM : INNN,NNN,NNN                                            | <b>\$\$\$,\$\$\$,\$\$</b> .     |
| HARD CURRENC          | Y MARKET : NNN.NNN.NN                                         | <b>\$\$\$.\$\$\$.\$\$\$</b> .99 |
| TOTAL EXPORT :        | NNN.NNN.NN                                                    | 555.555.555.99                  |
| LOCAL SALES           | NNN.NNN.NNN.NN                                                | <b>\$\$\$.\$\$\$.\$\$</b> .99   |
| TOTAL SALES :         | NNN.NNN.NNN                                                   | <b>\$\$\$.\$\$\$.\$\$\$</b> .99 |
|                       |                                                               |                                 |
|                       |                                                               |                                 |
| HELP - (control-f),   | SAVE - (control-w), DELETE - (control-e), QUIT - (control-t)  | ,                               |

#### PURPOSE :

This facility allows the user to record data gathered from periodic assessment of projects under the M.O. I. programme.

# **INPUT**:

| FIELD<br>NAME | TABLE<br>USED | FIELD FORM<br>TITLE   | 1AT ATTR  | RIBUTE             |
|---------------|---------------|-----------------------|-----------|--------------------|
| Jampro_code   | PROJ_CODE     | Jampro Code           | char(10)  | Mandatory          |
| Proj_desc     | PROJ_CODE     | Project Description   | char(30)  | Display Only       |
| Co_code       | CO_CODE       | Company Code          | char(5)   | Reference Criteria |
| Fname +       | CO_CODE       | Company Name          | char(30)  | Display Only       |
| Lname +       | CO_CODE       | 64 64                 | char(30)  | Display Only       |
| Middle +      | CO_CODE       | •• ••                 | char(1)   | Display Only       |
| Start_date    | PROJ_ASSM     | Assessment start date | date(10)  | Mandatory          |
| End_date      | PROJ_ASSM     | Assessment end date   | date(10)  | Mandatory          |
| Prod_cap      | PROJ_ASSM     | Capacity              | num(10)   | Optional           |
| Mat_cons      | PROJ_ASSM     | Raw Materials cons    | num(14.2) | Optional           |
| Qty_output    | PROJ_ASSM     | Output                | num(10)   | Mandatory          |
| Pack_cost     | PROJ_ASSM     | Packing cost          | num(14.2) | Optional           |
| Prime_cost    | PROJ_ASSM     | Prime Cost            | num(14.2) | Optional           |
| Sales_val     | PROJ_ASSM     | Sales Value of Outp   | num(14.2) | Mandatory          |
| Labour cost   | PROJ_ASSM     | Direct Manufacturing. | num(14.2) | Optional           |
| Man_ovhd      | PROJ_ASSM     | Factory or Manufac    | num(14.2) | Optional           |
| Cif_value     | PROJ_ASSM     | CIF value of Equip    | num(14.2) | Optional           |
| Comm_date     | PROJ_ASSM     | Date of Commissi      | date(10)  | Optional           |
| Out_bet       | PROJ_ASSM     | Output between com    | num(10)   | Mandatory          |
| Local_purch   | PROJ_ASSM     | Local value           | num(14.2) | Optional           |
| Perm_work     | PROJ_ASSM     | Permanent Workers     | num(10)   | Optional           |
| Imp_purch     | PROJ_ASSM     | Imported Workers      | num(14.2) | Optional           |
| Perm_avg      | PROJ_ASSM     | Average Perm Wor      | num(10)   | Optional           |
| Temp_avg      | PROJ_ASSM     | Average Temp Wor      | num(10)   | Optional           |
| Local_purch + | •             | Total                 | num(14.2) | Calculated         |
| Imp_purch     |               |                       | num(14.2) | Calculated         |
| Car_units     | PROJ_ASSM     | Export Sales to Car   | num(10)   | Optional           |
| Car_sales     | PROJ_ASSM     | Export Sales to Car   | num(14.2) | Optional           |
| Curr_units    | PROJ_ASSM     | Hard Currency Mar     | num(10)   | Optional           |
| Curr_sales    | PROJ_ASSM     | Hard Currency Mar     | num(14.2) | Optional           |
| Local_units   | PROJ_ASSM     | Local sales           | num(10)   | Optional           |
| Local_sales   | PROJ_ASSM     | Local sales           | num(14.2) | Optional           |

Car\_units + Curr\_units is displayed at TOTAL EXPORT (units) Car\_sales + Curr\_Sales is displayed at TOTAL EXPORT (sales value) Car\_units + Curr\_units + Local\_units is displayed at TOTAL SALES (units) Car\_sales + Curr\_Sales + Local\_sales is displayed at TOTAL SALES (sales value)

i.

**Defaults :** All dates should default to the current date. All numeric fields must be GREATER THAN or EQUAL to 0. Reference Codes with a status "D" have been deactivated and cannot be accessed from the reference popups. They will remain in the tables to accommodate those instances where they have been already used.

# VALIDATIONS :

| FIELD NAME  | VALIDATION                    | MESSAGE# |
|-------------|-------------------------------|----------|
| Co_code     | Must exist in CO_CODE table   | 547      |
| Jampro_code | Must exist in PROJ_CODE table | 542      |

# **PROCESSING** :

The user enters a project or Jampro code which must already exist. Confirm that the user is a valid user via the USERS table and has the right to access this data. If he doesn't the message # 30 from ERR\_MSGS table is displayed and processing returned to the menu. If the user may access this option then the company name is displayed. The period of interest is then entered. If a record for this project for this period has already been entered then this record is displayed and the user is allowed to edit it. If not data may be entered and the respective validations performed. Once entry is completed here processing is taken to the menu line where any of the options available may be chosen.

- **Control-f** provides narrative description for all fields telling the user the field type and size and a short description of this field.
- **Control-w-** allows the writing of data to the database. A record is added if no record is found for the criteria entered, this record is added to PROJ\_ASSM table. This table is also updated if the record was found and editted. On completion of the operation message 35 for adding or number 750 for updating are displayed and control returned to the start of the process.
- **Control-e-** allows the user to delete an existing record. Once the record has been found and displayed the user should confirm that this is the record to be deleted. On completion of the operation message # 260 indicating this and prompting the user for a key press to continue is displayed. On pressing any key the screen is cleared and control returned to the start of the process.
- Control-t- allows the user to quit this option and return to the main menu.

| JS1700 | JAMAICA PROMOTIONS CORPORATION<br>PROMOTIONAL ACTIVITIES DD/MM/YYYY            |
|--------|--------------------------------------------------------------------------------|
|        | TYPE OF ACTIVITY:   IXXXXXXXXXXXXXXXXXXXXXXXXXXXXXXXXXXXX                      |
|        | HOST : XXXXXXXXXXXXXXXXXXXXXXXXXXXXXXXXXXX                                     |
|        | NO. OF INVITEES : INNNNNNN<br>COST OF ACTIVITY : ISSSSSSS                      |
|        | GEARED FOR :- MARKET : XXXX XXXXXXXXXXXXXXXXXXXXXXXXXXXXXX                     |
|        |                                                                                |
| HEL    | .P - (control-w), SAVE - (control-w), DELETE - (control-e), QUIT - (control-t) |

# PURPOSE :

This facility allows the user to record the promotional activities.

# INPUT :

| FIELD<br>NAME | TABLE<br>USED | FIELD<br>TITLE  | FORM    | AT      | ATTE       | RIBUTE              |
|---------------|---------------|-----------------|---------|---------|------------|---------------------|
| Activity      | PROMOTION     | Type of Activ   | rity    | char(3  | 5)         | Mandatory           |
| Activ_desc    | ACT_CODE      |                 | -       | char(3  | <b>(0)</b> | <b>Display Only</b> |
| Prom_Date     | PROMOTION     | I Date          |         | date( l | 0)         | Mandatory           |
| Time          | PROMOTION     | Time            |         | char(5  | )          | Optional            |
| Topic         | PROMOTION     | Topic           |         | char(3  | <b>(</b> ) | Mandatory           |
| Presenter     | PROMOTION     | Presenter       |         | char(3  | 0)         | Optional            |
| Host          | PROMOTION     | N Host          |         | char(3  | (0)        | Optional            |
| Venue         | PROMOTION     | Venue           |         | char(3  | 0)         | Optional            |
| Part_reg      | PROMOTION     | No. of Invite   | es      | num(S   | 5)         | Optional            |
| Fees          | PROMOTION     | V Cost of Activ | ity     | num()   | (2.2)      | Optional            |
| Market        | PROMOTION     | Geared for :-   | Market  | char(3  | I) Í       | Optional            |
| Sector        | PROMOTION     | I               | Sector  | char(5  | 5)         | Optional            |
| Product       | PROMOTION     | 1               | Product | char(I  | 0)         | Optional            |

**Defaults :** All entries must be converted to uppercase. Reference Codes with a status "D" have been deactivated and cannot be accessed from the reference popups. They will remain in the tables to accommodate those instances where they have been already used.

# **VALIDATIONS** :

| FIELD NAME | VALIDATION                               | MESSAGE# |
|------------|------------------------------------------|----------|
| Activity   | Must exist in ACT_CODE table             | 590      |
| Market     | If entered Must exist in MRK_CODE table  | 567      |
| Sector     | If entered Must exist in SECTOR table    | 552      |
| Product    | If entered Must exist in PROD_CODE table | 554      |

# **PROCESSING**:

The user enters a project or Jampro code which must exist. Confirm that the user is a valid user via the USERS table and has the right to access this data. If he doesn't the message # 30 from ERR\_MSGS table is displayed and processing returned to the menu. If the user may access this option then the type of activity, the date and the host are entered. If this already exists the record is displayed and the non-key data may be editted. If not the data may be added. Once entry is completed here processing is taken to the menu line where any of the options available may be chosen.

- **Control-f** provides narrative description for all fields telling the user the field type and size and a short description of the field.
- **Control-w-** allows the writing of data to the database. This processing should only proceed if no record was found in the PROMOTIONS table. A record is therefore added to this table. If the record was found then the process of updating the PROMOTIONS table would be performed. On completion of the operation message # 35 or # 750 for adding or uodating respectively is displayed and control returned to the start of the process.
- **Control-e** allows the user to delete an existing record from the PROMOTIONS table. Once the record has been found and displayed the user should confirm that this is the record to be deleted. On completion of the operation message # 260 indicating this and prompting the user for a key press to continue is displayed. On pressing any key the screen is cleared and control returned to the start of the process.
- Control-t- allows the user to quit this option and return to the main menu.

| JR1100                                 |              | <b>Kama</b> l<br>O                     | CA PROMOTIONS<br>FFICER ACTIVITY I     | Corporation<br>Report                  | DD.                 | ΜΜ/ΥΥΥΥ  |
|----------------------------------------|--------------|----------------------------------------|----------------------------------------|----------------------------------------|---------------------|----------|
| officer :<br>Period :                  |              | 00000000000000000000000000000000000000 | 00000000000000000000000000000000000000 | Y                                      |                     |          |
| DD/MM/YYYY                             |              | (                                      | OFFICER ACTIVITY                       | REPORT                                 | P                   | AGE: NNN |
| RESPONSIBLE                            | COMPANY      |                                        | JAMPRO CODE                            | ACTIVITY                               | DATE                | STATUS   |
| XXXXXXXXXXXXXXXXXXXXXXXXXXXXXXXXXXXXXX | XXXXXX       | XXXXXXXXXXXXXXXXXXXXXXXXXXXXXXXXXXXXXX | XX-XX-YXXX                             | XXXXXXXXXXXXXXXXXXXXXXXXXXXXXXXXXXXXXX | DD/MM/YYYY          | XXXXXX   |
| HELP                                   | - (control-w | ), ON SCRE                             | EN - (control-v).                      | PRINT - (control-p                     | ), QUIT - (control- | ()       |

ı.

# JR1100 : DFFICER ACTIVITY REPORT

# PURPOSE :

This option generates a report either on onscreen or hard copy by officer of activities performed over a particular period.

#### **INPUT**:

The officer's name and a date range will be entered. The date range should default from the start of the year to the current date. If officer name entry is left blank, it is assumed that information is required for all officers over the given period and the report will be output in alphabetical order.

DEFAULTS : All dates should default to the current date but may be editted by the user. All entries are uppercase. Reference Codes with a status "D" have been deactivated and cannot be

Reference Codes with a status "D" have been deactivated and cannot be accessed from the reference popups. They will remain in the tables to accommodate those instances where they have been already used.

# **VALIDATION:**

#### **PROCESSING** :

The user makes the officer name entry. Confirm that the user logged on to the system is a valid user in the USERS table and has the right to access this data. If he doesn't message # 30 from ERR\_MSGS table is displayed and processing returned to the menu. If the user may access this option then the date range of interest is entered. All records in the OFF\_DET table for that officer with a OFF\_DET.activ\_date within the date range entered are processed, totalled and reported for that activity by sector. Once this has been done the respective option from the menu line may be chosen.

If no entry is made for a field, then it is assumed that a report is needed for all occurrences of that field.

#### From the menu :

- **Control-f** Provides narrative description for all fields telling the user the field type and size and a short description of this field.
- **Control-v** Directs the report output to the screen. Message # 742 is displayed on screen on completion of the report.

**Control-o** - Directs the report to the printer. Message # 744 is displayed on screen on completion of the report.

#### Control-t - Allows the user to quit this option and return to the main menu.

# **OUTPUT**:

The fields to be output are :

- 1. OFF\_DET.officer
- 2. CO\_CODE.fname+lname+middle
- 3. OFF\_DET.action 4. ACT\_CODE.activ\_desc
- 5. If OFF\_DET.activ\_code = "ITD" then the activity description indicated is "ITINERARY ACTIVITY".
- 6. Total number of occurrences of OFF\_DET.action for each code or OFF\_DET.activity\_type where activity\_type = "ITD"
- 7. OFF\_DET.activ\_date

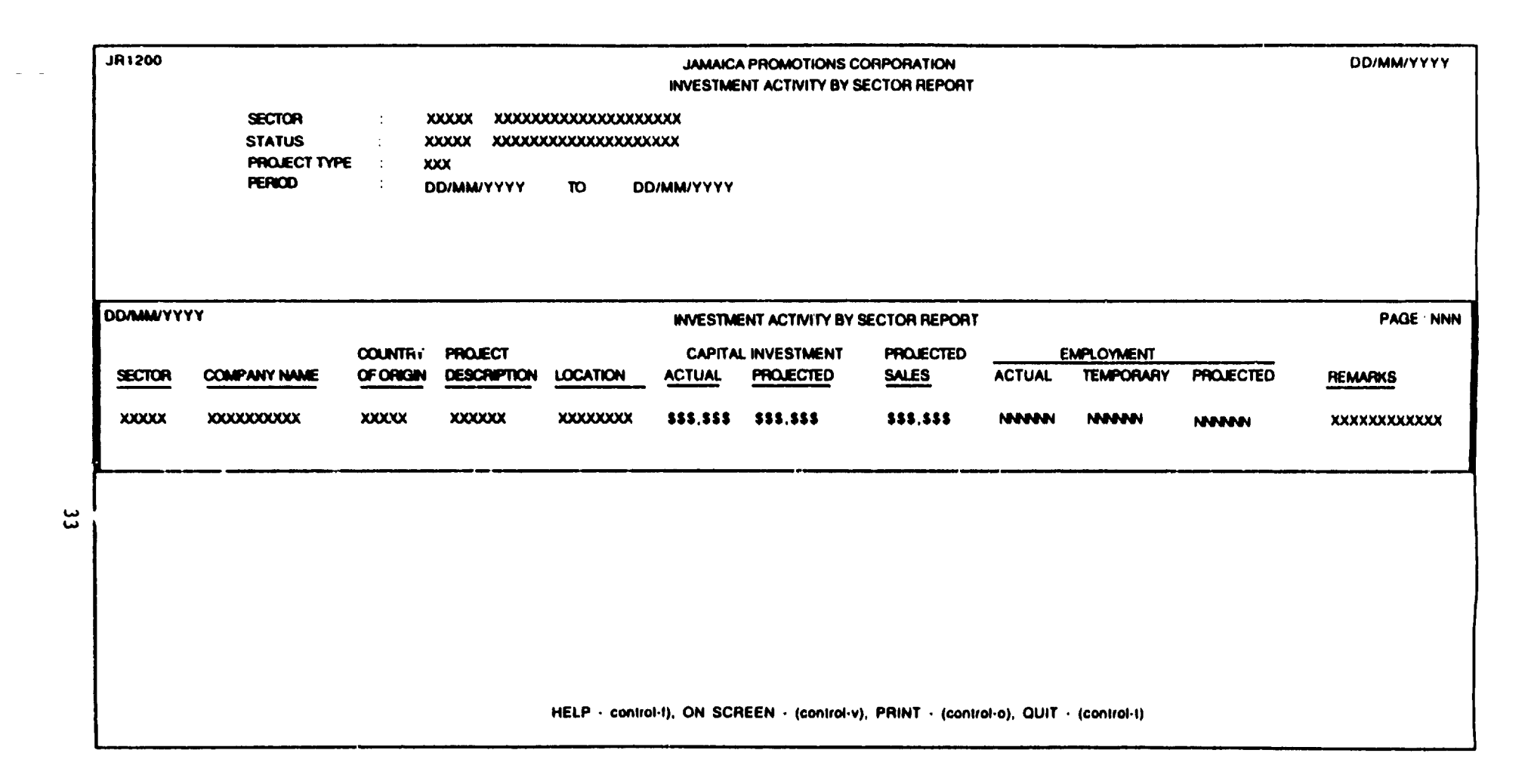

# JR1200 : INVESTMENT ACTIVITY BY SECTOR

## PURPOSE :

This option generates a detailed status report of all projects and is available both onscreen or printed. The report may be printed for a specified sector, for projects of a given type and status over a given period.

A sub-total is printed for each sector, status or project type change and a grand total at the end of the report

#### **INPUT**:

A five character sector code, a three character status code, a five character project type and a date range will be entered. The date range should default from the start of the year to the current date.

Defaults : All dates should default to the current date. All entries are uppercase. Reference Codes with a status "D" have been deactivated and cannot be accessed from the reference popups. They will remain in the tables to accommodate those instances where they have been already used.

# **VALIDATION:**

| <b>ENTRY FIELD</b> | VALIDATION                             | MESSAGE# |
|--------------------|----------------------------------------|----------|
| Sector             | Must exist in SECTOR table             | 552      |
| Status Code        | Must exist in PROJ_STAT table          | 585      |
| Project Type       | Must exist in PROJ_TYPE table          | 587      |
| Fr_date            | Cannot be greater than todate          | 395      |
| To_date            | Cannot be greater than the current dat | e 210    |

# **PROCESSING** :

The user enters a sector code which is validated on entry. Confirm that the user logged on to the system is a valid user in the USERS table and has the right to access this data. If he doesn't message # 30 from ERR\_MSGS table is displayed and processing returned to the menu. If the user may access this option and the entry has been correctly validated processing resumes at the next field and the validation is repeated; the process continues for all entries. Once all the entries have been successfully validated the respective option from the menu line may be chosen.

If no entry is made for a field, then it is assumed that a report is needed for all occurrences of that field.

i.
#### From the menu :

- **Control-f** provides narrative description for all fields telling the user the field type and size and a short description of this field.
- **Control-v** directs the report output to the screen. Message # 742 is displayed on screen on completion of the report.
- **Control-o-** directs the report to the printer. Message # 744 is displayed on screen on completion of the report.
- Control-t allows the user to quit this option and return to the main menu.

#### **OUTPUT**:

The fields to be output are : PROJ\_PROF.sector CO\_CODE.lname+fname CO\_MASTER.orign PROJ\_CODE.proj\_desc PROJ\_PROF.iocation cross referenced in LOC\_CODE table PROJ\_PROF.loc\_capinv + (for\_capinv \* exch\_rate) PROJ\_PROF.pro\_capinv PROJ\_PROF.pro\_sales PROJ\_PROF.perm\_empl + PROJ\_PROF.perm\_empf PROJ\_PROF.temp\_empl + PROJ\_PROF.temp\_empf PROJ\_PROF.perm\_empp +PROJ\_PROF.temp\_empp PROJ\_PROF.recomm

i.

| JR1300     | JAMAICA PROMOTIONS CORPORATION<br>LIST OF JAMPRO ASSISTED COMPANIES          | DD/MI     | <b>W/YYY</b> Y |
|------------|------------------------------------------------------------------------------|-----------|----------------|
|            | SECTOR : XXXXXXXXXX<br>DATE RANGE :- FROM : DD/MM/YYYY<br>TO : DD/MM/YYYY    |           |                |
| DD/MM/YYYY | LIST OF JAMPRO ASSISTED COMPANIES F                                          | PAGE      | NNN            |
| SECTOR ST  | ART DATE COMPANY NAME STATUS COMMENTS                                        |           |                |
| X00000000X |                                                                              | 200000    | 00000          |
|            |                                                                              |           |                |
|            | HELP - (control-f), ON SCREEN - (control-v), PRINT - (control-o), QUIT - (co | ontrol-t) |                |

## JR1300 : LIST OF JAMPRO ASSISTED COMPANIES

## **PURPOSE** :

This option generates a report available both onscreen or printed, of all Jampro assisted companies over a given period within a particular sector.

## **INPUT**:

A five character Sector code and a date range will be entered, The date range should default from the start of the year to the current date.

Defaults : All dates should default to the current date. All entries are uppercase. Reference Codes with a status "D" have been deactivated and cannot be accessed from the reference popups. They will remain in the tables to accommodate those instances where they have been already used, but cannot be added to a new record.

#### **VALIDATION**:

| ENTRY FIELD | VALIDATION                              | MESSAGE# |
|-------------|-----------------------------------------|----------|
| Sector      | Must exist in SECTOR table              | 552      |
| Fr_date     | Cannot be greater than to_date          | 210      |
| To_date     | Cannot be greater than the current date | 395      |

## **PROCESSING** :

The user enters a sector code which is validated on entry. Confirm that the user logged on to the system is a valid user in the USERS table and has the right to access this data. If he doesn't, message # 30 from ERR\_MSGS table is displayed and processing returned to the menu. If the user may access this option and the entry has been correctly validated processing resumes at the date range entry. The entries are validated and then the respective option from the menu line may be chosen. If no entry is made from the sector field, then it is assumed that a report is needed for all sectors. Similarly if no "from" date is entered, it is assumed that a report for all dates is required.

A sub-total is printed for each sector change and a grand total at the end of the report.

#### From the menu :

- **Control-f** provides narrative description for all fields telling the user the field type and size and a short description of each field.
- **Control-v** directs the report output to the screen. Message # 742 is displayed on screen on completion of the report.
- **Control-o-** directs the report to the printer. Message # 744 is displayed on screen on completion of the report.
- Control-t- allows the user to quit this option and return to the main menu.

#### **OUTPUT**:

The fields to be output are : PROJ\_PROF.sector PROJ\_PROF.start\_date PROJ\_PROF.curr\_stat which will be cross referenced in the PROJ\_STAT table PROJ\_PROF.recomm CO\_CODE.lname+fname

|                                         |                            |                   |                                  |                                              |                      | DD/MM/Y                  |
|-----------------------------------------|----------------------------|-------------------|----------------------------------|----------------------------------------------|----------------------|--------------------------|
| 1400                                    |                            |                   | JAMAICA PROMOTIONS               | CORPORATION                                  |                      |                          |
| 1400                                    |                            |                   | SUMMARY OF INVESTI               | MENT PROJECTS                                |                      |                          |
|                                         |                            |                   |                                  |                                              |                      |                          |
|                                         |                            |                   |                                  |                                              |                      |                          |
|                                         |                            |                   |                                  |                                              |                      |                          |
|                                         |                            |                   | PHINT HEFURT AS AT               | DD/MM/YYYY                                   |                      |                          |
|                                         |                            |                   |                                  |                                              |                      |                          |
|                                         |                            |                   |                                  |                                              |                      |                          |
|                                         |                            |                   |                                  |                                              |                      |                          |
|                                         |                            |                   |                                  |                                              |                      |                          |
|                                         |                            |                   |                                  |                                              |                      |                          |
|                                         | <u></u>                    |                   |                                  | TONS CORPORATION                             | ··········           |                          |
|                                         |                            |                   | SUMMARY OF INVESTMENT            | PROJECTS AS AT DDAMM/YYYY                    |                      | PAGE                     |
| SECTOR                                  | PROJECTS IN<br>PREPARATION | PROJECTS APPROVED | PROJECTS BEING MP                | LEMENTED                                     | PROJECTS IN PIPELINE | PROJECTS IN OPERATION    |
|                                         | }                          |                   | ESTIMATED COM                    | CETON OVER A MTHS                            | -                    |                          |
|                                         | ND POTENTIAL CAP BY EMP    | NO POTENTIAL      | NO POTENTIAL NO                  | POTENTIAL NO POTENTIAL                       | NO POTENTIAL         | ND POTENTIAL CAP INV EMP |
|                                         |                            | CAP INV EMP       | CAP INV. EMP CAP                 |                                              | JS                   | J                        |
| 200000000000000000000000000000000000000 | . INI \$5.555.555 NINI     |                   |                                  | 555,555 NOON Nº 5,555,555 NOODO              |                      | NI 5,555.555,555 NNN     |
|                                         |                            |                   |                                  |                                              |                      |                          |
|                                         |                            |                   |                                  |                                              |                      |                          |
|                                         |                            |                   |                                  |                                              |                      |                          |
|                                         |                            |                   |                                  |                                              |                      |                          |
|                                         |                            |                   |                                  |                                              |                      |                          |
|                                         |                            |                   |                                  |                                              | ···· +- <u></u>      |                          |
|                                         |                            |                   |                                  |                                              |                      |                          |
|                                         |                            |                   |                                  |                                              |                      |                          |
|                                         |                            |                   |                                  |                                              |                      |                          |
|                                         |                            |                   |                                  |                                              |                      |                          |
|                                         |                            |                   |                                  |                                              |                      |                          |
|                                         |                            |                   |                                  |                                              |                      |                          |
|                                         |                            |                   |                                  |                                              |                      |                          |
|                                         |                            |                   |                                  |                                              |                      |                          |
|                                         |                            |                   |                                  |                                              |                      |                          |
|                                         |                            |                   |                                  |                                              |                      |                          |
|                                         |                            |                   | MELP (control 1). ON SUREEN (con | nirol v) PHIN1 (control o), QUIT (control 1) |                      |                          |

.....

39

#### JR1400 : SUMMARY OF INVESTMENT PROJECTS

#### PURPOSE :

This option generates an on the stage of investment type projects by sector at a specified time.

#### INPUT :

The date and or the sector of interest are entered.

Defaults : All dates should default to the current date. All entries are uppercase. Reference Codes with a status "D" have been deactivated and cannot be accessed from the reference popups. They will remain in the tables to accommodate those instances where they have been already used.

#### **VALIDATION :**

| FIELD NAME | VALIDATION                  | (Error) MESSAGE # |
|------------|-----------------------------|-------------------|
| Sector     | Must exist in SECTOR table. | 552               |

#### **PROCESSING** :

The user makes the sector code entry. Confirm that the user logged on to the system is a valid user in the USERS table and has the right to access this data. If he doesn't message # 30 from ERR\_MSGS table is displayed and processing returned to the menu. If the user may access this option then the sector and the date range of interest is entered. No entry for the sector field implies that the report is required for all sectors. Once this has been done the respective option from the menu line may be chosen. The user must have the rights to perform the specified operation.

The project status codes from PROJ\_STAT table are as follows :-

PRP - In preparation APP - Approved IMP - In Implementation PIP - In Pipeline OPP - In operation

#### From the menu :

- **Control-f** provides narrative description for all fields telling the user the field type and size and a short description of this field.
- **Control-v-** directs the report output to the screen. Message # 742 is displayed on screen on completion of the report.
- **Control-o** directs the report to the printer. Message # 744 is displayed on screen on completion of the report.
- **Control-t** allows the user to quit this option and return to the main menu.

| JR1500        |             | JAMAICA PROMOTION<br>TOUR ITINE         | S CORPORATION<br>ERARY            | DD/MM/YYYY    |
|---------------|-------------|-----------------------------------------|-----------------------------------|---------------|
| JAMPRO COD    | E : XX-XX-  | xxxx                                    |                                   |               |
| CLIENT / VISI | FOR : XXXXX | 000000000000000000000000000000000000000 | 000000                            |               |
| COMPANY NA    | ME : XXXXXX | 000000000000000000000000000000000000000 | (                                 |               |
| AS AT         | : DD/MM     | A/YYYY                                  |                                   |               |
|               |             |                                         |                                   |               |
| DD/MM/YYYY    |             | T                                       | OUR ITINERARY                     | PAGE : NNN    |
| DATE          | TIME        | ACTIVITY                                | JAMPRO<br>OFFICER                 | RESULT        |
| DD/MM/YYYY    | HH:MM:SS    | xxxxxxxxxxxxxxxxxxxxxxxxxxxxxxxxxxxxxx  | xxxxxxxxxxxxxxxxxxxxxxxxxxxxxxxxx | XXXXXXXXXXXXX |
|               |             |                                         |                                   |               |
|               |             |                                         |                                   |               |

## JR1500 : TOUR / ITINBRARY

#### PURPOSE :

This option generates an itinerary either on onscreen or hard copy for a particular project and visitor over a particular period.

#### **INPUT**:

The Jampro or project code, the name of the client and the date range of interest will be entered. The date range should default from the start of the year to the current date. The Jampro code and the name of the visitor are mandatory entries.

Defaults : All dates should default to the current date but may be editted by the user. All entries are uppercase. Reference Codes with a status "D" have been deactivated and cannot be accessed from the reference popups. They will remain in the tables to accommodate those instances where they have been already used.

## VALIDATION :

#### **PROCESSING** :

The user makes the Jampro code entry. Confirm that the user logged on to the system is a valid user in the USERS table and has the right to access this data. If he doesn't message # 30 from ERR\_MSGS table is displayed and processing returned to the menu. If the user may access this option then the company name is displayed from the CO\_CODE table, and the date range of interest is entered. Once this has been done the respective option from the menu line may be chosen. He must have the rights to perform the specified operation.

All records processed must have OFF\_DET table with activity\_type = "ITD".

#### From the menu :

- **Control-f** provides narrative description for all fields telling the user the field type and size and a short description of this field.
- **Control-v** directs the report output to the screen. Message # 742 is displayed on screen on completion of the report.
- **Control-o-** directs the report to the printer. Message # 744 is displayed on screen on completion of the report.
- **Control-t-** allows the user to quit this option and return to the main menu.

## **OUTPUT**:

The fields to be output are :

OFF\_DET.activ\_date OFF\_DET.time OFF\_DET.activity OFF\_DET.officer OFF\_DET.activ\_out

# **BUSINESS PROFILES**

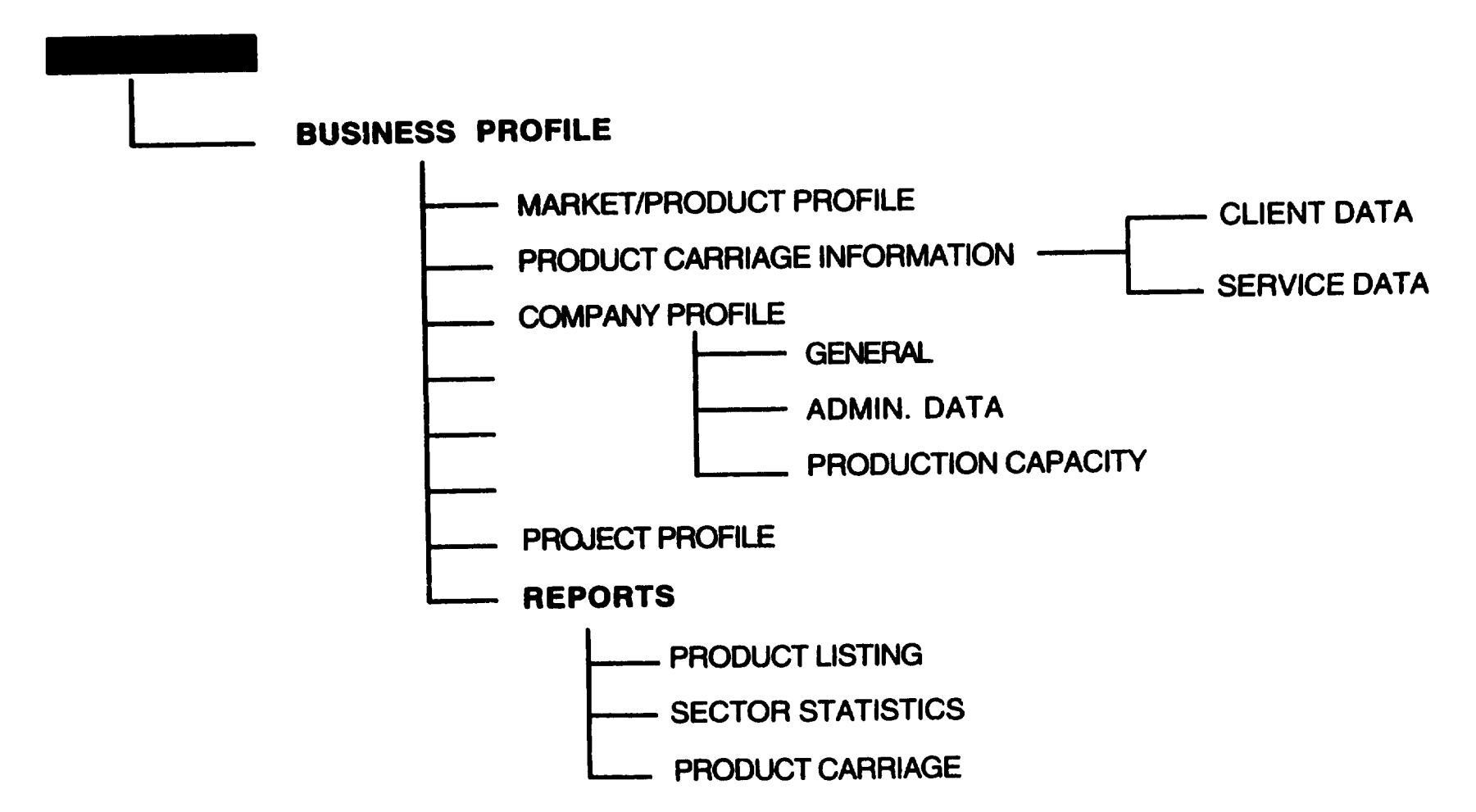

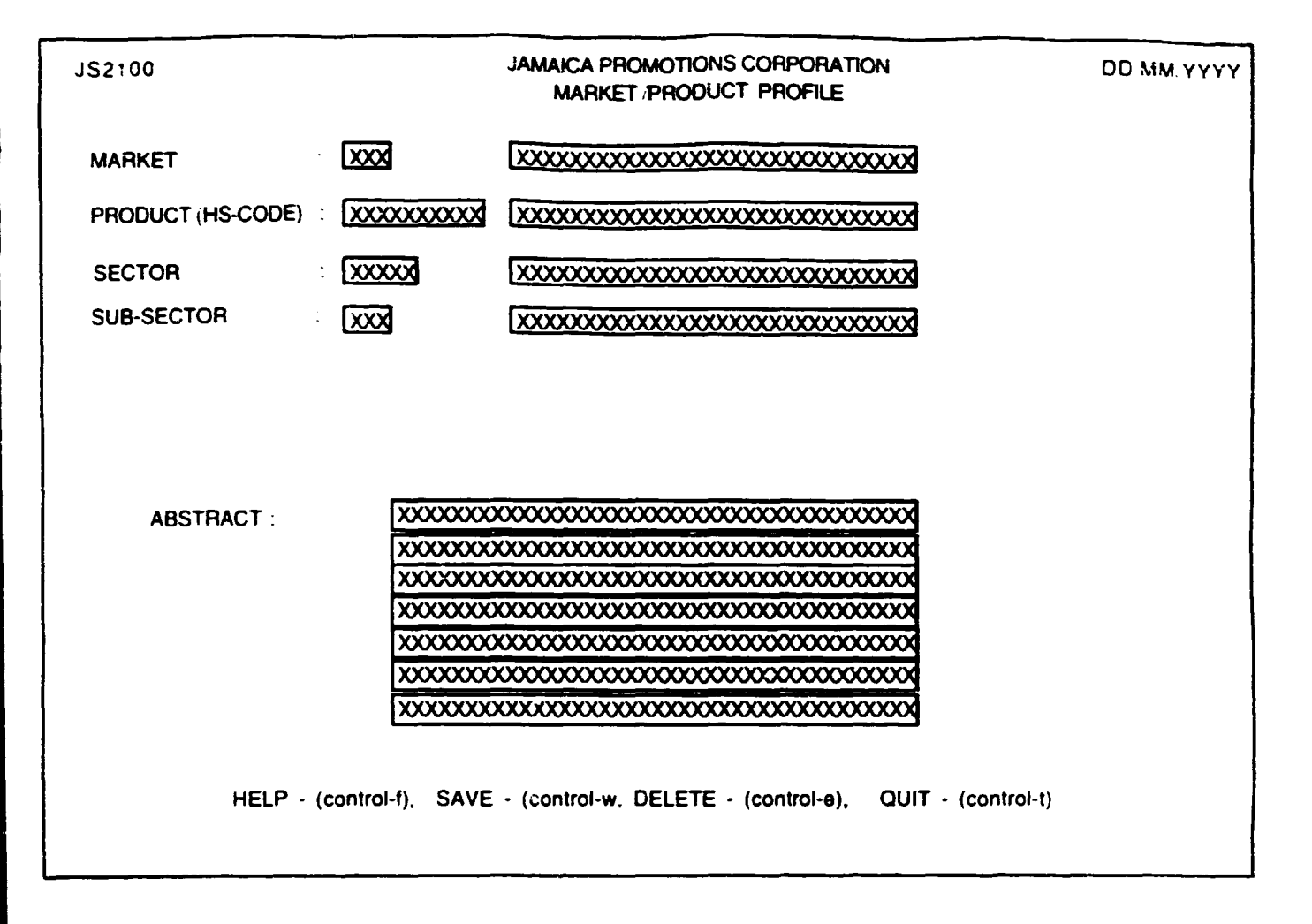

## **PURPOSE** :

This facility accommodates the entry of market and product information gathered by Jampro.

## INPUT :

| FIELD<br>NAME  | TABLE<br>USED | FIELD FOR<br>TITLE     | мат ат      | TRIBUTE      |
|----------------|---------------|------------------------|-------------|--------------|
| Market_code    | PROFILE       | Market Code            | char(3)     | Mandatory    |
| Mark_desc      | MRK_CODE      | Market Name            | char(30)    | Display Only |
| Product_code   | PROFILE       | Product Code           | char(10)    | Mandatory    |
| Prod_desc      | PROD_CODE     | Product Description    | char(30)    | Display Oply |
| Sector         | PROFILE       | Sector                 | char(5)     | Mandatory    |
| Sect_desc      | SECTOR        | Sector                 | char(30)    | Display Only |
| Sub-Sect       | SECTOR        | Sub-Sector             | char(3)     | Ontional     |
| Sub-Desc       | SECTOR        | Sub-Sector             | char(3)     | Display Only |
| Local_uppr     | PROFILE       | Local Upper Price      | num(14.2)   | Mandatory    |
| Foreign_uppr   | PROFILE       | Foreign Upper Price    | num(14.2)   | Mandatory    |
| Local _lwr     | PROFILE       | Local Lower Price      | num(14.2)   | Mandatory    |
| Foreign_lwr    | PROFILE       | Foreign Lower Price    | num(14.2)   | Optional     |
| Demand_gr      | PROFILE       | Annual Demand Gro.     | . num(3)    | Optional     |
| Growth_pot     | PROFILE       | Growth Potential       | num(3)      | Optional     |
| Ann_val        | PROFILE       | Annual Production :- S | S num(14.2) | Optional     |
| Ann_units      | PROFILE       | Units                  | num(10)     | Optional     |
| Preference     | PROFILE       | Preferences            | char(20)    | Optional     |
| Entry_reg      | PROFILE       | Entry Regulations      | char(40)    | Optional     |
| Entry_req      | PROFILE       | Entry Requirements     | char(40)    | Optional     |
| Characteristic | PROFILE       | Characteristics        | char(40)    | Mandatory    |
| For_comp       | PROFILE       | Foreign Competition    | char(40)    | Optional     |
| Loc_comp       | PROFILE       | Local Competition      | char(40)    | Optional     |
| Entry_proc     | PROFILE       | Procedural Steps       | char(40)    | Optional     |
| Date_record    | PROFILE       | Date Recorded          | date(10)    | Mandatory    |
| Incentives     | PROFILE       | Incentives to explore  | char(40)    | Optional     |
| Mrk_Status     | PROFILE       | Market Status          | char(10)    | Optional     |

## SCREEN 2 of 2:-

| Abstract | PROF_ABS | Abstract | blob(memo) | Optional |
|----------|----------|----------|------------|----------|
|----------|----------|----------|------------|----------|

1

**Defaults :** All entries are uppercase. Reference Codes with a status "D" have been deactivated and cannot be accessed from the reference popups. They will remain in the tables to accommodate those instances where they have been already used.

#### VALIDATION :

| FIELD NAME  | VALIDATION (Error)                                 | <b>MESSAGE#</b> |
|-------------|----------------------------------------------------|-----------------|
| Market      | Must exist in MRK_CODE table                       | 567             |
| Date_record | Cannot be greater than the current.                | 210             |
| Mrk_Status  | Market Status is either MAJOR or MINOR             | 603             |
| Product     | If doesn't exist in product table it should be add | ed              |

#### **PROCESSING** :

A market code is entered. Confirm that the user is a valid user via the USERS table and has the right to access this data in the USERS table. If this is not so message # 30 is displayed from ERR\_MSGS table and processing returns to the start of the process. If the market code has been confirmed then the name is displayed if not message # 567 from ERR\_MSGS is displayed. The product code is then entered and the same process applied. If found the name is displayed, if not it is assumed to be a new code and the user will be so prompted - message # 727 is displayed.

If the market and product record already exists in the PROFILE table the record is displayed. All fields may be editted, upon completion of entry to the last field the user is taken to the menu line.

#### From the menu :

- **Control-f** provides narrative description for all fields telling the user the field type and size and a short description of this field.
- **Control-w-** allows the adding of a new record to the database. Processing should only proceed here if the record doesn't already exist. A record is added to the PROFILE table and one to the PROF\_ABS table if entry has been made to the abstract field. On completion of the operation message # 35 FROM THE ERR\_MSGS TABLE indicating this and prompting the user for a key press to continue is displayed. On pressing any key the screen is cleared and control returned to the start of the process.
- **Control-e-** allows the user to delete an existing record. Once the record has been found and displayed the user should confirm that this is the record to be deleted. This recordshould be marked for deletion in both the PROFILE and PROF\_ABS tables. On completion of the operation message # 260 indicating this and prompting the user for a key press to continue is displayed. On pressing any key the screen is cleared and control returned to the start of the process.
- **Control-t** allows the user to quit this option and return to the main menu.

| JS2200                                 | JAMA<br>PRC                            | ICA PROMOTIONS     | CORPORATION<br>INFORMATION - Service                              | DD-MM.YYYY<br>Data                                       |
|----------------------------------------|----------------------------------------|--------------------|-------------------------------------------------------------------|----------------------------------------------------------|
| AGENT CODE                             | XXXXX                                  | NAME :             |                                                                   |                                                          |
| ADDRESS                                | XXXXXXXXXXXXXXXXXXXXXXXXXXXXXXXXXXXXXX |                    |                                                                   |                                                          |
| SERVICE NO. :<br>PRODUCT :<br>ORIGIN : | XXXXXXXXXXXXXXXXXXXXXXXXXXXXXXXXXXXXXX |                    | SERVICE CODE : XXXX<br>TRANSP. MODE : XXXX<br>DESTINATION : XXX   | 24<br>222000004                                          |
|                                        | FREQUENCY                              |                    | PORTS OF CALL<br>XXXXXXXXXXX<br>XXXXXXXXXX<br>XXXXXXXXXXX<br>XXXX | SERVICE COST TAX<br>SSSSSSSSSSSSSSSSSSSSSSSSSSSSSSSSSSSS |
|                                        | HELP-(control                          | -f), SAVE-(control | I-w), DELETE-(control-                                            | a), QUIT-(control-t)                                     |

| JAMAICA PROMOTIONS CORPO      | CLIENT DATA                |
|-------------------------------|----------------------------|
|                               | XXXXXXXXXXX<br>XXXXXXXXXXX |
|                               |                            |
|                               | ADDRESS                    |
|                               |                            |
| xxxxxxxxxxxxxxxxxxxxxxxxxxxxx |                            |
| f) SAVE-(control-w) DELETE-(  |                            |
|                               |                            |

## **PURPOSE:**

To record information about the companies that are responsible for the transportation of products.

## INPUT:

| FIELD<br>NAME           | TABLE<br>USED | FIELD<br>TITLE         | FORMAT       | ATTRIBUTE                    |
|-------------------------|---------------|------------------------|--------------|------------------------------|
| Agent code              | AGT REP       | Agent                  | char(5)      | Mandatory                    |
| Fname +                 | COCODE        | Name                   | char(30)     | Display only                 |
|                         | COCODE        | 1 <b>(01110)</b>       | char(30)     | Display only<br>Display only |
| Middle                  | CO_CODE       | ** **                  | char(1)      | Display only                 |
| $C_0 = addr1 + $        |               | Address                | char(30)     | Display only<br>Display only |
| $C_0_addr7 +$           | CO_CODE       |                        | char(30)     | Display only                 |
| Co_addr3                | CO CODE       | ** **                  | char(30)     | Display only                 |
|                         | AGT REP       | Name                   | char(30)     | Ontional                     |
| Pen addrl +             | AGT REP       | Address                | char(30)     | Optional                     |
| Rep_addr7 +             | AGT REP       |                        | char(30)     | Optional                     |
| Rep_addr2 +             |               | 66 68                  | char(30)     | Optional                     |
| Serv no                 | AGENT SPV     | Service No.            | char(10)     | Mandatory                    |
| Serv_node               | TDANG SERV    | Service Code           | char(5)      | Mandatory                    |
| Serv_desc               | TDANG IOR     | Service Code           | char(30)     | Display only                 |
| Droduct                 | TDANG SEDV    | Product                | char(10)     | Mandatory                    |
| Product<br>Prod. desc   |               | Product                | char(30)     | Display only                 |
| Flou_desc               | TDANG SERV    | Mode of Transportation | char(50)     | Mandatory                    |
| Made dess               | TDANG MODE    | Mode of Transportation | char(30)     | Display only                 |
| NIQUE_UESC              | TDANG CEDV    | Origin                 | char(3)      | Mandatory                    |
| Counter                 | COUNTRY       | Origin                 | char(30)     | Display only                 |
| Destin                  | TDANG SEDV    | Destination            | char(3)      | Mandatory                    |
| Counter                 | COUNTRY       | Destination            | char(30)     | Display only                 |
| Emanager                | ACENT SOV     | Erecuency              | char(5)      | Mandatory                    |
| Frequency<br>Error desc | EDECITENCY    | Emouency               | char(30)     | Display Only                 |
| rreq_acsc               | ACENT SDV     | Total Capacity         | char(10)     | Mandatory                    |
| Tot_cap                 | AGENT DET     | Transport Line         | char(20)     | Mandatory                    |
| Transp_line             | AGENI_DEI     | Posts of Coll          | char(20)     | Mandatory                    |
| Port_or_call            | AGENI_DEI     | Cost                   | $c_{14}(50)$ | Mandatory                    |
| Serv_cost               | AGENI_SKV     | Cost<br>Tor Cost       | num(14.2)    |                              |
| Serv_tax                | AGENI_SKV     | I ax Cost              | num(14.2)    |                              |

## **DEFAULTS** :

Reference codes with a status of "D" have been deactivated and cannot be accessed from the reference pop-ups. They will remain in the tables to accomodate those instances where they have been already used.

**VALIDATION** 

| FIELD NAME  | VALIDATION                                      | <u>MESSAGE #</u> |
|-------------|-------------------------------------------------|------------------|
| Agent_code  | If not in the CO_CODE table, it should be added | 1 35             |
| Serv_code   | Must exist in the TRANS_JOB table               | 559              |
| Product     | Must exist in the PROD_CODE table               | 554              |
| Transp_Mode | Must exist in the TRANS_MODE table              | 555              |

#### **PROCESSING**

User selects option, confirm that the user has access rights via the users table. If he does not, the appropriate message (#30) from the ERR\_MSGS table is displayed and processing returned to the menu. If the user may access this option then the agent/company code is entered, the AGT\_REP table is searched and if the code is found the corresponding record details from the relevant tables are accessed and displayed.

If the code is not found, then it is assumed to be a new entry and the first screen of the company profile is called and data for this company may be entered and saved. The capability to record multiple name and address information for agent representatives, transport lines and ports of call, must exist. The service number will be manually defined and assigned. When the data entry is completed, processing is taken to the screen menu.

#### From the menu:

- **Control-f** provides narrative description for all fields telling the user the field type and size and a short description of each field.
- **Control-w** allows the adding of a new record to the database. A record is added to the CO\_CODE table if the company does not exist already. For each agent representative, a record is added to the AGT\_REP table, for each transport line and port of call, a record is added to the AGENT\_DET table. A record is added to the AGENT\_SRV and TRANS\_SERV tables. On completion of the operation, a massage (#750) from the ERR\_MSGS file indicating success and prompting the user for a key press to continue is displayed. On pressing any key, the screen is cleared and control returned to the start of the process.
- **Control-e** allows the user to delete an existing record. Once the record has been found and displayed, the user should confirm that that is the record to be deleted. For a record to be deleted, it's status in the CO\_MASTER field should have been set to CANCELLED. If not, the appropriate message (#795) from the ERR\_MSGS file is displayed. If the status is correct, then the appropriate message (#750) from the ERR\_MSGS file indicating success and prompting the user for a key press to continue is displayed. On pressing any key the screen is cleared and control returned to the start of the process

**Control-t** - allows the user to quit this option and return to the main menu.

| J\$2300                                                                                                    | JAMAICA PROMOTIONS CORPORATION<br>COMPANY PROFILE - PARTICULARS          |                                                                     |                                        |  |
|----------------------------------------------------------------------------------------------------|--------------------------------------------------------------------------|---------------------------------------------------------------------|----------------------------------------|--|
| COMPANY CODE : XXX<br>LAST / BUSINESS NAME : XXX<br>FIRST NAME : XXX                                                                                             |                                                                          | COMPANY STATUS<br>MIDDLE INITIAL<br>LOCATION CODE<br>(country code) | xxxxxxxxxxxxxxxxxxxxxxxxxxxxxxxxxxxxxx |  |
| BUSINESS ADD<br>XXXXXXXXXXXXXXXXXXXXXXXXXXXXXXXXXXX                                                                                                    | DRESS<br>00000000000<br>00000000000000000000000                          | MAILING ADDRESS                                                     |                                        |  |
| TELEPHONE NO.       IXXXX XX         FAX NO.       IXXXX XX         CONTACT PERSON       IXXXXXXXX         JOB TITLE       IXXXXXXXXXXXXXXXXXXXXXXXXXXXXXXXXXXXX | (X-XXXX)<br>(X-XXXX)<br>XXXXX, XXXXXXXXXXXXXXXXXXXXXXXXXXX               |                                                                     |                                        |  |
| HELP - (contro<br>P                                                                                                    | ol-f), SAVE - (control-w), DELETE -<br>PREVIOUS SCREEN-(control-p), NEXT | (control-e), QUIT-(control-t)<br>SCREEN-(control-n)                 |                                        |  |

| JS2300A                  | JAMAICA PRON<br>COMPANY PR       | JAMAICA PROMOTIONS CORPORATION<br>COMPANY PROFILE - PARTICULARS |                                        | DD-MM.YYYY<br>SCREEN 2 OF 3             |
|--------------------------|----------------------------------|-----------------------------------------------------------------|----------------------------------------|-----------------------------------------|
| COMPANY CODE             | XXXXX                            | xxxxxxxxxxxxxxxxxxxx                                            | xxxxxxxxxxxx                           |                                         |
| LEGAL STATUS             | XXXXXXXX                         | 000000000000000000000000000000000000000                         |                                        |                                         |
| COUNTRY OF ORIGIN :      | XXX                              |                                                                 |                                        |                                         |
| OWNERSHIP STRUCTURE :    | XXX                              | xxxxxxxxxxxxxxxxxxxxxx                                          | xxxxxxxxxxxxxx                         |                                         |
| TYPE OF BUSINESS         |                                  | XXXXXXXXXXXXXXXXXXXXXXXXXXXXXXXXXXXXXX                          | xxxxxxxxxxxxxxxxxxxxxxxxxxxxxxxxxxxxxx |                                         |
| MANAGING DIRECTOR        | XXXXXXXXX                        | xxxxxxxxxxxxxxxxxxxxxxxxxxxxxxxxxxxxxx                          | xxxxxxxxxxxxxxx                        | XXXXXXXXXXXX                            |
| DATE ESTABLISHED         | DD/MM/Y                          | YYY                                                             | DATE STARTED :                         | D/MM/YYYY                               |
| AFFILIATED COMPANIES     | XXXXXXXXXX                       | 000000000000000000000000000000000000000                         |                                        | XXXXXXXXXXXXXXXXXXXXXXXXXXXXXXXXXXXXXXX |
| HELP-(control-f)<br>PREV | , SAVE-(contro<br>/IOUS SCREEN-( | ol-w), DELETE-(control-e<br>(control-p), NEXT SCREEN            | ), QUIT-(control-t)<br>I-(control-n)   |                                         |

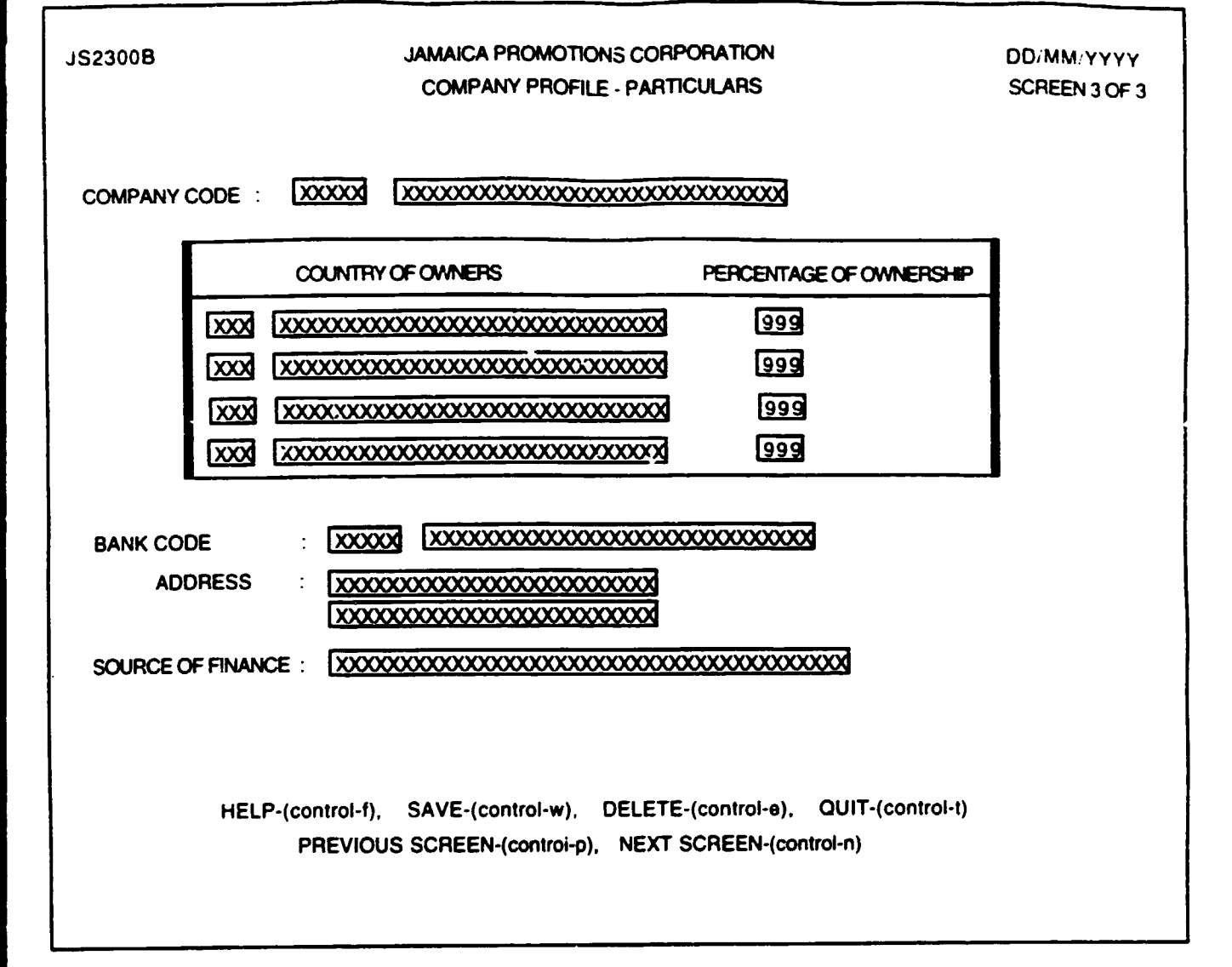

, -

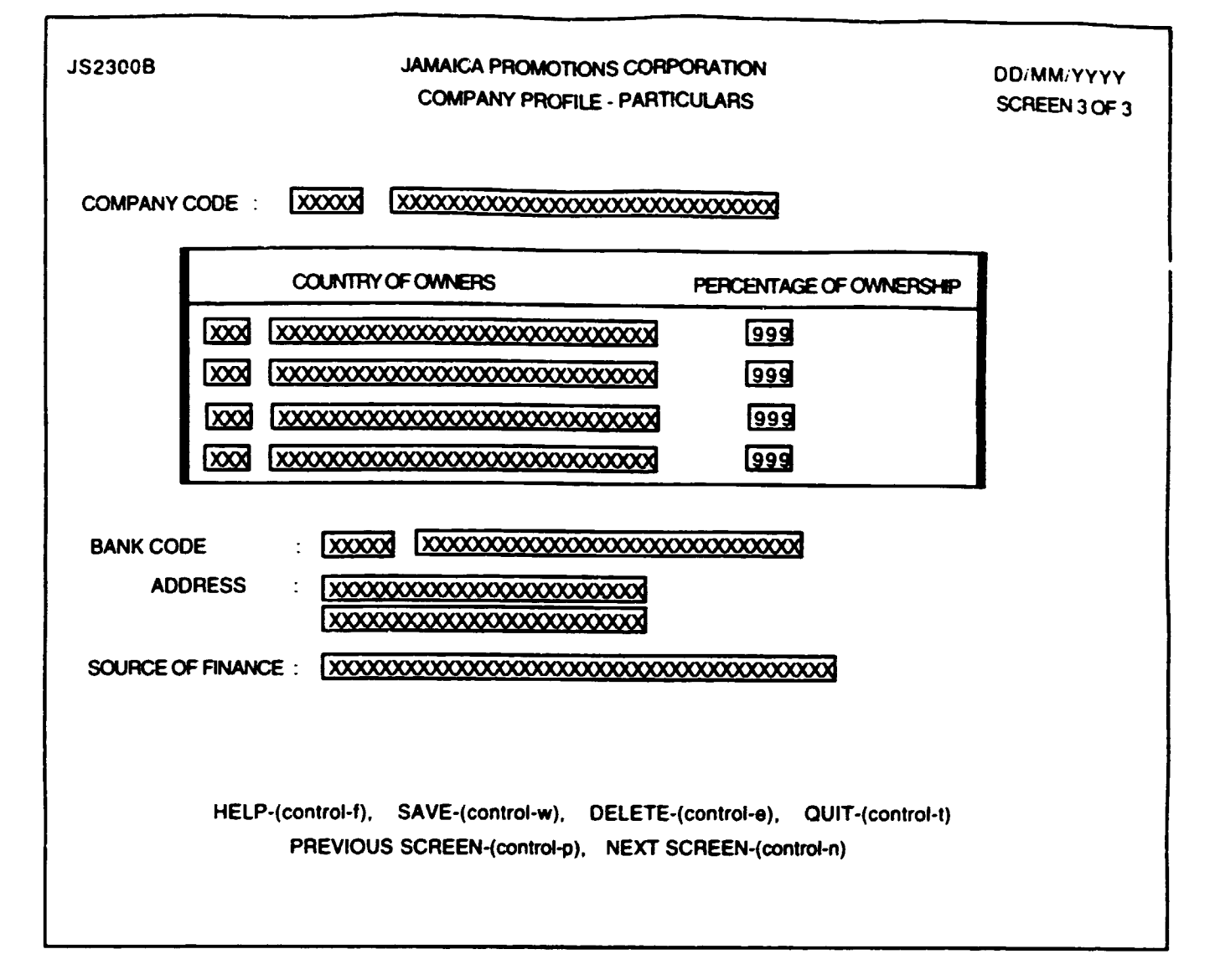

## **PURPOSE** :

This facility allows the user to enter information about companies with which Jampro have some relationship. It provides a profile of such companies. This option consists of three screens which may be called from each other.

## <u>INPUT :</u>

| FIELD<br>NAME | TABLE<br>USED | FIELD<br>TITLE | FORMAT | ATTRIBUTE |
|---------------|---------------|----------------|--------|-----------|
| NAME          | USED          | TITLE          |        |           |

#### SCREEN 1 of 3

| Co_code       | CO_MASTER | Company code           | char(5)  | Mandatory    |
|---------------|-----------|------------------------|----------|--------------|
| Lname         | CO_CODE   | Last / Business name   | char(30) | Mandatory    |
| Fname         | CO_CODE   | First Name             | char(30) | Mandatory    |
| Middle        | CO_CODE   | Middle Initial         | char(1)  | Mandatory    |
| Co_status     | CO_MASTER | Company Status         | char(3)  | Display Only |
| Parish        | CO_CODE   | Location               | char(3)  | Display Only |
| Co_addr1 - 3  | CO_CODE   | Business Address       | char(90) | Mandatory    |
| Ma_addr1 - 3  | CO_CODE   | Mailing Address        | char(90) | Optional     |
| Telephone     | CO_CODE   | Tel. No.               | char(30) | Optional     |
| Fax_no        | CO_CODE   | Fax. No.               | char(30) | Optional     |
| Contact       | CO_MASTER | Contact Person         | char(40) | Optional     |
| Contact_title | CO_MASTER | Job Title (of Contact) | char(30) | Optional     |

## SCREEN 2 of 3

| Co_code    | CO_MASTER Company code        | char(5)  | Display Only |
|------------|-------------------------------|----------|--------------|
| Lname      | CO_CODE Last / Business name  | char(30) | Display Only |
| Fname      | CO_CODE First Name            | char(30) | Display Only |
| Legal_stat | CO_MASTER Legal Status        | char(30) | Optional     |
| Origin     | CO_MASTER Country Code        | char(2)  | Mandatory    |
| Own_struc  | CO_MASTER Ownership Structure | char(2)  | Optional     |
| Struc_desc | OWN_STRUC " "                 | char(30) | Display Only |
| Bus_Typ    | CO_MASTER Type of Business    | char(3)  | Optional     |
| Bus_desc   | BUS_TYPE Type of Busines      | char(30) | Display Only |
| Main_sect  | CO_MASTER Primary Sector      | char(5)  | Optional     |
| Sect_desc  | SECTOR Primary Sector         | char(30) | Display Only |
| Sumame     | CO_OFFICER Managing Director  | char(30) | Optional     |
| First_name | CO_OFFICER "                  | char(30) | Optional     |
| Mid_init   | CO_OFFICER "                  | char(1)  | Optional     |
| Date_estab | CO_MASTER Date Established    | date(10) | Optional     |
| Start_date | CO_MASTER Startup date        | date(10) | Optional     |
| Aff_comp   | CO_CODE Affiliated Companies  | char(60) | Optional     |
|            |                               |          | -            |

## SCREEN 3 of 3

| Co_code    | CO_MASTER | Company code         | char(5)  | Display Only |
|------------|-----------|----------------------|----------|--------------|
| Lname      | CO_CODE   | Last / Business name | char(30) | Display Only |
| Fname      | CO_CODE   | First Name           | char(30) | Display Only |
| Country    | CO_OWNER  | Country of Owners    | char(3)  | Optional     |
| Country    | COUNTRY   | Country Code         | char(30) | Display Only |
| Percentage | CO_OWNER  | % - (Percent Owner.) | num(3)   | Optional     |
| Bank code  | CO_MASTER | Bank Code            | char(3)  | Optional     |
| Bk_name    | BANK      | Bank Name            | char(30) | Display Only |
| Addrl - 2  | BANK      | Bank address         | char(50) | Optional     |
| Fin_source | CO_MASTER | Source of Finance    | char(30) | Optional     |

Defaults : All entries are in uppercase. Reference Codes with a status "D" have been deactivated and cannot be accessed from the reference popups. They will remain in the tables to accommodate those instances where they have been already used.

## VALIDATIONS :

| FIELD NAME  | VALIDATION                                       | MESSAGE# |  |  |  |
|-------------|--------------------------------------------------|----------|--|--|--|
| Co_code     | If not already in CO CODE table should be added. |          |  |  |  |
| Country     | Must exist in COUNTRY table                      | 556      |  |  |  |
| Bank_code   | Must exist in BANK table                         | 558      |  |  |  |
| Main Sect   | Must exist in SECTOR table                       | 552      |  |  |  |
| Prod_code   | Must exist in PROD_code table                    | 554      |  |  |  |
| Dest_Market | Must exist in MRK_CODE table                     | 567      |  |  |  |
| Bus_Type    | Must exist in BUS_TYPE table                     | 563      |  |  |  |
| Own_struc   | Must exist in OWN_STRUC                          | 564      |  |  |  |

## **PROCESSING** :

The user enters a company code. Confirm that the user is a valid user via the USERS table and has the right to access this data. If he doesn't the message # 30 from ERR\_MSGS table is displayed and processing returned to the menu. If the user may access this option then the data found is displayed on the respective screens. This data may be editted. If the code is not found the user is prompted to confirm the entry of a new company and the data may then be entered.

For all the code fields listed in the validations section if an invalid entry is made i.e. a code that does not exist is entered, a popup of the existing codes is displayed and the user may choose an entry from this popup.

On screen three of this option the user must be able to make multiple entries for the country of owners for the company and the percentage of ownership; the total of which must not exceed 100.

The menu line is always displayed and any option may be chosen at any point.

## From the menu :

- **Control-f** provides narrative description for all fields telling the user the field type and size and a short description of this field.
- Control-w allows the writing of data to the database. The company code is generated by the user. If this code already existed then the database is updated if not a new record is added to the CO\_MASTER, CO\_CODE, CO\_OFFICER (if data was entered for the managing director) and the BANK if the bank\_code is a new code. On completion of the operation message (# 35- added or #750 - updated) are displayed.

Each screen may be saved on its own. However, saving on any screen should save all previous screens as well.

- **Control-e** allows the user to erase an existing record. Once the record has been found and displayed the user should confirm that this is the record to be deleted. This record should only be marked for deletion if its status is "INVALID" or "CANCELLED". The company status (co\_status) is changed to "DEL". On completion of the operation message # 260 indicating this is displayed.
- **Control-t** allows the user to terminate this operation and return to the main menu.
- Control-p allows the user to access the previous screen.
- Control-n allows the user to access the next screen.

| JS2320                                                                                                    | JAMAICA PROMOTI<br>COMPANY PROFILE     | ONS CORPORATION<br>- ADMINISTRATIVE | DATA          | DD/MM/YYYY<br>SCREEN 1 OF 3 |
|----------------------------------------------------------------------------------------------------|----------------------------------------|-------------------------------------|---------------|-----------------------------|
| COMPANY CODE : XXXXXX                                                                                                    | xxxxxxxxxxxxxxxxxxxxxxxxxxxxxxxxxxxxxx | 000000000                           |               |                             |
|                                                                                                    |                                        |                                     |               |                             |
| CAPITAL INVESTMENT :                                                                                                    | 9999999999999999999 J\$                |                                     | 99999999999   | 99 US <b>\$</b>             |
| EXCHANGE RATE - US\$ :                                                                                                    | 99999.99                               | TOTAL (JS) :                        | 999999999999  | 99                          |
| LOAN AMOUNT :                                                                                                    | 9999999999999999                       | EQUITY :                            | 9999999999999 | 29                          |
| PROJECTED TOTAL                                                                                                    | 999999999999999                        | PROJECTION YEA                      | R : DD/MM/YYY | <u>ज</u>                    |
|                                                                                                    |                                        |                                     |               |                             |
|                                                                                                    |                                        |                                     |               |                             |
|                                                                                                    |                                        |                                     |               |                             |
| HELP-(control-f), SAVE-(control-w), DELETE-(control-e), QUIT-(control-t) PREVIOUS SCREEN-(control-n) NEXT SCREEN-(control-n) |                                        |                                     |               |                             |
|                                                                                                    |                                        |                                     | ,             |                             |
| · · · · · · · · · · · · · · · · · · ·                                                                                        |                                        |                                     |               |                             |

| JS2320A      | JAMAICA PROMOTIONS CC<br>COMPANY PROFILE - ADMINIS               | RPORATION SCREEN 2 OF 3<br>TRATIVE DATA                             |         |
|--------------|------------------------------------------------------------------|---------------------------------------------------------------------|---------|
| COMPANY CODE |                                                                  | xxxxxxxxxx                                                          |         |
| PERI         |                                                                  |                                                                     | 7       |
|              | 00000 [X0000000000000000000000000000000                          |                                                                     | ୍ଲ<br>ଅ |
|              | HELP-(control-f), SAVE-(control-w),<br>PREVIOUS SCREEN-(control- | DELETE-(control-e), QUIT-(control-t)<br>b), NEXT SCREEN-(control-n) |         |

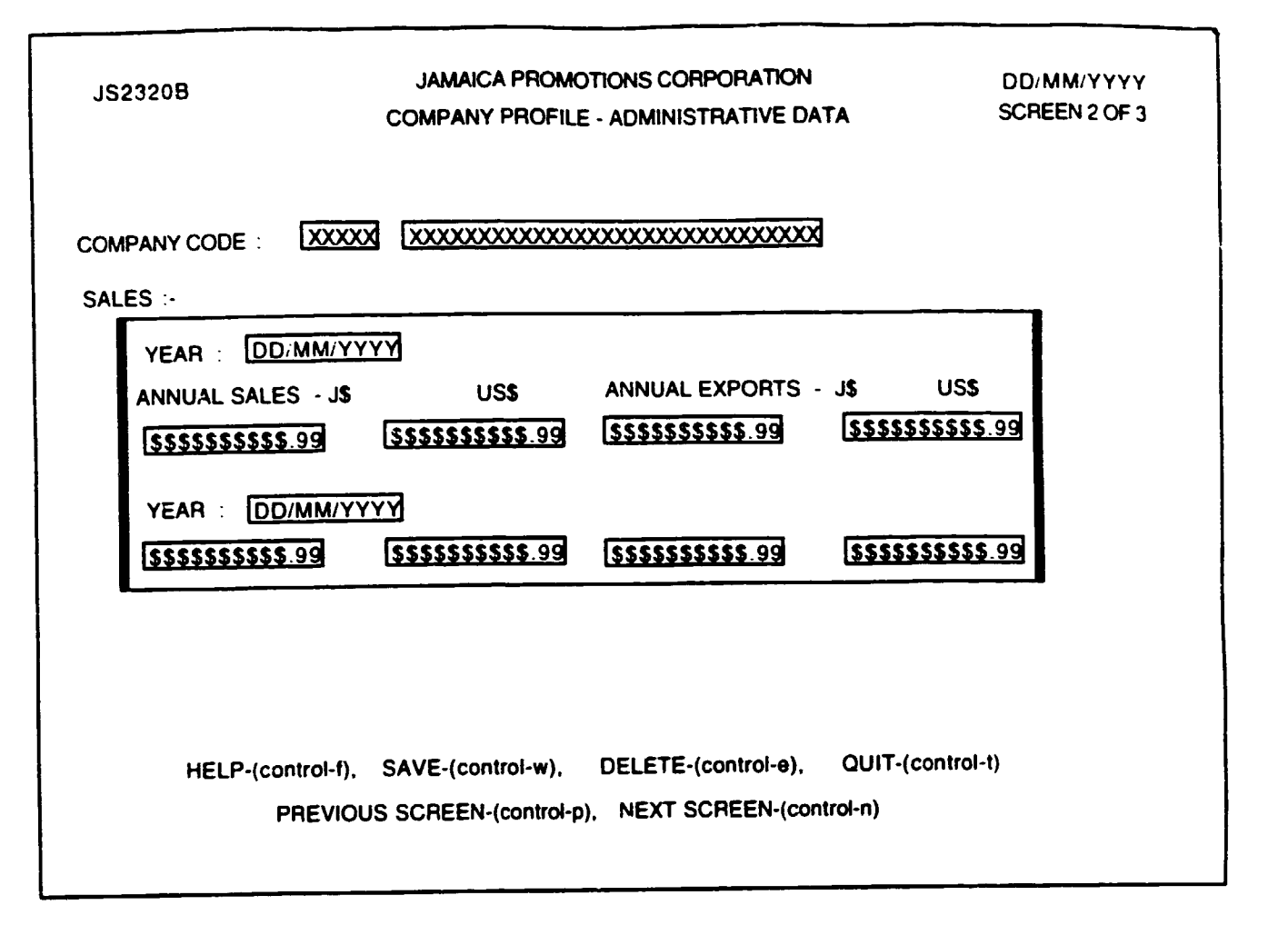

## **PURPOSE** :

This facility allows the user to enter finance, staffing and sales information about companies with which Jampro have some relationship.

## INPUT :

| FIELD | TABLE | FIELD | FORMAT | ATTRIBUTE |
|-------|-------|-------|--------|-----------|
| NAME  | USED  | TITLE |        |           |

## SCREEN 1 of 2 :

| Co_code   | CO_MASTER Company code         | char(5)      | Mandatory           |
|-----------|--------------------------------|--------------|---------------------|
| Lname     | CO_CODE Last / Business name   | char(30)     | Display Only        |
| Fname     | CO_CODE First Name             | char(30)     | Display Only        |
| Cap_invj  | CO_MASTER Capital Investment-J | \$ num(14.2) | Optional            |
| Cap_invus | CO_MASTER Capital Investment-u | s num(14.2)  | Optional            |
| Tot_inv   | Total (JS)                     | num(14.2)    | Cap_invj+(Cap_invus |
|           |                                |              | x Exch_rate)        |
| Exch_rate | CO_MASTER Exchange Rate        | num(4)       | Optional            |
| Loan      | CO_MASTER Loan                 | num(14.2)    | Optional            |
| Equity    | CO_MASTER Equity               | num(14.2)    | Optional            |
| Proj_cap  | CO_MASTER Projected Total Cap. | num(14.2)    | Optional            |
| Proj_year | CO_MASTER Projection Year      | num(4)       | Optional            |
|           |                                |              | _                   |

## SCREEN 2 of 3 :

| Co_code      | CO_MASTER | Company code          | char(5)  | <b>Display Only</b> |
|--------------|-----------|-----------------------|----------|---------------------|
| Lname        | CO_CODE   | Last / Business name  | char(30) | Display Only        |
| Fname        | CO_CODE   | First Name            | char(30) | <b>Display Only</b> |
| Emp_cat      | CO_STAFF  | Category              | char(5)  | Optional            |
| Pr_perm_male | CO_STAFF  | Present permanent m.  | .num(7)  | Optional            |
| Pr_perm_fem  | CO_STAFF  | Present perm females  | num(7)   | Optional            |
| Pr_tot_perm  | CO_STAFF  | Present total perm    | num(7)   | Optional            |
| Pr_temp_male | CO_STAFF  | Present temporary m   | num(7)   | Optional            |
| Pr_temp_fem  | CO_STAFF  | Present temp females  | num(7)   | Optional            |
| Pr_tot_temp  | CO_STAFF  | Present total temp    | num(7)   | Optional            |
| Pj_perm_male | CO_STAFF  | Projected permanent n | nnum(7)  | Optional            |
| Pj_perm_fem  | CO_STAFF  | Project perm females  | num(7)   | Optional            |
| Pj_tot_perm  | CO_STAFF  | Project total perm    | num(7)   | Optional            |
| Pj_temp_male | CO_STAFF  | Projected             | num(7)   | Optional            |
| • •          | _         | temporary males       |          | •                   |
| Pj_temp_fem  | CO_STAFF  | Project temp females  | num(7)   | Optional            |
| Pj_tot_temp  | CO_STAFF  | Project total temp    | num(7)   | Optional            |

## SCREEN 3 of 3 :

| Co code     | CO MASTER | R Company code       | char(5)   | Display Only |
|-------------|-----------|----------------------|-----------|--------------|
| L name      | COCODE    | Last / Business name | char(30)  | Display Only |
| Ename       | COCODE    | First Name           | char(30)  | Display Only |
| Sales year  | CO SALES  | Year                 | num(4)    | Optional     |
| Ann salesia | CO SALES  | Annual Sales JS      | num(14.2) | Optional     |
| Ann salesus | CO SALES  | Annual Sales US\$    | num(14.2) | Optional     |
| Exportsia   | CO SALES  | Exports JS           | num(14.2) | Optional     |
| Exportsus   | CO SALES  | Exports US\$         | num(14.2) | Optional     |

**DEFAULTS :** All entries are in uppercase. Reference Codes with a status "D" have been deactivated and cannot be accessed from the reference popups. They will remain in the tables to accommodate those instances where they have been already used. All displays are in Reverse Video.

#### **VALIDATIONS** :

| FIELD NAME | VALIDATION                  | <u>MESSAGE#</u> |
|------------|-----------------------------|-----------------|
| Co code    | Must exist in CO_CODE table | 125             |
| Emp_cat    | Must exist in EMP_CAT table | 547             |

## **PROCESSING** :

This option as with all financial data must be password protected. On entering this option before the entry screen is displayed, a screen comes up and the user is prompted to enter the assigned password. After three failed attempts processing should return to the menu. If successful the first entry screen is displayed.

The user enters a company code. Confirm that the user is a valid user via the USERS table and has the right to access this data. If he doesn't the message # 30 from ERR\_MSGS table is displayed and processing returned to the menu. If the user may access this option then the data found is displayed on the respective screens. This data may be editted. If the code is not found the popup of existing codes is displayed from which the user may choose.

Data for screen 1 (finance) is selected from the CO\_MASTER table.

Screen 2's data is from the CO\_STAFF table where multiple entries are allowed based on the category of employment.

Screen 3's data is from the CO\_SALES table where multiple entries are allowed based on the year.

The menu line is constantly displayed on screen and any function from this menu may be chosen at any point in the processing.

#### From the menu :

- **Control-f** provides narrative description for all fields telling the user the field type and size and a short description of this field.
- **Control-w** allows the writing of data to the database. The CO\_MASTER table is updated with the data from screen one. While for each record added or editted on screens two and three the CO\_STAFF and CO\_SALES tables are updated respectively.

On completion of the operation message # 35 when adding, or #750 when updating are displayed and processing returned to the start of the process.

- **Control-e** allows the user to erase an existing record. This process must be done by screen. On screen one this data is removed from the CO\_MASTER table. On screens 2 and three the user must position the cursor at the record to be deleted. After being prompted to confirm deletion, if the response is positive then the record at which the cursor is positioned is deleted from the respective tables in the database. On completion of the operation message # 260 indicating this is displayed.
- **Control-t** allows the user to terminate this option and return to the main menu.
- Control-p allows the user to access the previous screen.
- **Control-n** allows the user to access the next screen.

| JS23  | 530                                                                                                    | JAMAIC<br>COMPANY P   | A PROMOTIONS COR<br>ROFILE - MARKET / I | PORATION<br>PAYROLL DATA | DD/MM/YYYY<br>SCREEN 1 OF 2 |
|-------|----------------------------------------------------------------------------------------------------|-----------------------|-----------------------------------------|--------------------------|-----------------------------|
| C     | COMPANY                                                                                                    | : XX-XX-XXXX          | 3                                       |                          |                             |
|       | COMPANY NAME                                                                                                    | : 000000000           |                                         | <u> </u>                 |                             |
| MAF   |                                                                                                    | ON :                  |                                         |                          |                             |
| P     | RODUCT/<br>ERVICE                                                                                                    | DESTINATION<br>MARKET | % of PRODUCTION<br>for EXPORT           | M A<br>COMP              | I N<br>ETITOR               |
| 5.0.0 | );****************                                                                                                    |                       | 17 3 N                                  | )*******                 | ********************        |
|       |                                                                                                    |                       | DISTRIBUTOR :                           | )                        | ****                        |
|       |                                                                                                    |                       | CUSTOMER :                              |                          | *****                       |
|       |                                                                                                    |                       | -                                       |                          |                             |
|       | HELP-(Control-f), SAVE-(Control-w), DELETE-(Control-e), QUIT - (Control-t)<br>PREVIOUS SCREEN-(control-p), NEXT SCREEN-(control-n) |                       |                                         |                          |                             |

\* - POPUP AVAILABLE TO ALLOW THE ENTRY OF SALES FOR A PARTICULAR YEAR

•

0

| JS2330A JAMAICA PROMO<br>COMPANY PRO                                    |               |                                        | IS CORPORATION<br>PAYROLL DATA          | DD/MM/YYYY<br>SCREEN 2 OF 2 |
|-------------------------------------------------------------------------|---------------|----------------------------------------|-----------------------------------------|-----------------------------|
| COMPANY                                                                 |               | XXXXX [XXXXXXXXXXXXXXXXXXXXXXXXXXXXXXX | 000000000000000000000000000000000000000 |                             |
| PAYROLL                                                                 | INFORMATION : |                                        |                                         |                             |
|                                                                         | YEAR          | TOTAL                                  |                                         |                             |
|                                                                         | DD/MM/YYYY    |                                        |                                         |                             |
|                                                                         |               |                                        |                                         |                             |
|                                                                         |               |                                        |                                         |                             |
|                                                                         |               |                                        |                                         |                             |
|                                                                         |               |                                        |                                         |                             |
|                                                                         |               |                                        |                                         |                             |
| HELP-(CONTROL-F), SAVE-(CONTROL-W), DELETE-(CONTROL-E), QU'T CONTROL-T) |               |                                        |                                         |                             |
| PREVIOUS SCREEN-(CONTROL-P), NEXT SCREEN-(CONTROL-N)                    |               |                                        |                                         |                             |
| L                                                                       |               |                                        |                                         |                             |

\* - POPUP AVAILABLE TO ALLOW THE ENTRY OF SALES FOR A PARTICULAR YEAR

67

## <u>152330 : COMPANY PROFILE-MARKET/PAYROLL</u> <u>DATA</u>

#### **PURPOSE** :

This facility allows the user to enter information about companies with which Jampro have some relationship. It provides a profile of such companies. This option consists of five screens which are automatically displayed upon completion of entry of the previous or on the pressing of the PGUP or PGDN keys.

#### **INPUT**:

| FIELD | TABLE | FIELD | FORMAT | ATTRIBUTE |
|-------|-------|-------|--------|-----------|
| NAME  | USED  | TITLE |        |           |

#### SCREEN 1 of 2 :

| Co_code     | CO_MASTER | Company code         | char(5)  | Mandatory    |
|-------------|-----------|----------------------|----------|--------------|
| Lname       | CO_CODE   | Last / Business name | char(30) | Display Only |
| Fname       | CO_CODE   | First Name           | char(30) | Display Only |
| Prod_code   | CO_MRKT   | Product Code         | char(10) | Optional     |
| Prod_desc   | PROD_DESC | Product Name         | char(3)  | Display Only |
| Dest_market | CO_MRKT   | Destination Market   | char(30) | Optional     |
| Country     | COUNTRY   | 66 56                | char(30) | Display Only |
| Percent_exp | CO_MRKT   | % of Production for  | . num(3) | Optional     |
| Main_disb   | CO_MRKT   | Main Distributors    | char(30) | Optional     |
| Main_comp   | CO_MRKT   | Main Competitors     | char(30) | Optional     |
| Main_cust   | CO_MRKT   | Main Customers       | char(30) | Optional     |

#### SCREEN 2 of 2 :

1.

| Co_code  | CO_MASTER Company code      | char(5)     | Display Only |
|----------|-----------------------------|-------------|--------------|
| Lname    | CO_CODE Last / Business nam | ne char(30) | Display Only |
| Fname    | CO_CODE First Name          | char(30)    | Display Only |
| Pay_date | CO_PAYROL Payroll Date      | date(10)    | Optional     |
| Pay_amt  | CO_PAYROL Payroll Amount    | num(14.2)   | Optional     |

#### **DEFAULTS :** All entries are in uppercase.

Reference Codes with a status "D" have been deactivated and cannot be accessed from the reference popups. They will remain in the tables to accommodate those instances where they have been already used. All display onlys are in reverse video.

## VALIDATIONS :

# FIELD NAMEVALIDATIONMESSAGE#Co\_codeMust exist in CO\_CCDE table125Prod\_codeMust exist in PROD\_code table554Dest\_MarketMust exist in MRK\_CODE table567

## **PROCESSING** :

The user enters a company code. Confirm that the user is a valid user via the USERS table and has the right to access this data. If he doesn't the message # 30 from ERR\_MSGS table is displayed and processing returned to the menu. If the user may access this option then the data found is displayed on the respective screens. This data may be editted. If the code is not found a popup of the existing codes are displayed and the user may choose.

Multiple entries may be made for products to different markets on screen 1. On screen 2 multiple entries may be for the different years for which payroll data is available.

The screen menu is constantly displayed and any function may be chosen at any time.

#### From the menu :

- **Control-f** provides narrative description for all fields telling the user the field type and size and a short description of this field.
- **Control-w** allows the writing of data to the database. A record is added to the CO\_MRKT table for each new product & destination market entered. This table is also updated with the relevant data records edited. On completion of the operation message # 35- added or # 750 updated, are displayed from the ERR\_MSGS table indicating this.
- **Control-e** allows the user to erase an existing record. The user must position the cursor at the record to be deleted and is prompted to confirm this once this key is pressed. On confirmation the record highlighted is removed from the CO\_MRKT table. On completion of the operation message # 260 indicating this and is displayed.
- **Control-t** allows the user to terminate this option and return to the main menu.
- **Control-p** allows the user to access the previous screen.
- **Control-n** allows the user to access the next screen.

| IS2340            | JAMAICA PROMOTI<br>COMPANY PROFILE - PI | DD/MM/YYYY<br>SCREEN 10F3               |                                             |
|-------------------|-----------------------------------------|-----------------------------------------|---------------------------------------------|
| COMPANY CODE :    |                                         |                                         |                                             |
| PRODUCT CODE      |                                         | xxxxxxxxxxxxxxxxxxxx                    | 0000000000                                  |
| ANNUAL PRODUCTIO  | ON VALUE : \$\$\$\$\$\$\$\$             | .99 UNITS :                             | 9999999999                                  |
| PRODUCTION CAPA   | ACITY : 9999999999                      |                                         |                                             |
| RAW MATERIALS     |                                         | xxxxxxxxxxxxxxxxxxxxxxxxxxxxxxxxxxxxxx  |                                             |
| % LOCAL INPUT     | : [xxxxxxxxxxxx                         | DATE FIRST PRO                          | DUCED: XXXXXXXXXXXXXXXXXXXXXXXXXXXXXXXXXXXX |
| AGE OF MAIN EQUIF | PMENT : 9999999999                      | ]                                       |                                             |
| POSSIBLE INCREAS  | E WITH PRESENT EQUIPMEN                 | T : 9999999999                          |                                             |
| DESIGN ASSISTANC  | CE PROVIDED BY                          | : [xxxxxxxxxxxxxxxxxxxxxxxxxxxxxxxxxxxx | 000000000000000000000000000000000000000     |
|                   |                                         |                                         |                                             |
|                   |                                         |                                         |                                             |
|                   |                                         |                                         |                                             |
|                   |                                         |                                         |                                             |
|                   |                                         |                                         |                                             |
| HELP              | CONTROLIN, SAVE-(CONTROL-W              | , DELETE (Control-0), Q                 | on -(controi-ty<br>ol-n)                    |
|                   |                                         |                                         | ** •••                                      |
| JS2340A                                                                  | JAMAICA PROMOTIONS COPPORATION<br>COMPANY PROFILE - PRODUCTION CAPACITY |            |                                        |      |  |
|--------------------------------------------------------------------------|-------------------------------------------------------------------------|------------|----------------------------------------|------|--|
| COMPANY CODE : XX                                                        |                                                                         |            | 2000000                                |      |  |
| SPACE UTILIZATION :-                                                     | CURRE                                                                   | NT         | PROJECTED                              |      |  |
| FACTORY / OFFICE                                                         | XXXXXXXXXXXXXXXXXXXXXXXXXXXXXXXXXXXXXXX                                 | SQ. METRES | XXXXXXXXXXXXXXXXXXXXXXXXXXXXXXXXXXXXXX | ARES |  |
| LAND :                                                                   | 000000000000000000000000000000000000000                                 | SQ. METRES | XXXXXXXXXXXXXXXXXXXXXXXXXXXXXXXXXXXXXX | ARES |  |
|                                                                          |                                                                         |            |                                        |      |  |
|                                                                          |                                                                         |            |                                        |      |  |
|                                                                          |                                                                         |            |                                        |      |  |
| HELP-(control-f), SAVE-(control-w), DELETE-(control-e), QUIT-(control-t) |                                                                         |            |                                        |      |  |
| PREVIOUS SCREEN-(control-p), NEXT SCREEN-(control-n)                     |                                                                         |            |                                        |      |  |
|                                                                          |                                                                         |            |                                        |      |  |

| JS2340B                                 | JAMAICA<br>COMPANY P                   | DD/MM/YYYY<br>SCREEN 3 OF 3             |                                         |             |             |
|-----------------------------------------|----------------------------------------|-----------------------------------------|-----------------------------------------|-------------|-------------|
| COMPANY CODE :                          | XXXXXX XXXXX                           | 000000000000000000000000000000000000000 | 000000000                               |             |             |
| PRODUCTION FACILIT                      | Y PARTICULARS :-                       |                                         |                                         |             |             |
| PRODUCTION                              |                                        |                                         | I                                       | LOCATION    | 17          |
| FACILITY                                | AUHESS                                 | !ELEPHONE #                             | FAX. #                                  | PARISH      | SZE         |
| XXXXXXXXXXXXXXXXXXXXXXXXXXXXXXXXXXXXXX  | [XXXXXXXXXXXXXXXXXXXXXXXXXXXXXXXXXXXXX | 000000000000000000000000000000000000000 | 000000000000000000000000000000000000000 | X           |             |
|                                         |                                        | XXXXXXXXXXXXXXXXXXXXXXXXXXXXXXXXXXXXXX  | 2000000000                              | XXX         | 9999999999  |
| 2000000000                              | 0000000000                             |                                         | 000000000000000000000000000000000000000 | 3           |             |
|                                         |                                        | XXXXXXXXXXXXXXXXXXXXXXXXXXXXXXXXXXXXXX  | XXXXXXXXXXXXXXXXXXXXXXXXXXXXXXXXXXXXXX  | XXXX        | 9999999999  |
| 000000000000000000000000000000000000000 | 10000000000                            | 000000000000000000000000000000000000000 | 000000000000000000000000000000000000000 | 3           |             |
|                                         |                                        | 2000000000                              | 000000000000000000000000000000000000000 | <br>5000    | 99999999999 |
|                                         |                                        |                                         | <u> </u>                                |             |             |
|                                         |                                        |                                         |                                         |             |             |
|                                         |                                        |                                         |                                         |             |             |
|                                         |                                        |                                         |                                         |             |             |
|                                         |                                        |                                         |                                         |             |             |
|                                         |                                        |                                         |                                         |             |             |
| HELP-                                   | (control-f), SAVE-                     | control-w). DELETE                      | -(control-e), OI                        | JIT-(contro | ol-t)       |
|                                         | PREVIOUS SCREE                         | N-(control-p), NEXT S                   | CREEN-(control-r                        | n)          |             |

.

1

# <u>JS2340 : COMPANY PROFILE - PRODUCTION</u> <u>CAPACITY</u>

#### **PURPOSE** :

This facility allows the user to enter information about companies with which Jampro have some relationship. It provides a profile of the production capacity, current & potential space utilization and the production facilities of such companies.

#### **INPUT**:

| FIELD | TABLE | FIELD | FORMAT | <b>ATTRL:UTE</b> |
|-------|-------|-------|--------|------------------|
| NAME  | USED  | TITLE |        |                  |

## SCREEN 1 of 3 :

| Co_code      | CO_MASTER | Company code          | char(5)     | Mandatory           |
|--------------|-----------|-----------------------|-------------|---------------------|
| Lname        | CO_CODE   | Last / Business name  | char(30)    | <b>Display</b> Only |
| Fname        | CO_CODE   | First Name            | char(30)    | <b>Display Only</b> |
| Prod_code    | PROD_CAP  | Product Code          | char(10)    | Mandatory           |
| Prod_desc    | PROD_CODE | Product Code          | char(30)    | Display Only        |
| Ann_prod_val | PROD_CAP  | Ann. Production:- val | . num(14.2) | Optional            |
| Ann_prod_un  | PROD_CAP  | Ann. units Produced   | num(14)     | Optional            |
| Prod_cap     | PROD_CAP  | Production Capacity   | num(10)     | Optional            |
| Raw_mat      | PROD_CAP  | Raw Materials         | char(100)   | Optional            |
| Local_input  | PROD_CAP  | % Local Input         | char(100)   | Optional            |
| First_prod   | PROD_CAP  | Date First Produced   | date(10)    | Optional            |
| Equip_age    | PROD_CAP  | Age of Main Eqip      | num(3)      | Optional            |
| Poss_inc     | PROD_CAP  | Possible % Increase   | num(3)      | Optional            |
| Dev_assist   | PROD_CAP  | Design / Develop      | char(30)    | Optional            |

## SCREEN 2 of 3 :

| Co_code   | CO_MASTER | Company code         | char(5)  | Display Only |
|-----------|-----------|----------------------|----------|--------------|
| Lname     | CO_CODE   | Last / Business name | char(30) | Display Only |
| Fname     | CO_CODE   | First Name           | char(30) | Display Only |
| cur_off   | PROD_CAP  | Factory/Office       | num(10)  | Optional     |
| proj_off  | PROD_CAP  | Projected            | num(10)  | Optional     |
| cur_land  | PROD_CAP  | Land                 | num(10)  | Optional     |
| proj_land | PROD_CAP  | Projected            | num(10)  | Optional     |

| FIELD | TABLE | FIELD | FORMAT | ATTRIBUTE |
|-------|-------|-------|--------|-----------|
| NAME  | USED  | TITLE |        |           |

#### SCREEN 3 of 3 :

| Co_code CO_MASTER Con  | npany code        | char(5)  | Display Only        |
|------------------------|-------------------|----------|---------------------|
| Lname CO_CODE Last     | / Business name   | char(30) | Display Only        |
| Fname CO_CODE First    | Name              | char(30) | <b>Display Only</b> |
| Facility PROD_FAC Prod | uction Facilities | char(3)  | Optional            |
| Desc_fac FACILITY Prod | uction Facilities | char(30) | Display Only        |
| Fac_addr PROD_FAC Add  | ress              | char(40) | Optional            |
| Phone_no PROD_FAC Tele | phone #           | char(10) | Optional            |
| Fax_no PROD_FAC Fax.   | No.               | char(10) | Optional            |
| Parish PROD_FAC Paris  | sh / Location     | char(3)  | Optional            |
| Fac_size PROD_FAC Size | Sq. M.            | num(5)   | Optional            |

DEFAULTS : All entries are in uppercase. Reference Codes with a status "D" have been deactivated and cannot be accessed from the reference popups. They will remain in the tables to accommodate those instances where they have been already used. Display Onlys are sown in everse video.

#### **VALIDATIONS** :

| FIELD NAME | VALIDATION                   | MESSAGE# |
|------------|------------------------------|----------|
| Co_code    | Must exist in CO_CODE table  | 125      |
| Facility   | Must exist in FACILITY table | 582      |

#### **PROCESSING** :

The user enters a company code. Confirm that the user is a valid user via the USERS table and has the right to access this data. If he doesn't the message # 30 from ERR\_MSGS table is displayed and processing returned to the menu. If the user may access this option then the data found is displayed on the respective screens. This data may be editted.

For screen three multiple entries must be allowed for the different production facilities that a company may have.

#### From the menu :

- **Control-f** provides narrative description for all fields telling the user the field type and size and a short description of this field.
- **Control-w** allows the writing of data to the database. A record is added to the PROD\_CAP table if this record was not found or updated in the event it was. Similarly a record is either added or updated in the PROD\_FAC table for each record displayed on screen three. On completion of the operation message # 35 for adding or #750 for updating are indicating this and prompting the user for a key press to continue is displayed.
- **Control-e** allows the user to erase data displayed on the screen. Once the record has been found and displayed the user should confirm that this is the record to be deleted. This data is removed from the PROD\_CAP table on confirmation. On screen 3 the cursor must be positioned at the record to be deleted. on confirmation the record is deleted from the PROD\_FAC table. On completion of the operation message # 260 indicating is displayed.
- **Control-t** allows the user to terminate this option and return to the main menu.
- Control-p allows the user to access the previous screen.
- Control-n allows the user to access the next screen.

| JS2400                                  | JAMAICA PROM                            | OTIONS CORPORATION                                | DD.MM/YYYY                              |  |  |  |
|-----------------------------------------|-----------------------------------------|---------------------------------------------------|-----------------------------------------|--|--|--|
|                                         |                                         |                                                   |                                         |  |  |  |
| JAMPHO CODE                             |                                         | ******                                            |                                         |  |  |  |
| SECTOR LXXX                             |                                         |                                                   | XXXXXXXXXXXXXXXXXXXXXXXXXXXXXXXXXXXXXX  |  |  |  |
| SUB-SECTOR                              | XXXXXXXXXXXXXXXXXXXXXXXXXXXXXXXXXXXXXXX | JAMPRO's ROLE : XX                                | XXXXXXXXXXXXXXXXXXXXXXXXXXXXXXXXXXXXXXX |  |  |  |
|                                         | XXXXXXXXXXXXXXXXXXXXXXXXXXXXXXXXXXXXXXX | CONTACT PERSON: XX                                | XXXXXXXXXXXXXXXXXXXXXXXXXXXXXXXXXXXXXXX |  |  |  |
|                                         | XXXXXXXXXXXXXXXXXXXXXXXXXXXXXXXXXXXXXXX |                                                   | XXXXXXXXXXXXXXXXXXXXXXXXXXXXXXXXXXXXXXX |  |  |  |
| RELEVANT POLICIES: XXXX                 |                                         | OWNERSHIP STRUCTURE :                             |                                         |  |  |  |
| FUNDING PROGRAMME : XXX                 | XXX XXXXXXXXXXXXXXXXXXXXXXXXXXXXXXXXXXX | % FOREIGN :                                       | INN                                     |  |  |  |
|                                         | .\$\$\$.\$\$\$.99                       | % LOCAL                                           |                                         |  |  |  |
| SPECIAL CLASS : XXX                     | XXXXXXXXXXXXXXXXXXXXXXXXXXXXXXXXXXXXXXX |                                                   |                                         |  |  |  |
| PROJECT DESCRIPT                        | 10N :                                   | TRAINING :                                        |                                         |  |  |  |
| XXXXXXXXXXXXXXXXXXXXXXXXXXXXXXXXXXXXXXX | XXXXXXXXXXXXXXXXXXXXXXXXXXXXXXXXXXXXXXX |                                                   | CXXXXXXXXXXXX                           |  |  |  |
| XXXXXXXXXXXXXXXXXXXXXXXXXXXXXXXXXXXXXX  | XXXXXXXXXXXXXXXXXXXXXXXXXXXXXXXXXXXXXX  | ~~~~~~~~~~~~~~~~~~~~~~~~~~~~~~~~~~~~~~~           | CXXXXXXXXXXXX                           |  |  |  |
| XXXXXXXXXXXXXXXXXXXXXXXXXXXXXXXXXXXXXXX | XXXXXXXXXXXXXXXXXXXXXXXXXXXXXXXXXXXXXX  | ~~~~~~~~~~~~~~~~~~~~~~~~~~~~~~~~~~~~~~~           | CXXXXXXXXXXXX                           |  |  |  |
|                                         |                                         |                                                   |                                         |  |  |  |
| STAFFING AND FINANCIAL B                |                                         |                                                   |                                         |  |  |  |
| EMPLOYMENT PAY                          | IOLL RAW CAP                            | TAL OPERATING SALES                               | EQUITY LOAN                             |  |  |  |
| PERM. TEMP                              | MATERIALS INVES                         | MENT COSTS                                        |                                         |  |  |  |
|                                         |                                         |                                                   |                                         |  |  |  |
| LOCAL INN INN ISSS                      | SSS S.SSS.SSS.99 SSS.5                  | \$\$.99 \$.\$\$\$.99 \$.\$\$\$.99                 | <b>5.555</b> .99 <b>5.555</b> .99       |  |  |  |
| FOREIGN INN INN SSS                     | SSS S.SSS.SSS.99 SSS.5                  | \$\$.99 <b>\$.\$\$</b> \$.99 <b>\$.\$\$</b> \$.99 | <b>S.555.99 S.555.99</b>                |  |  |  |
| PROJECTED NNN NNN SSS                   | SSS SSS.SSS.99 SSS.9                    | \$5.99 \$.\$\$\$.99 \$.\$\$\$.99                  | Pe 222 2 Pe 222 2                       |  |  |  |
| TOTAL NNN NNN SSS                       | \$\$\$ \$.\$\$\$.\$\$\$.99 \$\$\$.      | \$\$.99 \$.\$\$\$.99 \$.\$\$\$.99                 | <b>S.555</b> .99 <b>S.555</b> .99       |  |  |  |
|                                         |                                         |                                                   |                                         |  |  |  |
|                                         |                                         |                                                   |                                         |  |  |  |
|                                         |                                         |                                                   |                                         |  |  |  |
| HEI P                                   | (control-f) SAVE - (control             | -w) DELETE - (control-e) (                        | QUIT - (control-t)                      |  |  |  |
|                                         |                                         |                                                   |                                         |  |  |  |
|                                         |                                         |                                                   |                                         |  |  |  |

\* - ALLOWS FOR MULTIPLE ENTRIES

| JS2400                                                                                                    | JAMAICA PROMOTIONS CORPORATION<br>PROJECT PROFILE<br>DD/MM/YYYY<br>SCREEN 2 OF 2 |                  |          |                 |                       | DD/MM/YYYY<br>SCREEN 2 OF 2 |                          |
|----------------------------------------------------------------------------------------------------|----------------------------------------------------------------------------------|------------------|----------|-----------------|-----------------------|-----------------------------|--------------------------|
| JAMPRO CODE :<br>PROJECT NAME :                                                                                                    | XX-XX-XX<br>XXXXXXXX                                                             | xx<br>xxxxxxxxxx | 200002   | COM<br>SEC      | IPANY NAME :<br>TOR : |                             |                          |
| PRODUCT<br>OR SERVICES                                                                                                    | TARGE                                                                            | ा<br>रा          | QUANTITY | % FOR<br>EXPORT | LOCAL<br>PRICE        | FOREIGN                     | LANDED<br>DUTY           |
|                                                                                                    | XXX XXXX                                                                         | XXXXXXX          | NAMAN    | . NOOD          |                       | 99.2222.222.2               | \$.\$\$\$.\$\$ <b>\$</b> |
| SPACE UTILIZATION :- CURPENT PROJECTED   FACTORY / OFFICE : N.NNN.NNN SQ. METRES N.NNN.NNN SQ. METRES   LAND : N.NNN.NNN HECTARES N.NNN.NNN HECTARES                                                                                                    |                                                                                  |                  |          |                 |                       |                             |                          |
| NET PROFIT   :   S.SSS.SSS.99   SCHEDULED START-UP DATE :   DD/MM/YYYY     RECOMMENDATIONS   :   :   :   :   :   :   :   :   :   :   :   :   :   :   :   :   :   :   :   :   :   :   :   :   :   :   :   :   :   :   :   :   :   :   :   :   :   :   :   :   :   :   :   :   :   :   :   :   :   :   :   :   :   :   :   :   :   :   :   :   :   :   :   :   :   :   :   :   :   :   :   :   :   :   :   :   :   :   :   :   :   :   :   :   :   :   :   :   :   :   :   :   :   :   :   :   :   :   :   :   :   :   :   :   :   :   :   : |                                                                                  |                  |          |                 |                       |                             |                          |
| HELP - (Control-f), SAVE - (Control-w), DELETE - (Control-e), QUIT - (Control-t)                                                                                                    |                                                                                  |                  |          |                 |                       |                             |                          |

## **PURPOSE** :

This facility allows the user to enter information about projects with which Jampro has some relationship. As the name implies it provides a profile of such projects.

## INPUT :

| FIELD<br>NAME | TABLE FIELD<br>USED TITLE |                          | DRMAT        | <b>TTRIBUTE</b> |  |
|---------------|---------------------------|--------------------------|--------------|-----------------|--|
| Jampro_code   | FROJ_CODE                 | Jampro Code              | char(10      | ) Mandatory     |  |
| Proj_desc     | PROJ_CODE                 | Jampro Code              | char(30      | ) Display Only  |  |
| Sector        | PROJ_PROF                 | Sector                   | char(5)      | Mandatory       |  |
| Sect_desc     | SECTOR                    | Sector                   | char(30      | ) Display Only  |  |
| Co_code       | CO_CODE                   | Company Code             | char(5)      | Mandatory       |  |
| Fname +       | CO_CODE                   | Comapny Name             | char(30      | )) Display Only |  |
| Lname +       | CO_CODE                   | Company Name             | char(30      | ) Display Only  |  |
| Middle        | CO_CODE                   | Company Name             | char(1)      | Display Only    |  |
| Sub_Sect      | PROJ_PROF                 | Sub-Sector               | char(3)      | Optional        |  |
| Sub_desc      | SECTOR                    | Sub-Sector               | char(30      | ) Display Only  |  |
| Jampro_role   | PROJ_PROF                 | Jampro's Role            | char(10      | ) Mandatory     |  |
| Div_code      | PROJ_PROF                 | Division                 | char(3)      | Mandatory       |  |
| Div_desc      | DIV_COD                   | Division                 | char(30      | ) Display Only  |  |
| Contact       | PROJ_PROF                 | Contact Person           | char(40      | ) Optional      |  |
| Proj_nature   | PROJ_PROF                 | Nature of Project        | char(5)      | Mandatory       |  |
| Nat_desc      | PROJ_NAT                  | Nature of Project        | char(30      | )) Display Only |  |
| Location      | PROJ_PROF                 | Location                 | char(5)      | Mandatory       |  |
| Pol_no        | POL_AGRM                  | <b>Relevant Policies</b> | char(5)      | Optional        |  |
| Own_struc     | PROJ_PROF                 | <b>Ownership Structu</b> | re char(2)   | Mandatory       |  |
| Struc_desc    | OWN_STRUC                 | <u> </u>                 | char(30      | ) Display Only  |  |
| Loc_desc      | LOC_CODE                  | Location                 | char(30      | ) Display Only  |  |
| Loc_jv        | PROJ_PROF                 | % local ownership        | o num(3)     | Mandatory       |  |
| For_jv        | PROJ_PROF                 | % foreign owners         | hip num(3)   | Optional        |  |
| Fund_prg      | PROJ_FUND                 | Funding Program          | me char(5)   | Optional        |  |
| Prg_name      | FUND_PRG                  | Funding Program          | me char(30   | ) Display Only  |  |
| Amount        | PROJ_FUND                 | Amount                   | num(14       | 1.2) Optional   |  |
| Pol_descr     | POL_AGRM                  | <b>Relevant Policies</b> | char(30      | ) Display Only  |  |
| Class         | CLASS                     | Special Class            | char(3)      | Optional        |  |
| Cl_desc       | CLASS                     | Special class            | char(30      | ) Display Only  |  |
| Count_code    | CO_OWNER                  | Country of Owne          | r(s) char(3) | Optional        |  |
| Country       | COUNTRY                   | Country of Owne          | r(s) char(30 | )) Display Only |  |
| Description   | PROJ_PROF                 | Project Descriptio       | n char(50    | ) Optional      |  |
| Training      | PROJ_PROF                 | Training                 | char(50      | ) Optional      |  |
| Perm_empl     | PROJ_PROF                 | Permanent Emp L          | ocal num(10  | ) Mandatory     |  |
| Temp_empl     | PROJ_PROF                 | Temporary Emp.I          | Local num(1) | 0) Optional     |  |
| Loc_payroll   | PROJ_PROF                 | Total local Payrol       | i num(14     | 1.2) Optional   |  |
| Loc_raw_mat   | PROJ_PROF                 | Total local raw ma       | at. num(14   | 1.2) Mandatory  |  |
| Loc capiny    | PROJPROF                  | Local Capital Inve       | est. num(14  | 1.2) Mandatory  |  |

| FIELD TABLE<br>NAME USED |           | FIELD FOR<br>TITLE   | RMAT       | ATTR         | IBUTE        |
|--------------------------|-----------|----------------------|------------|--------------|--------------|
| Loc_opcost               | PROJ_PROF | Local Operating cos  | t num(l    | 4.2)         | Mandatory    |
| Loc_sales                | PROJ_PROF | Local Sales          | num( l     | 4.2)         | Mandatory    |
| Loc_equity               | PROJ_PROF | Local Equity         | num( l     | 4.2)         | Mandatory    |
| Loc_loan                 | PROJ_PROF | Local Loan           | num( l     | 4.2)         | Mandatory    |
| Perm_empf                | PROJ_PROF | Emp.Perm Foreign     | num(1      | 0)           | Optional     |
| Temp_empf                | PROJ_PROF | Emp. Temp.Foreigi    | n num(l    | .0)          | Option _     |
| For_payroll              | PROJ_PROF | Foreign Payroll      | num( l     | 4.2)         | Optional     |
| For_raw_mat              | PROJ_PROF | Foreign raw mat.     | num( l     | 4.2)         | Optional     |
| For_capinv               | PROJ_PROF | Foreign Capital Inv  | rest.num() | 14.2)        | Optional     |
| For opcost               | PROJ_PROF | Foreign Operating of | cst_num(   | 4.2)         | Optional     |
| For sales                | PROJ_PROF | Foreign Sales        | num( l     | 4.2)         | Optional     |
| For equity               | PROJ_PROF | Foreign Equity       | num( l     | 4.2)         | Optional     |
| For loan                 | PROJ PROF | Foreign Loan         | num( l     | 4.2)         | Optional     |
| Perm empp                | PROJ_PROF | Projected Emp. Per   | m num(l    | .0)          | Optional     |
| Temp empp                | PROJ PROF | Projected Emp. Ter   | m num(l    | .0)          | Optional     |
| Pro payroll              | PROJ_PROF | Total proj Payroll   | num( l     | 4.2)         | Optional     |
| Pro raw mat              | PROJ PROF | Total proj raw mat.  | num(1      | 4.2)         | Optional     |
| Pro capiny               | PROJ_PROF | Proj. Capital Invest | t. num()   | 4.2)         | Optional     |
| Pro opcost               | PROJPROF  | Proj. Operating cos  | t num()    | (4.2)        | Optional     |
| Pro sales                | PROJ_PROF | Proj. Sales          | num(1      | 4.2)         | Optional     |
| Pro equity               | PROJPROF  | Proj. Equity         | num()      | (4.2)        | Optional     |
| Pro_loan                 | PROJ_PROF | Proj. Loan           | num()      | 14.2)        | Optional     |
| SCREEN 2                 | OF 2 :    |                      |            |              |              |
| Product                  | PROJ_PROD | Product Code         | char(1     | .0)          | Mandatory    |
| Pod desc                 | PROD_CODE | E Product Code       | char(3     | 0)           | Display Only |
| Tar mark                 | PROJ PROD | Target Market        | char(3     | )            | Mandatory    |
| Mrk desc                 | MRK CODE  |                      | char(3     | <b>(0</b> )  | Display Only |
| Proi Otv                 | PROJPROD  | Quantity             | num(1      | l <b>0</b> ) | Mandatory    |
| Exp perc                 | PROJ PROD | % for Export         | num(3      | 3)           | Optional     |
| Loc pre                  | PROJ PROD | Local Price          | num(       | 14.2)        | Mandatory    |
| For prc                  | PROJ PROD | Foreign Price        | num(       | 14.2)        | Optional     |
| Duty                     | PROJ PROD | Landed Duty          | num(       | 7.2)         | Optional     |
| Cur offsn                | PROJ PROF | Factory/Office Spa   | ce num(    | 7.2)         | Optional     |
| Pro offsn                | PROJ PROF | Projected Office St  | pace num   | 7.2)         | Optional     |
| Cur Indsp                | PROJ PROF | Current Land Space   | e num(     | 7.2)         | Optional     |
| Pro Inden                | PROJ PROF | Projected Land Spa   | ace num(   | 7.2)         | Optional     |
| Net profit               | PROJ PROF | Net Profit           | num(       | 14.2)        | Optional     |
| Stat date                | PROJ PROF | Scheduled Start Da   | te date()  | 0)           | Mandatory    |
| Recommend                | PROJ PROF | Recommendations      | char((     | 50)          | Optional     |

Defaults : All dates should default to the current date.

All numeric fields must be GREATER THAN or EQUAL to 0. All entries are in uppercase. Reference Codes with a status "D" have been deactivated and cannot be

Reference Codes with a status "D" have been deactivated and cannot be accessed from the reference popups. They will remain in the tables to accommodate those instances where they have been already used.

## **VALIDATIONS** :

| FIELD NAME         | VALIDATION                                   | MESSAGE# |
|--------------------|----------------------------------------------|----------|
| Co_code            | If not already in CO CODE table should be    | e added  |
| Count_code(Owners) | Must exist in COUNTRY table                  | 556      |
| Bank_code          | If not in BANK table should be added         | 200      |
| Sector             | Must exist in SECTOR table                   | 552      |
| Sub_sect           | Must exist in SECTOR table                   | 553      |
| Prod_code          | Must exist in PRODUCT table                  | 554      |
| Class              | Must exist in CLASS table                    | 575      |
| Proj_nat           | Must exist in PROJ NAT table                 | 544      |
| Location           | Must exist in LOC CODE table                 | 569      |
| Pol_no             | Must exist in POL_AGRM table                 | 577      |
| Market             | Must exist in MRK CODE table &               | 567      |
|                    | Must be entered if $\frac{1}{6}$ local $100$ | 50.      |

#### **PROCESSING** :

The user enters a project or Jampro code. The code entered must already exist. Confirm that the user is a valid user via the USERS table and has the right to access this data. If he doesn't message # 30 from ERR\_MSGS table is displayed and processing returned to the menu. If the user may access this option then the data found is displayed on the screen This data may be editted. If the code is not found message # 542 from ERR\_MSGS table is displayed. The field is left blank for new projects and the code is generated from the system. The data is entered and the respective validations performed; on completion of entry to this screen SCREEN2 is automatically called. Once entry is completed here processing is taken to the menu line where any of the options available may be chosen.

#### From the menu :

- **Control-f** provides narrative description for all fields telling the user the field type and size and a short description of this field.
- Control-wallows the writing of data to the database. Processing can only proceed here if the JAMPRO CODE is empty. The Jampto code is system generated and is a concatenation of the SECTOR + PROJECT NATURE + A SYSTEM GENERATED SEQUENTIAL NUMBER. The last assigned number is kept in the CONTROL table. A record is added to PROJ\_CODE, PROJ\_PROD, FROJ\_POL, CLASS\_PROJ table for each special class entered, the FUND\_PRG for each funding programme added, PROJ\_OWN for each country of the owners, PROJ\_POL for each policy entered, and to the CO\_CODE table if the company doesn't already exist. On completion of the operation message # 35 indicating this and prompting the user for a key press to continue is displayed. On pressing any key the screen is cleared and control returned to the start of the process.

- **Control-e-** allows the user to delete an existing record. Once the record has been found and displayed the user should confirm that this is the record to be deleted. This record should only be marked for deletion if the current status is "INVALID" or "CANCELLED". The current and previous status fields in the PROJ\_PROF table are updated accordingly. On completion of the operation message # 260 indicating this and prompting the user for a key press to continue is displayed. On pressing any keythe screen is cleared and control returned to the start of the process.
- **Control-t** allows the user to quit this option and return to the main menu.

| JF2100  |                | <b>DD/MM/ΥΥΥΥ</b> |                                               |                               |                      |                                        |
|---------|----------------|-------------------|-----------------------------------------------|-------------------------------|----------------------|----------------------------------------|
|         |                | PRODUC            | τ: ΧΧΧΧΟΥΧΧΧ                                  | XX XXXXXXX                    |                      | x                                      |
| DD/MM/\ | /YYY           | AL                | MAICA PROMOT                                  | IONS CORPORA<br>RVICE LISTING | TION                 | PAGE : NNN                             |
|         | NAME           | COMPANY           | CONTACT<br>PERSON                             | PRODUCTION<br>CAPACITY        | ANNUAL<br>PRODUCTION | RAW MATERIALS<br>USED                  |
| XXXXXX  | XXXXXXXXXXXXXX | XXXXXXXXXXXXXXXX  | XXXXXXXXXXXXX                                 | NN,NNN,NNN                    | NN,NNN,NNN           | XXXXXXXXXXXXXXXXXXXXXXXXXXXXXXXXXXXXXX |
|         |                |                   | <u>, , , , , , , , , , , , , , , , , , , </u> |                               |                      | J.                                     |
|         | HELP - ((      | conrol-f), ON SCI | REEN - (control-                              | v), PRINT - (co               | ontrol-o), QUIT      | - (control-t)                          |

## **PURPOSE:**

This module generates a report on the details of a particular product.

## INPUT:

A ten character product code.

## **DEFAULTS:**

Reference codes with a status of "D" have been deactivated and cannot be accessed from the reference popups. They will remain in the tables to accomodate those instances where they have been already used.

#### VALIDATION:

| FIELD NAME      | VALIDATION                    | MESSAGE # |
|-----------------|-------------------------------|-----------|
| HS/Product code | Must exist in PROD CODE table | 554       |

#### **PROCESSING**

The user selects option, confirm that the user has access rights to this module via the USERS table. If he does not, the appropriate message (#30) is displayed from the ERR\_MSGS table and processing returned to the menu. If the user may access this option and the entry has been validated and found correct, then the respective option from the menu line may be chosen.

#### From the menu:

- **Control-f** provides narrative description for all fields, telling the user the field type and size and a short description of each field.
- Control-v directs the report to the screen.
- **Control-o** directs the report to the printer. On completion a message (#744) indicating this is displayed on the screen.
- **Control-t** allows the user to quit this option and return to the main menu.

# **OUTPUT**:

The fields to be output are :

PROD\_CAP.prod\_code \* PROD\_CODE.prod\_desc \* CO\_CODE.fname + CO\_CODE.lname + CO\_CODE.middle \* CO\_MASTER.contact PROD\_CAP.prod\_cap PROD\_CAP.ann\_prod\_qty PROD\_CAP.raw\_materials

\* indicates that the tables have been cross referenced with the PROD\_CAP table.

|                                            | DD/MM/Y)          |
|--------------------------------------------|-------------------|
|                                            |                   |
| PAG                                        | E: NNN            |
| EMPLOYEES<br>UNDER BETWEEN<br>1000 1000 50 | 1 OVER<br>00 5000 |
| NNNN NNNN                                  | NNN               |
| N                                          | NNN NNNN          |

HELP - (control-t), ON SCREEN - (control-v), PRINT - (control-o), QUIT - (control-t)

28

## JR2200 - SECTOR STATISTICS REPORT

## **PURPOSE**

To generate a report either on printer or on screen of statistical information by location for any given sector and sub\_sector.

## <u>INPUT</u>

A five Character sector code, five character subsector code and a three character location code.

## **DEFAULTS**

Reference codes with a status "D" have been deactivated and cannot be accessed from the reference popups. They will remain in the tables to accomodate those instances where they have been already used.

#### **VALIDATION**

| FIELD NAME | VALIDATION                     | MESSAGE # |
|------------|--------------------------------|-----------|
| Sector     | Must exist in SECTORCODE table | 552       |
| Subsector  | Must exist in SECTOR table     | 553       |
| Location   | Must exist in LOC_CODE table   | 569       |

#### PROCESSING

User selects option, confirm that the user has access rights via the users table. If he does not, the appropriate message (#30) from the ERR\_MSGS file is displayed and processing returned to the menu. If the user may access this option, the sector, sub-sector and location codes are entered. Once the codes have been validated their corresponding descriptions are displayed. The respective option from the menu line may then be chosen. If any input field is left blank, then it is assumed that the report is to be generated for all distinct entries in that field.

A subtotal and subsector name is printed for each subsector change, a total and sector name for each sector change and a grand total at the end of the report.

This report is a statistical report, therefore totals are required for the respective headings eg. total number of factories with office space between 1000 and 5000 square metres.

## From the menu:

- **Control-v** Directs the output to the screen.
- **Control-o** Directs the output to the printer. A message (#744) indicating this is displayed on screen on completion of the report.
- **Control-t** Allows the user to quit this option and return to the main menu

# <u>OUTPUT</u>

The fields to be output are: PROJ\_PROF.location

Total based on selected criteria :-

PROJ\_PROF.cur\_offsp PROJ\_PROF.curr\_stat PROJ\_PROF.own\_struc PROJ\_PROF.perm\_empl PROJ\_PROF.perm\_empf PROJ\_PROF.temp\_empl PROJ\_PROF.temp\_empf

- \* SECTOR. sect\_desc
- \* SECTOR. sub\_desc

\* indicates that PROJ\_PROF table is crossreferenced with SECTOR table.

| JR2300                                                                                     |            | <b>V</b> L   | MAICA PROM<br>PRODUCT | OTIONS CORPO   | RATION<br>RT     |                         | DD/MM/YYYY       |
|--------------------------------------------------------------------------------------------|------------|--------------|-----------------------|----------------|------------------|-------------------------|------------------|
| SE <sup>r</sup> VICE NUMBE<br>PRODUCT CODE<br>COUNTRY / DES<br>MODE OF TRANS<br>AGENT CODE |            |              |                       |                |                  |                         |                  |
| DD/MM/YYYY                                                                                 |            | PP           | ODUCT CARRI           | AGE REPORT     |                  | PAC                     | BE : NNN         |
| TRANS<br>AGENT LIN                                                                         | Port       | TYPE OF      | PRODUCT               | FREQUENCY      |                  | COST                    | PORTS OF<br>CALL |
|                                                                                            | 000000     | 0000000      | XXXXXXXXXXX           | 00000000       | 99999999999      | <b>\$\$\$\$\$\$</b> .99 |                  |
| HEL                                                                                        | .P-(contro | ol-f), ON SC | CREEN-(contro         | ol-v), PRINTER | R-(control-o), Q | UIT-(control-t)         |                  |

#### JR2300 : PRODUCT CARRIAGE REPORT

#### PURFOSE:

This option generates a report on screen or printer of information relating to the transportation of products.

#### **INPUT:**

The destination country code, the transportation mode, the company code (agent code) and product code.

| FIELD NAME  | VALIDATION                         | MESSAGE # |
|-------------|------------------------------------|-----------|
| Destination | Must exist in the COUNTRY table    | 556       |
| Transr_Mode | Must exist in the TRANS_MODE table | 555       |
| Agent_code  | Must exist in the AGENT_SRV table  | 557       |
| Product     | Must exist in the PROD_CODE table  | 554       |

#### **PROCESSING** :

The user selects option, confirm that the user has access rights via the USERS table. If he does not, the appropriate message (#30) is displayed and processing returned to the menu. If the user may access this option, the data is entered and validation proceeds as described above.

All entries listed in the AGT\_DET table for transp\_line and ports\_of\_call are to be output. The output cost is the cost of the service inclusive of tax.

#### From the menu:

- **Control-f** provides narrative description for all fields telling the user the field type and size and a short description of each field.
- Control-v directs the report to the screen.
- **Control-o** directs the report to the printer. A message (#744) indicating this is displayed on screen on completion of the report.
- **Control-t** allows the user to quit this option and return to the main menu.

## **OUTPUT:**

The fields to be output are:

AGENT\_SRV.agent\_code CO\_CODE.fname+ CO\_CODE.lname+ CO\_CODE.middle AGENT\_DET.transp\_line (listing) \* TRANS\_JOB.serv\_desc \* PROD\_CODE.prod\_desc AGENT\_SRV.frequency AGENT\_SRV.tot\_cap COST = AGENT\_SRV.serv\_cost + AGENT\_SRV.serv\_tax AGENT\_DET.port of call (listing)

\* indicates that the tables listed were cross-referenced with the TRANS\_SERV table.

# **TRADE INFORMATION**

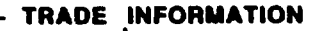

- ----- POLICIES/AGREEMENTS
- ----- EXPORT REGISTRATION
- EXPORT CERTIFICATION
- QUOTA ALLOCATION
- ----- COMPANY ALLOCATION
- ----- EXPORT/IMPORT PRICES
- ----- TEXTILE INFORMATION
- ----- VISA INFORMATION
- ---- CONSIGNEE INFORMATION
- --- CERTIFICATES/PAYMENTS INFORMATION
- ----- UPDATE EXPORT QUOTA
- TRADE STATISTICS
  - ---- ENTER DATA
  - \_\_\_\_ IMPORT DATA

#### - REPORTS

- ----- EXPORTER REGISTRY
- ----- EXPORTER TO CONSIGNEE
- QUOTA STATUS
- ----- VISA INFORMATION

- ----- CONSIGNEE TO EXPORTER
- ----- PRODUCTION FACILITY
- ----- COMPANY PRODUCT MATERIAL
- ----- CONSIGNEE REGISTRY
- ----- POLICIES/AGREEMENTS

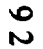

| POLICY / AGREEMENT NO.IDESCRIPTIONIDESCRIPTIONIPARTIES INVOLVEDIEFFECTIVE DATEDD/MM/YYYYSECTORIMARKETIPRODUCT / SERVICEITERMSIImage: Not of the serviceImage: Not of the serviceImage: Not | JS31C0 | JAMAICA PROMOT<br>POLICIES                                                                                                    | DD/MM/YYYY       |                                                   |   |
|----------------------------------------------------------------------------------------------------|--------|----------------------------------------------------------------------------------------------------|------------------|---------------------------------------------------|---|
| HELP - (Control-f), SAVE - (Control-w), DELETE - (Control-e), QUIT - (Control-t)                                                                                                    | HELP   | POLICY / AGREEMENT NO.<br>DESCRIPTION<br>PARTIES INVOLVED<br>EFFECTIVE DATE<br>SECTOR<br>MARKET<br>PRODUCT / SERVICE<br>TERMS | :<br>:<br>:<br>: | XXXXXX       XXXXXXXXXXXXXXXXXXXXXXXXXXXXXXXXXXXX | ) |

#### PURPOSE :

Different policies and trade agreements may be put in place by different countries or between countries that will affect the movement of products. These policies and the relevant information are captured here.

#### INPUT :

| FIELD<br>NAME | TABLE<br>USED | FIELD<br>TITLE | FORMAT    | ATTRIBUTE             |
|---------------|---------------|----------------|-----------|-----------------------|
| Pol_no        | POL_AGRM      | Policy / Ag    | char(5)   | Mandatory             |
| Pol_descr     | POL_AGRM      | Description    | char(20)  | Mandatory             |
| Party_a       | POL_AGRM      | Parties Invo   | char(10)  | Optional              |
| Party_b       | POL_AGRM      |                | char(5)   | Optional              |
| Agr_date      | POL_AGRM      | Effective date | date(10)  | Mandatory             |
| Sector        | POL_AGRM      | Sector         | char(5)   | Optional              |
| Sect_desc     | SECTOR        | Sector         | char(30)  | Display Only          |
| Market        | POL_AGRM      | Market         | char(3)   | Optional              |
| Mark_desc     | MRK_CODE      | Market         | char(30)  | Display Only          |
| Product       | POL_AGRM      | Product/Se     | char(10)  | Optional              |
| Prod_desc     | PROD_CODE     | Product/Se     | char(30)  | Display Only          |
| Terms         | POL_AGRM      | Terms          | char(200) | Optional & Scrollable |

**DEFAULTS :** All dates should default to the current date.

Jampro Officer defaults to the user logged on to the system. All entries are uppercase.

Reference Codes with a status "D" have been deactivated and cannot be accessed from the reference popups. They will remain in the tables to accommodate those instances where they have been already used.

### **VALIDATION**:

| FIELD NAME | VALIDATION                   | (Error) MESSAGE # |
|------------|------------------------------|-------------------|
| Sector     | Must exist in SECTOR table   | 552               |
| Market     | Must exist in MRK_CODE table | 567               |
| Product    | Must exist in PRODUCT table  | 554               |

#### **PROCESSING** :

The user enters a policy or agreement number. Confirm that the user is a valid user via the USERS table and has the right to access this data. If he doesn't error message number 30 - (access violation) from ERR\_MSGS table is displayed and processing returned to the menu. If the user may access this option and a record is found the data is displayed and may be editted. The policy number may not be changed. If the record isn't found it is assumed to be a new one and the information may be added. Processing may then be taken to the screen menu line.

#### From the menu :

- **Control-f** provides narrative description for all fields telling the user the field type and size and a short description of the field.
- **Control-w** allows the adding of a new record to the database. Processing should only proceed here if the POL\_NO is not found. A record is added to the POL\_AGRM table. On completion of the operation message number 35 indicating this and prompting the user for a key press to continue is displayed. On pressing any key the screen is cleared and control returned to the start of the process.
- **Control-e** allows the user to delete an existing record. Once the record has been found and displayed the user should confirm that this is the record to be deleted. Once this has been confirmed the record is removed from POL\_AGRM table. On completion of the operation message number 260 indicating this and prompting the user for a key press to continue is displayed. On pressing any key the screen is cleared and control returned to the start of the process.
- Control-t allows the user to quit this option and return to the main menu.

| 162200                                                                                                    | JAMAK                                         | A PROMOTIONS   | CORPORATION               | DD/MM/YYY.                                |  |  |
|----------------------------------------------------------------------------------------------------|-----------------------------------------------|----------------|---------------------------|-------------------------------------------|--|--|
| J33200                                                                                                    | EXPORTER REGISTRATION - JN1 SCREEN            |                |                           | SCREEN 1 OF 2                             |  |  |
| EXPORTER TRADE NUMBER :<br>COMPANY INFORMATION                                                                |                                               |                | STATIO                    |                                           |  |  |
| CODE :                                                                                                    |                                               |                | STATUS :                  | ×                                         |  |  |
| NAME :                                                                                                    | <u>[x000000000000000000000000000000000000</u> | <u>xxxxxxx</u> | BUSINESS / IND. :         | X FREEZONE AREA                           |  |  |
| ADDRESS :                                                                                                    | XXXXXXXXXXXXXXXXXXXXXXXXXXXXXXXXXXXXXX        | 000000X        | FREEZONE :                |                                           |  |  |
|                                                                                                    | xxxxxxxxxxxxxxxxxxxxxxxxxxxxxxxxxxxxxx        | XXXXXXX        | TEXTILE :                 | ×                                         |  |  |
| PARISH :                                                                                                    | xxx (xxxxxxxxxxxxxxxxxxxxxxxxxxxxxxxxx        | 0000000        | NO. OF EMPLOYEES :        | NNNNNNN                                   |  |  |
| GENERAL MANAGER :                                                                                             | <u>xxxxxxxxxxxxxxxxxxxxxxxxxxxxxxxxxxxxx</u>  | 000000         | EXPORT MANAGER :          | xxxxxxxxxxxxxxxxxxxxxxxx                  |  |  |
| REGISTRATION DATA                                                                                             |                                               |                |                           |                                           |  |  |
| REGISTRATION DATE :                                                                                           | DD/MM/YYYY                                    |                | TYPE OF IDENTIFICATI      |                                           |  |  |
| RECEIPT NUMBER :                                                                                              | XXXXXXXXXXXXXXXXXXXXXXXXXXXXXXXXXXXXXX        |                | IDENTIFICATION NUME       | BER: XXXXXXXXXXXXXXXXXXXXXXXXXXXXXXXXXXXX |  |  |
| BENO NUMBER :                                                                                                 | XXXXXXXXXXX                                   |                | J.B.S. NUMBER             |                                           |  |  |
| M.O.A. NUMBER :                                                                                               | 2000000000                                    |                |                           |                                           |  |  |
|                                                                                                    | ITIES INFORMATIO                              | N              |                           |                                           |  |  |
| FACILITY                                                                                                    | ADDRESS                                       | PARISH         | PHONENO.                  | FAX NO. TELEX                             |  |  |
| · XXX XXXXXXXX                                                                                                | XXXXXXXXXXXXXXXXXXXXXXXXXXXXXXXXXXXXXX        |                | <u>(NNN)-NNN-NNNN</u> ((N | NN-NNN-NNNN (NNN-NNNN)                    |  |  |
| HELP - (Control-f), SAVE - (Control-w), DELETE - (Control-e), QUIT - (Control-t)<br>NEXT SCREEN - (Control-n) |                                               |                |                           |                                           |  |  |

\* - MULTIPLE ENTRIES ARE ALLOWED FOR THESE FIELDS

| JS32  | 200                     | JAMAICA PROMOTIONS CORPORATION DD/MM/YYY<br>EXPORTER REGISTRATION - JN1 SCREEN 2 OF 2 |                                        |                                        |  |  |
|-------|-------------------------|---------------------------------------------------------------------------------------|----------------------------------------|----------------------------------------|--|--|
| COMF  | PANY PRODUCTS           |                                                                                       |                                        |                                        |  |  |
|       | PRODUCT (HS CODE)       |                                                                                       | TRADEMARK                              | SERIAL NUMBER                          |  |  |
| -     |                         | 000000000000000000000000000000000000000                                               | 2000000000                             | XXXXXXXXXXX                            |  |  |
| COMP/ | ANY OFFICER DATA        |                                                                                       |                                        |                                        |  |  |
|       |                         | FIRST NAME                                                                            |                                        |                                        |  |  |
| •     | xxxxxxxxxxxxxxxxxxxxx   | X0000000000000                                                                        | XXXXXXXXXXXXXXXXXXXXXXXXXXXXXXXXXXXXXX | X0000000000000000000000000000000000000 |  |  |
| ASSOC | IATED MANUFACTURER      | DATA                                                                                  |                                        |                                        |  |  |
|       | MANUFACTURER NO.        | NAME                                                                                  | ADDRES                                 | S                                      |  |  |
| •     | 0000000000              | 200000000000000000000000000000000000000                                               | 200000 200000                          |                                        |  |  |
|       | HELP - (Control-f). SAV | /E - (Control-w), DELETE                                                              | - (Coontrol-e), QUIT                   | - (Control-t)                          |  |  |
|       |                         | PREVIOUS SCREE                                                                        | EN - (Control-p)                       | ·······                                |  |  |

\* - MULTIPLE ENTRIES ARE ALLOWED FOR THESE FIELDS

# PURPOSE:

To register a company as an exporter.

# INPUT:

| FIELD               | TABLE         | FIELD                  |                  |              |
|---------------------|---------------|------------------------|------------------|--------------|
| NAME                | USED          | <u>TITLE</u>           | FORMAT           | ATTRIBUTE    |
| _                   | EVENETE       | <b>F</b>               |                  | M 1.         |
| Export_no           | EXPORTER      | Exporter trade no.     | char(10)         | Mandatory    |
| Co_code             | EXPORIER      | Code                   | char(5)          | Display only |
| Fname               | CO_CODE       | Name                   | cnar(30)         | Display only |
| Lname               | CO_CODE       | Name                   | char(30)         | Display only |
| Middle              | CO_CODE       | Name                   | char(30)         | Display only |
| Co_Addri            | CO_CODE       | Address                | char(30)         | Display only |
| Co_Addr2            | CO_CODE       | Address                | char(30)         | Display only |
| Co_Addr3            | CO_CODE       | Address                | char(30)         | Display only |
| Parish              | CO_CODE       | Parish                 | char(3)          | Display only |
| Loc_desc            | LOC_DESC      | Parish                 | char(30)         | Display only |
| Surname             | CO_OFFICER    | General Manager        | char(30)         | Display only |
| First_Name          | CO_OFFICER    | General Manager        | char(30)         | Display only |
| Mid_init            | CO_OFFICER    | General Manager        | char(2)          | Display only |
| Co status           | CO_MASTER     | Status                 | char(3)          | Display only |
| Bus                 | COMASTER      | Business/Ind.          | char(1)          | Display only |
| Freezone int        | CO MASTER     | Freezone               | char(1)          | Display only |
| Freezone area       | EXPORTER      | Area of Freezone       | char(3)          | Display only |
| Free name           | FREEZONE CODE | Area of Freezone       | char(30)         | Dispaly only |
| Textile             | CO MASTER     | Textile                | char(1)          | Display only |
| Pres Tot Perm       | CO STAFF      | No. of Employees       | num(7)           | Display only |
| Pres Tot Temp       | CO STAFF      | No. of Employees       | num(7)           | Display only |
| Sumame              | CO OFFICER    | Export Manager         | char(30)         | Display only |
| First Name          | CO OFFICER    | Export Manager         | char(30)         | Display only |
| Mid init            | CO_OFFICER    | Export Manager         | char(2)          | Display only |
| Reg Date            | EXPORTER      | Reg Date               | date(10)         | Mandatory    |
| Recot No            | EXPORTER      | Recot no.              | char(10)         | Mandatory    |
| Beno No             | EXPORTER      | Beano no.              | char(9)          | Mandatory    |
| MOA No              | EXPORTER      | MOA no.                | char(9)          | Optional     |
| Id code             | EXPORTER      | Type of Identification | char(3)          | Mandatory    |
| Id_couc             | FYPORTER      | Identification Number  | char(10)         | Mandatory    |
| IBS No              | FYPORTER      | IBS no.                | char(9)          | ! fandatory  |
| Facility            | PPOD FAC      | Facility               | char(5)          | Mandatory    |
| Faculty<br>Deco Eco |               | Facility               | char(20)         | Mandatory    |
| Desc_Fac            | DDOD FAC      | Address                | char(30)         | Mandatory    |
| Pac_Addr<br>Decish  |               | Parish                 | char(30)         | Mandatory    |
| Parisn<br>Dhose No  |               |                        | char(14)         | Optional     |
| Phone_No            |               | Finde no.              | char(14)         | Optional     |
| rax_No              |               | Telev                  | char(14)         | Optional     |
| Iclex               |               | ICICX<br>Deschust      | char( <b>f</b> ) | Display only |
| Prod_Code           | PKUD_CAP      | Product                | char(30)         | Display only |
| Prod_Desc           | PROD_CODE     | Product                | char(50)         | Display only |

98

| TABLE<br>USED | FIELD<br>TITLE                                                                                                    | FORMAT                                                                                                    | ATTRIBUTE                                                                                                    |
|---------------|----------------------------------------------------------------------------------------------------|----------------------------------------------------------------------------------------------------|----------------------------------------------------------------------------------------------------|
|               |                                                                                                    |                                                                                                    |                                                                                                    |
| PROD_CAP      | Trademark                                                                                                    | char(10)                                                                                                    | Display only                                                                                                    |
| PROD_CAP      | Serial no.                                                                                                    | char(10)                                                                                                    | Display only                                                                                                    |
| CO_OFFICER    | Last name                                                                                                    | char(30)                                                                                                    | Display only                                                                                                    |
| CO_OFFICER    | First name                                                                                                    | char(30)                                                                                                    | Display only                                                                                                    |
| CO_OFFICER    | Middle initial                                                                                                    | char(2)                                                                                                    | Display only                                                                                                    |
| EMP_CAT       | Title/Function                                                                                                    | char(30)                                                                                                    | Display only                                                                                                    |
| CO_MRKT       | Manufacturer no.                                                                                                    | char(5)                                                                                                    | Display only                                                                                                    |
| MANU_CODE     | Name                                                                                                    | char(30)                                                                                                    | Display only                                                                                                    |
| MANU_CODE     | Address                                                                                                    | char(30)                                                                                                    | Display only                                                                                                    |
| MANU_CODE     | Address                                                                                                    | char(30)                                                                                                    | Display only                                                                                                    |
|               | TABLE<br>USED<br>PROD_CAP<br>PROD_CAP<br>CO_OFFICER<br>CO_OFFICER<br>CO_OFFICER<br>EMP_CAT<br>CO_MRKT<br>MANU_CODE<br>MANU_CODE<br>MANU_CODE | TABLEFIELDUSEDTITLEPROD_CAPTrademarkPROD_CAPSerial no.CO_OFFICERLast nameCO_OFFICERFirst nameCO_OFFICERMiddle initialEMP_CATTitle/FunctionCO_MRKTManufacturer no.MANU_CODENameMANU_CODEAddressMANU_CODEAddress | TABLEFIELDUSEDTITLEFORMATPROD_CAPTrademarkchar(10)PROD_CAPSerial no.char(10)CO_OFFICERLast namechar(30)CO_OFFICERFirst namechar(30)CO_OFFICERMiddle initialchar(2)EMP_CATTitle/Functionchar(30)CO_MRKTManufacturer no.char(5)MANU_CODENamechar(30)MANU_CODEAddresschar(30)MANU_CODEAddresschar(30) |

**DEFAULTS:** All dates should default to the current date. Reference codes with a status of "D" have been deactivated and cannot be accessed from the reference pop-ups. They will remain in the tables to accomodate those instances where they have already been used.

#### VALIDATION:

| FIELD NAME VALIDATION |                                             | MESSAGE # |
|-----------------------|---------------------------------------------|-----------|
| PARISH                | Must exist in LOC_CODE table                | 595       |
| CO_CODE               | If not in CO_CODE table, it should be added | 35        |
| PROD CODE             | Must exist in the PROD CODE table           | 554       |
| REG DATE              | Cannot be greater than today's date         | 210       |
| ID_TYPE               | Must exist in VALID_ID table                | 785       |

#### **PROCESSING:**

User selects option, confirm that the user has access rights via the users table. If he does not, the appropriate message(#30) from the ERR\_MSGS table is displayed and processing returned to the menu. If the user may access this option then the exporter trade number is entered, the EXPORTER table is searched and if the code is found, the corresponding record details from the relevant tables are accessed and displayed.

If the code is not found, then it is assumed to be a new entry to the EXPORTER table. The company code is then entered, if this is not in the CO\_CODE table, then message (#547) from the ERR\_MSGS is displayed and the company profile screens are called and data for this company may be entered and saved. If the company code is found in the CO\_CODE table then the relevant details are displayed on the screen and the user may continue to enter data with the system perfor ning the above validations.

If the facility code entered is new, then the facility description is entered, otherwise it is displayed from the FACILITY table.

The capability to record multiple entries in the Manufacturing Facility Information, Company Products, Company Officer Data and Associated Manufacturer Data Sections must exist. On completion of the data entry, processing is taken to the screen menu.

#### From the menu:

- **Control-w** Allows the addition of a new record or the update of an exiting record. If the company is new, records are added to the relevant tables as described in the Company's Profile specifications and to the EXPORTER table. On completion of the operation a message (#750) indicating success and prompting the user for a key press to continue is displayed. On pressing any key the screen is cleared and control returned to the start of the process.
- **Control-e** Allows the user to delete an existing record. Once the record has been found and displayed, the user should confirm that that is the record to be deleted. For a record to be deleted from the EXPORTER table, it's Application Status should have been set to "CANCELLED". If not the appropriate message (#795) from the ERR\_MSGS file is displayed. On completion of the operation, a message (#750) indicating success and prompting the user for a key press to continue is displayed. On pressing any key, the screen is cleared and control returned to the start of the process.
- **Control-t** Allows the user to quit this option and return to the main menu.

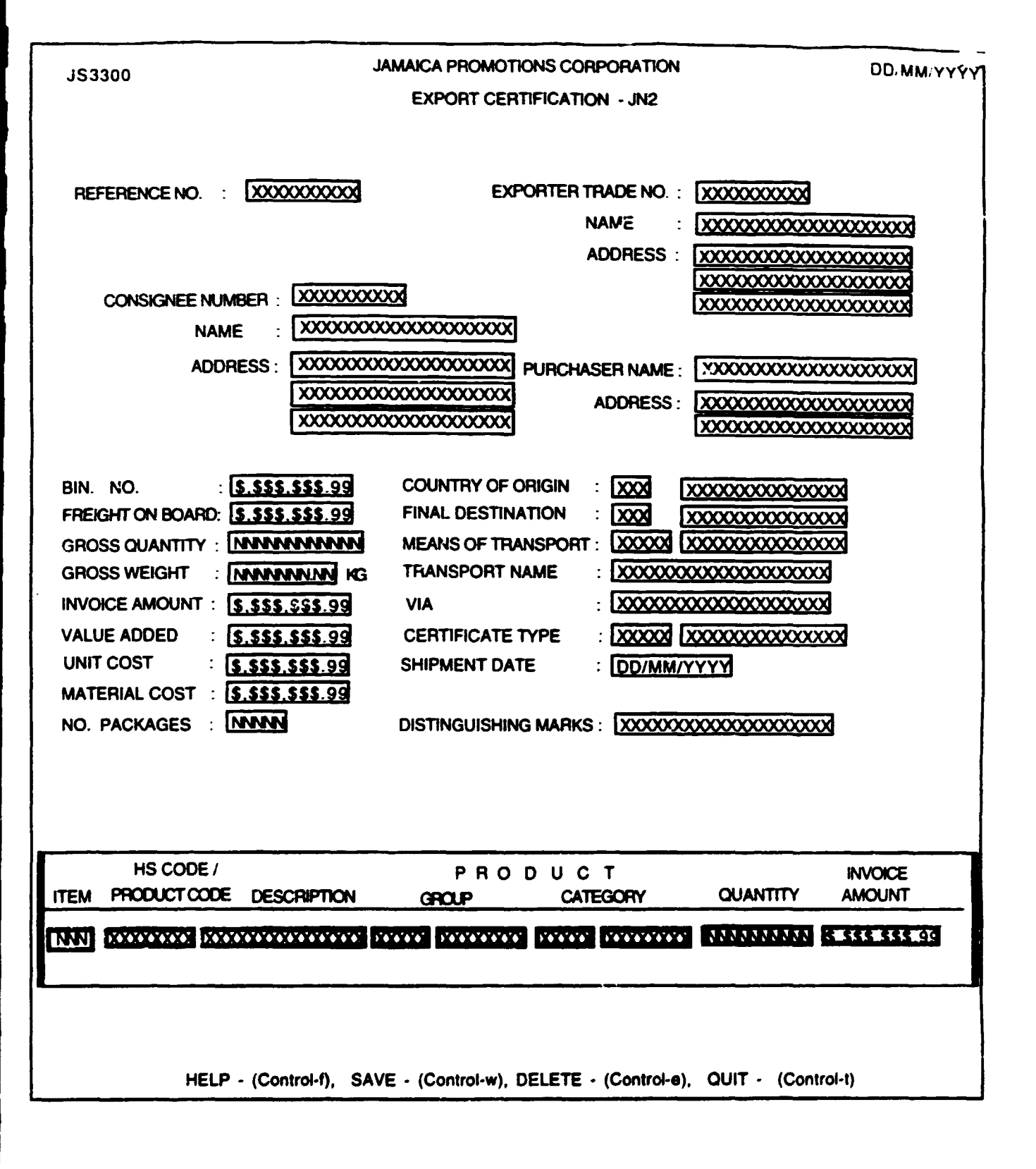

# **PURPOSE** :

The option allows the user to record export certification nformation.

# **INPUT**:

T

| FIELD<br>NAME | TABLE<br>USED | FIELD<br>TITLE | FORMAT      | ATTRIBUTE    |
|---------------|---------------|----------------|-------------|--------------|
| Refer no      | CERT_HDR      | Reference No   | char(10)    | Optional     |
| Export_no     | EXPORTER      | Exporter       | char(10)    | Optional     |
| Fname+Lname   | CO_CODE       | Name           | char(61)    | Display Only |
| Co addrl - 3  | CO_CODE       | Address        | char(90)    | Display Only |
| Cons_id       | CERT_HDR      | Consignee      | char(10)    | Mandatory    |
| Cons_name     | CONSIGN       | Name           | char(30)    | Display Only |
| Cons addr     | CONSIGN       | Address        | char(40)    | Display Only |
| Purchaser     | CERT_HDR      | Purchaser N    | char(30)    | Optional     |
| Purch adr     | CERT_HDR      | Purchaser A    | char(40)    | Optional     |
| Bin no        | CERT_HDR      | Bin No.        | char(10)    | Optional     |
| Origin        | CERT_HDR      | Country of O.  | char(3)     | Mandatory    |
| Country       | COUNTRY       | Country of O.  | char(30)    | Display Only |
| Fob Ja        | CERT HDR      | Freight on Bo  | . num(10.2) | Optional     |
| Destin        | CERT_HDR      | Final Destin   | char(3)     | Mandatory    |
| Country       | COUNTRY       | Final Destin.  | char(30)    | Display Only |
| Oty units     | CERT_HDR      | Gross Quant    | . num(10)   | Optional     |
| Trans mode    | CERT_HDR      | Means of Tra   | char(5)     | Mandatory    |
| Mode desc     | TRANS_MO      | DE Means of T  | rchar(30)   | Display Only |
| Wght          | CERT_HDR      | Gross Weight   | tnum(10)    | Optional     |
| Trans name    | CERT_HDR      | Transport Na.  | char(30)    | Optional     |
| Inv amt       | CERT_HDR      | Invoice Amo.   | num(14.2)   | Optional     |
| Route         | CERT_HDR      | Via            | char(50)    | Optional     |
| Val add       | CERT_HDR      | Value Added    | num(12.2)   | Optional     |
| Cert type     | CERT_HDR      | Certificate Ty | r char(5)   | Mandatory    |
| Cert desc     | CERT_TYPE     | Certificate Ty | char(30)    | Dispaly Only |
| Unit cst      | CERT_HDR      | Unit Cost      | num(12.2)   | Optional     |
| Shp date      | CERT_HDR      | Shipment Dat   | e date(10)  | Mandatory    |
| Mat val       | CERT_HDR      | Material Cost  | num(12.2)   | Optional     |
| Tot Pkg       | CERT_HDR      | No. Packges    | num(10)     | Optional     |
| Marks         | CERT HDR      | Distinguish.   | char(20)    | Optional     |
| Item no       | CERT DET      | Item           | num(3)      | -            |
| Product       | CERT DET      | Hs code / Pr.  | . char(10)  | Mandatory    |
| Prod desc     | PROD_CODI     | E Description  | char(30)    | Display Only |
| Group         | PROD COD      | E Group        | char(10)    | Display Only |
| Group         | GROUP_CO      | DE "           | char(30)    | Display Only |
| Category      | PROD_COD      | E Category     | char(10)    | Display Only |
| Cat desc      | PROD GRO      | UP "ČÍ         | char(30)    | Display Only |
| Otv           | CERT DET      | Quantity       | num(10)     | Mandatory    |
| Inv amt       | CERT DET      | Invoice Am     | num(14.2)   | Mandatory    |

DEFAULTS : All dates should default to the current date.

Jampro Officer defaults to the user logged on to the system. All entries are uppercase.Reference Codes with a status "D" have been deactivated and cannot be accessed from the reference popups. They will remain in the tables to accommodate those instances where they have been already used.

#### **VALIDATION** :

| FIELD NAME | VALIDATION                              | (Error) MESSAGE # |
|------------|-----------------------------------------|-------------------|
| Export_no  | If entered Must exist in EXPORTER table | 562               |
| Origin     | Must exist in COUNTRY table             | 556               |
| Destin     | Must exist in COUNTRY table             | 556               |
| Cons_id    | If entered Must exist in CONSIGN table  | 557               |
| Product    | Must exist in PROD_CODE table           | 554               |

## **PROCESSING** :

A reference number is entered. Confirm that the user is a valid user via the USERS table and has the right to access this data. If he doesn't error message number 30 - (access violation) from ERR\_MSGS table is displayed and processing returned to the menu. If the user may access this option and a record is found the data is displayed and may be editted. Processing is then taken to the screen menu line. If the record isn't found it is assumed that data will be added.

If on processing, the company's allocation for a particular group and category has been exceeded, message # 150 is displayed, and the user prompted as to whether or not the database should be updated. YES updates tha database and NO allows the re-entering of the amount.

#### From the menu :

- **Control-f** provides narrative description for all fields telling the user the field type and size and a short description of the field
- **Control-w** allows the adding of a new record to the database. Processing only ocurs here if the REFER\_NO was not found. A record is added to the CERT\_HDR table and one to the CERT\_DET table for each product entered. If there is no record in the EXP\_CONS table for any of the products added then such a record is addded to this table. On completion of the operation message number 35 indicating this and prompting the user for a key press to continue is displayed. On pressing any key the screen is cleared and control returned to the start of the process.
- **Control-e** allows the user to delete an existing record. Once the record has been found and displayed the user should confirm that this is the record to be deleted. On confirmation the SHP\_STAT in the CERT\_HDR table should be changed to "CA" i.e. CANCELLED. On completion of the operation message number 260 inducating this and prompting the user for a key press to continue is displayed. On pressing any key the screen is cleared and control returned to the start of the process.
- **Control-t** allows the user to quit this option and return to the main menu.

| JS3400             |                                                                    | DD/MM/YYYY |
|--------------------|--------------------------------------------------------------------|------------|
| MARKET             |                                                                    |            |
| SECTOR :           |                                                                    |            |
| GROUP :            |                                                                    |            |
| CATEGORY           |                                                                    |            |
| ALLOCATION YEAR :  |                                                                    |            |
| QUOTA :            | NINNINNINN                                                         |            |
| REVISED QUOTA :    | NNNNNNNNNN DATE OF REVISION : DD/MM/YYYY                           |            |
| AMOUNT ALLOCATED : | MANAGAN NA ANA                                                     |            |
|                    |                                                                    |            |
|                    |                                                                    |            |
|                    |                                                                    |            |
|                    |                                                                    |            |
|                    |                                                                    |            |
| HELP - (Control    | I-f), SAVE - (Control-w), DELETE - (Control-e), QUIT - (Control-t) |            |
|                    |                                                                    |            |

# 1534PD : QUOTA ALLOCATION INFORMATION

#### **PURPOSE:**

To record information on specific quota allocations.

#### **INPUT:**

| FIELD      | TABLE<br>USED | FIELD<br>TITLE   | FORMAT    | ATTDIDITE    |
|------------|---------------|------------------|-----------|--------------|
|            | 0000          |                  |           | ATTRIDUTE    |
| Market     | QUOTA         | Market           | char(3)   | Mandatory    |
| Sector     | QUOTA         | Sector           | char(5)   | Mandatory    |
| Group      | QUOTA         | Group            | char(10)  | Optional     |
| Group_Desc | PROD_GROUP    | Group            | char(30)  | Display Only |
| Category   | QUOTA         | Category         | char(10)  | Mandatory    |
| Cat_Desc   | PROD_GROUP    | Category         | char(30)  | Display Ouiy |
| Quota_year | QUOTA         | Allocation Year  | num(4)    | Mandatory    |
| Quota      | QUOTA         | Quota            | num(12.2) | Mandatory    |
| Rev_quota  | QUOTA         | Revised Quota    | num(12.2) | Optional     |
| Rev_date   | QUOTA         | Date of Revision | date(10)  | Optional     |
| Amt_alloc  | QUOTA         | Amount allocated | num(12.2) | Calculated   |

## **DEFAULTS**:

Reference Codes with a status of "D" have been deactivated and cannot be accessed from the reference popups. They will remain in the tables to accomodate those instances where they have been already used. All dates default to system date.

## **VALIDATION**:

| FIELD NAME | VALIDATION                                 | MESSAGE # |
|------------|--------------------------------------------|-----------|
| Market     | Must Exist in MARKET table.                | 567       |
| Sector     | Must Exist in SECTOR table.                | 552       |
| Group      | If entered, must exist in PROD_GROUP table | . 572     |
| Category   | Must Exist in PROD_GROUP table.            | 573       |

# **PROCESSING** :

User selects option, confirm that the user has access rights via the users table. If he does not, the appropriate message (#30) from the ERR\_MSGS table is displayed and processing returned to the menu. If the user may access this option then the Market and Sector Codes are entered, the MARKET and SECTOR tables are searched and if the codes are found then the corresponding record details are accessed and displayed.

If the user entries are not valid then the appropriate error message is displayed and the user is given the option to re-enter the codes. If the 2 codes entered by the user is valid and no corresponding record is found in the QUOTA table then it is assumed to be a new entry and the user is allowed to enter new quota allocation data for the particular market and sector entered.

When the data entry is completed, processing is taken to the screen menu.

#### From the menu:

- **Control-f** Provides narrative description for all fields telling the user the field type and size and a short description of what this entry captures.
- **Control-w** Allows the adding of a new record to the QUOTA table. On completion a message (#750) indicating success and prompting the user for a key press to continue is displayed. On pressing any key the screen is cleared and control returned to the start of the process.
- **Control-e** Allows the user to delete an existing record. Once the record has been found and displayed, the user should confirm that this is the record to be deleted. On completion, a message (#750) indicating success and prompting the user for a key press to continue is displayed. On pressing any key the screen is cleared and control returned to the start of the process.
- Control-t Allows the user to quit this option and return to the main menu.
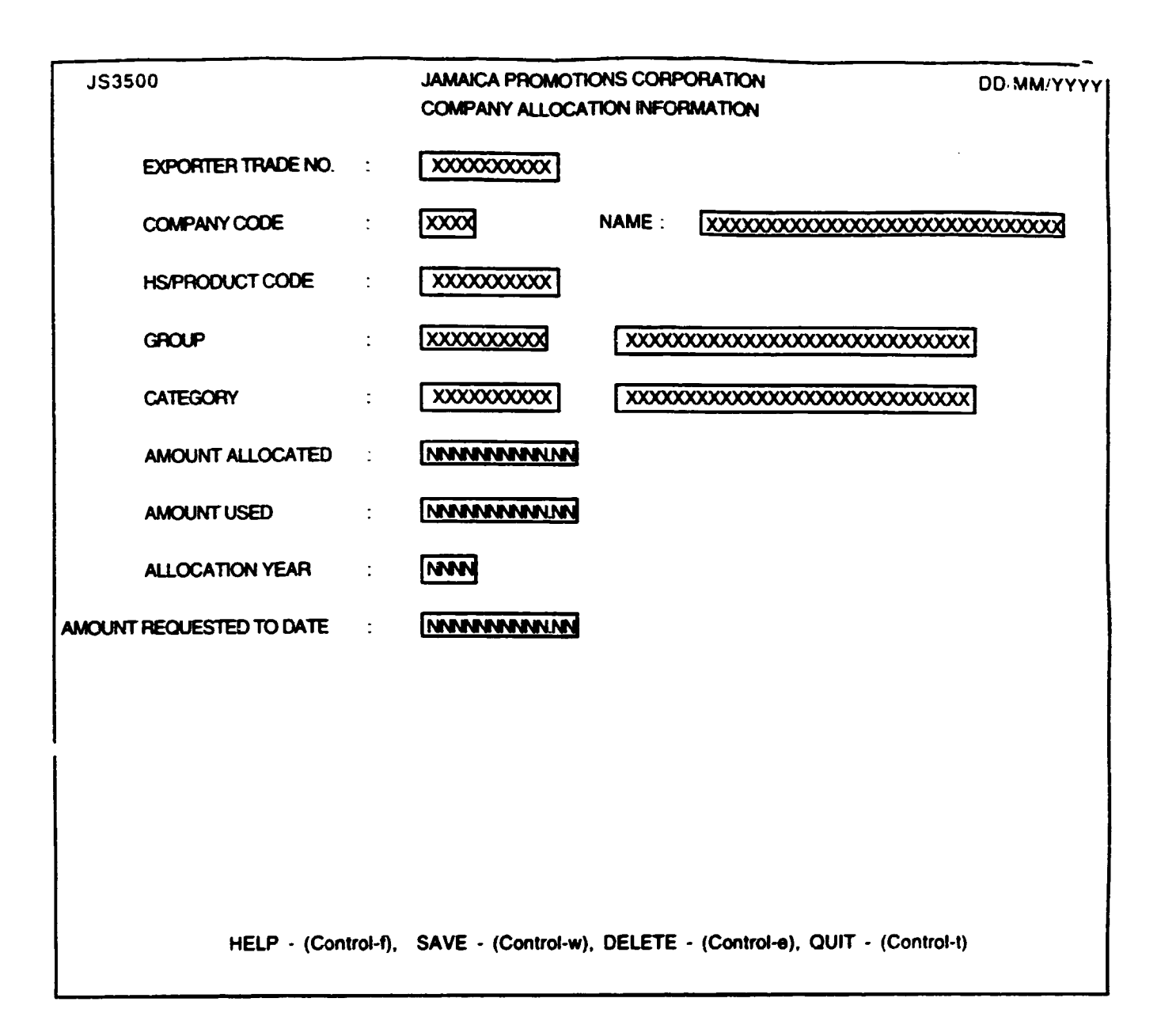

## **PURPOSE:**

To record information on specific company allocations.

## **INPUT:**

| FIELD      | TABLE      | FIELD                    |             |              |
|------------|------------|--------------------------|-------------|--------------|
| NAME       | USED       | TITLE                    | FORMAT      | ATTRIBUTE    |
| Export no  | CO ALLOC   | Exporter Trade No.       | char(10)    | Optional     |
| Co code    | CO_CODE    | Company Code             | char(5)     | Optional     |
| Lname +    | CO_CODE    | Name                     | char(30)    | Display Only |
| Fname +    | CO_CODE    | Name                     | char(30)    | Display Only |
| Middle     | CO_CODE    | Name                     | char(1)     | Display Only |
| Hs_code    | CO_ALLOC   | HS/Product Code          | char(10)    | Mandatory    |
| Group      | CO_ALLOC   | Group                    | char(10)    | Mandatory    |
| Group_Desc | PROD_GROUP | Group                    | char(30)    | Display Only |
| Category   | CO_ALLOC   | Category                 | char(10)    | Mandatory    |
| Cat_Desc   | PROD_GROUP | Category                 | char(30)    | Display Only |
| Req_todate | CO_AILOC   | Amount Requested to date | e num(12.2) | Mandatory    |
| Amt_alloc  | CO_ALLOC   | Amount Allocated         | num(12.2)   | Mandatory    |
| Amt_used   | CO_ALLOC   | Amount Used              | num(12.2)   | Optional     |
| Alloc_year | CO_ALLOC   | Allocation Year          | num(4)      | Mandatory    |

## **DEFAULTS**:

Reference Codes with a status of "D" have been deactivated and cannot be accessed from the reference popups. They will remain in the tables to accomodate those instances where they have been already used.

# **VALIDATION:**

| FIELD NAME | VALIDATION                                | MESSAGE # |
|------------|-------------------------------------------|-----------|
| Export_No  | If entered, Must Exist in EXPORTER table. | 562       |
| Co_code    | If entered, Must Exist in CO_CODE table.  | 547       |
| Group      | Must Exist in PROD_GROUP table            | 572       |
| Category   | Must Exist in PROD_GROUP table.           | 573       |

# **PROCESSING** :

User selects option, confirm that the user has access rights via the users table. If he does not, the appropriate message (#30) from the ERR\_MSGS table is displayed and processing returned to the menu. If the user may access this option then the Exporter Number may be entered, the CO\_ALLOC table is searched and if the Exporter Number is found then the corresponding record details are accessed and displayed. If there is no existing company allocation for this exporter then it is assumed to be a new entry and the user is allowed to enter new company allocation data. If no exporter number is entered then the user must enter a company code. If the company code is valid then the CO\_ALLOC table is searched and if there is an existing allocation for this company then the record is accessed and displayed. If there is no existing company allocation for this company then the record is accessed and displayed. If there is no existing company allocation for this company code then it is assumed to be a new entry and the user is allowed to enter new company allocation for this company code then it is assumed to be a new entry and the user is allowed to enter new company allocation for this company code then it is assumed to be a new entry and the user is allowed to enter new company allocation data.

When the data entry is completed, processing is taken to the screen menu.

- **Control-f** Provides narrative description for all fields telling the user the field type and size and a short description of what this entry captures.
- Control-w Allows the adding of a new record to the CO\_ALLOC table. On completion, a message (#750) indicating success and prompting the user for a key press to continue is displayed. On pressing any key the screen is cleared and control returned to the start of the process.
- **Control-e** Allows the user to delete an existing record. Once the record has been found and displayed, the user should confirm that this is the record to be deleted. On completion, a message (#750) indicating success and prompting the user for a key press to continue is displayed. On pressing any key the screen is cleared and control returned to the start of the process.
- Control-t Allows the user to quit this option and return to the main menu.

| JS360                                                                            | JS3600 JAMAICA PROMOTIONS CORPORATION<br>EXPORT/IMPORT PRICES |                   |                  |         |         |            | DD/MM/YYYY            |      |                                        |
|----------------------------------------------------------------------------------|---------------------------------------------------------------|-------------------|------------------|---------|---------|------------|-----------------------|------|----------------------------------------|
| F                                                                                | MARKET : XXX                                                  | [ <u>xxxxxx</u> ] | <u>xxxxxxxxx</u> | 0000000 |         |            |                       |      |                                        |
| GRADE                                                                            | DATE                                                          |                   | 00               | INTRY   | PRIC    | E RANGE (L | JS\$)                 | UNIT | MEANSOF                                |
|                                                                                  | FROM                                                          | TO                | ORIG.            | DEST.   | Lower   | Upper      | Actual                |      | TRANSPORT                              |
| X                                                                                | DD/MM/YYYY                                                    | DD/MM/YYYY        |                  |         | 555.553 | 555.555    | <u>\$\$\$.</u> \$\$\$ | 2000 | XXXXXXXXXXXXXXXXXXXXXXXXXXXXXXXXXXXXXX |
| HELP · (Control-f), SAVE - (Control-w), DELETE - (Control-e), QUIT - (Control-t) |                                                               |                   |                  |         |         |            |                       |      |                                        |

# IS3600 : EXPORT/IMPORT PRICES

#### **PURPOSE:**

This option records the price range of a product whether for import or export.

### **INPUT:**

| FIELD      | TABLE     | FIELD              |           |           |
|------------|-----------|--------------------|-----------|-----------|
| NAME       | USED      |                    | FORMAT    | ATTRIBUTE |
| Frdate     | EX_IM_PRC | From date          | date(10)  | Mandatory |
| Todate     | EX_IM_PRC | To date            | date(10)  | Mandatory |
| Prod_Code  | EX_IM_PRC | Product            | char(10)  | Mandatory |
| Grade      | EX_IM_PRC | Grade              | char(2)   | Mandatory |
| Origin     | EX_IM_PRC | Country of origin  | char(3)   | Mandatory |
| Trans_mode | EX_IM_PRC | Means of transport | char(5)   | Mandatory |
| Market     | EX_IM_PRC | Market             | char(3)   | Mandatory |
| Lowr_prc   | EX_IM_PRC | Lower price range  | num(14.2) | Mandatory |
| Uppr_prc   | EX_IM_PRC | Upper price range  | num(14.2) | Mandatory |
| Act_prc    | EX_IM_PRC | Actual price       | num(14.2) | Mandatory |
| Exp_qty    | EX_IM_PRC | No. of Units       | num(10)   | Mandatory |

Default: All dates should default to the current date.

Reference codes with a status of "D" have been deactivated and cannot be accessed from the reference pop-ups. They will remain in the tables to accommodate those instances where they have already been used.

#### **VALIDATION:**

| FIELD NAME | VALIDATION                        | MESSAGE # |
|------------|-----------------------------------|-----------|
| Market     | Must exist in the MRK_CODE table  | 567       |
| Product    | Must exist in the PROD_CODE table | 554       |
| Origin     | Must exist in the LOC_CODE table  | 556       |

#### **PROCESSING:**

User selects option, confirms that the user has access rights via the USERS table. If he does not, the appropriate message (#30) from the ERR\_MSGS table is displayed and processing returned to the menu. If the user may access this option, then the data is entered with the system performing the above validations. The capability to record multiple entries for each product must exist. When the data entry is completed, processing is taken to the screen menu.

î

- **Control-w** Allows the adding of a new record or the update of an existing record. A record is added to the EX\_IM\_PRC table. On completion, a message (#750) indicating success and prompting the user for a key 'press to continue' is displayed. On pressing any key, the screen is cleared and control returned to the start of the process.
- **Control-e** Allows the user to delete an existing record. The user selects the record to be deleted by placing the cursor on that record then pressing control-e. On completion of the operation a message is displayed indicating this, then on pressing any key, the screen is cleared and control returned to the start of the process.
- **Control-t** Allows the user to quit this option and return to the main menu.

| JS3700         |                                        | JAMAICA PROMOTIONS CORPORATION         |                              |                |          |                    | ΟΟ.ΜΜ/ΥΫΥΥ          |                  |
|----------------|----------------------------------------|----------------------------------------|------------------------------|----------------|----------|--------------------|---------------------|------------------|
| COMP           |                                        |                                        | ****                         | 22             |          |                    |                     |                  |
|                |                                        |                                        |                              | <u> </u>       |          |                    |                     |                  |
|                | PROGRAMME                              | PERC                                   | ENTAGE                       |                | COUNT    | RY                 | OWNERS              | HIP %            |
| XXX            |                                        | 0000000                                | NJ                           | <u>DXXX</u>    | 2000     |                    | NNA NAVA            | R                |
|                |                                        | FREEZONE INTER                         | ests : 🔀                     |                |          |                    |                     |                  |
|                |                                        | LOCATION COD                           | E : 🗰                        | XXXXX          | xxxxx    |                    |                     |                  |
|                |                                        | UNIONIZED                              | : 🛛 (                        | Y/N)           |          |                    |                     |                  |
|                |                                        | SECTOR CODE                            | : 000                        |                | XXXXXX   | 0000000            |                     |                  |
|                |                                        | ASSISTANCE REC                         |                              |                |          | 0000000            |                     |                  |
|                |                                        |                                        |                              | _              |          |                    |                     |                  |
| TEXTILE FA     | CILITY INFORM                          | IATION :-                              |                              |                |          |                    |                     | <u> </u>         |
| CODE & C       | DESCRIPTION                            | ADDRESS                                | PARISH CODE &<br>DESCRIPTION | k<br>          | SIZE     | NO. OF<br>MACHINES | NO. OF<br>EMPLOYEES | NO. OF<br>SHIFTS |
| <b>.</b>       | XXXXXXXXXXXXXXXXXXXXXXXXXXXXXXXXXXXXXX | XXXXXXXXXXXXXXXXXXXXXXXXXXXXXXXXXXXXXX | 1000 1000000                 | 6767676        | <u> </u> | <b>NNN</b>         | NNNNNN              | NANG             |
| PRODUCTA       | MATERIAL INFO                          | RMATION :-                             |                              |                |          |                    |                     |                  |
| PROD<br>CODE D | UCT<br>ESCRIPTION                      | MATERIAL                               | QUANTIT                      | UNIT<br>Y PRIC | r<br>E   | SOURCE             | α                   | DMMENTS          |
|                | <u> </u>                               |                                        |                              |                |          |                    |                     |                  |
|                | HELP - (1                              | Control-f), SAVE                       | - (Control-w),               | DELET          | E - (Co  | introl-e), QU      | T - (Control-t)     |                  |

# **PURPOSE** :

\$

The option allows the user to record textile specific information for companies in the apparel industry.

# <u>INPUT :</u>

| FIELD<br>NAME | TABLE<br>USED | FIELD<br>TITLE | FORMAT       | ATTRIBUTE    |
|---------------|---------------|----------------|--------------|--------------|
| Co code       | CO_CODE       | Company Code   | char(5)      | Mandatory    |
| Fname +       | CO_CODE       | Company Nam    | e char(30)   | Display Only |
| Lname +       | CO_CODE       |                | char(30)     | Display Only |
| Middle        | CO_CODE       | 66 66          | char(1)      | Display Only |
| Exprg code    | CO_EXPRG      | Programme      | char(5)      | Optional     |
| Exprg Name    | EXPORT_PRO    | G Programme    | char(30)     | Display Only |
| Prg_percent   | CO_EXPRG      | Percentage     | num(3.2)     | Optional     |
| Count_code    | CO_OWNER      | Country        | char(3)      | Optional     |
| Country       | COUNTRY       | Country        | char(30)     | Display Only |
| Percentage    | CO_OWNER      | Ownership %    | num(3.2)     | Optional     |
| Freezone_int  | CO_MASTER     | Freezone Int   | char(1)      | Optional     |
| Parish        | CO_CODE       | Location       | char(3)      | Optional     |
| Loc_desc      | LOCATION      | Location       | char(30)     | Display Only |
| Unionized     | CO_MASTER     | Unionized      | char(1)      | Optional     |
| Sector        | CO_MASTER     | Sector Code    | char(5)      | Display Only |
| Sect desc     | SECTOR        | Sector Code    | char(30)     | Display Only |
| Asst_reqd     | CO_MASTER     | Assistance     | char(5)      | Optional     |
| Ass_desc      | ASSISTANCI    | E Assistance   | char(30)     | Display Only |
| Facility      | PROD_FAC      | Code           | char(5)      | Optional     |
| Desc_fac      | FACILITY      | Description    | char(20)     | Display Only |
| Fac_addr      | PROD_FAC      | Address        | char(40)     | Optional     |
| Parish        | PROD_FAC      | Parish Code    | char(3)      | Optional     |
| Loc_desc      | LOCATION      | Code & De      | s char(30)   | Optional     |
| Fac_size      | PROD_FAC      | Size           | num(5)       | Optional     |
| No_machine    | PROD_FAC      | No. of Mac     | num(5)       | Optional     |
| No_empl       | PROD_FAC      | No. of Emp     | num(5)       | Optional     |
| No_shifts     | PROD_FAC      | No. of Shif    | num(5)       | Optional     |
| Product       | PROD_MAT      | Product Code   | char(10)     | Optional     |
| Prod_desc     | PROD_CODE     | Description    | n char(30)   | Display Only |
| Material      | PROD_MAT      | Material       | char(20)     | Optional     |
| Mat_qty       | PROD_MAT      | Quantity Use   | d. num(10.2) | Optional     |
| Unit_prc      | PROD_MAT      | Unit Price     | num(12.2)    | Optional     |
| Source        | PROD_MAT      | Source         | char(20)     | Optional     |
| Comments      | PROD_MAT      | Comments       | char(30)     | Opional      |

114

DEFAULTS : All dates should default to the current date. Jampro Officer defaults to the user logged on to the system. All entries are uppercase. Reference Codes with a status "D" have been deactivated and cannot be accessed from the reference popups. They will remain in the tables to accommodate those instances where they have been already used.

## **VALIDATION :**

| FIELD NAME_ | VALIDATION                               | (Error) MESSAGE # |
|-------------|------------------------------------------|-------------------|
| Co_code     | Must exist in CO_CODE table              | 547               |
| Exprg_code  | Must exist in EXPORT_PRG table           | 589               |
| Count_code  | Must exist in COUNTRY table              | 556               |
| Parish      | Must exist in LOCATION table             | 569               |
| Sector      | Must exist in SECTOR table               | 552               |
| Asst_regd   | Must exist in ASSITANCE table            | 565               |
| Facility    | Must exist in FACILITY table             | 582               |
| Product     | If entered Must exist in PROD_CODE table | 554               |

### **PROCESSING** :

A company code is entered. Confirm that the user is a valid user via the USERS table and has the right to access this data. If he doesn't error message number 30 - (access violation) from ERR\_MSGS table is displayed and processing returned to the menu. If the user may access this option and a record is found the data is displayed and may be editted. Processing is then taken to the screen menu line. If the record isn't found then message # 547 is displayed and processing returned to the process.

- **Control-f** provides narrative description for all fields telling the user the field type and size and a short description of the field.
- **Control-w** allows the adding of a new record to the database. A record is added to the CO\_EXPRG table for each programme entered; to the CO\_OWNER for each country of owners entered; to the PROD\_FAC for each facility entered; to the PROD\_MAT for each Product entered and the CO\_MASTER table may also be updated. On completion of the operation message number 35 indicating this and prompting the user for a key press to continue is displayed. On pressing any key the screen is cleared and control returned to the start of the process.
- Control-e allows the user to delete an existing record. Once the record has been found and displayed the user should confirm that this is the record to be deleted. On confirmation records are removed from the CO\_EXPRG, CO\_OWNER, CO\_MASTER, PROD\_MAT and PROD\_FAC tables and on completion of the operation message number 260 indicating this and prompting the user for a key press to continue is displayed. On pressing any key the screen is cleared and control returned to the start of the process.
- **Control-t** allows the user to quit this option and return to the main menu.

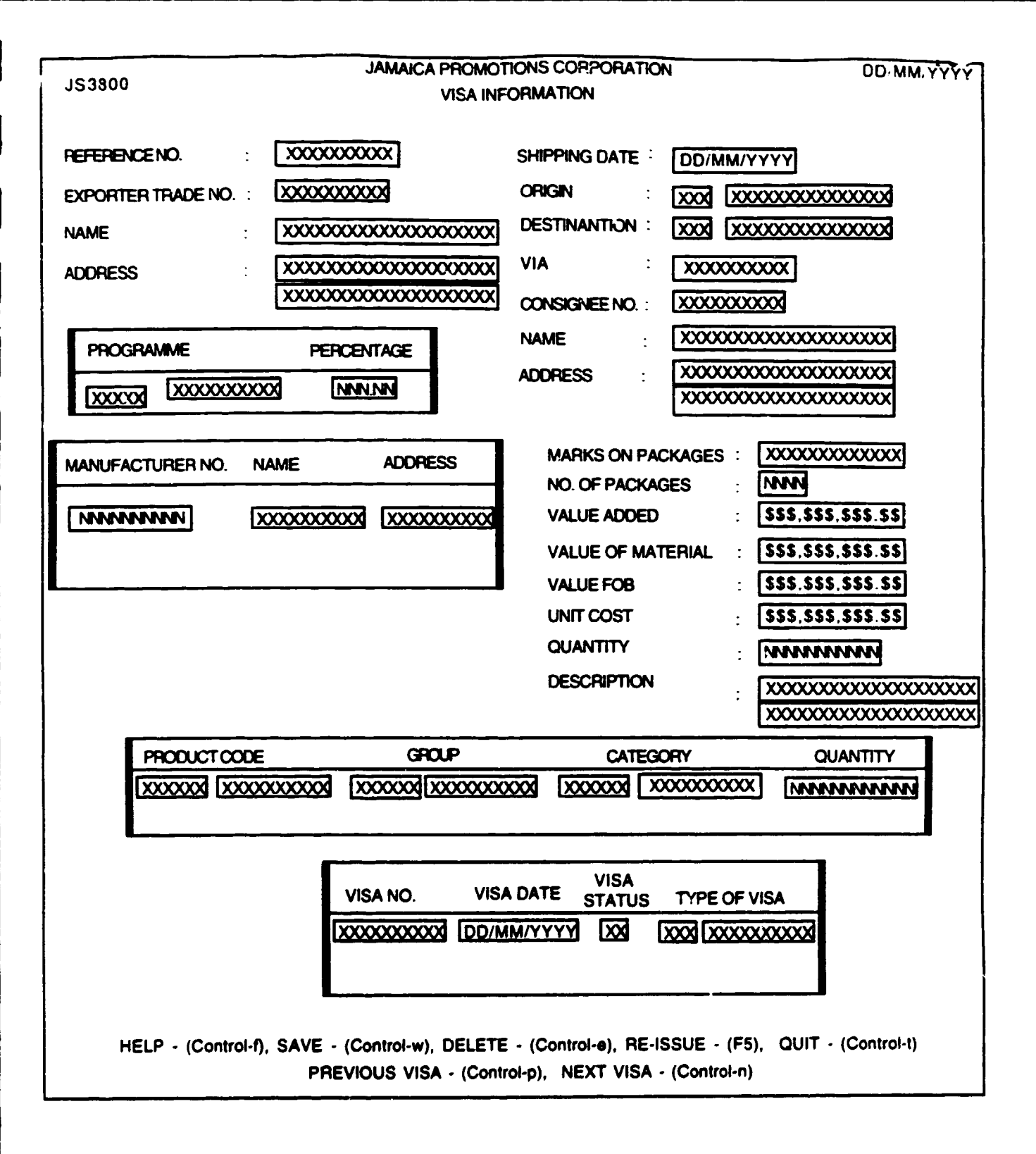

# **PURPOSE:**

To record visa information.

# **INPUT:**

| FIELD       | TABLE      | FIELD              |           |              |
|-------------|------------|--------------------|-----------|--------------|
| NAME        | USED       | TITLE              | FORMAT    | ATTRIBUTE    |
|             |            |                    |           |              |
| Refer_no    | CERT_HDR   | Reference no       | char(10)  | Mandatory    |
| Export_no   | CERT_HDR   | Exporter Trade no. | char(10)  | Display only |
| Fname       | CO_CODE    | Name               | char(30)  | Display only |
| Lname       | CO_CODE    | Name               | char(30)  | Display only |
| Middle      | CO_CODE    | Name               | char(1)   | Display only |
| Co_Addr1    | CO_CODE    | Address            | char(30)  | Display only |
| Co_Addr2    | CO_CODE    | Address            | char(30)  | Display only |
| Co_Addr3    | CO_CODE    | Address            | char(30)  | Display only |
| Prg_code    | CO_EXPPRG  | Programme          | char(5)   | Display only |
| Exprg_name  | EXPORT_PRG | Programme          | char(30)  | Display only |
| Prg_Percent | CO_EXPRG   | Percent            | char(15)  | Display only |
| Manuf_No    | CO_MRKT    | Manufacturer no.   | char(5)   | Display only |
| Manu_Name   | MANU_CODE  | Name               | char(30)  | Display only |
| Manu_Addr1  | MANU_CODE  | Address            | char(30)  | Display only |
| Manu_Addr2  | MANU_CODE  | Address            | char(30)  | Display only |
| Shp_Date    | CERT_HDR   | Shipping date      | date(10)  | Display only |
| Origin      | CERT_HDR   | Origin             | char(13)  | Display only |
| Loc_desc    | LOC_CODE   | Origin             | char(30)  | Display only |
| Destin      | CERT_HDR   | Destination        | char(30)  | Display only |
| Loc_desc    | LOC_CODE   | Destination        | char(30)  | Display only |
| Via         | CERT_HDR   | Via                | char(50)  | Display only |
| Cons_ID     | CERT_HDR   | Consignee no       | char(10)  | Display only |
| Cons_Name   | CONSIGN    | Name               | char(30)  | Display only |
| Cons_Addr   | CONSIGN    | Address            | char(40)  | Display only |
| Marks       | CERT_HDR   | Marks on packages  | char(20)  | Display only |
| Tot_Pkg     | CERT_HDR   | No of packages     | num(12)   | Display only |
| Val_Add     | CERT_HDR   | Value added        | num(12.2) | Display only |
| Mat_Value   | CERT_HDR   | Value of material  | num(12.2) | Display only |
| Fob_Ja      | CERT_HDR   | Value FOB          | num(12.2) | Display only |
| Unit_Cst    | CERT_HDR   | Unit cost          | num(12.2) | Display only |
| Qty_Units   | CERT_HDR   | Quantity           | num(12)   | Display only |
| Description | CERT_HDR   | Description        | char(30)  | Display only |
| Hs_code     | CERT_DET   | Product code       | char(10)  | Display only |
| Group       | PROD_CODE  | Group              | char(10)  | Display only |
| Category    | PROD_CODE  | Category           | char(10)  | Display only |
| Cat_desc    | GROUP_CODE | Category           | char(30)  | Display only |
| Amount      | CERT_DET   | Quantity           | num(12)   | Display only |
| Visa_No     | VISA       | Visa no            | char(10)  | Mandatory    |
| Visa_Statdt | VISA       | Visa date          | date(10)  | Mandatory    |
| Visa_Stat   | VISA       | Visa status        | char(2)   | Mandatory    |
| Visa_typ    | VISA       | Visa type          | char(3)   | Mandatory    |

**DEFAULTS:** All input dates should default to the current date.

Reference Codes with a status of "D" have been deactivated and cannot be accessed from the reference popups. They will remain in the tables to accomodate those instances where they have already been used.

# VALIDATION:

| FIELD NAME | VALIDATION                   | MESSAGE # |
|------------|------------------------------|-----------|
| Refer_no   | Must exist in CERT_HDR table | 561       |

# **PROCESSING:**

User selects option, confirm that the user has access rights via the users table. If he does not, the appropriate message (#30) from the ERR\_MSGS table is displayed and processing returned to the menu. If the user may access this option, the reference number is entered. If the reference number is valid the corresponding record is retrieved. If the reference number does not exist then the appropriate error message (#561) from the ERR\_MSGS table is displayed and processing returned to the menu.

The capability to record/display multiple detail entries for the export programmes, manufacturers, products and visas must exist. On completion, processing is taken to the screen menu.

- **Control-w** Allows the addition or insertion of a new record to the database. A record is added to the visa table and an appropriate message (#750) indicating success and prompting the user for a key press to continue is displayed. On pressing any key the screen is cleared and control returned to the start of the process.
- Control-e Allows the user to delete a visa that has been cancelled. If an attempt is made to delete a visa that has not been cancelled then an error message should be displayed.
- **Control-t** Allows the user to quit this option and return to the main menu.

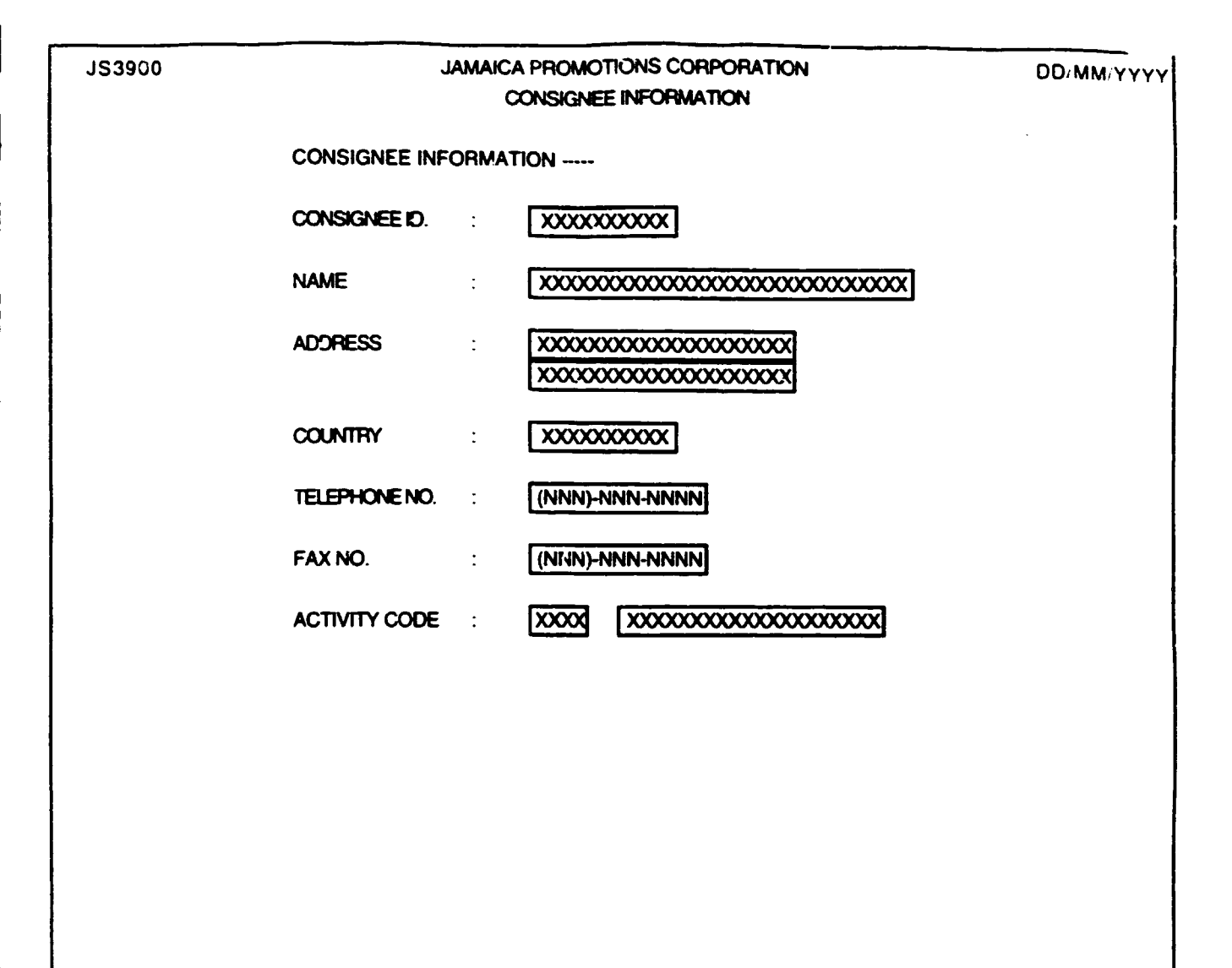

HELP - (Control-f), SAVE - (Control-w), DELETE - (Control-e), QUIT - (Control-t)

## PURPOSE:

To record information about persons / companies that are consignees of goods shipped from Jamaica.

## INPUT:

| FIELD      | TABLE     | FIELD         |          |           |
|------------|-----------|---------------|----------|-----------|
| NAME       | USED      |               | FORMAT   | ATTRIBUTE |
| Cons_id    | CONSIGN   | Consignee ID. | char(10) | Mandatory |
| Cons_name  | CONSIGN   | Name          | char(30) | Mandatory |
| Cons_addr  | CONSIGN   | Address       | char(60) | Mandatory |
| Count_code | CONSIGN   | Country       | char(60) | Mandatory |
| Tele_no    | CONSIGN   | Telephone No. | char(14) | Optional  |
| Fax no     | CONSIGN   | Fax No.       | char(14) | Optional  |
| Act_code   | CSIGN_ACT | Activity Code | char(3)  | Optional  |
| Activ_desc | ACT_CODE  | Description   | char(30) | Optional  |

### **DEFAULTS**:

Reference Codes with a status of "D" have been deactivated and cannot be accessed from the reference popups. They will remain in the tables to accomodate those instances where they have already been used.

## **VALIDATION**

| FIELD NAME | VALIDATION                    | MESSAGE # |
|------------|-------------------------------|-----------|
| Count code | Must Exist in COLINTRY table  | 556       |
| Act code   | Must Exist in ACTIVITY table. | 590       |

# PROCESSING

User selects option, confirm that the user has access rights via the users table. If he does not, the appropriate message (#30) from the ERR\_MSGS table is displayed and processing returned to the menu. If the user may access this option then the Consignee Id. is entered, the CONSIGN table is searched and if the Id. is found then the corresponding record details are accessed and displayed.

If the Consignee Id. is not found then it is assumed to be a new entry and the user is allowed to enter new data.

When the data entry is completed, processing is taken to the screen menu.

- **Control-f** Provides narrative description for all fields telling the user the field type and size and a short description of what this entry captures.
- **Control-w** Allows the adding of a new record to the CONSIGN table. On completion, a message (#750) indicating success and prompting the user for a key press to continue is displayed. On pressing any key the screen is cleared and control returned to the start of the process.
- **Control-e** Allows the user to delete an existing record. Once the record has been found and displayed, the user should confirm that this is the record to be deleted. On completion, a message (#750) indicating success and prompting the user for a key press to continue is displayed. On pressing any key the screen is cleared and control returned to the start of the process.
- **Control-t** Allows the user to quit this option and return to the main menu.

| JS3100A                   | 53100A JAMAICA PROMOTIONS CORPORATION<br>CERTIFICATES / PAYMENTS INFORMATION |                                        |                                            |                                              |  |
|---------------------------|------------------------------------------------------------------------------|----------------------------------------|--------------------------------------------|----------------------------------------------|--|
| REFERENCE                 | NO. : XXXXXXXXXXXXXXXXXXXXXXXXXXXXXXXXXXX                                    | K EXPORTER NAME                        | SS : XXXXXXXXXXXXXXXXXXXXXXXXXXXXXXXXXX    | 00000000<br>00000000<br>00000000<br>00000000 |  |
| CONSIGNEE NAME<br>ADDRESS | : XXXXXXXXXXXXXXXXXXXXXXXXXXXXXXXXXXXX                                       | xxxxxxxxxxxxxxxxxxxxxxxxxxxxxxxxxxxxxx | IPMENT ORIGIN :<br>DESTINATION :<br>DATE : |                                              |  |
|                           | ): <b>\$\$\$.\$\$\$.\$\$\$</b> .99                                           | •                                      |                                            |                                              |  |
| PAYMENIS MADE .           |                                                                              |                                        |                                            | •                                            |  |
|                           | DD/MM/YYYY                                                                   |                                        | HECEPT NUMBER                              |                                              |  |
|                           | Control-1), SAVE - (Cc                                                       | xntrol-w), DELETE - (Contr             | 'ol-e), QUIT - (Control-t)                 | - <b>-</b>                                   |  |

# <u> 183100A : CERTIFICATES / PAYMENTS</u> <u>INFORMATION</u>

## **PURPOSE** :

The option allows the user to record information about payments made for an issued certificate of origin.

## **INPUT**:

| FIELD<br>NAME | TABLE<br>USED | FIELD<br>TITLE | FORMAT | ATTRIBUTE |
|---------------|---------------|----------------|--------|-----------|
|               |               |                |        |           |

| Refer_no<br>Fname+Lname<br>Co_addr1 - 3<br>Cons_name<br>Cons_addr<br>Origin<br>Country<br>Destin | CERT_HDR<br>CO_CODE<br>CO_CODE<br>CONSIGN<br>CONSIGN<br>CERT_HDR<br>COUNTRY<br>CERT_HDR | Reference No.<br>Exporter Nam<br>Address<br>Consignee Na<br>Address<br>Shipment Ori.<br>Shipment Ori | char(10)<br>char(30)<br>char(30)<br>char(30)<br>char(30)<br>char(30)<br>char(30)<br>char(30) | Mandatory<br>Display Only<br>Display Only<br>Display Only<br>Display Only<br>Display Only<br>Display Only |
|--------------------------------------------------------------------------------------------------|-----------------------------------------------------------------------------------------|----------------------------------------------------------------------------------------------------|----------------------------------------------------------------------------------------------|----------------------------------------------------------------------------------------------------|
| Shp_date                                                                                         | CERT_HDR                                                                                | Date                                                                                                 | char(10)                                                                                     | Display Only                                                                                              |
| Charges                                                                                          | CERT_HDR                                                                                | Charges Inc.                                                                                         | num(14.2)                                                                                    | Display Only                                                                                              |
| Paycert_date                                                                                     | CERT_PAY                                                                                | Payment Date                                                                                         | date(10)                                                                                     | Mandatory                                                                                                 |
| Payments                                                                                         | CERT_PAY                                                                                | Payment Am                                                                                           | num(14.2)                                                                                    | Mandatory                                                                                                 |
| Receipt_no                                                                                       | CERT_PAY                                                                                | Receipt Num                                                                                          | char(10)                                                                                     | Optional                                                                                                  |

DEFAULTS : All dates should default to the current date.

Jampro Officer defaults to the user logged on to the system. All entries are uppercase. Reference Codes with a status "D" have been deactivated and cannot be accessed from the reference popups. They will remain in the tables to

accessed from the reference popups. They will remain in the tables to accommodate those instances where they have been already used.

# **VALIDATION:**

| FIELD NAME | VALIDATION                   | (Error) MESSAGE # |
|------------|------------------------------|-------------------|
| Refer_no   | Must exist in CERT_HDR table | 592               |

# **PROCESSING** :

A reference number is entered. Confirm that the user is a valid user via the USERS table and has the right to access this data. If he doesn't error message number 30 - (access violation) from ERR\_MSGS table is displayed and processing returned to the menu. If the user may access this option and a record is found the data is displayed and the payments made section may be editted and processing is taken to the screen menu line. If the record isn't found then message # 592 is displayed and processing returned to the start of the process.

- **Control-f** provides narrative description for all fields telling the user the field type and size and a short description of the field.
- **Control-w** allows the adding of a new record to the database. A record is added to the PAY\_CERT table On completion of the operation message number 35 indicating this and prompting the user for a key press to continue is displayed. On pressing any key the screen is cleared and control returned to the start of the process.
- **Control-e** allows the user to delete an existing record. Once the record has been found and displayed the user should confirm that this is the record to be deleted. On confirmation the record is removed from the PAY\_CERT table and on completion of the operation message number 260 indicating this and prompting the user for a key press to continue is displayed. On pressing any key the screen is cleared and control returned to the start of the process.
- **Control-t** allows the user to quit this option and return to the main menu.

| JS3200A                 | MAL                | UPDATE EXP                              | IONS CORPORATIO<br>IORT QUOTA | N          |          | DD. MM. YYYY |
|-------------------------|--------------------|-----------------------------------------|-------------------------------|------------|----------|--------------|
| <b>refere</b> nce no. : | 2000000000         |                                         |                               |            |          |              |
| EXPORTER TRADE NO. :    | 000000000          | 000000000000000000000000000000000000000 | 00000000000                   |            |          |              |
| COUNTRY OF ORIGIN :     | xxx xxxx           |                                         |                               |            |          |              |
| DESTINATION :           | XXXX XXXXX         | 00000000000                             |                               |            |          |              |
| HS CODE / PRODU         | ст                 |                                         | AMOUN                         | r amount   |          |              |
| PRODUCT CODE DESCR      | PTION GROUP        | CATEGORY                                | QUANTITY FILLED               | ALLOC.     | SHIPP    | ED DATE      |
|                         | 00000 2000000      | x x x x x x x x x x x x x x x x x x x   |                               | NNNN       | X        | DD/MM/YYYY   |
| HELP - (Con             | trol-f), SAVE - (C | ontrol-w), DELI                         | ETE - (Control-e),            | QUIT - (Co | ntrol-t) |              |

# 100200A : UPDATE EXPORT QUOTA

# PURPOSE :

This procedure is used to update export quota information.

# INPUT :

| FIELD<br>NAME | TABLE<br>USED | FIELD<br>TITLE      | FORMAT    | ATTRIBUTE               |
|---------------|---------------|---------------------|-----------|-------------------------|
| Refer_no      | CERT_HDR      | Reference Number    | char(10)  | Mandatory               |
| Export_No     | CERT_HDR      | Exporter Trade No.  | char(10)  | Display Only            |
| Lname +       | CO_CODE       | Exporter Trade No.  | char(30)  | Display Only            |
| Fname +       | CO_CODE       | Exporter Trade No.  | char(30)  | Display Only            |
| Middle        | CO_CODE       | Exporter Trade No.  | char(1)   | Display Only            |
| Origin        | CERT_HDR      | Country Of Origin   | char(3)   | Display Only            |
| Country       | COUNTRY       | Country Of Origin   | char(30)  | Display Only            |
| Destin        | CERT_HDR      | Destination         | char(3)   | Display Only            |
| Country       | COUNTRY       | Country Of Origin   | char(30)  | Display Only            |
| Product       | CERT_DET      | Product Code        | char(10)  | Mandatory               |
| Prod_Desc     | PROD_CODE     | Product Description | char(30)  | Display Only            |
| Group         | PROD_CODE     | Group               | char(10)  | Display Only            |
| Category      | PROD_CODE     | Category            | char(10)  | Display Only            |
| Qty           | CERT_DET      | Quantity            | num(10)   | Mandatory               |
| Amt_Used      | CO_ALLOC      | Amount Filled       | num(12.2) | Display Only/Calculated |
| Amt_Alloc     | CO_ALLOC      | Amount Allocated    | num(12.2) | Display Only            |
| Shp_Stat      | CERT_HDR      | Shipped             | char(1)   | Mandatory               |
| Shp_Date      | CERT_HDR      | Date                | date(10)  | Mandatory               |

# **DEFAULTS**:

I. All Entries are uppercase.

2. Reference Codes with a status of "D" have been deactivated and cannot be accessed from the reference popups. They will remain in the tables to accomodate those instances where they have been already used.

# VALIDATION :

| FIELD NAME | VALIDATION              | MESSAGE # |  |
|------------|-------------------------|-----------|--|
| Refer_No   | Must exist in CERT_HDR  | 561       |  |
| Product    | Must exist in PROD_CODE | 554       |  |

# **PROCESSING**:

Confirm that the user is a valid user via the USERS table and has the right to access this data. If he doesn't the appropriate message(#30) from ERR\_MSGS table is displayed and processing returned to the menu. If the reference number isn't found then the appropriate message(#561) is displayed. If the user may access this option then the user is allowed to enter a reference number. If the code is found all relevant information is displayed from the CERT\_HDR & CERT\_DET tables. The user may then enter the quantity of the product, the status of the shipment (Shipped - Y/N), and the shipment date.

The sum of CERT\_DET.amount for the group & category for that year is displayed in amount filled.

NOTE : The Amount Used (Amt\_Used) field in the CO\_ALLOC table is only updated AFTER the user confirms that they wish to ADD / SAVE information entered.

### From the menu :

- **Control-f** Provides narrative description for all fields telling the user the field type and size and a short description of each field.
- **Control-w** Allows the writing of data to the database. On completion of the operation a message (# 35 for adding) and (#750 updating) are displayed indicating success of the process and a prompt for the user for a key press to continue Control returned to the start of the process.
- **Control-e** Allows the user to delete an existing record. Once the record has been found and displayed the user should confirm that this is the record to be deleted. Once any of the products have been shipped then neither that record nor header record (CERT\_HDR) be deleted. However a product that has been shipped may be deleted. On completion of the operation a message (#260) indicating success and prompting the user for a key press to continue is displayed. On pressing any key the screen is cleared and control returned to the start of the process.

### **Control-t** - Allows the user to quit this option and return to the main menu.

| JS3300A                                                  | JAMAICA PROMOTIONS CORPORATION<br>TRADE STATISTICS DATA |                                                              |                                                                                                    |  |  |
|----------------------------------------------------------|---------------------------------------------------------|--------------------------------------------------------------|----------------------------------------------------------------------------------------------------|--|--|
| COUNTRY OF ORIGIN<br>DESTINATION - MARKE<br>CATEGORY     | XXXX XXXXXXXXXXXXXXXXXXXXXXXXXXXXXXXXXXXX               |                                                              |                                                                                                    |  |  |
| PRODUCT CODE<br>XXXXXXXXXXX<br>XXXXXXXXXXX<br>XXXXXXXXXX | DESCRIPTION   XXXXXXXXXXXXXXXXXXXXXXXXXXXXXXXXXXXX      | QUANTITY<br>9999999999<br>9999999999<br>9999999999<br>999999 | VALUE (US\$ FOB)<br>\$\$\$\$\$\$\$\$\$<br>\$\$\$\$\$\$\$\$<br>\$\$\$\$\$\$\$<br>\$\$<br>\$\$\$\$\$\$ |  |  |
| HELP                                                     | -(control-f), SAVE-(control-w), DELETE-(co              | ntrol-e), QUIT-(                                             | control-t)                                                                                           |  |  |

#### <u>PURPOSE</u> :

On choosing this option a popup is displayed providing the options to enter data either for "EXPORTS "or "IMPORTS". Both these options then provide the option to either "Enter Data" or "Import Data".

If the "ENTER DATA" option is chosen, this option which allows the data entry of trade statistics is called.

#### INPUT :

| Origin    | TRADE STAT | Country of  | char(3)   | Mandatory    |
|-----------|------------|-------------|-----------|--------------|
| Country   | COUNTRY    | Country of  | char(30)  | Display Only |
| Market    | TRADE_STAT | Destination | char(3)   | Mandatory    |
| Mark_desc | MRK_CODE   | Destination | char(30)  | Display Only |
| Product   | TRADE_STAT | Product Co  | char(10)  | Mandtaory    |
| Prod_desc | PROD_CODE  | Product Co  | char(30)  | Display Only |
| Year      | TRADE_STAT | Year        | num(4)    | Mandatory    |
| Quantity  | TRADE_STAT | Quantity    | num(10)   | Optional     |
| Value     | TRADE_STAT | Value       | num(14.2) | Mandatory    |

**DEFAULTS** : All dates should default to the current date.

Jampro Officer defaults to the user logged on to the system. All entries are uppercase. Reference Codes with a status "D" have been deactivated and cannot be

accessed from the reference popups. They will remain in the tables to accommodate those instances where they have been already used.

#### **VALIDATION:**

| FIELD NAME | VALIDATION                   | (Error) MESSAGE # |
|------------|------------------------------|-------------------|
| Origin     | Must exist in COUNTRY table  | 556               |
| Market     | Must exist in MRK_CODE table | 567               |
| Product    | Must exist in PRODUCT table  | 554               |

# PROCESSING :

The name of the option chosen is highlighted on the screen above the first entry line e.g. if the "EXPORTS" option is chosen then "EXPORT DATA" is displayed on the screen and the country of origin defaults to **Jamaica**. This may be editted by the user. Similarly., if "IMPORTS" is chosen then "IMPORT DATA" is displayed and the destination defaults to **Jamaica**. The user may enter a country code. Confirm that the user is a valid user via the USERS table and has the right to access this data. If he doesn't error message number 30 - (access violation) from ERR\_MSGS table is displayed and processing returned to the menu. If the user may access this option and a record is found the name of the country is displayed. The market or destination is then entered and validated. The respective trade data for each product is the entered. If data already exists between the countries specified for that year then this data is displayed and may be editted. Pressing Escape ends the data entry and takes the user to the screen menu line where any of the options indicated may be chosen.

- **Control-f** provides narrative description for all fields telling the user the field type and size and a short description of the field.
- **Control-w** allows the adding of a new record to the database. A record is added to the TRADE\_STAT table for each product entered. On completion of the operation message number 35 indicating this and prompting the user for a key press to continue is displayed. On pressing any key the screen is cleared and control returned to the start of the process.
- **Control-e** allows the user to delete an existing record. Once the record has been found and displayed the user should confirm that this is the record to be deleted. Once this has been confirmed the record is removed from TRADE\_STAT table. On completion of the operation message number 260 indicating this and prompting the user for a key press to continue is displayed. On pressing any key the screen is cleared and control returned to the start of the process.
- **Control-t** allows the user to quit this option and return to the main menu.

| JR3100                                   | MAL                | AICA PROMOTIONS CORF<br>EXPORTER REGISTRY R | PORATION<br>EPORT     | DD. ΜΜ/ΥΥΥΥ |
|------------------------------------------|--------------------|---------------------------------------------|-----------------------|-------------|
| EXPORTER TRADE NO.<br>SECTOR<br>LOCATION |                    | x xxxxxxxxxxxxxxxxxxxxxxxxxxxxxxxxxxxx      | XXXXXX<br>XX          |             |
| DD/MM/YYYY                               | ······             | EXPORTER REGISTRY R                         | EPORT                 | PAGE : NNN  |
| EXPORTER<br>TRADE NO.                    | NAME               | ADDRESS                                     | SECTOR                | LOCATION    |
| XXXXXXXXXXXX                             | xxxxxxxxxxx        | 000000000000000000000000000000000000000     |                       |             |
| L                                        |                    | ·                                           |                       |             |
|                                          |                    |                                             |                       |             |
|                                          |                    |                                             |                       |             |
|                                          |                    |                                             |                       |             |
|                                          |                    |                                             |                       |             |
|                                          |                    |                                             |                       |             |
| HELP - (Co                               | ntrol-f), ON SCREI | EN - (Control-v), PRINT -                   | (Control-o), QUIT - ( | Control-t)  |

# JR3100: EXPORTER REGISTRY REPORT

# **PURPOSE:**

This option generates a report, on screen or printer, of a particular exporter or all exporters within a certain sector and location, or within a certain sector or at a particular location.

# **INPUT:**

A ten (10) character exporter trade number, a five (5) character sector code, a three (3) character location code.

### **DEFAULTS:**

Reference codes with a status of "D" have ben deactivated and cannot be accessed from the reference pop-ups. They will remain in the tables to accomodate instances where they have been already used.

## **VALIDATION**:

| FIELD NAME | VALIDATION                       | MESSAGE # |
|------------|----------------------------------|-----------|
| Export_no  | Must exist in the EXPORTER Table | 546       |
| Sector     | Must exist in the SECTOR Table   | 552       |
| Location   | Must exist in the LOC_CODE Table | 569       |

## **PROCESSING:**

The user selects option, confirm that he has access rights via the USERS table. If he does not, the appropriate message (#30) from the ERR\_MSGS table is displayed and processing returned to the menu. If the user may access this option, the data is entered and validation proceeds as described above. If any field is left blank, then the report is to be generated for all entries in that field.

- **Control-f** provides narrative description for all fields telling the user the field type and size and a short description of each field.
- Control-v directs the report to the screen.
- **Control-o** directs report to the printer. A message (#744) indicating this is displayed on screen on completion of the report.
- **Control-t** allows the user to quit this option and return to the main menu.

# **OUTPUT:**

The fields to be output are:

- EXPORTER.Export\_No CO\_CODE.Fname
- \* \*
  - CO\_CODE.Lname
- \* CO\_CODE.Middle \*
- CO\_CODE.Co\_addr1 CO\_CODE.Co\_addr2 CO\_CODE.Co\_addr3 \*
- \* \*
  - CO\_MASTER.Sector SECTOR.Sect\_desc
- \*
- CO\_CODE.Parish LOC\_CODE.Loc\_desc
- \* indicates that the tables are crossreferenced with the EXPORTER table.

| JR3200        | JAMAICA<br>EXPO                        | PROMOTIONS CORPORATION<br>RTER TO CONSIGNEE REPORT           | DD MM YYYY         |
|---------------|----------------------------------------|--------------------------------------------------------------|--------------------|
|               | EXPORTER TRADE N<br>COMPANY NAM        | IO.: XXXXXXXXXXX<br>ME: XXXXXXXXXXXXXXXXXXXXXXXXXXXXXXXXXXXX | <u>xxxx</u>        |
| DD/MM/YYYY    | EXPOR                                  | TER TO CONSIGNEE REPORT                                      |                    |
| CONSIGNEE ID. | CONSIGNEE NAME                         | CONSIGNEE ADDRESS                                            | CODE DESCRIPTION   |
|               | [XXXXXXXXXXXXXXXXXXXXXXXXXXXXXXXXXXXXX | [XXXXXXXXXXXXXXXXXXXXXXXXXXXXXXXXXXXXX                       |                    |
|               |                                        |                                                              |                    |
|               |                                        |                                                              |                    |
|               |                                        |                                                              |                    |
|               |                                        |                                                              |                    |
|               |                                        |                                                              |                    |
| HELP -        | (Control-f), ON SCREEN - (Cor          | ntrol-v), PRINT - (Control-o),                               | QUIT - (Control-t) |

## JR3200 : EXPORTER TO CONSIGNEE

#### <u>PURPOSE</u> :

This option generates a listing of the consignees associated with a particular exporter.

#### <u>INPUT :</u>

The Exporter's trade number will be entered.

**DEFAULTS** : All entries are uppercase.

Reference Codes with a status "D" have been deactivated and cannot be accessed from the reference popups. They will remain in the tables to accommodate those instances where they have been already used, but cannot be newly added to any record.

### **VALIDATION:**

| FIELD NAME | VALIDATION                              | (Error) MESSAGE # |
|------------|-----------------------------------------|-------------------|
| Export_no  | If entered Must exist in EXPORTER table | 562               |

#### **PROCESSING** :

The user makes an exporter trade number entry. Confirm that the user logged on to the system is a valid user in the USERS table and has the right to access this data. If he doesn't message # 30 from ERR\_MSGS table is displayed and processing returned to the menu. If the user may access this option then the company name is displayed from the CO\_CODE table. The user must have the rights to perform the specified operation. All records for this exporter with in the EXP\_CONS table are processed. Once this has been done the respective option from the menu line may be chosen.

- **Control-f** provides narrative description for all fields telling the user the field type and size and a short description of the field.
- Control-v directs the report to the screen. Message # 742 is displayed on screen on completion of the report.
- **Control-o** directs the report to the printer. Message # 744 is displayed on screen on completion of the report.
- Control-t allows the user to quit this option and return to the main menu.

# **OUTPUT**:

.

The fields to be output are :

EXP\_CONS.export\_no CONSIGN.cons\_id CONSIGN.cons\_name CONSIGN.cons\_addr EXP\_CONS.product PROD\_CODE.prod\_desc

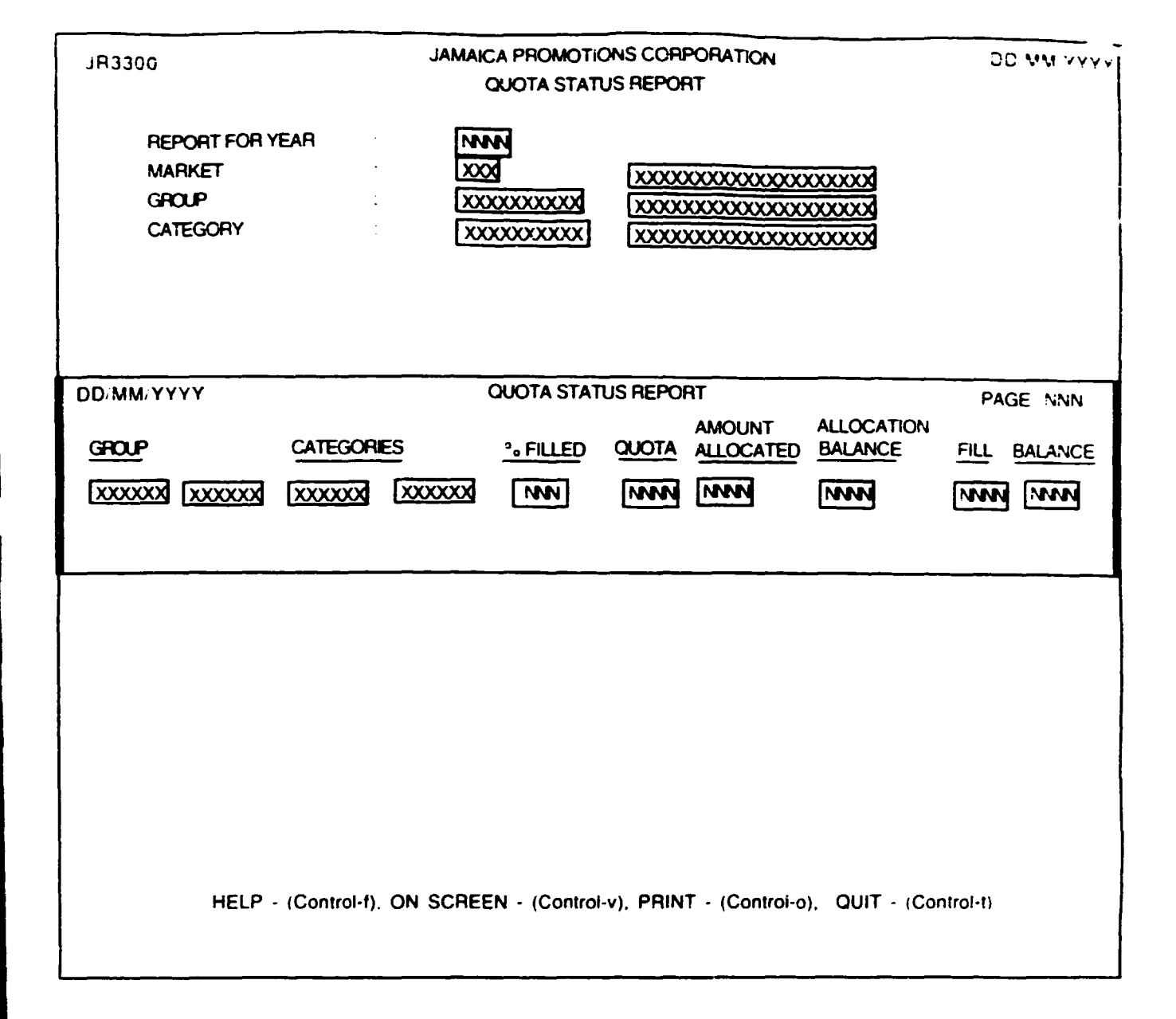

# JR3300 : DUDTA STATUS REPORT

# **PURPOSE**:

This option generates a report available either onscreen or printed, of quotas given for specific Markets/Goods/Groups/Categories. The report is ordered by Quota Year, Market, Group and Category.

# **INPUT**:

The user may leave the input fields blank if they wish to generate a report showing all quotas. If not then the user may enter the year for which they wish to generate the report. The user must then enter the MARKET / GROUP / CATEGORY.

# **DEFAULTS**:

Reference Codes with a status of "D" have been deactivated and cannot be accessed from the reference popups. They will remain in the tables to accomodate those instances where they have been already used.

# **VALIDATION** :

| ENTRY FIELD | VALIDATION                         | MESSAGE# |
|-------------|------------------------------------|----------|
| Market      | If entered, MUST exist in MRK_CODE | 567      |

## **PROCESSING** :

Confirm that the user logged on to the system is a valid user in the USERS table and has the right to access this data. If he doesn't the appropriate message # 30 from ERR\_MSGS table is displayed and processing returned to the menu. If the user may access this option the entries are validated and then the respective option from the menu line may be chosen. If no entry is made in the apput fields, then it is assumed that a report is needed for all consignees.

- **Control-f** provides narrative description for all fields telling the user the field type and size and a short description of what this entry captures.
- **Control-v** Directs the report to the screen. Message # 742 is displayed on screen on completion of the report.
- **Control-o** Directs the report to the printer. Message # 744 is displayed on screen on completion of the report.
- Control-t Allows the user to quit this option and return to the main menu.

# **OUTPUT**:

The fields to be output are : QUOTA.group

\*

- QUOTA.categories
- % FILLED
  - QUOTA.quota
- QUOTA.amt\_allo
- \* ALLOC\_BALANCE \* FILL
- \* FILL
- \* BALANCE
- \* CALCULATIONS :
- 1. % FILLED = (SUM(CO\_ALLOC.amt\_used)/SUM(CO\_ALLOC.amt\_alloc)) x 100
- 2. FILL = (SUM(CO\_ALLOC.amt\_used)
- 3. ALLOCATION BALANCE = QUOTA.quota QUOTA.amt\_allo
- 4. BALANCE = QUOTA.amt\_allo FILL
- NOTE : (SUM(CO\_ALLOC.amt\_used) = Total of all amounts used by companies for the particular Market / Group / Category.

| IR3400                                     |          | JAM                   | AICA PROMOTIONS CORPORATI<br>VISA INFORMATION REPORT | ION                  | DD/MM/YYYY  |
|--------------------------------------------|----------|-----------------------|------------------------------------------------------|----------------------|-------------|
| VISA NO.<br>STATUS<br>SECTOR<br>FOR PERIOD |          |                       | К<br>000000000000000000000000000000000000            | 200000               |             |
| DD/MM/YYYY                                 | 1        |                       | VISA INFORMATION REPORT                              |                      | PAGE: NNN   |
| VISA NO.                                   |          | EXPORTER<br>TRADE NO. | NAME                                                 | VISA DATE            | VISA TYPE   |
| XXXXXXXXXXXXXXXXXXXXXXXXXXXXXXXXXXXXXX     | ×        |                       | x0000000000000000000000000000000000000               | DD/MM/YYYY           | XXXXXXXXXXX |
|                                            |          |                       |                                                      |                      |             |
| HE                                         | :LP - (I | Control-f), ON SCF    | REEN - (Control-v), PRINT - (C                       | control-o), QUIT - ( | Control-t)  |

# JR34DD: YISA INFORMATION REPORT

#### **PURPOSE** :

This option generates a report, on screen or printer, of a particular visa or on visas of a particular status or for all status within a sector or all sectors over a particular period or from the start of the year to the present date.

#### **INPUT:**

A two (2) character visa status code, a ten (10) character visa number, a five (5) character sector code and a date range.

#### **DEFAULTS:**

Reference codes with a status of "D" have been deactivated and cannot be accessed from the reference pop-ups. They will remain in the tables to accomodate instances where they have been already used.

## **VALIDATION:**

| FIELD NAME | VALIDATION                      | MESSAGE # |  |
|------------|---------------------------------|-----------|--|
| Visa_stat  | Must be "AC" - Active           | 566       |  |
|            | "CA" - Cancelled<br>"HO" - Hold |           |  |
| Visa_no    | Must exist in the VISA Table    | 562       |  |
| Sector     | Must exist in the SECTOR Table  | 552       |  |

## **PROCESSING:**

The user selects option, confirm that the user has access rights via the USERS table. If he does not, the appropriate message (#30) from the ERR\_MSGS table is displayed and processing returned to the menu. If the user may access this option, the data is entered and validation proceeds as described above.

If an input field is left blank, then the report is to be generated for all entries in that field. On completion, processing is taken to the screen menu. A sub-total is generated for each sector change, a total for each month and a grand total at the end of the report.

- **Control-f** provides narrative description for all fields telling the user the field type and size and a short description of each field.
- **Control-v** directs the report to the screen.
- **Control-o** directs report to the printer. A message (#744) indicating this is displayed on screen on completion of the report.
- **Control-t** allows the user to quit this option and return to the main menu.

# **OUTPUT:**

The fields to be output are:

|   | VISA.Visa_No    |
|---|-----------------|
|   | VISA Export_No  |
| * | CO_CODE.Fname   |
| * | CO_CODE.Lname   |
| * | CO_CODE.Middle  |
|   | VISA.Vis_Statdt |
|   | VISA.Visa_Stat  |
|   | VISA.Visa_Typ   |
|   |                 |

\* indicates that the tables are crossreferenced with the VISA table.

1

1
| JR3500             | JAMAICA PROMOTIONS CORPORATION<br>COMPANY ALLOCATION REPORT                        | DD/MM/YYYY               |
|--------------------|------------------------------------------------------------------------------------|--------------------------|
|                    | REPORT FOR YEAR : INNN<br>EXPORTER TRADE NO. : XXXXXXXXXXXXXXXXXXXXXXXXXXXXXXXXXXX |                          |
| DD/MM/Y<br>COMPANY | GROUP CATEGORIES ALLOCATION REPORT                                                 | PAGE NNN<br>USED BALANCE |
|                    |                                                                                    |                          |
|                    |                                                                                    |                          |
|                    |                                                                                    |                          |
|                    |                                                                                    |                          |
|                    | HELP - (Control-f), ON SCREEN - (Control-v), PRINT - (Control-o), Q                | UIT - (Control-t)        |

# JESSOD : COMPANY ALLOCATION REPORT

# PURPOSE :

This option generates a report available either onscreen or printed, of allocations given to companies. The report is ordered by Allocation Year.

# INPUT :

The user may leave the input fields blank if they wish to generate a report showing all allocations. The user may indicate which year the export is to be generated for and if desired they can specify which exporter information is to be reported.

# DEFAULTS :

Reference Codes with a status of "D" have been deactivated and cannot be accessed from the reference popups. They will remain in the tables to accomodate those instances where they have been already used.

# VALIDATION :

| ENTRY FIELD | VALIDATION                               | MESSAGE# |
|-------------|------------------------------------------|----------|
| Export_No   | If entered, must exist in EXPORTER table | 562      |

# **PROCESSING** :

Confirm that the user logged on to the system is a valid user in the USERS table and has the right to access this data. If he doesn't, the appropriate message(#30) from ERR\_MSGS table is displayed and processing returned to the menu. If the user may access this option the entries are validated and then the respective option from the menu line may be chosen. If no entry is made in the input fields, then it is assumed that a report is needed for all consignees.

# From the menu :

- **Control-f** provides narrative description for all fields teiling the user the field type and size and a short description of what this entry captures.
- **Control-v** Directs the report to the screen. Message # 742 is displayed on screen on completion of the report.
- **Control-o** Directs the report to the printer. Message # 744 is displayed on screen on completion of the report.
- **Control-t** Allows the user to quit this option and return to the main menu.

# **OUTPUT**:

The fields to be output are : CO\_CODE.Iname CO\_ALLOC.group CO\_ALLOC.category CO\_ALLOC.alloc\_year CO\_ALLOC.amt\_alloc % FILLED = (CO\_ALLOC.amt\_used/ CO\_ALLOC.amt\_alloc) x 100 CO\_ALLOC.amt\_used BALANCE = CO\_ALLOC.amt\_alloc - CO\_ALLOC.amt\_used

| R3600         | <b>IA</b> L                    | MAICA PROMOTIONS CO<br>STATEMENT OF ACC                                      | ORPORATION<br>OUNT                                | DD/MM/YYYY       |
|---------------|--------------------------------|------------------------------------------------------------------------------|---------------------------------------------------|------------------|
|               | EXPORT<br>CO<br>DATE RAI       | ER TRADE NO. : XXXX<br>MPANY NAME : XXXXX<br>NGE :- FROM : DD/M<br>TO : DD/M | XXXXXXXXXXXXXXXXXXXXXXXXXXXXXXXXXXXXXX            |                  |
| DD/MM/YYYY    | For Expo<br>For Perio          | STATEMENT OF ACCOU<br>RTER :- XXXXXXXXXXXXXXXXXXXXXXXXXXXXXXXXXXX            | INT PAGE<br>[XXXXXXXXXXXXXXXXXXXXXXXXXXXXXXXXXXXX | E: NNN<br>]<br>] |
| CERTIFICATE N | CERTIFICATE<br>D. PAYMENT DATE | CHARGES INCURRED                                                             | PAYMENTS MADE                                     | BALANCE          |
|               | DD/MM/YYYY                     | 5.555.555.55                                                                 | 5.555.555.55                                      | 5.555.555.55     |
|               |                                |                                                                              | (acetal a) (1117                                  | (Control 1)      |

# <u> IR3600 : STATEMENT OF ACCOUNT</u>

## **PURPOSE** :

This option generates an account statement for a particular exporter or company over a specified period.

# INPUT :

The Exporter's trade number and the date range of interest will be entered. The date range should default from the start of the year to the current date.

DEFAULTS : All dates should default to the current date but may be edited by the user. All entries are uppercase. Reference Codes with a status "D" have been deactivated and cannot be

accessed from the reference popups. They will remain in the tables to accommodate those instances where they have been already used.

## **VALIDATION :**

\_\_\_\_\_

| FIELD NAME           | VALIDATION                              |                          |
|----------------------|-----------------------------------------|--------------------------|
| Export_no<br>Fr_date | If entered Must exist in EXPORTER table | (EFFOF) MESSAGE #<br>562 |
| To_date              | Cannot be greater than current date     | 210<br>395               |

## **PROCESSING** :

The user makes an exporter trade number entry. Confirm that the user logged on to the system is a valid user in the USERS table and has the right to access this data. If he doesn't message # 30 from ERR\_MSGS table is displayed and processing returned to the menu. If the user may access this option then the company name is displayed from the CO\_CODE table, and the date range of interest is entered. The user must have the rights to perform the specified operation. All records for this exporter with a cert\_date in the period specified from the CERT\_DET table and the corresponding payments from CERT\_PAY table are processed. Once this has been done the respective option from the menu line may be chosen.

A total of charges, payments and the balance is printed at the end of the report.

#### From the menu :

- **Control-f** provides narrative description for all fields telling the user the field type and size and a short desription of what this entry captures.
- **Control-v** directs the report to the screen. Message # 742 is displayed on screen on completion of the report.
- **Control-o** directs the report to the printer. Message # 744 is displayed on screen on completion of the report.
- Control-t allows the user to quit this option and return to the main menu.

## **OUTPUT**:

| The fields to be output are : | CERT_HDR.export_r   | 10                                                 |
|-------------------------------|---------------------|----------------------------------------------------|
| -                             | CO_CODE.lname+fna   | ame+middle                                         |
|                               | Date period entered | -                                                  |
|                               | CERT_HDR.refer_no   | )                                                  |
|                               | CERT_HDR.cert_date  |                                                    |
|                               | CERT_HDR.charges    |                                                    |
|                               | CERT_PAY.payment    | - Sum of payment records for that reference number |
|                               | Balance             | - Difference between charges and payment           |

| JR3700                | JAMAICA PRO<br>CONSIGNE                 | DMOTIONS CORPORATION<br>E TO EXPORTER REPORT |                           | DD.MM/YYYY             |
|-----------------------|-----------------------------------------|----------------------------------------------|---------------------------|------------------------|
|                       | CONSIGNEE NUMBER : XXXX<br>NAME : XXXX  | xxxxxxx                                      |                           |                        |
| DD/MM/YYYY            | ~~~~~~~~~~~~~~~~~~~~~~~~~~~~~~~~~~~~~~~ | NSIGNEE TO EXPORTER REPORT                   |                           |                        |
| EXPORTER<br>TRADE NO. | EXPORTER NAME                           | EXPORTER ADDRESS                             | HS CODE /<br>PRODUCT CODE | PRODUCT<br>DESCRIPTION |
|                       | XXXXXXXXXXXXXXXXXXXXXXXXXXXXXXXXXXXXXX  | xxxxxxxxxxxxxxxxxxxxxxxxxxxxx                |                           |                        |
| <u> </u>              |                                         |                                              |                           |                        |
|                       |                                         |                                              |                           |                        |
|                       |                                         |                                              |                           |                        |
|                       |                                         |                                              |                           |                        |
|                       |                                         |                                              |                           |                        |
|                       | HELP - (Control-e), ON SCREE            | N - (Control-v), PRINT - (Contr              | ol-o) , QUIT - (C         | ontrol-t)              |

# JR3700 : CONSIGNEE TO EXPORTER

# PURPOSE :

This option generates a listing of the exporters associated with a particular consignee.

# INPUT :

The consignee's id will be entered.

**DEFAULTS** : All entries are uppercase.

Reference Codes with a status "D" have been deactivated and cannot be accessed from the reference popups. They will remain in the tables to accommodate those instances where they have been already used.

#### VALIDATION :

| FIELD NAME | VALIDATION                  | (Error) MESSAGE # |
|------------|-----------------------------|-------------------|
| Cons_id    | Must exist in CONSIGN table | 557               |

### **PROCESSING** :

The user makes a consignee number entry. Confirm that the user logged on to the system is a valid user in the USERS table and has the right to access this data. If he doesn't message # 30 from ERR\_MSGS table is displayed and processing returned to the menu. If the user may access this option then the consignee name is displayed from the CONSIGN table. The user must have the rights to perform the specified operation. All records for this consignee in the EXP\_CONS table are processed. Once this has been done the respective option from the menu line may be chosen.

#### From the menu :

- **Control-f** provides narrative description for all fields telling the user the field type and size and a short description of the field.
- Control-v directs the report to the screen. Message # 742 is displayed on screen on completion of the report.
- **Control-0** directs the report to the printer. Message # 744 is displayed on screen on completion of the report.
- **Control-t** allows the user to guit this option and return to the main menu.

# **OUTPUT**:

The fields to be output are :

EXP\_CONS.export\_no CO\_CODE.lname+fname+middle CO\_CODE.addr1 - 3 EXP\_CONS.product PROD\_CODE.prod\_desc

| JR3800     | FACILITY T<br>PARISH  | JAMAICA PROMOT<br>PRODUCTION<br>YPE : XXXXX<br>: XXX |                          | (                       | <u>JD. MM. YY</u> Y |
|------------|-----------------------|------------------------------------------------------|--------------------------|-------------------------|---------------------|
| DD/MM/YYYY |                       | PRODUCTION                                           | FACILITY REPORT          |                         | PAGE NNN            |
| COMPANY    | FACILITY<br>TYPE      | FACILITY                                             | FACTORY ADDRESS          | PARISH                  | NO OF<br>MACHINES   |
|            |                       |                                                      | xxxxxxxxxxxxxxxxx        |                         | NNN                 |
|            |                       |                                                      |                          |                         |                     |
|            |                       |                                                      |                          |                         |                     |
|            |                       |                                                      |                          |                         |                     |
|            | HELP - (Control-f), C | N SCREEN - (Co                                       | ontrol-v), PRINT - (Cont | rol-o), QUIT - (Control | I- <b>1</b> )       |

#### PURPOSE :

This option generates a listing of the production facilities available in different companies operating in a specified parish.

#### INPUT :

The facility and company codes.

#### **DEFAULTS** : All entries are uppercase.

Reference Codes with a status "D" have been deactivated and cannot be accessed from the reference popups. They will remain in the tables to accommodate those instances where they have been already used.

### **VALIDATION:**

| FIELD NAME         | VALIDATION                              | (Error) MESSAGE # |
|--------------------|-----------------------------------------|-------------------|
| Facility Type Code | If entered Must exist in FACILITY table | 582               |
| Co_code            | If entered Must exist in CO_CODE table  | 547               |

### **PROCESSING** :

The facility and company codes are entered and validated. The corresponding names are displayed. Once this has been done processing is taken to the menu line where an option is chosen. The user must have the rights to access this option and the right to run the particular operation chosen. Confirm this in the USERS table, and if this is not so message number 30 from the ERR\_MSGS table is displayed and processing returned to the menu. Blank implies that all occurrences in the tables are required to be output.

#### From the menu :

- **Control-f** provides narrative description for all fields telling the user the field type and size and a short description of the field.
- **Control-v** directs the report to the screen. Message # 742 is displayed on screen on completion of the report.
- **Control-o** directs the report to the printer. Message # 744 is displayed on screen on completion of the report.
- Control-t allows the user to quit this option and return to the main menu.

# **OUTPUT**:

The fields to be output are :

PROD\_FAC.co\_code CO\_CODE.Iname+fname+middle PROD\_FAC.facility FACILITY.desc\_fac PROD\_FAC.fac\_size PROD\_FAC.fac\_addr PROD\_FAC.parish PARISH.loc\_desc PROD\_FAC.no\_machine

| PRODUCT CODE XXXXXXXXXXXXXXXXXXXXXXXXXXXXXXXXXXXX                                                                                                    | JR390 | 0           |                | JAMAICA<br>COMPAN    | PROMOT<br>Y PRODUC | IONS CORPO       | DRATION<br>LUSTING    |        |               | DC                | ). MM. YYYY |
|----------------------------------------------------------------------------------------------------|-------|-------------|----------------|----------------------|--------------------|------------------|-----------------------|--------|---------------|-------------------|-------------|
| PRODUCT REPORT    PAGE : NNN      COMPANY    P R O D U C T      COMPANY    P R O D U C T      CODE    NAME      CODE    NAME      MATERIALS    QUANTITY      PROCOMPANY    PRODUCT REPORT      CODE    NAME      MATERIALS    QUANTITY      PROCOMPANY    PRODUCT REPORT      UNIT    MATERIAL      CODE    NAME      MATERIALS    QUANTITY      PROCOMPANY    PRODUCT REPORT      UNIT    MATERIAL      CODE    NAME      MATERIALS    QUANTITY      PROCOMPANY    PROCE      VOXOX    XXXXXXXXXXXXXXXXXXXXXXXXXXXXXXXXXXXX |       |             |                | PRODUCT              | CODE : [           | XXXXXXXX         | <u>x</u> [ <u>xxx</u> | 00000  | 000000        | 3                 |             |
| PRODUCT REPORT PAGE : NNN<br>COMPANY P R O D U C T UNIT MATERIAL<br>CODE NAME CODE NAME MATERIALS QUANTITY PROE SOURCE REMARK<br>XXXXXXXXXXXXXXXXXXXXXXXXXXXXXXXXXXXX                                                                                                    |       |             |                | COMPANY              | CODE : [           | <u>xxxxx</u> [xx |                       | XXXXX  | X             |                   |             |
| PRODUCT REPORT PAGE : NNN<br>COMPANY P R O D U C T UNIT MATERIAL<br>CODE NAME CODE NAME MATERIALS QUANTITY PRICE SOURCE REMARK<br>IXXXXXXXXXXXXXXXXXXXXXXXXXXXXXXXXXXXX                                                                                                    |       |             |                |                      |                    |                  |                       |        |               |                   |             |
| COMPANY  PRODUCT  UNIT MATERIAL    CODE  NAME  MATERIALS  QUANTITY  PRICE  SOURCE  REMARK    [XXXXXXXXXXXXXXXXXXXXXXXXXXXXXXXXXXXX                                                                                                    |       |             |                |                      | PRODUCT            | REPORT           |                       |        |               | PA                | GE : NNN    |
|                                                                                                    | COM   | NAME        | PROD<br>CODE   | UCT<br>NAME          |                    | MATERIALS        | QUAN                  | YTITY  | UNIT<br>PRICE | MATERIA<br>SOURCE |             |
|                                                                                                    |       | XXXXXXXXXXX | XXXXXXXXX      | <u>xxxxxxxxxxxxx</u> | XXX XXX            | XXXXXXXXX        | XXX                   | NNN S  | .\$\$\$.\$    |                   |             |
|                                                                                                    |       |             |                |                      |                    |                  |                       |        |               |                   |             |
|                                                                                                    |       |             |                |                      |                    |                  |                       |        |               |                   |             |
|                                                                                                    |       |             |                |                      |                    |                  |                       |        |               |                   |             |
|                                                                                                    |       |             |                |                      |                    |                  |                       |        |               |                   |             |
| HELP - (Control-f), ON SCREEN - (Control-v), PRINT - (Control-o), QUIT - (Control-t)                                                                                                    |       | HELP - ((   | Control-f), ON | SCREEN - (           | (Controi-v)        | ), print - (     | Control-o)            | , QUIT | - (Cont       | trol-t)           |             |

ī.

# <u> IR3200 : COMPANY PRODUCT MATERIAL LISTING</u>

# PURPOSE :

This option generates a listing of the materials used in the manufacturing of certain products by different companies.

### INPUT :

The product and company codes are entered and validated. The corresponding names are displayed. Once this has been done processing is taken to the menu line where an option is chosen. The user must have the rights to access this option and the right to run the particular operation chosen. Confirm this in the USERS table, and if this is not so message number 30 from the ERR\_MSGS table is displayed and processing returned to the menu.

#### **DEFAULTS :** All entries are uppercase.

Reference Codes with a status "D" have been deactivated and cannot be accessed from the reference popups. They will remain in the tables to accommodate those instances where they have been already used.

#### VALIDATION :

| FIELD NAME | VALIDATION                               | (Error) MESSAGE # |
|------------|------------------------------------------|-------------------|
| Product    | If entered Must exist in PROD_CODE table | 554               |
| Co_code    | If entered Must exist in CO_CODE table   | 547               |

# **PROCESSING** :

The user makes a product code entry. Confirm that the user logged on to the system is a valid user in the USERS table and has the right to access this data. If he doesn't message # 30 from ERR\_MSGS table is displayed and processing returned to the menu. If the user may access this option then the product name is displayed from the PROD\_CODE table. The company code entered must exist in the CO\_CODE table and the name is displayed. If no entry is made in either field then it is assumed that all occurences are required. Processing is then taken to the menu line where the required choice may be made. The user must have the rights to perform the specified operation. Once this has been done the respective option from the menu line may be chosen.

#### From the menu :

- **Control-f** provides narrative description for all fields telling the user the field type and size and a short description of the field.
- Control-v directs the report to the screen. Message # 742 is displayed on screen on completion of the report.
- **Control-o** directs the report to the printer. Message # 744 is displayed on screen on completion of the report.
- Control-t allows the user to quit this option and return to the main menu.

#### **<u>OUTPUT</u>**:

The fields to be output are : PROD\_MAT.product PROD\_CODE.prod\_desc: PROD\_MAT.co\_code CO\_CODE.lname+fname+middle PROD\_MAT.material PROD\_MAT.mat\_qty PROD\_MAT.unit\_prc PROD\_MAT.source PROD\_MAT.comments

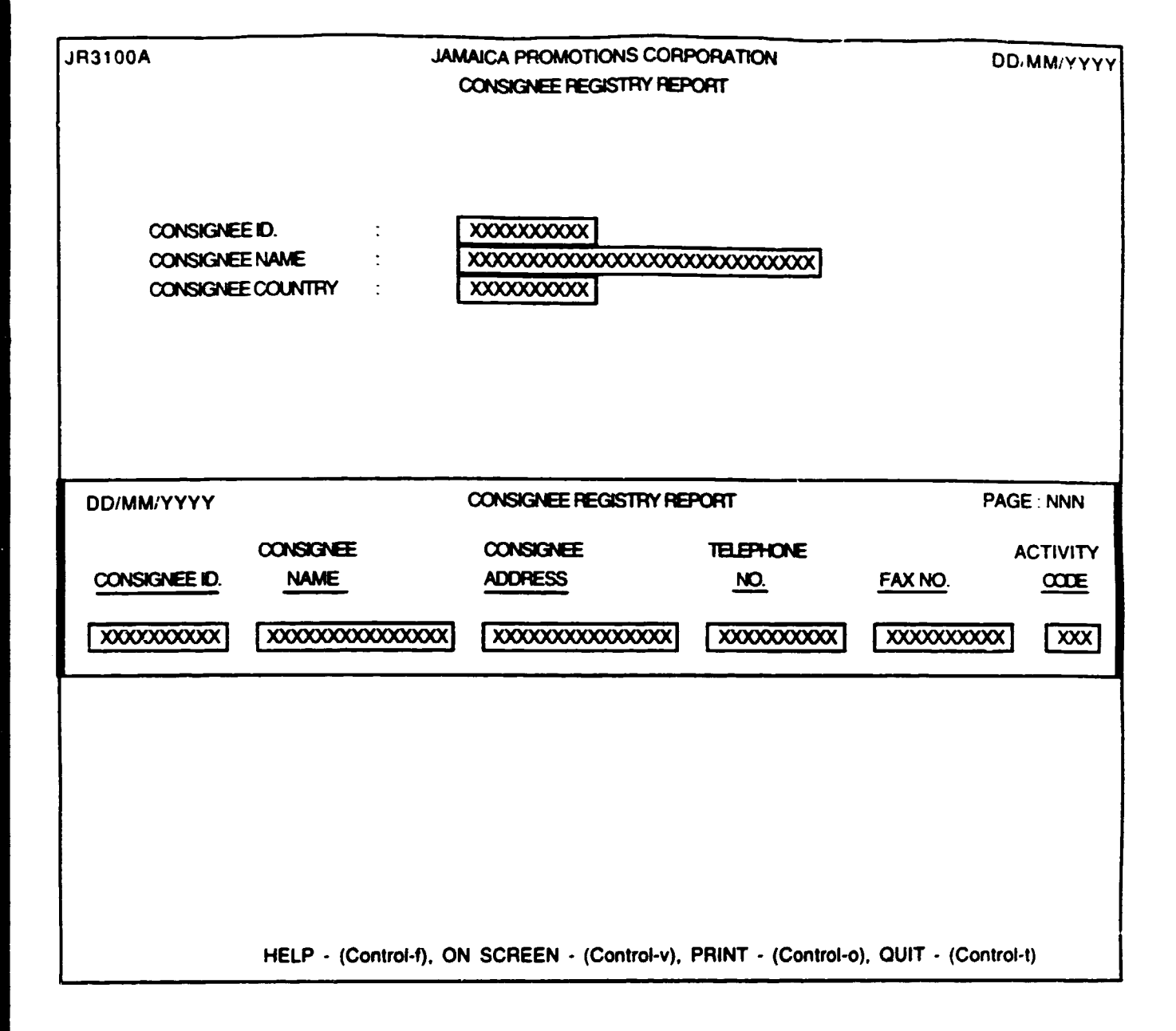

# JECTODA : CONSIGNEE REGISTRY REPORT

# **PURPOSE** :

This option generates a report available either onscreen or printed, of persons / companies that are consignees of goods shipped from Jamaica. The report is ordered by **Consignee Id**.

# <u>INPUT :</u>

The user may leave the input fields blank if they wish to generate a report showing all Consignees. If not then the user must enter Consignee Id. OR Consignee Name OR Consignee Country.

#### **DEFAULTS** :

Reference Codes with a status of "D" have been deactivated and cannot be accessed from the reference popups. They will remain in the tables to accomodate those instances where they have been already used.

# VALIDATION :

| ENTRY FIELD       | VALIDATION                                | MESSAGE# |
|-------------------|-------------------------------------------|----------|
| Consignee Id.     | If entered, must exist in CONSIGNEE table | 581      |
| Consignee Name    | If entered, must exist in CONSIGNEE table | 584      |
| Consignee Country | If entered, must exist in CONSIGNEE table | 583      |

# **PROCESSING** :

Confirm that the user logged on to the system is a valid user in the USERS table and has the right to access this data. If he doesn't the appropriate message # 30 from ERR\_MSGS table is displayed and processing returned to the menu. If the user may access this option the entries are validated and then the respective option from the menu line may be chosen. If no entry is made in the input fields, then it is assumed that a report is needed for all consignees.

#### From the menu :

| Control-f | - | provides narrative description for all fields telling the user the field type and size |
|-----------|---|----------------------------------------------------------------------------------------|
|           |   | and a short description of what this entry captures.                                   |

- **Control-v** Directs the report to the screen. Message # 742 is displayed on screen on completion of the report.
- **Control-o** Directs the report to the printer. Message # 744 is displayed on screen on completion of the report.
- **Control-t** Allows the user to quit this option and return to the main menu.

# **OUTPUT**:

The fields to be output are : CONSIGNEE.cons\_id

CONSIGNEE.cons\_name CONSIGNEE.cons\_addr CONSIGNEE.count\_code CONSIGNEE.tele\_no CONSIGNEE.fax\_no CONSIGNEE.act\_code

| JR3200A    |       |                             | AAL<br>I  | VAICA PROP<br>POLICIES / A | MOTIONS C<br>AGREEMEN | ORPORATION<br>TS REPORT |                           | DD                | ММ ҮҮҮҮ |
|------------|-------|-----------------------------|-----------|----------------------------|-----------------------|-------------------------|---------------------------|-------------------|---------|
|            |       | Market<br>Sector<br>Product |           |                            |                       |                         | XXXXX<br>XXXXXX<br>XXXXXX |                   |         |
| DD/MM/YYYY | ,     |                             |           | POLICIES                   | S / AGREEM            | ENTS REPORT             |                           | PAGE              | . NNN   |
| MARKET     | SECTO | XRR                         | PRCDUC    | <u>т </u>                  | OLICY NO.             | DESCRIPTION             | PARTIES                   | EFFECTIVE<br>DATE | TERMS   |
|            | XXXX  |                             |           |                            | NNNNN                 | <u>xxxxxxxxx</u>        | XXXXX                     | DD/MM/YYY         | Y XXXX  |
|            |       |                             |           |                            |                       |                         |                           |                   |         |
|            |       |                             |           |                            |                       |                         |                           |                   |         |
|            |       |                             |           |                            |                       |                         |                           |                   |         |
|            |       |                             |           |                            |                       |                         |                           |                   |         |
|            | HELP  | ' - (Control-               | f), ON SC | REEN - (Co                 | ontrol-v), Pl         | RINT - (Contro          | 1-o), QUIT                | - (Control-t)     |         |

# JE32DDA: POLICIES/AGREEMENTS REPORT

#### PURPOSE:

This option generates a report, on screen or printer, of policies/agreements relating to a product.

#### INPUT:

A three (3) character market code, a five (5) character sector code and a ten (10) character product code.

#### **DEFAULTS:**

Reference codes with a status of "D" have been deactivated and cannot be accessed from the reference pop-ups. They will remain in the tables to accomodate those instances where they have already been used.

#### VALIDATION:

| FIELD NAME | VALIDATION                        | MESSAGE # |
|------------|-----------------------------------|-----------|
| Market     | Must exist in the MRK_CODE Table  | 567       |
| Sector     | Must exist in the SECTOR Table    | 552       |
| Product    | Must exist in the PROD CODE Table | 554       |

#### PROCESSING:

The user selects option, confirm that the user has access rights via the USERS table. If he does not, the appropriate message (#30) is displayed from the ERR\_MSGS table and processing returned to the menu. If the user may access this option, the data is entered and validation proceeds as described above.

It an input field is left blank, then the report is to be generated for all entries in that field. On completion, processing is taken to the screen menu. A sub-total is generated for each market, a total for each sector and a grand total at the end of the report.

#### From die menu:

- **Contract** provides narrative description for all fields telling the user the field type and size and a short description of each field.
- **Control-v** directs the report to the screen.
- Control-o directs report to the end of the report. A message (#744) indicating this is displayed on screen on completion of the report.
- **Control-t** allows the user  $t_{i} = 0.000$  poption and return to the main menu.

# **OUTPUT:**

The fields to be output are:

- POL\_AGRM.Market
  MRK\_CODE.Mark\_desc POL\_AGRM.Sector
   SECTOR.Sect\_desc POL\_AGRM.Product
   PROD\_CODE.Prod\_desc POL\_AGRM.Pol\_no POL\_AGRM.Pol\_descr POL\_AGRM.Party\_A POL\_AGRM.Party\_B POL\_AGRM.Agr\_date POL\_AGRM.Terms
- \* indicates that the tables are cross referenced with the POL\_AGRM table.

| JR3300A                                                                              | JAMAICA PR<br>TRADE S |                                        | DD/MM/YYYY          |          |                         |  |  |  |  |
|--------------------------------------------------------------------------------------|-----------------------|----------------------------------------|---------------------|----------|-------------------------|--|--|--|--|
|                                                                                      | COUNTRY OF ORM        | GIN : XXX                              | XXXX                |          |                         |  |  |  |  |
|                                                                                      | DESTINATION / M       | ARKET: XXX                             | xxxx                | 000000   |                         |  |  |  |  |
|                                                                                      | PRODUCT               | : XXXXXX                               | xxxxxxxxxx xxxxxxxx |          | 000000                  |  |  |  |  |
|                                                                                      | TRADE YEAR            | : NNNN                                 |                     |          |                         |  |  |  |  |
|                                                                                      |                       |                                        |                     |          |                         |  |  |  |  |
| DD/MM/YYYY                                                                           | JAMAICA PRO           | MOTIONS CORPORT                        | ION                 |          | PAGE : NNNN             |  |  |  |  |
|                                                                                      | INADE S               | TATISTICS REPORT                       |                     |          | ĺ                       |  |  |  |  |
| PRODUCT<br>CODE & DESCRIPTION                                                        | COUNTRY OF ORIGIN     | DESTINATION<br>/ MARKET                | YEAR                | QUANTITY | VALUE<br>(US\$ FOB)     |  |  |  |  |
| XXXXXXXXXXXXXXXXXXXXXXXXXXXXXXXXXXXXXX                                               | XXX XXXXXXXXXXX       | XXX XXXXXXXXXXXXXXXXXXXXXXXXXXXXXXXXXX | NNNN                |          | \$\$\$,\$\$\$,\$\$\$.99 |  |  |  |  |
|                                                                                      |                       |                                        |                     |          |                         |  |  |  |  |
|                                                                                      |                       |                                        |                     |          |                         |  |  |  |  |
|                                                                                      |                       |                                        |                     |          |                         |  |  |  |  |
|                                                                                      |                       |                                        |                     |          |                         |  |  |  |  |
|                                                                                      |                       |                                        |                     |          |                         |  |  |  |  |
| HELP - (Control-w), ON SCREEN - (Control-v), PRINT - (Control-o), QUIT - (Control-t) |                       |                                        |                     |          |                         |  |  |  |  |

# <u>PURPOSE :</u>

This option generates a listing of the trade statistics data for different products between different countries for a specified period.

### INPUT :

The origin, destination or market and product codes are entered and validated. The corresponding names are displayed. The trade year of interest is also entered. Once this has been done processing is taken to the menu line where an option is chosen. The user must have the rights to access this option and the right to run the particular operation chosen. Confirm this in the USERS table, and if this is not so message number 30 from the ERR\_MSGS table is displayed and processing returned to the menu.

#### DEFAULTS: All entries are uppercase.

Reference Codes with a status "D" have been deactivated and cannot be accessed from the reference popups. They will remain in the tables to accommodate those instances where they have been already used.

#### VALIDATION :

| FIELD NAME | VALIDATION                               | (Error) MESSAGE # |
|------------|------------------------------------------|-------------------|
| Product    | If entered Must exist in PROD_CODE table | 554               |
| Origin     | Must exist in COUNTRY table              | 556               |
| Market     | Must exist in MRK_CODE table             | 567               |

### **PROCESSING** :

The user makes the entries indicated above. Confirm that the user logged on to the system is a valid user in the USERS table and has the right to access this data. If he doesn't message # 30 from ERR\_MSGS table is displayed and processing returned to the menu. If the user may access this option and the codes entered have been validated then the corresponding names are displayed. If an entry is left blank it is assumed that all occurences with the other given criteria are required. Processing is then taken to the menu line where the required choice may be made. The user must have the rights to perform the specified operation. Once this has been done the respective option from the menu line may be chosen.

#### From the menu :

- **Control-f** provides narrative description for all fields telling the user the field type and size and a short description of the field.
- **Control-v** directs the report to the screen. Message # 742 is displayed on screen on completion of the report.
- **Control-o** directs the report to the printer. Message # 744 is displayed on screen on completion of the report.
- **Control-t** allows the user to quit this option and return to the main menu.

# **OUTPUT**:

The fields to be output are :

TRADE\_STAT.origin COUNTRY.country TRADE\_STAT.market MK\_CODE.mark\_desc TRADE\_STAT.product PRODUCT.prod\_desc TRADE\_STAT.year TRADE\_STAT.qty TARDE\_STAT.value

# **BUSINESS OPPORTUNITIES**

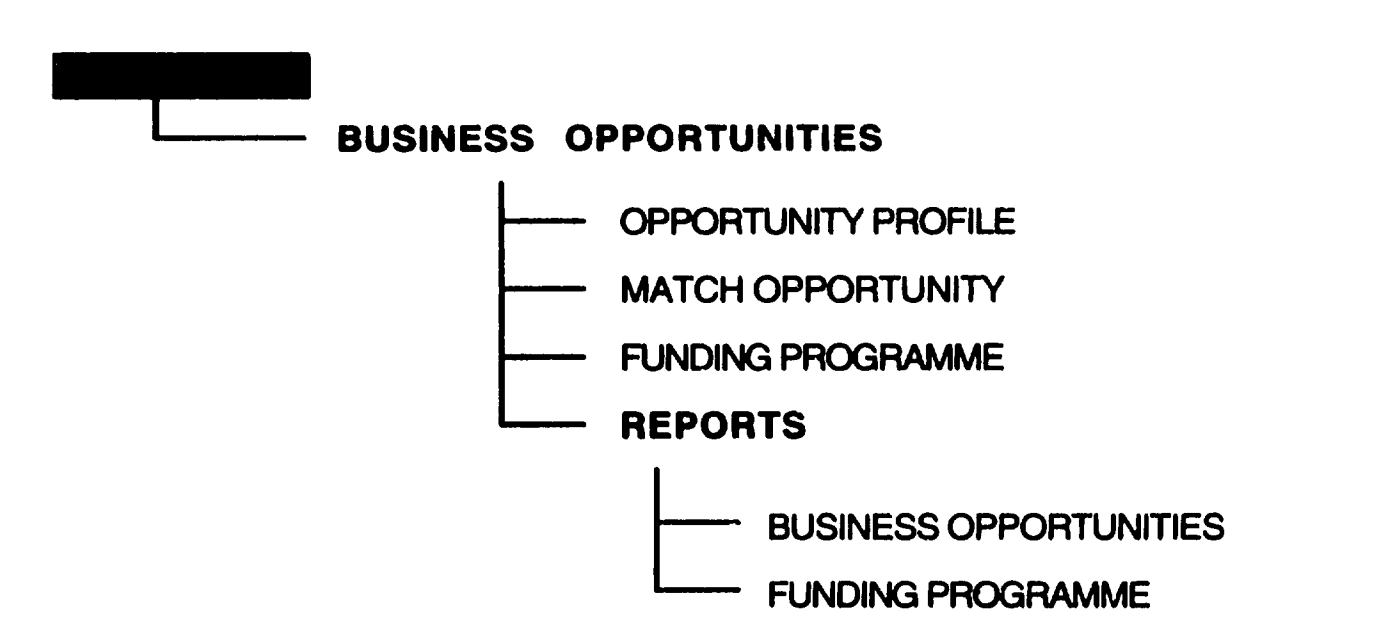

.

| JS4      | 100   |    | JAMAICA PROMOTIONS CORPORATION<br>OPPORTUNITY PROFILE |          |         |          |           |         | NON      |           | DD/MM/YYYY |                     |            |
|----------|-------|----|-------------------------------------------------------|----------|---------|----------|-----------|---------|----------|-----------|------------|---------------------|------------|
|          |       | СС | MPANY COD                                             | E        | :       | XXXXXX   | CON       |         | NAME :   | XXXXX     |            | XXXXXXX             |            |
|          |       | sc | JURCE OF INF                                          | ORMAT    | ion:    | XXXXXXX  | 000000    | 0000000 | XXX      |           |            |                     |            |
|          |       | D¢ | TE                                                    |          | :       | DD/MM/   | YYYY      |         |          |           |            |                     |            |
|          |       |    |                                                       |          |         |          |           |         |          |           |            |                     |            |
|          |       |    |                                                       |          |         |          |           |         |          |           |            |                     |            |
|          |       |    |                                                       |          |         |          |           |         |          |           |            |                     |            |
|          |       |    |                                                       |          |         |          |           |         |          |           |            |                     |            |
|          |       |    |                                                       |          |         |          |           |         |          |           |            |                     |            |
|          |       |    |                                                       |          |         |          |           |         |          |           |            |                     |            |
|          |       |    |                                                       |          |         |          |           |         |          |           |            |                     |            |
| OPP.     | OPP   | Τ  | HS PRODUC                                             | T/ SE    | CTOR    | MAR      | RKET      | ANNUA   | L PROD.  | LEAD      | SEASONS    | OPP.                | VALIDITY   |
| TYPE     | NO.   |    | CODE                                                  |          |         |          |           | SIZE    | UNIT     | TIME      |            | VALUE               | DATE       |
| XXXXX    | NNN   |    | xxxx xxxx                                             |          | XX      |          |           | INN     | NNN      | XXXX      |            | <b>\$.\$\$\$</b> .9 | DD/MM/YYYY |
|          |       |    |                                                       |          |         |          |           |         |          |           |            |                     |            |
| <b>_</b> |       |    |                                                       | <u> </u> |         |          |           |         |          |           |            | OPP                 | STATUS     |
|          |       |    |                                                       |          |         |          |           |         |          |           |            | STATUS              | DATE       |
|          |       |    |                                                       |          |         |          |           |         |          |           |            | <u>xxxxx</u>        | DD/MM/YYYY |
| COM      | MENT  | s  | xxxxxxx                                               |          | 000000  | 000000   | 000000    | 3       |          |           |            |                     |            |
|          |       |    | <u>XXXXXXXXX</u>                                      |          | 000000  | 000000   | 000000    | 3       |          |           |            |                     |            |
| RECO     | DRD N | 0  | 9999999                                               | 999      |         |          |           |         |          |           |            |                     |            |
|          |       |    |                                                       |          |         |          |           |         |          |           |            |                     |            |
|          |       |    | <b>HELP</b> - ((                                      | control- | f), SA\ | /E - (co | ntrol-w), | DELET   | re - (co | ntrol-e), |            | control-t)          |            |

# PURPOSE:

Jampro is responsible for promoting investment and trade opportunities within Jamaica; as such companies or persons having the ability to provide and/or need to access such opportunities must have the required information about their functions recorded. The option provides that facility.

#### INPUT:

| TABLE    | FIELD                                                                                                    |                                                                                                    |                                                                                                    |
|----------|----------------------------------------------------------------------------------------------------|----------------------------------------------------------------------------------------------------|----------------------------------------------------------------------------------------------------|
| USED     | TITLE                                                                                                    | FORMAT                                                                                                    | <u>ATTRIBUTE</u>                                                                                                    |
| CO CODE  | Company code                                                                                                    | chor(5)                                                                                                    | Mandatan                                                                                                    |
|          | Company code                                                                                                    | cliat(J)                                                                                                    | Manualory                                                                                                    |
|          | Company name                                                                                                    | char(30)                                                                                                    | Display only                                                                                                    |
|          | Company name                                                                                                    | char(30)                                                                                                    | Display only                                                                                                    |
| CO_CODE  | Company name                                                                                                    | char(1)                                                                                                    | Display only                                                                                                    |
| PROF_HDR | Source of information                                                                                                    | char(30)                                                                                                    | Optional                                                                                                    |
| PROF_HDR | Date                                                                                                    | char(10)                                                                                                    | Optional                                                                                                    |
| PROF_DET | Opp_type                                                                                                    | char(5)                                                                                                    | Mandatory                                                                                                    |
| PROF_DET | Opp_no                                                                                                    | char(9)                                                                                                    | System Assigned                                                                                                    |
| PROF_DET | HS / Product                                                                                                    | char(10)                                                                                                    | Mandatory                                                                                                    |
| PROF_DET | Sector                                                                                                    | char(5)                                                                                                    | Mandatory                                                                                                    |
| PROF_DET | Market                                                                                                    | char(3)                                                                                                    | Mandatory                                                                                                    |
| PROF_DET | Annual prod. size                                                                                                    | num(10)                                                                                                    | Optional                                                                                                    |
| PROF_DET | Annual prod. units                                                                                                    | num(10)                                                                                                    | Optional                                                                                                    |
| PROF_DET | Lead Time                                                                                                    | char(10)                                                                                                    | Optional                                                                                                    |
| PROF_DET | Seasons                                                                                                    | char(20)                                                                                                    | Optional                                                                                                    |
| PROF_DET | Op_value                                                                                                    | num(14.2)                                                                                                    | Optional                                                                                                    |
| PROF_DET | Validity date                                                                                                    | date(10)                                                                                                    | Optional                                                                                                    |
| PROF_DET | Opp_status                                                                                                    | char(5)                                                                                                    | Mandatory                                                                                                    |
| PROF_DET | Stat <sup>us</sup> _date                                                                                                    | date(10)                                                                                                    | Mandatory                                                                                                    |
| PROF_DET | Comments                                                                                                    | char(30)                                                                                                    | Optional                                                                                                    |
| PROFDET  | Comments                                                                                                    | char(30)                                                                                                    | Optional                                                                                                    |
| PROF DET | Comments                                                                                                    | char(30)                                                                                                    | Optional                                                                                                    |
| PROF_DET | Rec. No.                                                                                                    | num(5)                                                                                                    | System Assigned                                                                                                    |
|          | TABLEUSEDCO_CODECO_CODECO_CODECO_CODECO_CODEPROF_HDRPROF_DETPROF_DETPROF_DETPROF_DETPROF_DETPROF_DETPROF_DETPROF_DETPROF_DETPROF_DETPROF_DETPROF_DETPROF_DETPROF_DETPROF_DETPROF_DETPROF_DETPROF_DETPROF_DETPROF_DETPROF_DETPROF_DETPROF_DETPROF_DETPROF_DETPROF_DETPROF_DETPROF_DETPROF_DETPROF_DETPROF_DETPROF_DETPROF_DETPROF_DETPROF_DETPROF_DET | TABLE<br>USEDFIELD<br>TITLECO_CODECompany codeCO_CODECompany nameCO_CODECompany nameCO_CODECompany nameCO_CODECompany namePROF_HDRDatePROF_HDRDatePROF_DETOpp_rypePROF_DETOpp_noPROF_DETMarketPROF_DETSectorPROF_DETMarketPROF_DETAnnual prod. sizePROF_DETLead TimePROF_DETSeasonsPROF_DETOp_valuePROF_DETOp_statusPROF_DETStarvs_datePROF_DETCommentsPROF_DETCommentsPROF_DETCommentsPROF_DETCommentsPROF_DETCommentsPROF_DETCommentsPROF_DETCommentsPROF_DETCommentsPROF_DETRec. No. | TABLE<br>USEDFIELD<br>TITLECO_CODECompany code<br>Company namechar(5)CO_CODECompany name<br>Company namechar(30)CO_CODECompany name<br>Company namechar(1)PROF_HDRDatechar(10)PROF_DETOpp_type<br>Opp_typechar(5)PROF_DETOpp_no<br>Char(5)char(9)PROF_DETSectorchar(3)PROF_DETSectorchar(3)PROF_DETMarketchar(3)PROF_DETAnnual prod. sizenum(10)PROF_DETLead Timechar(20)PROF_DETOp_valuenum(14.2)PROF_DETOpp_statuschar(5)PROF_DETOpp_statuschar(30)PROF_DETOpp_statuschar(30)PROF_DETStat''s_datedate(10)PROF_DETCommentschar(30)PROF_DETRec. No.num(5) |

**DEFAULTS:** All dates should default to the current date.

Reference codes with a status "D" have been deactivated and cannot be accessed from the reference popups. They will remain in the tables to accommodate those instances where they have already been used

#### VALIDATION:

| FIELD NAME | VALIDATION                             | MESSAGE # |
|------------|----------------------------------------|-----------|
| Co_Code    | If not in the CO_CODE table, it should |           |
| -          | be added                               | 559       |
| Opp type   | Must be either "offer" or "need"       | 548       |
| Sectorr    | Must exist in the SECTOR CODE table    | 566       |
| Productt   | Must exist in the PROD_CODE table      | 575       |
| Opp Status | Must be either M - "matched" or        | 549       |
|            | UM - "unmatched" or CA - "cancelled"   |           |

#### PROCESSING:

User selects option, confirms that the user has access rights via the USERS table. If not, the appropriate message (#720) from the ERR\_MSGS table is displayed, else user enters company code and a search is conducted for a corresponding record. If found, the record is displayed and the user may edit.

If not found, then it is assumed to be a new company and the user is given the option of either creating the new company by displaying the first screen of the company profile or selecting an existing company from the company popup. Since a company may have multiple needs/offers then multiple detail entries must be allowed at the relevant portion of the screen. On completion processing is taken to the screen menu.

#### From the menu:

- **Control-w** Allows the insertion of a new record to the database or the update of an existing record. A record is added to the PROF\_HDR table and each opportunity is added to the PROF\_DET table. An Opportunity number is generated for each record added to the PROF\_DET table. The Opportunity number is generated from the sector, the first letter of the opportunity type and the value of the NUMBER column PLUS ONE (1), of the corresponding sector and opportunity type in the OPP\_CNTRL table. The OPP\_CNTRL table holds the last number used for the "offer" or "need" and sector. The Opportunity number field may not be edited. On completion of the operation a message (#750) indicating success and prompting the user for a key 'press to continue' is displayed. On pressing any key, the screen is cleared and control returned to the start of the process.
- **Control-e** Allows the user to delete an existing record. The user is prompted to indicate whether the entire opportunity profile for the company <u>or</u> a particular opportunity is to be deleted. However, if the company has any matched records (Opp\_status = "matched") neither these matched records nor the header record can be deleted.

If an attempt is made to delete such records, then the appropriate error message (#553) is displayed and processing continues. If the user wishes to delete a particular opportunity, then the record number of the opportunity is entered. If this opportunity is unmatched, then it is deleted. The PROF\_HDR and PROF\_DET tables are updated accordingly.

On completion of the operation, a message (#260) is displayed indicating this and prompting the user for a key 'press to continue'. On pressing any key, the screen is cleared and control returned to the start of the process.

**Control-t** Allows the user to quit this option and return to the calling process.

| JS4                                                                          | 200                                                                                          |                   | JAMAI<br>MA                             | CA PROMOTIC<br>ITCH BUSINES | )NS COF<br>IS OPPO | IPORATI<br>RTUNITY | ON<br>'      |            | DD/I                 | ΜΜ/ΥΥΥΥ          |
|------------------------------------------------------------------------------|----------------------------------------------------------------------------------------------|-------------------|-----------------------------------------|-----------------------------|--------------------|--------------------|--------------|------------|----------------------|------------------|
| COMPANY CODE : XX-XX-XXXX COMPANY NAME : XXXXXXXXXXXXXXXXXXXXXXXXXXXXXXXXXXX |                                                                                              |                   |                                         |                             |                    |                    |              |            |                      |                  |
| opp.<br>Type                                                                 | opp.<br>No.                                                                                  | HS PRODU          | UCT/ SECTOR                             | MARKET                      | ANNUA<br>SIZE      | l prod.<br>Unit    | LEAD<br>TIME | SEASONS    | OPP.<br>VALUE        | VALIDITY<br>DATE |
|                                                                              |                                                                                              |                   |                                         | XXXX XXXX                   | NNN                | NN                 | [XXXX]       |            | <b>\$.\$\$\$</b> .99 | DD/MM/YYYY       |
| IF MAT                                                                       | IF MATCHING IS MANUAL :-<br>COMPANY BEING MATCHED WITH : XXX XXXXXXXXXXXXXXXXXXXXXXXXXXXXXXX |                   |                                         |                             |                    |                    |              |            |                      |                  |
| OPP.<br>TYPE                                                                 | opp.<br>No.                                                                                  | hs produ<br>CCCDE | UCT/ SECTOR                             | MARKET                      | ANNUA<br>SIZE      | PROD.<br>UNIT      | LEAD<br>TIME | SEASONS    | OPP.<br>VALUE        | VALIDITY<br>DATE |
| XXXXX<br>Opp<br>X                                                            | NNNN<br>Status                                                                               | Compan            | 00001 100001 10000<br>y Code<br>2000003 | 2000 2000                   | INN                | INN                | 2000         |            | ; <b>.\$\$\$</b> .99 | DD/MM/YYYY       |
| COMMENTS : XXXXXXXXXXXXXXXXXXXXXXXXXXXXXXXXXXX                               |                                                                                              |                   |                                         |                             |                    |                    |              |            |                      |                  |
|                                                                              |                                                                                              | HELP - (co        | ntrol-t), SAVE - (                      | control-w), D               | ELETE              | - (contro          | ol-e), (     | QUIT - (co | ntrol-t)             |                  |

A.

 $^{\circ}$  continuation of Box above for both sections on this screen  $1.7\,2$ 

# **PURPOSE:**

This option utilises the information that was recorded about companies/persons offering or desiring investment and/or trade-related opportunities and seeks to match, as closely as is possible, the offers and needs.

# **INPUT:**

| FIELD<br><u>NAME</u>                                                                                                    | TABLE<br>USED                                                                                                    | FIELD<br>TITLE                                                                                                    | FORMAT                                                                                                    | ATTRIBUTE                                                                                                    |
|----------------------------------------------------------------------------------------------------|----------------------------------------------------------------------------------------------------|----------------------------------------------------------------------------------------------------|----------------------------------------------------------------------------------------------------|----------------------------------------------------------------------------------------------------|
| SCREEN 1                                                                                                    | <u>OF 3</u>                                                                                                    |                                                                                                    |                                                                                                    |                                                                                                    |
| Co_code<br>Fname<br>Lname<br>Middle<br>Opp_type<br>Opp_no<br>Productt                                                                | PROF_HDR<br>CO_CODE<br>CO_CODE<br>CO_CODE<br>PROF_DET<br>PROF_DET<br>PROF_DET                                                                | Company code<br>Company name<br>Company name<br>Company name<br>Opp. Type<br>Opp_no<br>HS/Product                                                | char(5)<br>char(30)<br>char(30)<br>char(1)<br>char(5)<br>char(9)<br>c'har(10)                                                           | Mandatory<br>Display only<br>Display only<br>Display only<br>Optional<br>Optional<br>Optional                                                                                                    |
| SCREEN 2                                                                                                    | <u>OF 3</u>                                                                                                    |                                                                                                    |                                                                                                    |                                                                                                    |
| Opp_type<br>Opp_no<br>Productt<br>Sectorr<br>Markett<br>Ann_size<br>Ann_unit<br>Lead_time<br>Seasons<br>Val_opp<br>Val_dt<br>Co_code | PROF_DET<br>PROF_DET<br>PROF_DET<br>PROF_DET<br>PROF_DET<br>PROF_DET<br>PROF_DET<br>PROF_DET<br>PROF_DET<br>PROF_DET<br>PROF_DET<br>PROF_DET | Opp_type<br>Opp_no<br>Product<br>Sector<br>Market<br>Ann. size<br>Ann. units<br>Lead time<br>Seasons<br>Opp value<br>Validity date<br>Comp. Code | char(5)<br>char(9)<br>char(10)<br>char(5)<br>char(10)<br>num(10)<br>num(10)<br>char(10)<br>char(20)<br>num(14.2)<br>date(10)<br>char(5) | Display only<br>Display only<br>Display only<br>Display only<br>Display only<br>Display only<br>Display only<br>Display only<br>Display only<br>Display only<br>Display only<br>Display only<br>Display only |
| SCREEN 3                                                                                                    | <u>OF 3</u>                                                                                                    |                                                                                                    |                                                                                                    |                                                                                                    |
| Opp_type<br>Opp_no<br>Productt                                                                                                    | PROF_DET<br>PROF_DET<br>PROF_DET                                                                                                    | Opp_type<br>Opp_no<br>Product                                                                                                    | char(5)<br>char(9)<br>char(10)                                                                                                    | Display only<br>Display only<br>Display only                                                                                                    |

| Opp_no    | PROF_DET | Opp_no     | char(9)  | Display only |
|-----------|----------|------------|----------|--------------|
| Productt  | PROF_DET | Product    | char(10) | Display only |
| Sectorr   | PROF_DET | Sector     | char(5)  | Display only |
| Markett   | PROF_DET | Market     | char(10) | Display only |
| Ann_size  | PROFDET  | Ann. size  | num(10)  | Display only |
| Ann unit  | PROF DET | Ann. units | num(10)  | Display only |
| Lead_time | PROFDET  | Lead time  | char(10) | Display only |
| Seasons   | PROF_DET | Seasons    | char(20) | Display only |
|           |          | 172        | • •      |              |

173

# SCREEN 3 OF 3 (cont'd)

| FIELD<br><u>NAME</u> | TABLE<br>USED | FIELD<br>TITLE | FORMAT    | ATTRIBUTE    |
|----------------------|---------------|----------------|-----------|--------------|
| Val_opp              | PROF_DET      | Opp value      | num(14.2) | Display only |
| Val_dt               | PROF_DET      | Val. date      | date(16   | Display only |
| Opp_status           | PROF_DET      | Opp status     | char(5)   | Display only |
| Co_code              | PROF_DET      | Comp. Code     | char(5)   | Display only |
| Commentl             | PROFDET       | Comment        | char(30)  | Display only |
| Comment2             | PROFDET       | Comment        | char(30)  | Display only |
| Comment3             | PROF_DET      | Comment        | char(30)  | Display only |
|                      |               |                |           |              |

DEFAULTS: All dates should default to the current date.

Reference codes with a status "D" have been deactivated and cannot be accessed from the reference popups. They will remain in the tables to accommodate those instances where they have already been used.

# VALIDATION

| FIELD NAME | VALIDATION                              | MESSAGE # |  |
|------------|-----------------------------------------|-----------|--|
| Co_Code    | If entered, must exist in CO_CODE table | 559       |  |
| Opp_type   | Must be "offer" or "need"               | 548       |  |
| Opp_no     | Must exist in the PROF_DET table        | 560       |  |
| Productt   | Must exist in the PROD_CODE table       | 575       |  |

# **PROCESSING:**

User selects option, confirms that the user has access rights via the user's table. If he does not, the appropriate message (#720) from the ERR\_MSGS table is displayed, else the user enters the company code of the company desiring a match. If the company code is correct, then the Opportunity type, Opportunity number and Product code are entered with the system performing the above validations. If the Opportunity type, Opportunity number or Product code is left blank, then the system should display all possible unmatched opportunities for that company from the PROF\_DET table. The user presses the ESC key at the opportunity to be matched.

The type of matching to be carried out, whether manual or automatic, is ascertained through a prompt. If manual, the company code, opportunity type, opportunity number and product may be entered with the system performing the above validations and displaying associated information. If an input field is left blank, then the system searches for possibilities corresponding to those fields that were input. A company should not be matched with itself. If all input fields are left blank, then automatic matching is performed.

If the user selects automatic matching, then a routine is called to search for the closest matches of an opposite opportunity type (need for offer), an opportunity status of "unmatched" and a product and sector code equal to that of the opportunity to be matched.

Possible opportunity matches are displayed below the opportunity to be matched and the user may select the desired match by pressing the ESC key. The user then confirms that the match is suitable and uses the appropriate function key to save the matched records. If, however, the possibilities are not suitable, then the user may press the DEL key to return to the start of the process.

#### From the menu:

control-w Updates database with the new opportunity status and status date in the PROF\_DET table. The status is changed to "matched" for both companies. On completion of the operation, a message (#750) indicating success and prompting the user for a key press to continue is displayed. On pressing any key the screen is cleared and control returned to the start of the process.

control-t Allows the user to quit this option and return to the calling process.

| J\$4300                                              |                                                                 |               |  |  |
|------------------------------------------------------|-----------------------------------------------------------------|---------------|--|--|
|                                                      | MAINTAIN FUNDING PROGRAMME DATA                                 | SCREEN 1 OF 2 |  |  |
|                                                      |                                                                 |               |  |  |
|                                                      |                                                                 |               |  |  |
|                                                      |                                                                 |               |  |  |
| FUNDING AGENCY CODE / NA                             |                                                                 |               |  |  |
| CONTACT PERSON                                       | xxxxxxxxxxxxx                                                   |               |  |  |
| JOB TITLE                                            | XXXXXXXXXXXXXXXXXXXXXXXXXXXXXXXXXXXXXX                          |               |  |  |
| AGENCY ADDRESS                                       |                                                                 |               |  |  |
|                                                      | XXXXXXXXXXXXXXXXXXXXXXXXXXXXXXXXXXXXXX                          |               |  |  |
|                                                      |                                                                 |               |  |  |
| PROGRAMME CODE /NAME                                 |                                                                 | I             |  |  |
| START DATE                                           | DD/MM/YYYY END DATE : DD/MM/                                    | ~~~~          |  |  |
|                                                      |                                                                 |               |  |  |
|                                                      |                                                                 |               |  |  |
| PROGRAMME VALUE                                      | AMOUNT DISBURSED TO DATE : S                                    | 55,555,555.55 |  |  |
| I OAN REQUIREMENTS                                   |                                                                 |               |  |  |
|                                                      |                                                                 |               |  |  |
|                                                      |                                                                 |               |  |  |
|                                                      |                                                                 |               |  |  |
|                                                      |                                                                 |               |  |  |
| HELP - (control-w                                    | v), SAVE - (control-w), DELETE - (control-e), QUIT - (control-t | 1)            |  |  |
| PREVIOUS SCREEN-(control-p), NEXT SCREEN-(control-n) |                                                                 |               |  |  |

JS4300A

### JAMAICA PROMOTIONS CORPORATION MAINTAIN FUNDING PROGRAMME DATA

ADDITIONAL FUNDING :-

| FUNDING AG    | ENCY<br>NAME                           | ADDITIONAL<br>FUNDING AMOUNT            | DATE       |
|---------------|----------------------------------------|-----------------------------------------|------------|
| XXXXXXXXXXXX  | XXXXXXXXXXXXXXXXXXXXXXXXXXXXXXXXXXXXXX | XXXX \$\$\$\$\$\$\$\$\$                 | DD/MM/YYYY |
| DESCRIPTION : | xxxxxxxxxxxxxxxxxxxxxxxxxxxxxxxxxxxxxx | *****                                   | X          |
| XXXXXXXXXX    | xxxxxxxxxxxxxxxxxxxxxxxxxxxxxxxxxxxxxx | 00000X \$\$\$\$\$\$\$\$\$\$\$           | DD/MM/YYYY |
| DESCRIPTION : | xxxxxxxxxxxxxxxxxxxxxxxxxxxxxxxxxxxxxx | 000000000000000000000000000000000000000 | X          |
|               |                                        |                                         |            |
|               |                                        |                                         |            |
|               |                                        |                                         |            |
|               |                                        |                                         |            |
| HELP-(        | control-w), SAVE-(control-w), DELE     | TE-(control-e), QUIT-(control           | -t)        |

# **PURPOSE:**

This module records information about the Agencies who will be funding selected investment and/or trade activities.

#### **INPUT:**

# SCREEN 1 OF 2

| FIELD<br>NAME | TABLE<br>USED | FIELD<br>TITLE           | FORMAT    | ATTRIBUTE    |
|---------------|---------------|--------------------------|-----------|--------------|
| Eurod A av    | ELIND DDC     | Eurodiana anno 10        |           |              |
| rund_Agy      | FUND_PRG      | Funding agency code      | char()    | Mandatory    |
| Fund_name     | FUND_AGT      | Funding agency name      | char(30)  | Display only |
| Contact       | FUND_AGT      | Contact person           | char(35)  | Optional     |
| Title         | FUND_PRG      | Job title                | char(15)  | Optional     |
| Fund_Addr1    | FUND_AGT      | Agency address           | char(30)  | Optional     |
| Fund_Addr2    | FUND_AGT      | Agency address           | char(30)  | Optional     |
| Prg_code      | FUND_PRG      | Programme code           | char(5)   | Mandatory    |
| Prg_name      | FUND_PRG      | Programme name           | char(30)  | Mandatory    |
| Start_date    | FUND_PRG      | Start date               | date(10)  | Mandatory    |
| End_date      | FUND_PRG      | End date                 | date(10)  | Mandatory    |
| Sector        | FUND_PRG      | Sector                   | char(5)   | Mandatory    |
| Sect_desc     | SECTOR        | Sector                   | char(30)  | Display Only |
| Prg_val       | FUND_PRG      | Programme value          | num(14.2) | Mandatory    |
| Disb_todate   | FUND_PRG      | Amount disbursed to date | num(14.2) | Display only |
| Loan_Req      | FUND_PRG      | Loan requirements        | char(100) | Optional     |

# SCREEN 2 OF 2

| Fund_agy    | FUND_PRG | Agency code               | char(5)   | Mandatory    |
|-------------|----------|---------------------------|-----------|--------------|
| Fund_name   | FUND_AGT | Agent Name                | char(30)  | Display only |
| Add_amt     | FUND_ADD | Additional funding amount | num(14.2) | Optional     |
| Date_recd   | FUND_ADD | Date                      | date(10)  | Optional     |
| Description | FUND_ADD | Description               | char(100) | Optional     |

#### **DEFAULTS:**

All dates should default to the current date.

Reference codes with a status "D" have been deactivated and cannot be accessed from the reference popups. They will remain in the tables to accomodate those instances where they have been already used.
# VALIDATION:

| FIELD NAME | VALIDATION                     | MESSAGE # |
|------------|--------------------------------|-----------|
| Fund_agy   | Must exist in FUND_AGT table   | 571       |
| Sector     | Must exist in SECTORCODE table | 552       |

# **PROCESSING:**

User selects option, confirm that the user has access rights via the users table. If not, an appropriate message (#30) is displayed and processing returned to the menu else user enters the agency code and a search is conducted for a corresponding record. If found, the record is displayed and the user may edit.

If not found, then it is assumed to be a new recor i and the first screen of the company profile is called and data for the company is entered and saved.

Since funding for the programme may be from more than one sources, the additional funding agency code will default to the current agent, with the user being able to change this. The ability to record multiple additional funding sources must exist. On completion, processing is taken to the screen menu.

## From the menu:

- **Control-w** Allows the addition of a new record to the database. A record is added to the FUND\_PRG table and each additional funding is recorded in the FUND\_ADD table. On completion of the operation a message (#750) indicating success and prompting the user for a key press to continue is displayed. On pressing any key the screen is cleared and control returned to the start of the process.
- **Control-e** Deletes an existing record. To delete an additional funding record, the cursor must be positioned on that record. If the entire record is to be deleted then it's status in the CO\_MASTER table must have been set to "CANCELLED" otherwise the appropriate message (#795) from the ERR\_MSGS table is displayed and processing returned to the menu. If deletion was successful the FUND\_PRG and FUND\_ADD tables are updated.

On completion of the operation a message (#750) indicating this and prompting the user for a key press to continue is displayed. On pressing any key the screen is cleared and control returned to the start of the process.

**Control-t** Allows the user to quit this option and return to the main menu.

| JR4100                 |                      | JAMAIC<br>BUSINESS    | CA PROMOTIONS<br>OPPORTUNITY F | CORPORATION   | i<br>'OR            | DD/MM/YYYY                                |
|------------------------|----------------------|-----------------------|--------------------------------|---------------|---------------------|-------------------------------------------|
|                        |                      | SECTOR :<br>STATUS :  | xxxxxxxxxx<br>x                | XXXX (leave   | ) blank for all)    |                                           |
| DD/MM/YYYY             | BUSINESS             | OPPORTUNITY REPOR     | T BY SECTOR                    |               |                     | PAGE : NNN                                |
| SECTOR                 | OPPORTUNITY          | COMPANY               | TYPE                           | STATUS        | DATE                | ABSTRACT                                  |
| XXXXXXXXXXXXXXXXXXXXXX | xxxxxxxxxxxxxxxxxxxx | xxxxxxxxxxxxxxxxxx    | ****                           | XXXXXXXXXXXX  | DD/MM/YYYY          | xxxxxxxxxxxxxxxxxxxxxxxxxxx<br>xxxxxxxxxx |
| 180                    |                      |                       |                                |               |                     |                                           |
|                        | HELF                 | 9 - (F1), ON SCREEN - | (F5), PRINT - (F               | 6), REFERENCE | E TABLE - (F7), QUI | T - (F9)                                  |

# <u>JR4100 : BUSINESS OPPORTUNITY REPORT BY</u> <u>SECTOR</u>

# PURPOSE:

This option generates a report, available both on screen or printed, of all business opportunities within a certain sector or for all sectors.

# INPUT:

A five-character sector code and a status type are entered.

## **DEFAULTS:**

Reference codes with a status "D" have been deactivated and cannot be accessed from the reference popups. They will remain in the tables to accommodate those instances where they have been already used.

# **VALIDATION:**

| FIELD NAME | VALIDATION                                                  | MESSAGE # |
|------------|-------------------------------------------------------------|-----------|
| Sector     | Must exist in the SECTOR CODE table                         | 552       |
| Opp_status | Must be M - "matched", UM - "unmatched"<br>CA - "cancelled" | 549       |

# **PROCESSING:**

The user selects option, confirms that the user has access rights via the USERS table. If he does not, the appropriate message (#720) from ERR\_MSGS table is displayed and processing returned to the menu. If the user may access this option, the sector code is entered and validation proceeds as described above. If the code is valid, a status type may be entered. The respective option from the menu line may be chosen. If no entry is made in the sector or status fields, then it is assumed that a report is needed for all sectors and for all status types.

A sub-total is printed for each sector change and a grand total at the end of the report.

## From the menu:

- control-v Directs the report to the screen.
- control-o Directs the report to the printer. A message (#744) indicating this is displayed on screen on completion of the report.
- control-t Allows the user to quit this option and return to the main menu.

# **OUTPUT**

The fields to be output are:

- PROF\_DET.sector SECTOR\_CODE.sect\_desc \* CO\_CODE.fname + CO\_CODE.lname + CO\_CODE.middle PROF\_DET.opp\_type PROF\_DET.opp\_status PROF\_DET.val\_dt PROF\_DET.comments
- \* indicates that the table has been cross-referenced with the PROF\_DET table.

| JR4200        |                   | JAM/<br>FUND  | NCA PF | ROMOTIONS CO<br>OGRAMME REP | DROPORATION<br>ORT BY SECTOR |              |         |             | DD/            | ΜΜ/ΥΥΥΥ          |
|---------------|-------------------|---------------|--------|-----------------------------|------------------------------|--------------|---------|-------------|----------------|------------------|
|               |                   | SECTOR        | : XXX  | XX XXXXXX                   | XXXXXXXXXX (lea              | ve blank     | for a   | ali)        |                |                  |
|               |                   |               |        |                             |                              |              |         |             |                |                  |
| DD/MM/YYYY    | •                 | 1             | FUNDIN | G PROGRAMME                 | E REPORT BY SECT             | OR           |         | P           | AGE            | NNN              |
| SECTOR        | FUNDING<br>AGENCY | PROGRA        | MME I  |                             | ION COMPLETION<br>DATES      | PROGR<br>VAL | JE      | DISBUR      | SED A<br>TO DA |                  |
| XXXXXXXXXXXXX | XXXXXXXXX         | xxxxxxxx      | XX C   | D/MM/YYYY                   | DD/MM/YYYY                   | \$\$,\$\$\$  | ,\$\$\$ | \$\$.\$\$\$ | \$\$\$         | \$.\$\$\$.\$\$\$ |
|               |                   |               |        |                             |                              |              |         |             |                |                  |
|               |                   |               |        |                             |                              |              |         |             |                |                  |
|               |                   |               |        |                             |                              |              |         |             |                |                  |
|               |                   |               |        | <u> </u>                    |                              |              |         |             |                |                  |
|               |                   |               |        |                             |                              |              |         |             |                |                  |
|               |                   |               |        |                             |                              |              |         |             |                |                  |
|               | HELP - (co        | ontrol-f)), O | N SCR  | EEN - (control              | I-v), PRINTER- (c            | ontrol-o)    | Q       | JIT - (co   | ntro!-t        | )                |

# <u> 1R4200 : FUNDING PROGRAMME REPORT BY</u> <u>SECTOR</u>

# PURPOSE:

To generate a report on each funded programme within a certain sector or all sectors. The report may be printed or displayed on screen.

## INPUT:

A five-character sector code.

## **DEFAULTS:**

Reference codes with a status "D" have been deactivated and cannot be accessed from the reference popups. They will remain in the tables to accommodate those instances where they have been already used.

## VALIDATION:

| <u>FIELD</u> | NAME | VALIDATION | MESSAGE # |
|--------------|------|------------|-----------|
|--------------|------|------------|-----------|

Sector Must exist in SECTOR CODE table 552

# PROCESSING:

The user selects option, confirms that he has access rights via the USERS table. If not, an appropriate message (#720) is displayed from the ERR\_MSGS table and processing returned to the main menu. If the user may access this option, the input field is validated as described above and then the respective option from the menu line may be chosen. If no entry is made in the sector field, then it is assumed that a report is needed for all sectors.

The "additional to date" column is formed by summing the add\_amt field in the FUND\_ADD table for each programme code.

A sub-total is printed for each sector change and a grand total at the end of the report.

#### From the menu:

| control-v  | Directs the report output to the screen.                                                                                |
|------------|----------------------------------------------------------------------------------------------------|
| control-o  | Directs the report to the printer. A message (#744) indicating this is displayed on screen on completion of the report. |
| <b>.</b> . |                                                                                                    |

control-t Allows the user to quit this option and return to the main menu.

# **OUTPUT**

The fields to be output are:

FUND\_PRG.sector SECTOR\_CODE.sect\_desc FUND\_PRG.fund\_name FUND\_PRG.name FUND\_PRG.start\_date FUND\_PRG.end\_date FUND\_PRG.prg\_val FUND\_PRG.disb\_todate FUND\_ADD.add\_amt (SUM TOTAL)

# **INFORMATION CENTRE**

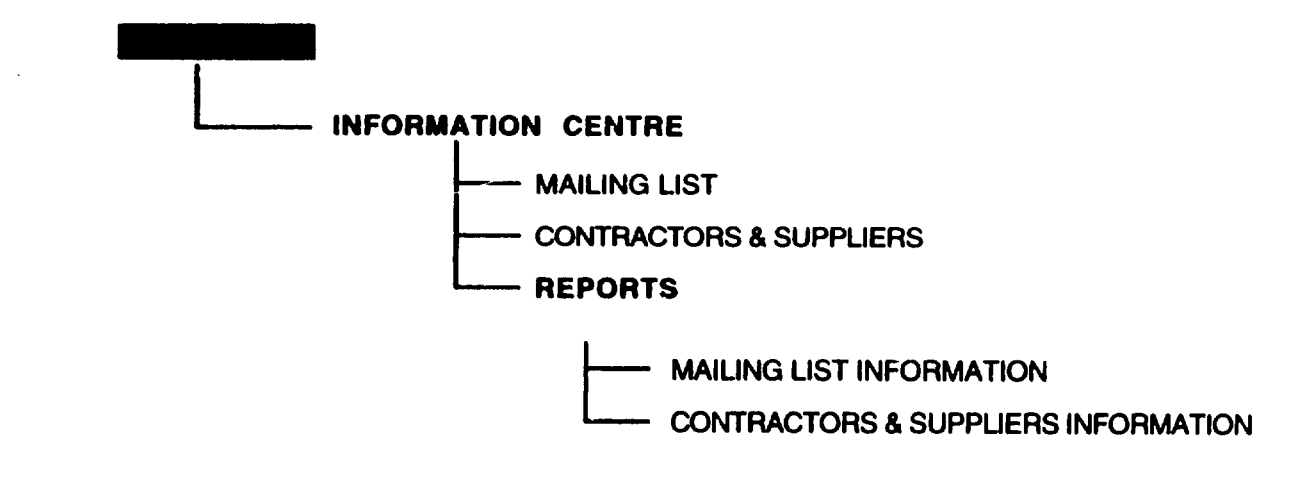

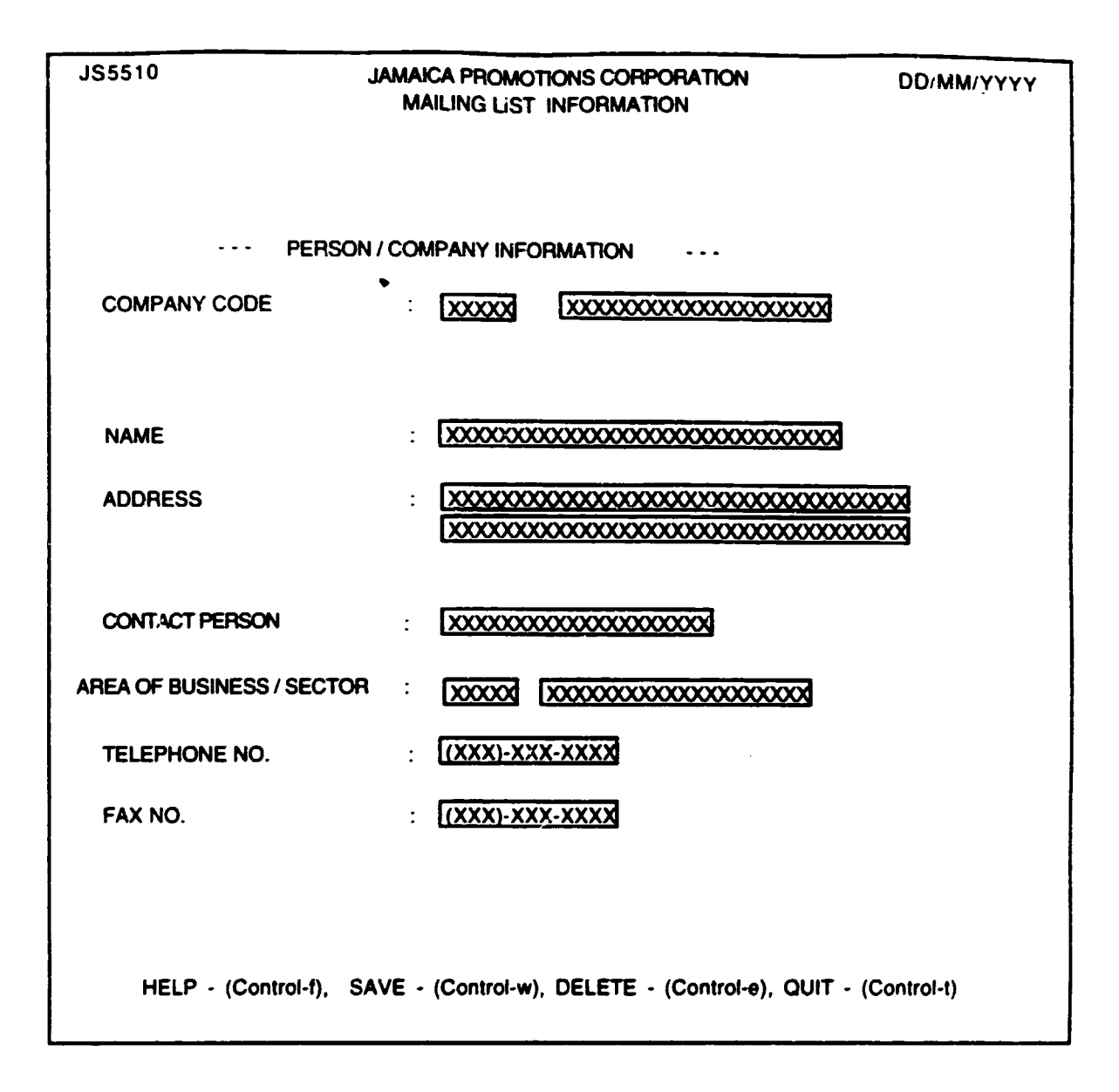

# 123310 : MAILING LIST INFORMATION

# **PURPOSE** :

This procedure records information on a person / company who is to be added to Jampro's mailing list.

# **INPUT**:

| FIELD<br>NAME | TABLE<br>USED | FIELD<br>TITLE            | FORMAT | ATTRIBUTE    |
|---------------|---------------|---------------------------|--------|--------------|
| Co_code       | CO_CODE       | Company Code              | char(5 | ) Optional   |
| Mailname      | MAILLIST      | Name                      | char(3 | 0) Mandatory |
| Mailaddr      | MAILLIST      | Address                   | char(6 | 0) Mandatory |
| Contpers      | MAILLIST      | Contact Person            | char(3 | 0) Optional  |
| Sector        | MAILLIST      | Area of Business / Sector | char(5 | ) Optional   |
| Mailtele      | MAILLIST      | Telephone No.             | char(1 | 4) Optional  |
| Mail_fax      | MAILLIST      | Fax No.                   | char(1 | 4) Optional  |

# **DEFAULTS** :

Reference Codes with a status of "D" have been deactivated and cannot be accessed from the reference popups. They will remain in the tables to accomodate those instances where they have been already used.

# VALIDATION :

| FIELD NAME | VALIDATION                             | MESSAGE# |
|------------|----------------------------------------|----------|
| Co Code    | If entered must exist in CO_CODE table | 547      |
| Sector     | If entered must exist in SECTOR table  | 552      |

# **PROCESSING** :

Confirm that the user is a valid user via the USERS table and has the right to access this data. If he doesn't the appropriate message(#30) from ERR\_MSGS table is displayed and processing returned to the menu. If the user enters a company code then the company name and all other mailing list information is displayed. If the code is found all relevant information is displayed and the user is allowed to access all of the information except the company code and description. If the company code isn't found then the appropriate message (#547) from ERR\_MSGS table is displayed and the user is allowed to re-enter the company code.

If the company code is not entered the user is allowed to enter person / company name. If name already exists all relevant information is displayed and the user is allowed to access all of the information. If the person / company name does not exist then it is assumed that the data being entered is for a new record and the user is allowed to enter data in all of the fields with the exception of company code and description.

# From the menu :

- **Control-f** provides narrative description for all fields telling the user the field type and size and a short description of each field.
- **Control-w** allows the adding of a new record to the MAILLIST database if the code was left blank. However if the co\_code was found then the co\_code table only is updated with the CO\_CODE.mail\_lst being set to true. On completion of the operation a message (#750) indicating success and a prompt for the user for a key press to continue is displayed. On pressing any key the screen is cleared and control returned to the start of the process.
- **Control-e** allows the user to delete an existing record. Once the record has been found and displayed the user should be prompted to confirm that this is the record to be deleted. If a co\_code was entered and found and its deletion confirmed, then mail\_lst should be set false. if the record was found in the MAILLIST table then it may be deleted. On completion of the operation a message (#750) indicating success and prompting the user for a key press to continue is displayed. On pressing any key the screen is cleared and control returned to the start of the process.
- **Control-t** allows the user to quit this option and return to the main menu.

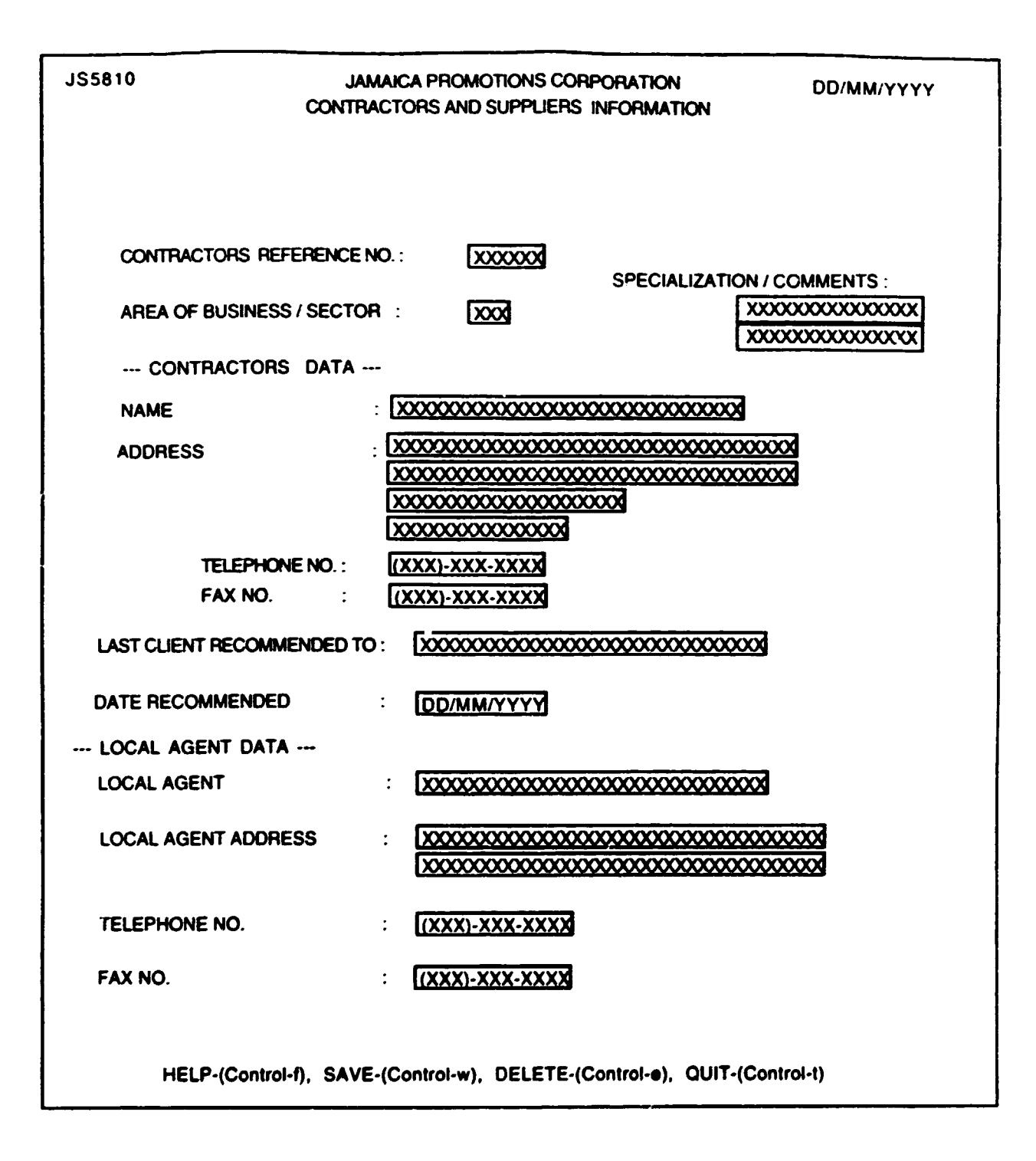

# **PURPOSE :**

This procedure records/updates information on a contractor/supplier who is to be added to Jampro's contractors and supplier list.

## **INPUT**:

| FIELD<br>NAME | TABLE<br>USED | FIELD<br>TITLE               | FORMAT   | ATTRIBUTE |
|---------------|---------------|------------------------------|----------|-----------|
| Refer_no      | CONTSUPP      | Contractors Reference Number | num(6)   | Mandatory |
| Sect_code     | CONTSUPP      | Area of Business / Sector    | char(5)  | Mandatory |
| Busin_type    | CONTSUPP      | Specialization/ comments     | char(30) | Optional  |
| Suppname      | CONTSUPP      | Name                         | char(30) | Mandatory |
| Suppaddr      | CONTSUPP      | Address                      | char(60) | Mandatory |
| Supp_tele     | CONTSUPP      | Telephone No.                | char(14) | Optional  |
| Supp_fax      | CONTSUPP      | Fax No.                      | char(14) | Optional  |
| Last_client   | CONTSUPP      | Last Client Recommended To   | char(30) | Optional  |
| Date_recom    | CONTSUPP      | Date Recommended             | date(10) | Optional  |
| Loc_agent     | CONTSUPP      | Local Agent                  | char(30) | Optional  |
| Loc_ag_addr   | CONTSUPP      | Local Agent Address          | char(60) | Optional  |
| Loc_ag_tele   | CONTSUPP      | Local Agent Telephone No.    | char(14) | Optional  |
| Loc_ag_fax    | CONTSUPP      | Local Agent Fax No.          | char(14) | Optional  |

# **DEFAULTS** :

Reference Codes with a status of "D" have been deactivated and cannot be accessed from the reference popups. They will remain in the tables to accomodate those instances where they have been already used.

All Dates should default to the current date.

# VALIDATION :

| FIELD  | NAME | VALIDATION                            | MESSAGE# |
|--------|------|---------------------------------------|----------|
| Sector |      | If entered must exist in SECTOR table | 552      |

# **PROCESSING** :

Confirm that the user is a valid user via the USERS table and has the right to access this data. If he doesn't, the appropriate message(#30) from ERR\_MSGS table is displayed and processing returned to the menu. If the user enters an existing contractors reference number then the user is allowed to access all of the information found for that contractor. If the contractors reference number does not exist then it is assumed that the data being entered is for a new record and the user is allowed to enter data in all of the fields.

## From the menu :

- **Control-f** provides narrative description for all fields telling the user the field type and size and a short description of each field.
- **Contrlo-w** allows the adding of a new record to the CONTSUPP database. On completion of the operation a message (# 750) indicating success and a prompt for a key press to continue is displayed. On pressing any key the screen is cleared and control returned to the start of the process.
- **Control-e** allows the user to delete an existing record. Once the record has been found and displayed the user should be prompted to confirm that this is the record to be deleted. On completion of the operation a message (#750) indicating success and prompting the user for a key press to continue is displayed. On pressing any key the screen is cleared and control returned to the start of the process.
- Control-e allows the user to quit this option and return to the main menu.

| 0195410                                | JAMACA PROMOTIONS CORPOR<br>MANLING LIST INFORMATION R | KATIONS<br>EPORT                    |                                                                                                    | DD/MM/YYYY                              |
|----------------------------------------|--------------------------------------------------------|-------------------------------------|----------------------------------------------------------------------------------------------------|-----------------------------------------|
|                                        | ENTER AREA OF BUSINESS / SECTOR : XXXXX )              |                                     |                                                                                                    |                                         |
|                                        |                                                        |                                     |                                                                                                    | PAGE . MN                               |
| ¥14                                    | NUMERO                                                 | TELEPHONE NO.                       | FAX NO.                                                                                                    | CONTACT PERSON                          |
|                                        |                                                        | XXXX-XXX-(XXX)                      | ****                                                                                                    | KUUKUUUUUU                              |
| XXXXXXXXXXXXXXXXXXXXXXXXXXXXXXXXXXXXXX |                                                        | XXX-XXX-(XXX)                       | XXXX-XXX-(XXX)                                                                                                 | XUUUUUUUUU                              |
|                                        |                                                        | ****                                | (XXX)-XXX(XX)                                                                                                  | XXXXXXXXXXXXXXXXXXXXXXXXXXXXXXXXXXXXXXX |
|                                        |                                                        |                                     |                                                                                                    |                                         |
| 4                                      |                                                        |                                     |                                                                                                    | END OF REPORT                           |
|                                        | HELP · (Control-1), ON SCREEN · (Control-V), FRIN      | T - (Control-o). OUIT - (Control-t) |                                                                                                    |                                         |
|                                        |                                                        |                                     | and a second second second second second second second second second second second second second second second |                                         |

# **PURPOSE** :

This option generates a report available either onscreen or printed, of all persons/companies on Jampro's mailing list within a particular sector. The report is ordered by sector and company / person name.

# INPUT :

A five character Sector code.

# **VALIDATION**:

| ENTRY  | FIELD | VALIDATION                 | MESSAGE# |
|--------|-------|----------------------------|----------|
| Sector |       | Must exist in SECTOR table | 552      |

# **PROCESSING** :

The user enters a sector code which is validated on entry. Confirm that the user logged on to the system is a valid user in the USERS table and has the right to access this data. If he doesn't the appropriate message from ERR\_MSGS table is displayed and processing returned to the menu. If the user may access this option and the entry has been correctly validated processing resumes at the date range entry. The entries are validated and then the respective option from the menu line may be chosen. If no entry is made from the sector field, then it is assumed that a report is needed for all sectors.

## From the menu :

- **Control-f** provides narrative description for all fields telling the user the field type and size and a short description of each field.
- **Control-v** directs the output to the screen. The arrow keys may be used to scroll through the fields.
- **Control-o** directs the report to the printer. A message "End Of Report" is displayed on screen on completion of the report.
- Control-t allows the user to quit this option and return to the main menu.

# **OUTPUT**:

The fields to be output are : MAILLIST.mailname MAILLIST.mailaddr MAILLIST.mailtele MAILLIST.mail\_fax MAILLIST.contpers

| er 7. chu |                                         | LAMACA PROMOTICAIS CONFORM                      |                        |                              |                                | 444.4MW100        |
|-----------|-----------------------------------------|-------------------------------------------------|------------------------|------------------------------|--------------------------------|-------------------|
|           |                                         | ENTER AVEA OF BUSINESS / SECTOR 2000            |                        |                              |                                |                   |
| DOMMYYYY  |                                         | JAMACA PROMOTICHS COPPORTI                      | 10                     |                              |                                | PAGE NHW          |
|           | 3mm                                     | VODESS                                          | TELEPICNE<br>NAMER     | LAST CLIENT<br>RECOMBIDED TO | DATE OF LAST<br>RECOMMENDATION | LOCAL AGENT       |
| VORDERO   |                                         |                                                 | XXXX-XXX-(XXX)         | KNOKKANOKKANOKANOKA          | DDIMMAYY                       | XXXXXXXXXXXXXXXXX |
| XODOX     | 100000000000000000000000000000000000000 |                                                 | хинх кхх (ххх)         |                              | A A A AMM/OO                   | KUKKKUKKUK        |
| rocore    | x0000000000000000                       | *************                                   | (ихк)-хкх-ккхх         |                              | AAAAMMADD                      | KONNNNNNN         |
|           |                                         |                                                 |                        |                              |                                |                   |
|           |                                         | HELP - (Cannot 1), ON SCREEN - (Cannot v), PRIM | NT · (Control-o), QUIT | ∫ - (Centrei+t)              |                                |                   |

# PURPOSE :

This option generates a report either onscreen or printed, of all contractors/ suppliers recorded by Jampro within a particular sector. The report is ordered by sector and contractors/suppliers name.

# INPUT :

A five character Sector code.

# **VALIDATION** :

| ENTRY FIELD | VALIDATION                 | MESSAGE# |
|-------------|----------------------------|----------|
| Sector      | Must exist in SECTOR table | 552      |

# **PROCESSING** :

The user enters a sector code which is validated on entry. Confirm that the user logged on to the system is a valid user in the USERS table and has the right to access this data. If he doesn't the appropriate message from ERR\_MSGS table is displayed and processing returned to the menu. If the user may access this option and the entry has been correctly validated processing resumes at the date range entry. The entries are validated and then the respective option from the menu line may be chosen. If no entry is made from the sector field, then it is assumed that a report is needed for all sectors.

From the menu :

- **Control-f** provides narrative description for all fields telling the user the field typ and size and a short description of each field.
- **Control-v** directs the output to the screen. The arrow keys may be used to scroll through the fields.
- **Control-o** directs the report to the printer. A message "End Of Report" is displayed on screen completion of the report.
- **Control-t** allows the user to quit this option and return to the main menu.

# **OUTPUT**:

The fields to be output are : CONTSUPP.refer\_no CONTSUPP.suppname CONTSUPP.suppaddr CONTSUPP.last\_client CONTSUPP.last\_client CONTSUPP.date\_recom CONTSUPP.loc\_agent

# **UTILITIES**

•

I.

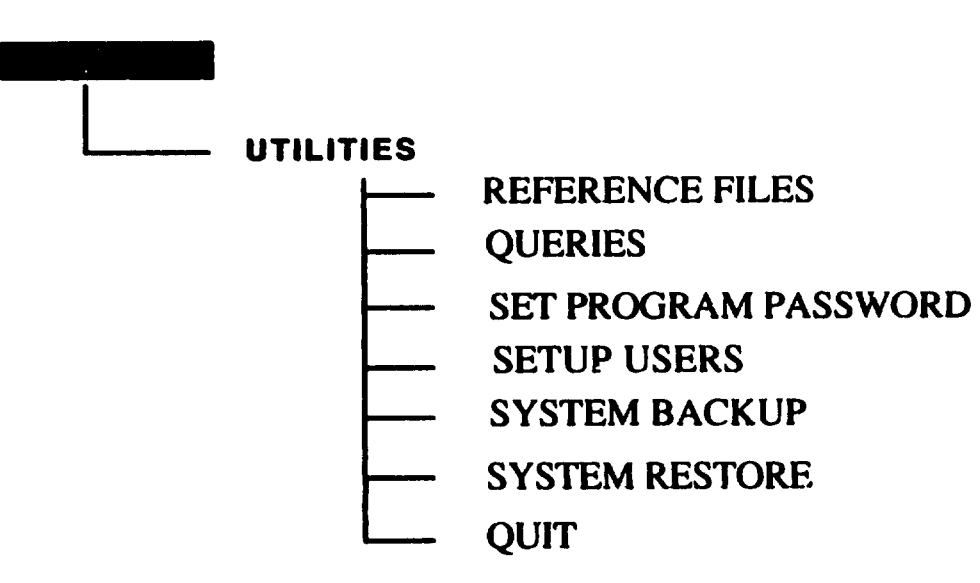

| JS6101 | JAMAICA PROMOTIONS CORPORATION<br>DOCUMENT ACCESS LEVEL          | DD/MM/YYYY        |
|--------|------------------------------------------------------------------|-------------------|
|        | ACCESS LEVEL :                                                   |                   |
|        |                                                                  |                   |
|        |                                                                  |                   |
|        |                                                                  |                   |
|        | HELP - (control-f), SAVE - (control-w), DELETE - (control-e), QU | JIT - (control-t) |

# <u> 186101 : DOCUMENT ACCESS LEVEL REFERENCE</u> INFORMATION

## **PURPOSE:**

This procedure records a code assigned to a "Document Access Level" and the description of this code.

## **INPUT:**

| FIELD<br>NAME | TABLE<br>USED | FIELD<br>TITLE | FORMAT   | ATTRIBUTE |  |
|---------------|---------------|----------------|----------|-----------|--|
| Access_Lev    | ACCESSLEV     | Access Level   | num(2)   | Mandatory |  |
| Acc_Descr     | ACCESSLEV     | Description    | char(20) | Mandatory |  |

Mandatory

## **DEFAULTS:**

All entries are uppercase.

Reference Codes with a status of "D" have been deactivated and cannot be accessed from the reference popups. They will remain in the tables to accommodate those instances where they have been already used.

## VALIDATION:

## **PROCESSING:**

The user enters an Access Level code. Confirm that the user is a valid user via the USERS table and has the right to access this data. If he does not the appropriate message (#30) from ERR\_MSGS table is displayed and processing returned to the menu. If the user may access this option the relevant information for this Access Level code is searched for. If the code is found and the status is not "D" all relevant information is displayed and the user is allowed to edit the description. If the Access Level code is not found then it is accepted as a new code and the user is allowed to enter the associated description.

#### From the menu:

Control-w allows the adding of a new record or the update of an existing record in the ACCESSLEV table. On completion of the operation a message (#750) indicating success and a prompt for a key press to continue is displayed. On pressing any key the screen is cleared and control returned to the start of the process.

- **Control-e** allows the user to delete an existing record. Once the record has been found and displayed the user should confirm that this is the record to be deleted. The status field in the ACCESSLEV table for that record is changed to "D" -(Deactivated) and the table is updated. On completion of the operation a message (#750) indicating success and prompting the user for a key press to continue is displayed. On pressing any key the screen is cleared and control returned to the start of the process.
- **Control-t** allows the user to quit this option and return to the main menu.

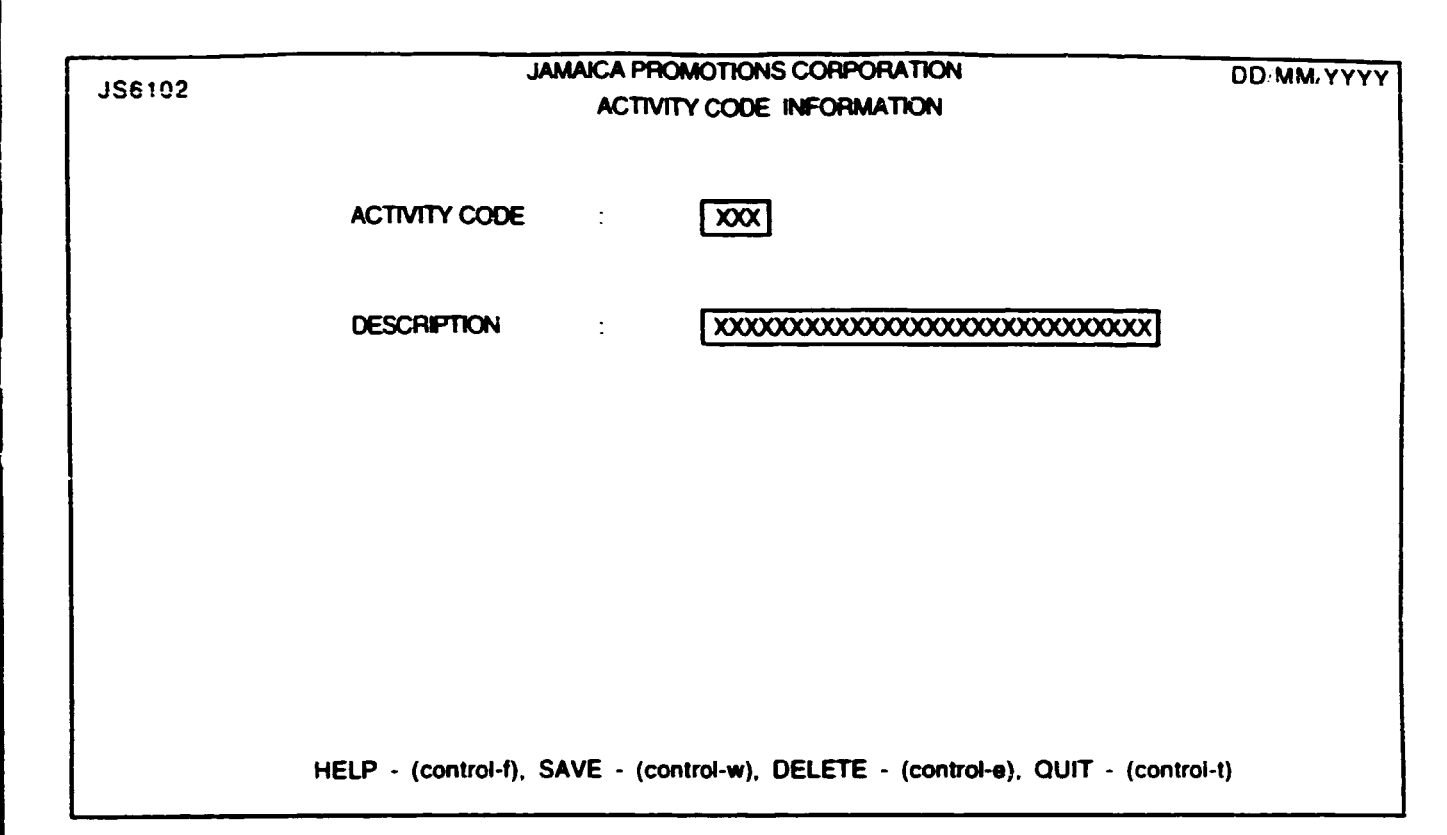

# <u> 136103 : ACTIVITY REFERENCE INFORMATION</u>

## PURPOSE:

This procedure records a code assigned to an "Activity" and the description of this code.

## INPUT :

| FIELD<br>NAME | TABLE<br>USED | FIELD<br>TITLE | FORMAT   | ATTRIBUTE |   |
|---------------|---------------|----------------|----------|-----------|---|
| Act_code      | ACT_CODE      | Activity Code  | char(3)  | Mandatory | - |
| Activ_Desc    | ACT_CODE      | Description    | char(20) | Mandatory |   |

## **DEFAULTS:**

All entries are uppercase.

Reference Codes with a status of "D" have been deactivated and cannot be accessed from the reference popups. They will remain in the tables to accommodate those instances where they have been already used.

## VALIDATION:

#### **PROCESSING:**

The user enters an Activity code. Confirm that the user is a valid user via the USERS table and has the right to access this data. If he does not, the appropriate message (#30) from ERR\_MSGS table is displayed and processing returned to the menu. If the user may access this option, the relevant information for this Activity code is searched for. If the code is found and the status is not "D" all relevant information is displayed and the user is allowed to edit the description. If the status is "D" then message (#739) is displayed and processing returned to the start. If the Activity code is not found then it is accepted as a new code and the user is allowed to enter the associated description.

## From the menu:

**Control-w** allows the adding of a new record or the update of an existing record in the ACT\_CODE table. On completion of the operation a message (#750) indicating success and a prompt for a key press to continue is displayed. On pressing any key the screen is cleared and control returned to the start of the process.

**Control-e** allows the user to delete an existing record. Once the record has been found and displayed the user should confirm that this is the record to be deleted. The status field in the ACT\_CODE database for that record is changed to "D" - (Deactivated) and the table is updated. On completion of the operation a message (#750) indicating success and prompting the user for a key press to continue is displayed. On pressing any key the screen is cleared and control returned to the start of the process.

**Control-t** allows the user to quit this option and return to the main menu.

٠

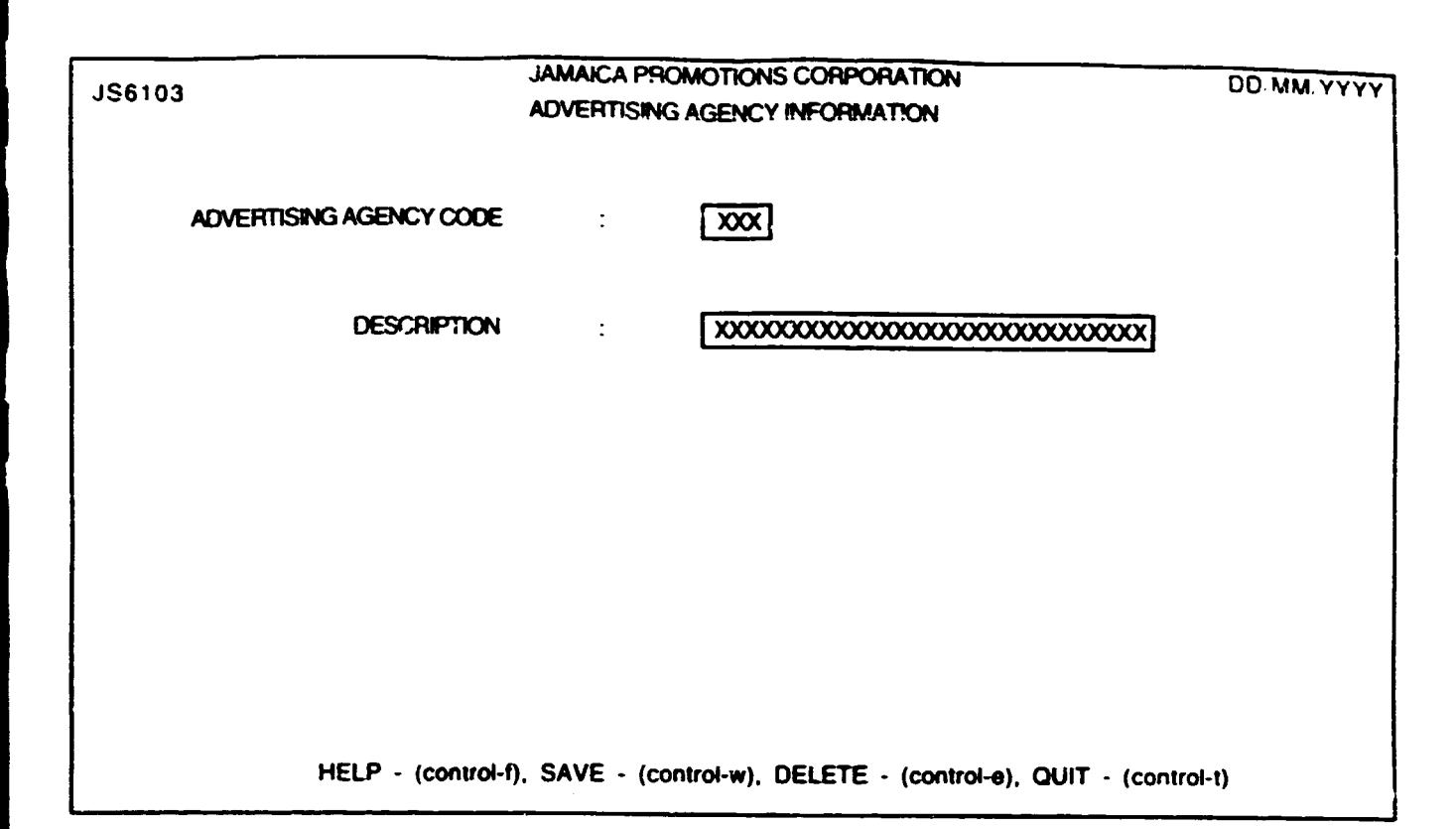

# <u> 136103 : Advertising Agency Reference</u> Information

## PURPOSE:

This procedure records a code assigned to an "Advertising Agency" and the description of this code.

## **INPUT:**

| Agency_code | ADV_AGY | Advertising Agency Code | char(3)  | Mandatory |
|-------------|---------|-------------------------|----------|-----------|
| Agen_Desc   | ADV_AGY | Description             | char(30) | Mandatory |

#### **DEFAULTS:**

All entries are uppercase.

Reference Codes with a status of "D" have been deactivated and cannot be accessed from the reference popups. They will remain in the tables to accommodate those instances where they have been already used.

## **VALIDATION:**

## **PROCESSING:**

The user enters an Advertising Agency code. Confirm that the user is a valid user via the USERS table and has the right to access this data. If he does not the appropriate message (#30) from ERR\_MSGS table is displayed and processing returned to the menu. If the user may access this option the relevant information for this Advertising Agency code is searched for. If the code is found and the status is not "D" all relevant information is displayed and the user is allowed to edit the description. If the status is "D" then message (#739) is displayed and processing returned to the start. If the Advertising Agency code is not found then it is accepted as a new code and the user is allowed to enter the associated description.

#### From the menu:

**Control-w** allows the adding of a new record or the update of an existing record in the ADV\_AGY table. On completion of the operation a message (#750) indicating success and a prompt for a key press to continue is displayed. On pressing any key the screen is cleared and control returned to the start of the process.

- **Control-e** allows the user to delete an existing record. Once the record has been found and displayed the user should confirm that this is the record to be deleted. The status field in the ADV\_AGY database for that record is changed to "D" - (Deactivated) and the table is updated. On completion of the operation a message (#750) indicating success and prompting the user for a key press to continue is displayed. On pressing any key the screen is cleared and control returned to the start of the process.
- **Control-t** allows the user to quit this option and return to the main menu.

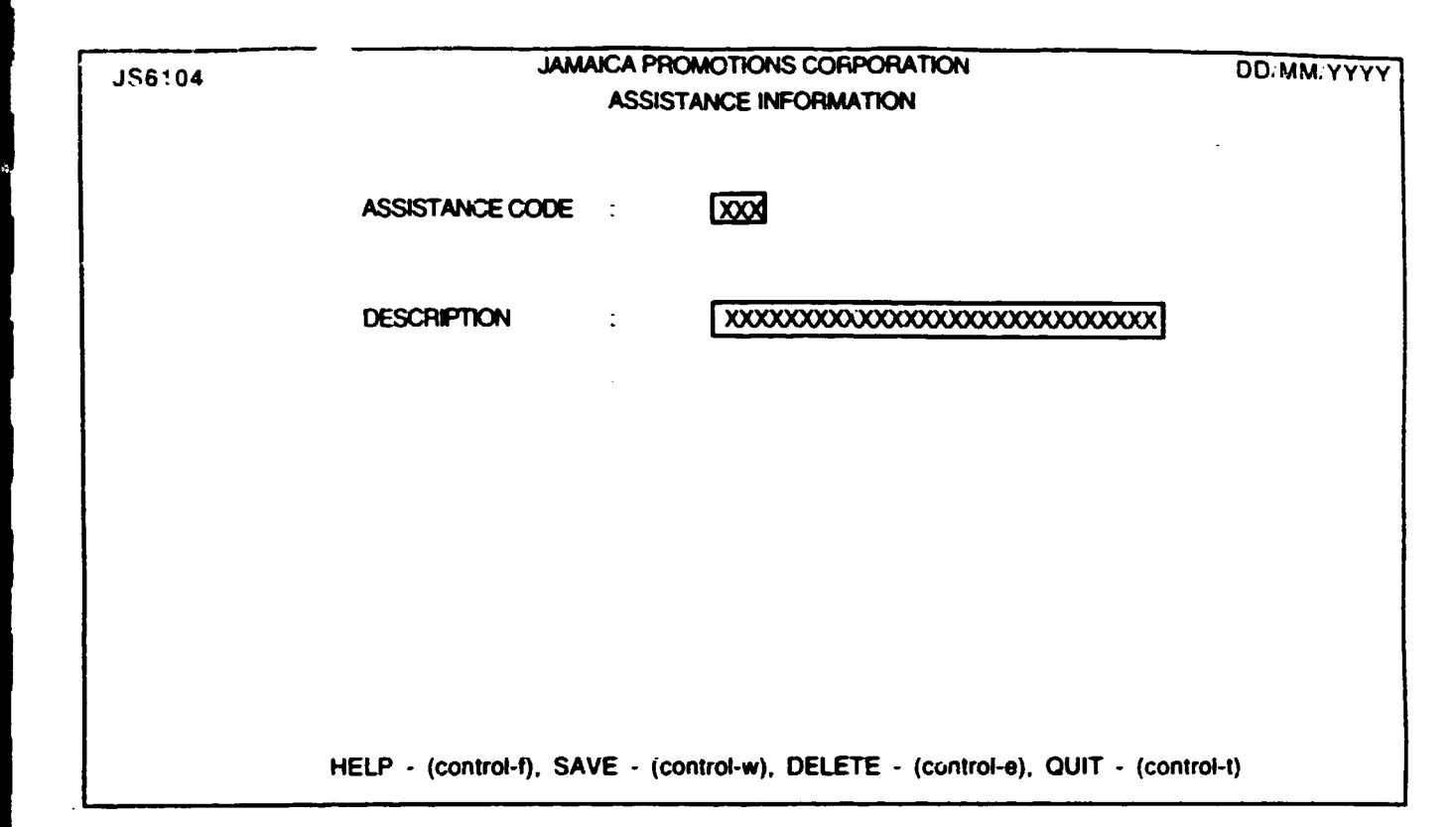

ر د د

# <u> 136104 : ASSISTANCE REFERENCE INFORMATION</u>

## **PURPOSE:**

This procedure records a code assigned to an "Assistance type" and the description of this code.

## INPUT:

Ass Desc

| FIELD<br>NAME | TABLE<br>USED | FIELD<br>TITLE  | FORMAT  | ATTRIBUTE |
|---------------|---------------|-----------------|---------|-----------|
| Ass_type      | ASSISTANCE    | Assistance Code | char(3) | Mandatory |

Description

## **DEFAULTS:**

All entries are uppercase.

ASSISTANCE

Reference Codes with a status of "D" have been deactivated and cannot be accessed from the reference popups. They will remain in the tables to accommodate those instances where they have been already used.

char(30)

Mandatory

## **VALIDATION:**

#### PROCESSING:

The user enters an Assistance code. Confirm that the user is a valid user via the USERS table and has the right to access this data. If he does not the appropriate message (#30) from ERR\_MSGS table is displayed and processing returned to the menu. If the user may access this option the relevant information for this Assistance code is searched for. If the code is found and the status is not "D" all relevant information is displayed and the user is allowed to edit the description. If the status is "D" then message (#739) is displayed and processing returned to the start. If the Assistance code is not found then it is accepted as a new code and the user is allowed to enter the associated description.

#### From the menu:

- **Control-w** allows the adding of a new record or the update of an existing record in the ASSISTANCE table. On completion of the operation a message (#750) indicating success and a prompt for a key press to continue is displayed. On pressing any key the screen is cleared and control returned to the start of the process.
- **Control-e** allows the user to delete an existing record. Once the record has been found and displayed the user should confirm that this is the record to be deleted. The status field in the ASSISTANCE table for that record is changed to "D" - (Deactivated) and the table is updated. On completion of the operation a message (#750) indicating success and prompting the user for a key press to

continue is displayed. On pressing any key the screen is cleared and control returned to the start of the process.

**Control-t** allows the user to quit this option and return to the main menu.

I.

I.

| JS6105 | JAMAICA PROMOTIONS CORPORATION<br>BUSINESS TYPE INFORMATION          | DD, MM/YYYY |
|--------|----------------------------------------------------------------------|-------------|
| -      | BUSINESS TYPE CODE : XXX                                             |             |
|        | DESCRIPTION : XXXXXXXXXXXXXXXXXXXXXXXXXXXXXXXXXXX                    | X           |
|        |                                                                      |             |
|        |                                                                      |             |
|        |                                                                      |             |
|        | HELP - (control-f), SAVE - (control-w), DELETE - (control-e), QUIT - | (control-t) |

ı.

# <u> 186105 : BUSINESS TYPE REFERENCE</u> <u>INFORMATION</u>

# PURPOSE:

This procedure records a code assigned to a "Business Type" and the description of this code.

# **INPUT:**

| Bus_type | BUS_TYPE | Business Type Code | char(3)  | Mandatory |
|----------|----------|--------------------|----------|-----------|
| Bus_Desc | BUS_TYPE | Description        | char(30) | Mandatory |

# **DEFAULTS:**

All entries are uppercase.

Reference Codes with a status of "D" have been deactivated and cannot be accessed from the reference popups. They will remain in the tables to accommodate those instances where they have been already used.

# **VALIDATION:**

# PROCESSING:

The user enters a Business Type code. Confirm that the user is a valid user via the USERS table and has the right to access this data. If he does not the appropriate message (#30) from ERR\_MSGS table is displayed and processing returned to the menu. If the user may access this option the relevant information for this Business Type code is searched for. If the code is found and the status is not "D" all relevant information is displayed and the user is allowed to edit the description. If the status is "D" then message (#739) is displayed and processing returned to the start. If the Business Type code is not found then it is accepted as a new code and the user is allowed to enter the associated description.

## From the menu:

- Control-w allows the adding of a new record or the update of an existing record in the BUS\_TYPE table. On completion of the operation a message (#750) indicating success and a prompt for a key press to continue is displayed. On pressing any key the screen is cleared and control returned to the start of the process.
- **Control-e** allows the user to delete an existing record. Once the record has been found and displayed the user should confirm that this is the record to be deleted. The status field in the BUS\_TYPE database for that record is changed to "D" - (Deactivated) and the table is updated. On completion of the

operation a message (#750) indicating success and prompting the user for a key press to continue is displayed. On pressing any key the screen is cleared and control returned to the start of the process.

**Control-t** allows the user to quit this option and return to the main menu.

۰.
| JS6106 |                                                     | JAMAICA PROMOTIONS CORPORATION<br>CUSTOM BROKERS INFORMATION | DD: MM, ΥΥΥΥ |
|--------|-----------------------------------------------------|--------------------------------------------------------------|--------------|
|        | CUSTOM BROKER CODE<br>BROKER NAME<br>BROKER ADDRESS |                                                              |              |
|        | HELP - (control-f), S                               | SAVE - (control-w), DELETE - (control-e), QUIT - (control-t) |              |

# <u>IS6106 : CUSTOM BROKER REFERENCE</u> INFORMATION

## PURPOSE:

This procedure records a code assigned to a "Custom Broker" along with the Brokers name and address.

### **INPUT:**

| FIELD<br>NAME       | TABLE<br>USED    | FIELD<br>TITLE                    | FORMAT              | ATTRIBUTE              |
|---------------------|------------------|-----------------------------------|---------------------|------------------------|
| Broker<br>Brok_Name | BROKER<br>BROKER | Custom Broker code<br>Broker Name | char(5)<br>char(20) | Mandatory<br>Mandatory |
| Brok_Addr           | BROKER           | Broker Address                    | char(40)            | Mandatory              |

### **DEFAULTS:**

All entries are uppercase.

Reference Codes with a status of "D" have been deactivated and cannot be accessed from the reference popups. They will remain in the tables to accommodate those instances where they have been already used.

## VALIDATION:

## **PROCESSING:**

The user enters a Custom Broker code. Confirm that the user is a valid user via the USERS table and has the right to access this data. If he does not the appropriate message (#30) from ERR\_MSGS table is displayed and processing returned to the menu. If the user may access this option the relevant information for this Custom Broker code is searched for. If the code is found and the status is not "D" all relevant information is displayed and the user is allowed to edit the name and address. If the Custom Broker code is not found then it is accepted as a new code and the user is allowed to enter the associated description.

- **Control-w** Allows the adding of a new record or the update of an existing record in the BROKER table. On completion of the operation a message (#750) indicating success and a prompt for a key press to continue is displayed. On pressing any key the screen is cleared and control returned to the start of the process.
- **Control-e** allows the user to delete an existing record. Once the record has been found and displayed the user should confirm that this is the record to be deleted.

The status field in the BROKER database for that record is changed to "D" - (Deactivated) and the table is updated. On completion of the operation a message (#750) indicating success and prompting the user for a key press to continue is displayed. On pressing any key the screen is cleared and control returned to the start of the process.

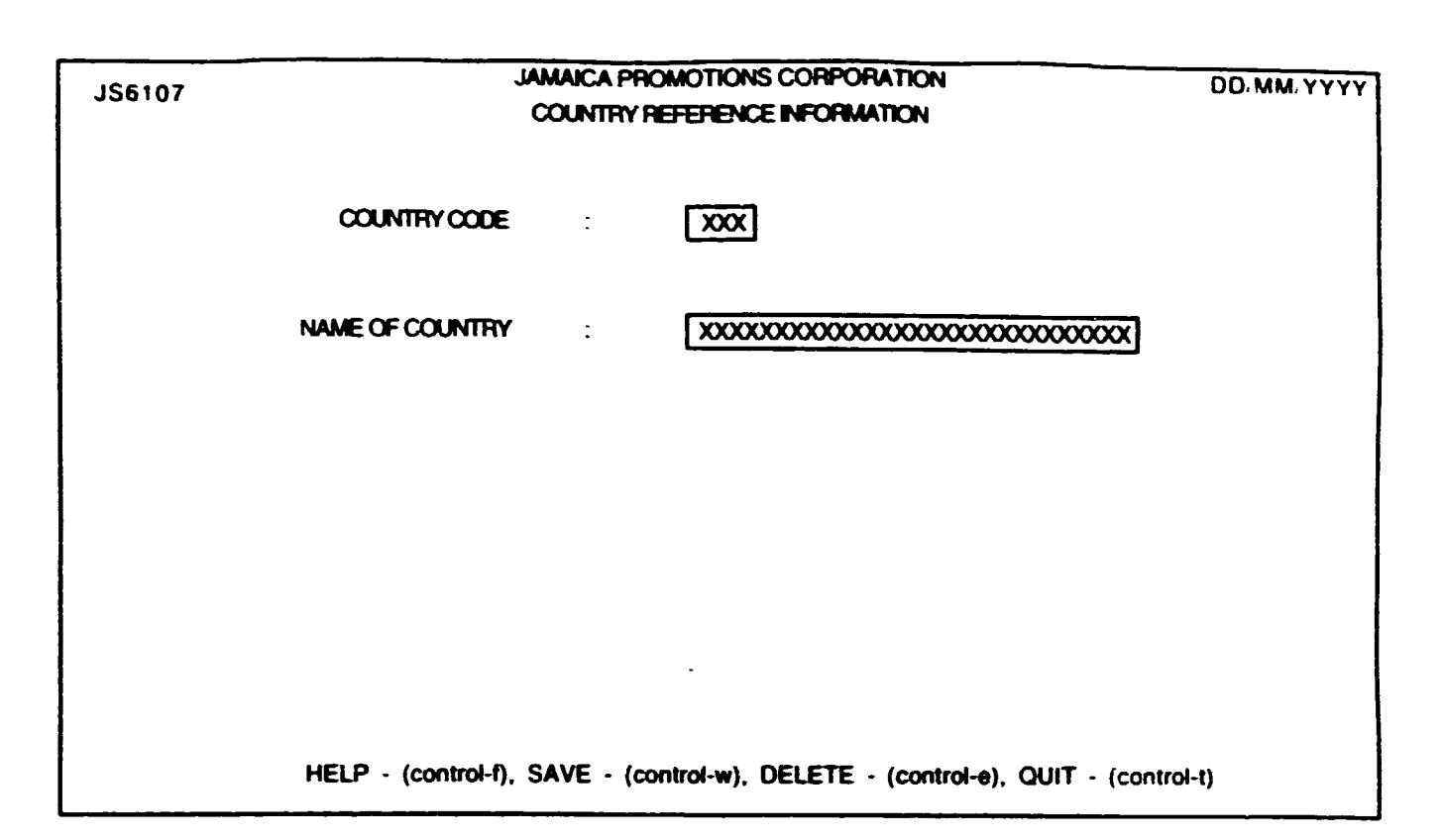

# <u> 136107 : COUNTRY REFERENCE INFORMATION</u>

## PURPOSE:

This procedure records a code assigned to a "Country" and the description of this code.

| FIELD<br>NAME | TABLE<br>USED | FIELD<br>TITLE                  | FORMAT              | ATTRIBUTE |
|---------------|---------------|---------------------------------|---------------------|-----------|
| Count_code    | COUNTRY       | Country Code<br>Name Of Country | char(3)<br>char(30) | Mandatory |

## **DEFAULTS:**

All entries are uppercase.

Reference Codes with a status of "D" have been deactivated and cannot be accessed from the reference popups. They will remain in the tables to accommodate those instances where they have been already used.

# VALIDATION:

# **PROCESSING:**

The user enters a Country code. Confirm that the user is a valid user via the USERS table and has the right to access this data. If he does not the appropriate message (#30) from ERR\_MSGS table is displayed and processing returned to the menu. If the user may access this option the relevant information for this Country code is searched for. If the code is found and the status is not "D" all relevant information is displayed and the user is allowed to edit the description. If the status is "D" then message (#739) is displayed and processing returned to the start. If the Country code is not found then it is accepted as a new code and the user is allowed to enter the associated description.

- **Control-w** allows the adding of a new record or the update of an existing record in the COUNTRY table. On completion of the operation a message (#750) indicating success and a prompt for a key press to continue is displayed. On pressing any key the screen is cleared and control returned to the start of the process.
- **Control-e** allows the user to delete an existing record. Once the record has been found and displayed the user should confirm that this is the record to be deleted. The status field in the COUNTRY database for that record is changed to "D" - (Deactivated) and the table is updated. On completion of the operation a message (#750) indicating success and prompting the user for a key press to

continue is displayed. On pressing any key the screen is cleared and control returned to the start of the process.

| JS6108 | JAMPRO INFORMATION O<br>CORRESPONDENCE CATE  | ENTRE DD/MM/YYYY<br>GORY                |
|--------|----------------------------------------------|-----------------------------------------|
|        | CORRESPONDENCE CATEGORY CODE :               |                                         |
|        | DESCRIPTION :                                | 000000000000000000000000000000000000000 |
|        |                                              |                                         |
|        |                                              |                                         |
|        |                                              |                                         |
| ł      | IELP - (control-f), SAVE - (control-w), DELE | E - (control-e), QUIT - (control-t)     |

# <u>IS6103 : CORRESPONDENCE CATEGORY REFERENCE</u> <u>INFORMATION</u>

### PURPOSE:

This procedure records a code assigned to a "Correspondence Category" and the description of this code.

## INPUT:

| FIELD<br>NAME | TABLE<br>USED | FIELD<br>TITLE | FORMAT | ATTRIBUTE |
|---------------|---------------|----------------|--------|-----------|
|               |               |                |        |           |

| Ccategor | CORCAT | Correspondence Category Code | num(2)   | Mandatory |
|----------|--------|------------------------------|----------|-----------|
| Cor_Desc | CORCAT | Description                  | char(20) | Mandatory |

### **DEFAULTS:**

All entries are uppercase.

Reference Codes with a status of "D" have been deactivated and cannot be accessed from the reference popups. They will remain in the tables to accommodate those instances where they have been already used.

## VALIDATION:

### PROCESSING:

The user enters a Correspondence Category code. Confirm that the user is a valid user via the USERS table and has the right to access this data. If he does not the appropriate message (#30) from ERR\_MSGS table is displayed and processing returned to the menu. If the user may access this option the relevant information for this Correspondence Category code is searched for. If the code is found and the status is not "D" all relevant information is displayed and the user is allowed to edit the description. If the status is "D" then message (#739) is displayed and processing returned to the start. If the Correspondence Category code is not found then it is accepted as a new code and the user is allowed to enter the associated description.

### From the menu:

**Control-w** allows the adding of a new record or the update of an existing record in the CORCAT table. On completion of the operation a message (#750) indicating success and a prompt for a key press to continue is displayed. On pressing any key the screen is cleared and control returned to the start of the process.

- **Control-e** allows the user to delete an existing record. Once the record has been found and displayed the user should confirm that this is the record to be deleted. The status field in the CORCAT database for that record is changed to "D" -(Deactivated) and the table is updated. On completion of the operation a message (#750) indicating success and prompting the user for a key press to continue is displayed. On pressing any key the screen is cleared and control returned to the start of the process.
- **Control-t** allows the user to quit this option and return to the main menu.

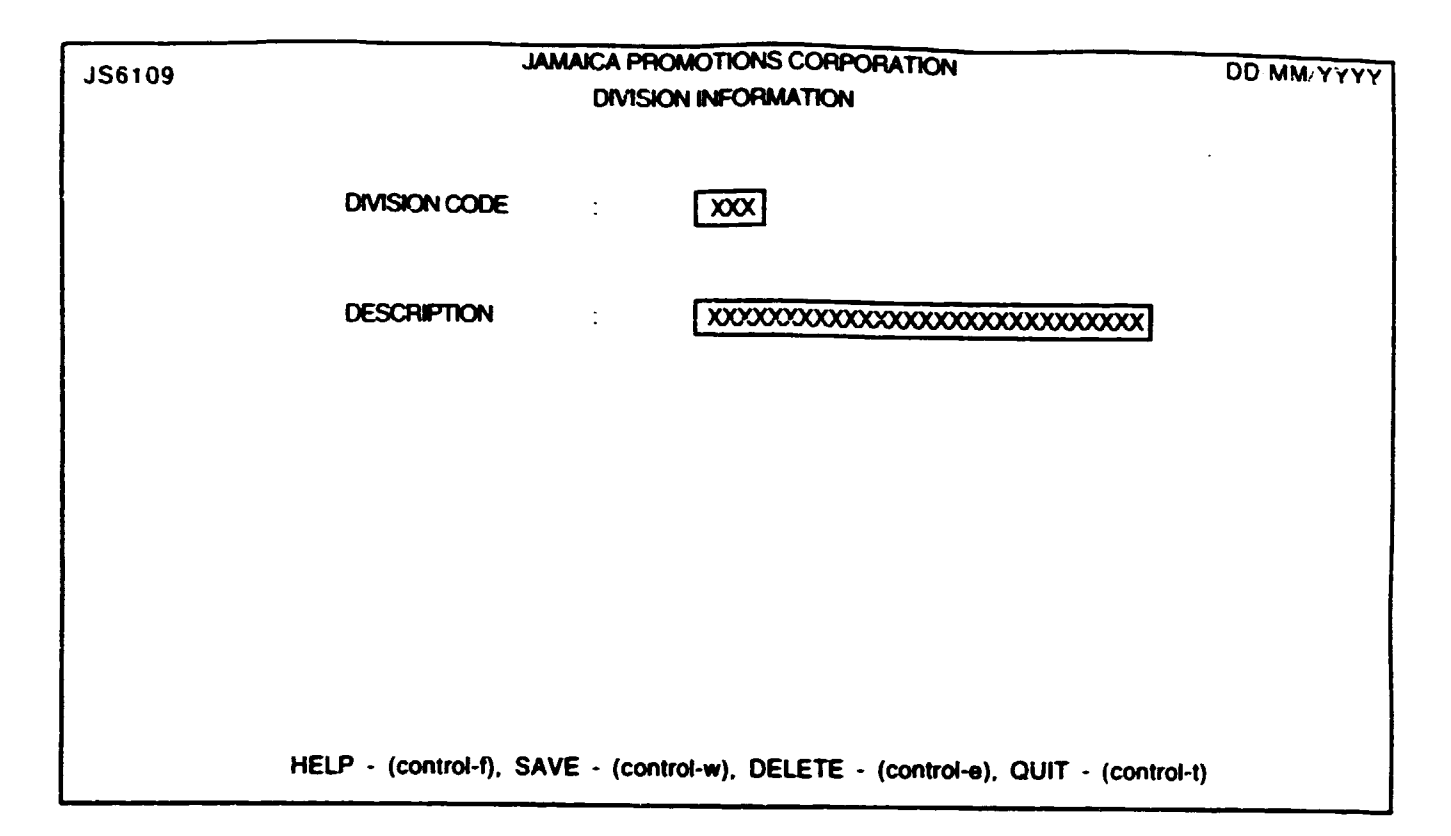

i.

# 136109 : DIVISION REFERENCE INFORMATION

# PURPOSE:

This procedure records a code assigned to a "Division" and the description of this code.

## INPUT :

| FIELD<br>NAME | TABLE<br>USED | FIELD<br>TITLE | FORMAT   | ATTRIBUTE |
|---------------|---------------|----------------|----------|-----------|
| Div_Code      | DIV_COD       | Division Code  | char(3)  | Mandatory |
| Div_Desc      | DIV_COD       | Description    | char(30) | Mandatory |

## **DEFAULTS:**

All entries are uppercase.

Reference Codes with a status of "D" have been deactivated and cannot be accessed from the reference popups. They will remain in the tables to accommodate those instances where they have been already used.

# VALIDATION:

# **PROCESSING:**

The user enters a Division code. Confirm that the user is a valid user via the USERS table and has the right to access this data. If he does not the appropriate message (#30) from ERR\_MSGS table is displayed and processing returned to the menu. If the user may access this option the relevant information for this Division code is searched for. If the code is found and the status is not "D" all relevant information is displayed and the user is allowed to edit the description. If the status is "D" then message (#739) is displayed and processing returned to the start. If the Division code is not found then it is accepted as a new code and the user is allowed to enter the associated description.

- **Control-w** allows the adding of a new record or the update of an existing record in the DIV\_COD table. On completion of the operation a message (#750) indicating success and a prompt for a key press to continue is displayed. On pressing any key the screen is cleared and control returned to the start of the process.
- **Control-e** allows the user to delete an existing record. Once the record has been found and displayed the user should confirm that this is the record to be deleted. The status field in the DIV\_COD database for that record is changed to "D"

- (Deactivated) and the table is updated. On completion of the operation a message (#750) indicating success and prompting the user for a key press to continue is displayed. On pressing any key the screen is cleared and control returned to the start of the process.

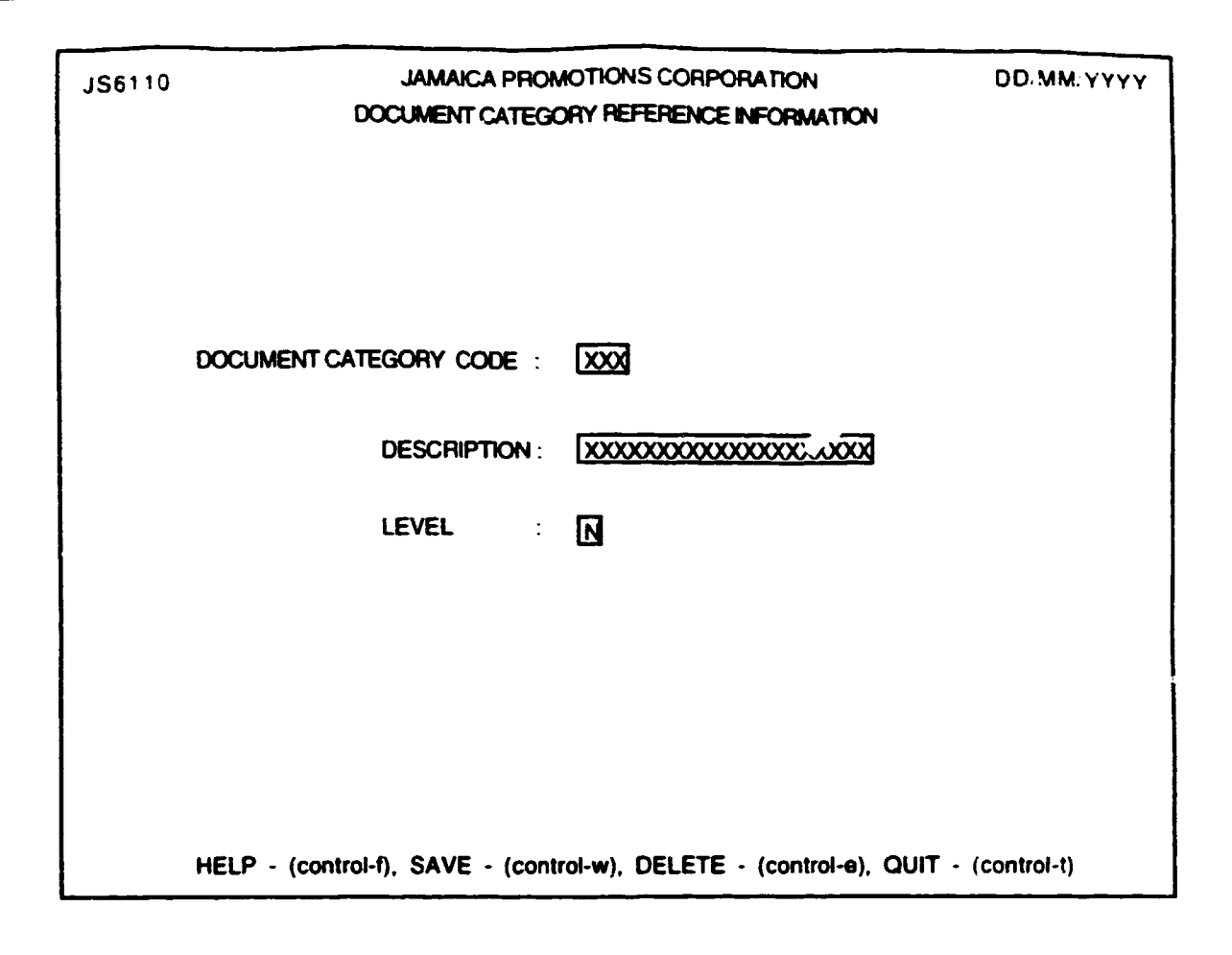

# <u>IS6110 : DOCUMENT CATEGORY REFERENCE</u> INFORMATION

## **PURPOSE:**

This procedure records a code assigned to a "Document Category" along with a description and level of this code.

## **INPUT:**

Dlevel

| FIELD<br>NAME | TABLE<br>USED | FIELD<br>TITLE         | FORMAT  | ATTRIBUTE              |  |
|---------------|---------------|------------------------|---------|------------------------|--|
| Deateg        | DOCCAT        | Document Category Code | char(3) | Mandatory<br>Mandatory |  |

num(1)

Mandatory

## **DEFAULTS:**

All entries are uppercase.

DOCCAT Level

Reference Codes with a status of "D" have been deactivated and cannot be accessed from the reference popups. They will remain in the tables to accommodate those instances where they have been already used.

# **VALIDATION:**

# **PROCESSING:**

The user enters a Document Category code. Confirm that the user is a valid user via the USERS table and has the right to access this data. If he does not the appropriate message (#30) from ERR\_MSGS table is displayed and processing returned to the menu. If the user may access this option the relevant information for this Document Category code is searched for. If the code is found and the status is not "D" all relevant information is displayed and he user is allowed to edit the description and level. If the Document Category code is not found then it is accepted as a new code and the user is allowed to enter the associated description and level.

- **Control-w** allows the adding of a new record or the update of an existing record in the DOCCAT table. On completion of the operation a message (#750) indicating success and a prompt for a key press to continue is displayed. On pressing any key the screen is cleared and control returned to the start of the process.
- **Control-e** allows the user to delete an existing record. Once the record has been found and displayed the user should confirm that this is the record to be deleted. The status field in the DOCCAT database for that record is changed to "D" (Deactivated) and the table is updated. On completion of the operation a

message (#750) indicating success and prompting the user for a key press to continue is displayed. On pressing any key the screen is cleared and control returned to the start of the process.

| JS6111                   | JAMAICA PROMOTIONS CORPORATION<br>EMPLOYMENT CATEGORY INFORMATION | DD/MM/YYYY |
|--------------------------|-------------------------------------------------------------------|------------|
| EMPLOYMENT CATEGORY CODE |                                                                   |            |
| DESCRIPTION              |                                                                   |            |
|                          |                                                                   |            |
|                          |                                                                   |            |
|                          |                                                                   |            |
| HELP - (control-         | f), SAVE - (control-w), DELETE - (control-e), QUIT - (contr       | ol-t)      |

# <u> IS6111 : EMPLOYMENT CATEGORY REFERENCE</u> <u>INFORMATION</u>

# PURPOSE:

This procedure records a code assigned to an "Employment Category" and the description of this code.

# **INPUT:**

| FIELD<br>NAME | TABLE<br>USED | FIELD<br>TITLE | FORMAT | ATTRIBUTE |
|---------------|---------------|----------------|--------|-----------|
|               |               |                |        |           |
| <b>_</b> .    |               |                | _      |           |

| Cat_code EMP_( | CAT Employment ( | Category Code char(3) | Mandatory |
|----------------|------------------|-----------------------|-----------|
| Cat_Desc EMP_( | CAT Description  | char(30)              | Mandatory |

## **DEFAULTS:**

All entries are uppercase.

Reference Codes with a status of "D" have been deactivated and cannot be accessed from the reference popups. They will remain in the tables to accommodate those instances where they have been already used.

# **VALIDATION:**

# **PROCESSING:**

The user enters an Employment Category code. Confirm that the user is a valid user via the USERS table and has the right to access this data. If he does not the appropriate message (#30) from ERR\_MSGS table is displayed and processing returned to the menu. If the user may access this option the relevant information for this Employment Category code is searched for. If the code is found and the status is not "D" all relevant information is displayed and processing returned to the user is allowed to edit the description. If the status is "D" then message (#739) is displayed and processing returned to the start. If the Employment Category code isn't found then it is accepted as a new code and the user is allowed to enter the associated description.

- **Control-w** allows the adding of a new record or the update of an exiting record in the EMP\_CAT table. On completion of the operation a message (#750) indicating success and a prompt for a key press to continue is displayed. On pressing any key the screen is cleared and control returned to the start of the process.
- **Control-e** allows the user to delete an existing record. Once the record has been found and displayed the user should confirm that this is the record to be deleted. The status field in the EMP\_CAT database for that record is changed to "D"

- (Deactivated) and the table is updated. On completion of the operation a message (#750) indicating success and prompting the user for a key press to continue is displayed. On pressing any key the screen is cleared and control returned to the start of the process.

| JS6112 | JAMAICA PROMOTIONS CORPORATION<br>ENQUIRY STATUS INFORMATION                  | DD/MM/YYYY |
|--------|-------------------------------------------------------------------------------|------------|
|        | ENQUIRY STATUS CODE : XXX                                                     |            |
|        | DESCRIPTION : XXXXXXXXXXXXXXXXXXXXXXXXXXXXXXXXXXX                             |            |
|        |                                                                               |            |
|        |                                                                               |            |
|        |                                                                               |            |
|        | HELP - (control-f), SAVE - (control-w) DELETE - (control-e) OUT - (control-t) |            |

# <u>IS6113 : ENDUIRY STATUS REFERENCE</u> INFORMATION

# PURPOSE:

This procedure records a code assigned to an "Enquiry Status" and the description of this code.

# **INPUT:**

| FIELD<br>NAME | TABLE<br>USED | FIELD<br>TITLE      | FORMAT   | ATTRIBUTE |
|---------------|---------------|---------------------|----------|-----------|
| Enq_status    | ENC_STAT      | Enquiry Status Code | char(3)  | Mandatory |
| Enq_Desc      | ENQ_STAT      | Description         | char(30) | Mandatory |

# **DEFAULTS:**

All entries are uppercase.

Reference Codes with a status of "D" have been deactivated and cannot be accessed from the reference popups. They will remain in the tables to accommodate those instances where they have been already used.

# VALIDATION:

# **PROCESSING:**

The user enters an Enquiry Status code. Confirm that the user is a valid user via the USERS table and has the right to access this data. If he does not the appropriate message (#30) from ERR\_MSGS table is displayed and processing returned to the menu. If the user may access this option the relevant information for this Enquiry Status code is searched for. If the code is found and the status is not "D" all relevant information is displayed and processing returned to the message (#739) is displayed and processing returned to the status is "D" then message (#739) is displayed and processing returned to the start. If the Enquiry Status code is not found then it is accepted as a new code and the user is allowed to enter the associated description.

- **Control-w** allows the adding of a new record or the update of an existing record n the ENQ\_STAT table. On completion of the operation a message (#750) indicating success and a prompt for a key press to continue is displayed. On pressing any key the screen is cleared and control returned to the start of the process.
- **Control-e** allows the user to delete an existing record. Once the record has been found and displayed the user should confirm that this is the record to be deleted. The status field in the ENQ\_STAT database for that record is changed to

"D" - (Deactivated) and the table is updated. On completion of the operation a message (#750) indicating success and prompting the user for a key press to continue is displayed. On pressing any key the screen is cleared and control returned to the start of the process.

| JS6113                  | JAMAICA PROMOTIONS CORPORATION<br>OPERATION FACILITY INFORMATION | DD/MM/YYYY |
|-------------------------|------------------------------------------------------------------|------------|
| OPERATION FACILITY CODE |                                                                  |            |
| DESCRIPTION             | xxxxxxxxxxxxxxxxxxxxxxxxxxxxxxxxxxxxxx                           |            |
|                         |                                                                  |            |
|                         |                                                                  |            |
|                         |                                                                  |            |
| HELP - (control-f),     | , SAVE - (control-w), DELETE - (control-e), QUIT - (co           | ntrol-t)   |

# 136113 : FACILITY REFERENCE INFORMATION

# PURPOSE:

This procedure records a code assigned to an "Operation Facility" and the description of this code.

### **INPUT**:

| FIELD<br>NAME | TABLE<br>USED | FIELD<br>TITLE          | FORMAT   | ATTRIBUTE |
|---------------|---------------|-------------------------|----------|-----------|
| Facility      | FACILITY      | Operation Facility Code | char(5)  | Mandatory |
| Desc_fac      | FACILITY      | Description             | char(20) | Mandatory |

### **DEFAULTS:**

All entries are uppercase.

Reference Codes with a status of "D" have been deactivated and cannot be accessed from the reference popups. They will remain in the tables to accommodate those instances where they have been already used.

### VALIDATION:

### **PROCESSING:**

The user enters an Operation Facility code. Confirm that the user is a valid user via the USERS table and has the right to access this data. If he does not the appropriate message (#30) from ERR\_MSGS table is displayed and processing returned to the menu. If the user may access this option the relevant information for this Operation Facility code is searched for. If the code is found and the status is not "D" all relevant information is displayed and the user is allowed to edit the description. If the status is "D" then message (#739) is displayed and processing returned to the start. If the Operation Facility code isn't found then it is accepted as a new code and the user is allowed to enter the associated description.

- **Control-w** allows the adding of a new record or the update of an exiting record in the FACILITY table. On completion of the operation a message (#750) indicating success and a prompt for a key press to continue is displayed. On pressing any key the screen is cleared and control returned to the start of the process.
- **Control-e** allows the user to delete an existing record. Once the record has been found and displayed the user should confirm that this is the record to be deleted. The status field in the FACILITY database for that record is changed to "D"

- (Deactivated) and the table is updated. On completion of the operation a message (#750) indicating success and prompting the user for a key press to continue is displayed. On pressing any key the screen is cleared and control returned to the start of the process.

**Control-t** allows the user to quit this option and return to the main menu.

i.

| JS6114 | JAMAICA PROMO<br>FILE TYPE REF        | DD.MM/YYYY                     |                  |
|--------|---------------------------------------|--------------------------------|------------------|
|        |                                       |                                |                  |
|        | FILE TYPE CODE :                      |                                |                  |
|        | DESCRIPTION :                         |                                |                  |
|        |                                       |                                |                  |
|        |                                       |                                |                  |
|        | · · · · · · · · · · · · · · · · · · · |                                |                  |
| HELP - | (control-f), SAVE - (control          | I-w), DELETE - (control-e), QU | IT - (control-t) |

# 136114 : FILE TYPE REFERENCE INFORMATION

# **PURPOSE:**

This procedure records a code assigned to a "File Type" and the description of this code.

# INPUT:

| FIELD<br>NAME | TABLE<br>USED | FIELD<br>TITLE | FORMAT   | ATTRIBUTE |
|---------------|---------------|----------------|----------|-----------|
| File_type     | FILTYPE       | File Type Code | num(2)   | Mandatory |
| Filedesc      | FILTYPE       | Description    | char(36) | Mandatory |

## **DEFAULTS:**

All entries are uppercase.

Reference Codes with a status of "D" have been deactivated and cannot be accessed from the reference popups. They will remain in the tables to accommodate those instances where they have been already used.

# VALIDATION:

# **PROCESSING:**

The user enters a File Type code. Confirm that the user is a valid user via the USERS table and has the right to access this data. If he doesn't the appropriate message (#30) from ERR\_MSGS table is displayed and processing returned to the menu. If the user may access this option the relevant information for this File Type code is searched for. If the code is found and the status is not "D" all relevant information is displayed and the user is allowed to edit the description. If the status is "D" then message (#739) is displayed and processing returned to the start. If the File Type code is not found then it is accepted as a new code and the user is allowed to enter the associated description.

- **Control-w** allows the adding of a new record or the update of an existing record in the FILTYPE table. On completion of the operation a message (#750) indicating success and a prompt for the user for a key press to continue is displayed. On pressing any key the screen is cleared and control returned to the start of the process.
- **Control-e** allows the user to delete an existing record. Once the record has been found and displayed the user should confirm that this is the record to be deleted. The status field in the FILTYPE database for that record is changed to "D" (Deactivated) and the table is updated. On completion of the operation a message (#750) indicating success and prompting the user for a key press to

continue is displayed. On pressing any key the screen is cleared and control returned to the start of the process.

**Control-t** allows the user to quit this option and return to the main menu.

.

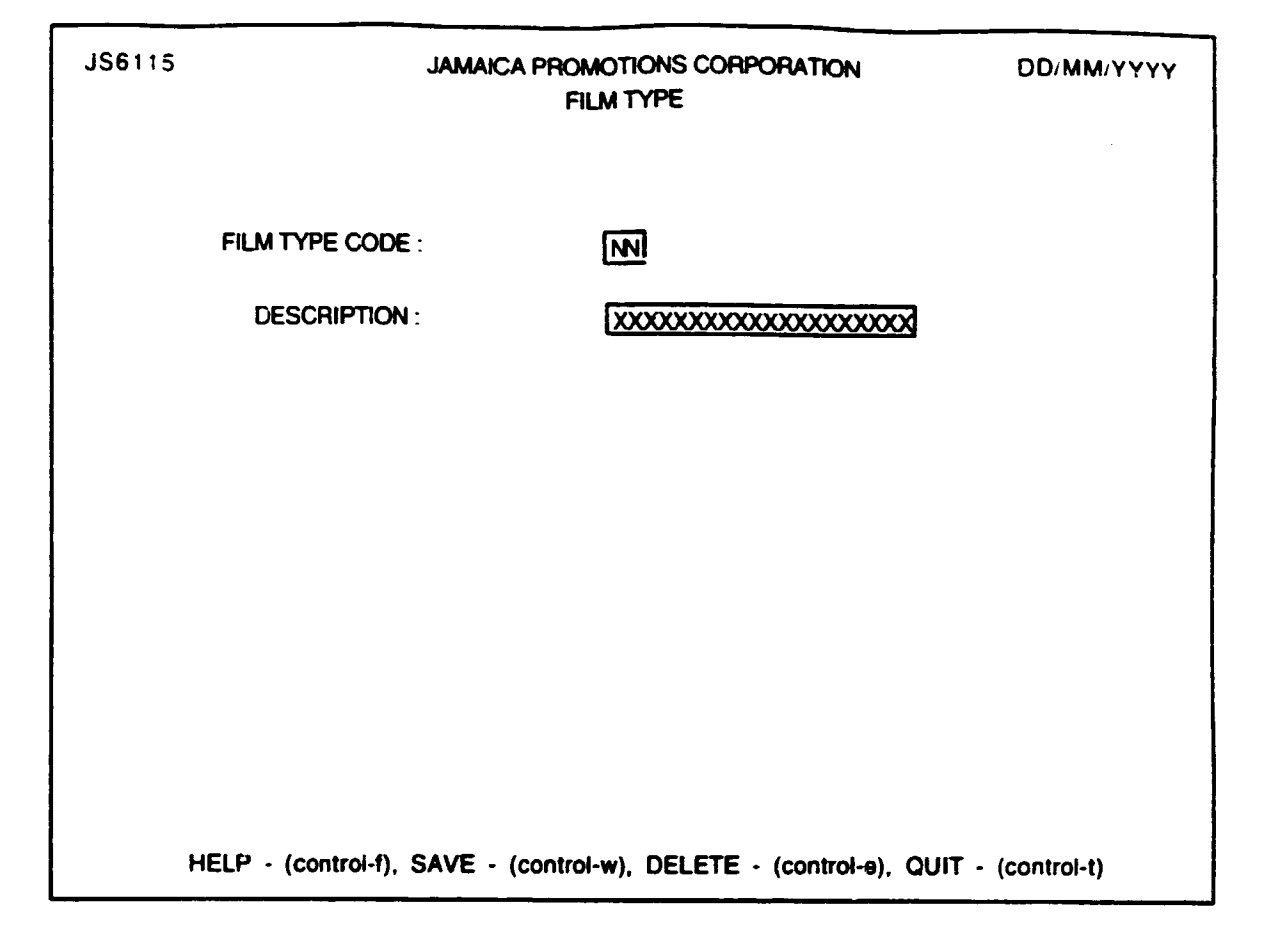

### PURPOSE:

This procedure records a code assigned to a "Film Type" and the description of this code.

### INPUT:

| FIELD<br>NAME | TABLE<br>USED | FIELD<br>TITLE | FORMAT | ATTRIBUTE |
|---------------|---------------|----------------|--------|-----------|
|               |               |                |        |           |

| Film_typ      | FILM_TYPE | Film Type Code | num(2)   | Mandatory |
|---------------|-----------|----------------|----------|-----------|
| Film_typ_desc | FILM_TYPE | Description    | char(30) | Mandatory |

### **DEFAULTS:**

All entries are uppercase.

Reference Codes with a status of "D" have been deactivated and cannot be accessed from the reference popups. They will remain in the tables to accommodate those instances where they have been already used.

### VALIDATION:

### **PROCESSING:**

The user enters a Film Type code. Confirm that the user is a valid user via the USERS table and has the right to access this data. If he does not the appropriate message (#30) from ERR\_MSGS table is displayed and processing returned to the menu. If the user may access this option the relevant information for this Film Type code is searched for. If the code is found and the status is not "D" all relevant information is displayed and the user is allowed to edit the description. If the status is "D" then message (#739) is displayed and processing returned to the stat. If the Film Type code is not found then it is accepted as a new code and the user is allowed to enter the associated description.

- **Control-w** allows the adding of a new record or the update of an existing record in the FILM\_TYPE table. On completion of the operation a message (#750) indicating success and a prompt for a key press to continue is displayed. On pressing any key the screen is cleared and control returned to the start of the process.
- **Control-e** allows the user to delete an existing record. Once the record has been found and displayed the user should confirm that this is the record to be deleted. The status field in the FILM\_TYPE database for that record is changed to "D" - (Deactivated) and the table is updated. On completion of the

operation a message (#750) indicating success and prompting the user for a key press to continue is displayed. On pressing any key the screen is cleared and control returned to the start of the process.

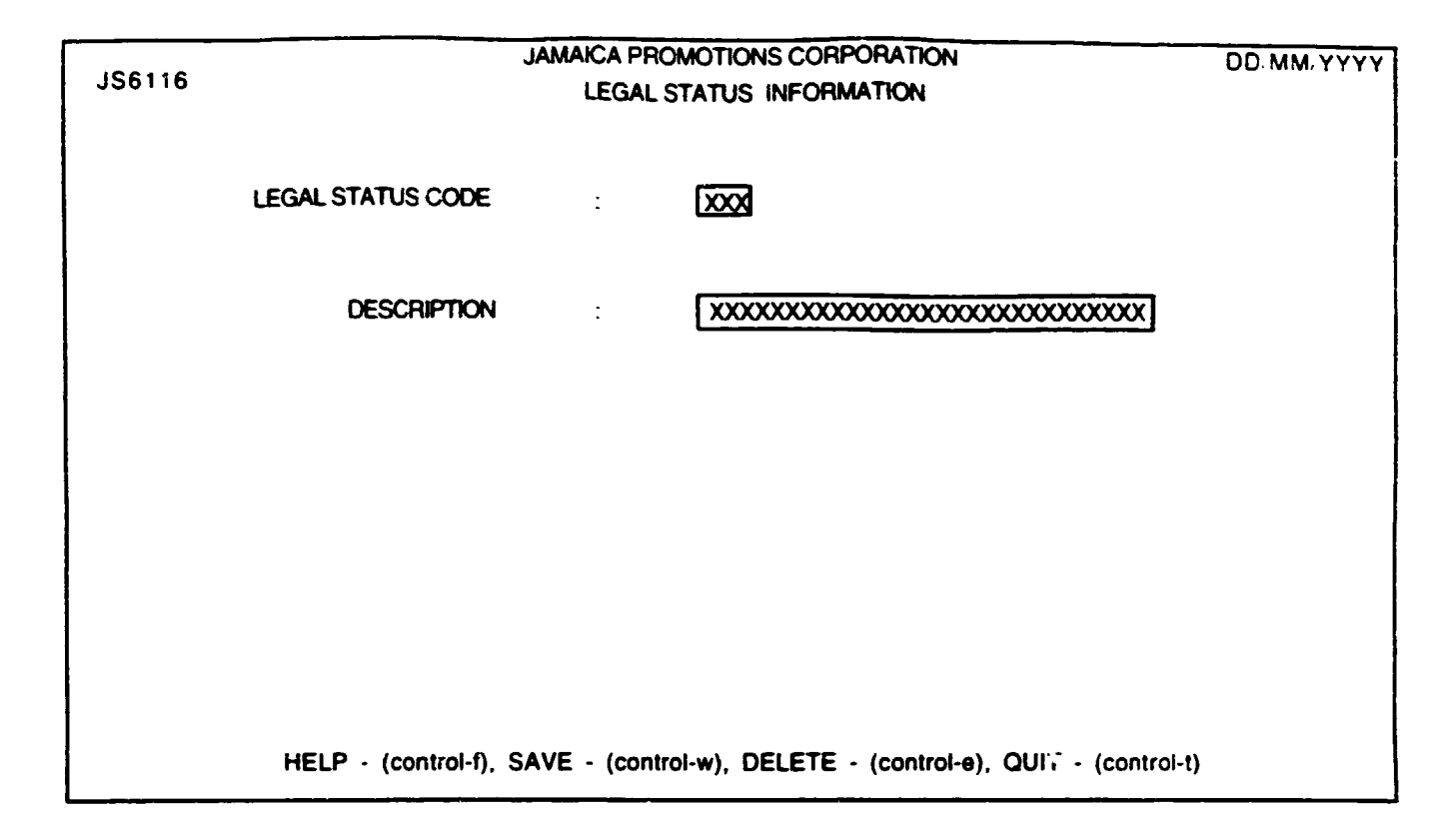

## <u> 136116 : LEGAL STATUS REFERENCE INFORMATION</u>

### PURPOSE:

This procedure records a code assigned to a "Legal Status" and the description of this code.

### INPUT:

| FIELD<br>NAME | TABLE<br>USED | FIELD<br>TITLE    | FORMAT   | ATTRIBUTE |  |
|---------------|---------------|-------------------|----------|-----------|--|
| Legal_stat    | LEG_STAT      | Legal Status Code | char(3)  | Mandatory |  |
| Desc_legal    | LEG_STAT      | Description       | char(30) | Mandatory |  |

### **DEFAULTS:**

All entries are uppercase.

Reference Codes with a status of "D" have been deactivated and cannot be accessed from the reference popups. They will remain in the tables to accommodate those instances where they have been already used.

### VALIDATION:

### **PROCESSING:**

The user enters a Legal Status code. Confirm that the user is a valid user via the USERS table and has the right to access this data. If he does not the appropriate message (#30) from ERR\_MSGS table is displayed and processing returned to the menu. If the user may access this option the relevant information for this Legal Status code is searched for. If the code is found and the status is not "D" all relevant information is displayed and the user is allowed to edit the description. If the status is "D" then message (#739) is displayed and processing returned to the stat. If the Legal Status code is not found then it is accepted as a new code and the user is allowed to enter the associated description.

- **Control-w** allows the adding of a new record or the update of an existing record in the LEG\_STAT table. On completion of the operation a message (#750) indicating success and a prompt for a key press to continue is displayed. On pressing any key the screen is cleared and control returned to the start of the process.
- **Control-e** allows the user to delete an existing record. Once the record has been found and displayed the user should confirm that this is the record to be deleted. The status field in the LEG\_STAT database for that record is changed to "D" - (Deactivated) and the table is updated. On completion of the operation a message (#750) indicating success and prompting the user for a

key press to continue is displayed. On pressing any key the screen is cleared and control returned to the start of the process.

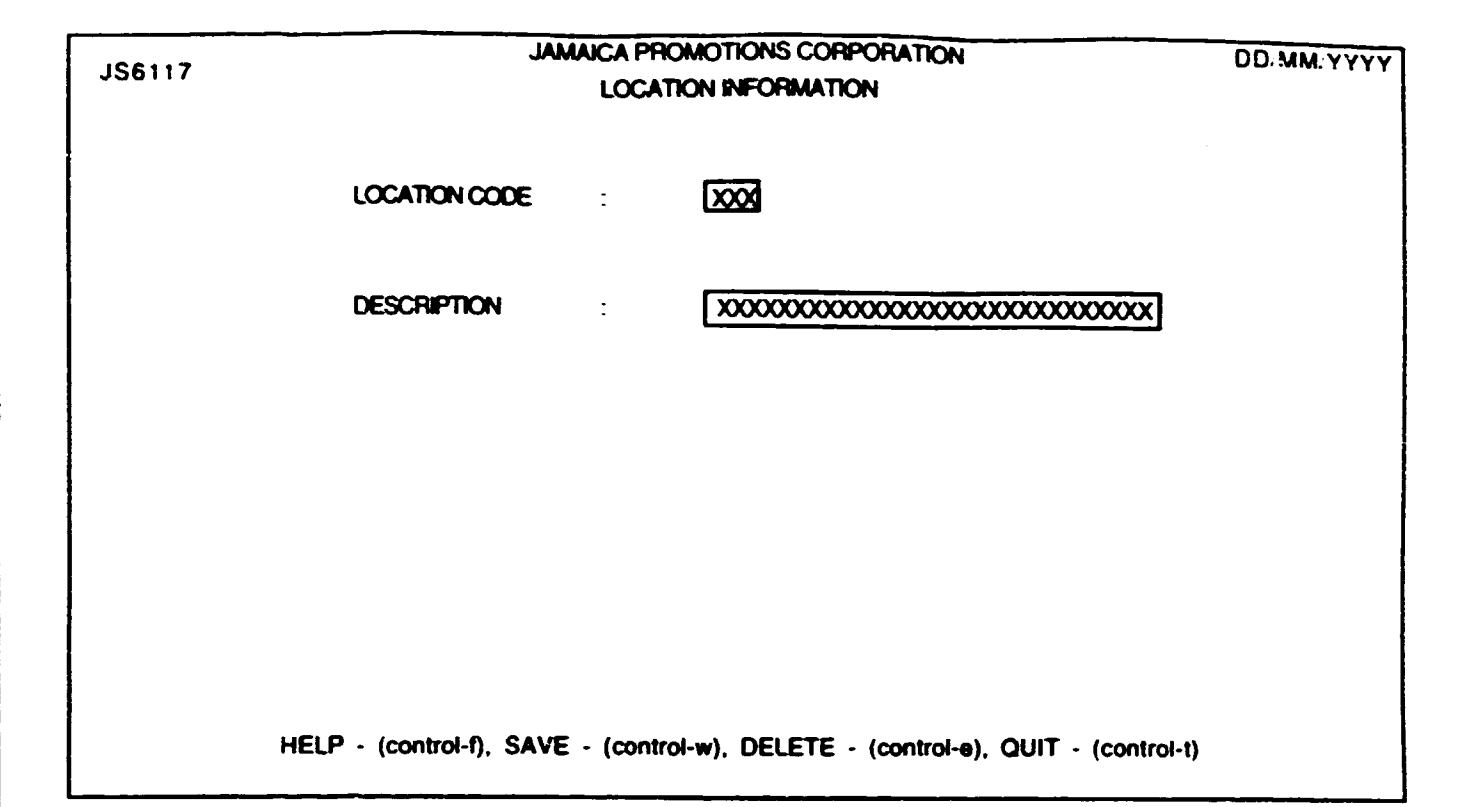

# <u>136117 : LOCATION PEFERENCE INFORMATION</u>

## PURPOSE:

This procedure records a code assigned to a "Location" and the description of this code.

## INPUT:

| FIELD<br>NAME | TABLE<br>USED | FIELD<br>TITLE | FORMAT   | ATTRIBUTE |
|---------------|---------------|----------------|----------|-----------|
| Loc_code      | LOC_CODE      | Location Code  | char(3)  | Mandatory |
| Loc_Desc      | LOC_CODE      | Description    | char(30) | Mandatory |

### **DEFAULTS:**

All entries are uppercase.

Reference Codes with a status of "D" have been deactivated and cannot be accessed from the reference popups. They will remain in the tables to accommodate those instances where they have been already used.

## VALIDATION:

# PROCESSING:

The user enters a Location code. Confirm that the user is a valid user via the USERS table and has the right to access this data. If he does not the appropriate message (#30) from ERR\_MSGS table is displayed and processing returned to the menu. If the user may access this option the relevant information for this Location code is searched for. If the code is found and the status is not "D" all relevant information is displayed and the user is allowed to edit the description. If the status is "D" then message (#739) is displayed and processing returned to the start. If the Location code is not found then it is accepted as a new code and the user is allowed to enter the associated description.

- **Contro-w** allows the adding of a new record or the update of an existing record in the LOC\_CODE table. On completion of the operation a message (#750) indicating success and a prompt for the user for a key press to continue is displayed. On pressing any key the screen is cleared and control returned to the start of the process.
- **Control-e** allows the user to delete an existing record. Once the record has been found and displayed the user should confirm that this is the record to be deleted. The status field in the LOC\_CODE database for that record is changed to "D" - (Deactivated) and the table is updated. On completion of the operation a message (#750) indicating success and prompting the user for a

key press to continue is displayed. On pressing any key the screen is cleared and control returned to the start of the process.
| JS6118 | JAMAICA PROMOTIONS (<br>MAIL TYPE REFERENCE | CORPORATION<br>INFORMATION              | DD. MM, YYYY |
|--------|---------------------------------------------|-----------------------------------------|--------------|
|        | MAIL TYPE CODE :                            |                                         |              |
|        | DESCRIPTION :                               | 200000000000000000000000000000000000000 |              |
|        |                                             |                                         |              |
| HEL    | P - (control-f), SAVE - (control-w),        | DELETE - (control-e), QUIT - (cor       | ntrol-t)     |

•

### <u> 136118 : MAIL TYPE REFERENCE INFORMATION</u>

#### PURPOSE:

This procedure records a code assigned to a "Mail Type" and the description of this code.

#### INPUT:

| FIELD<br>NAME | TABLE<br>USED | FIELD<br>TITLE | FORMAT   | ATTRIBUTE |  |
|---------------|---------------|----------------|----------|-----------|--|
| Mail_typ      | MAILTYPE      | Mail Type Code | char(3)  | Mandatory |  |
| Mail_Des      | MAILTYPE      | Description    | char(30) | Mandatory |  |

#### **DEFAULTS:**

All entries are uppercase.

Reference Codes with a status of "D" have been deactivated and cannot be accessed from the reference popups. They will remain in the tables to accommodate those instances where they have been already used.

### VALIDATION:

#### **PROCESSING:**

The user enters a Mail Type code. Confirm that the user is a valid user via the USERS table and has the right to access this data. If he does not the appropriate message (#30) from ERR\_MSGS table is displayed and processing returned to the menu. If the user may access this option the relevant information for this Mail Type code is searched for. If the code is found and the status is not "D" all relevant information is displayed and the user is allowed to edit the description. If the status is "D" then message (#739) is displayed and processing returned to the stat. If the Mail Type code isn't found then it is accepted as a new code and the user is allowed to enter the associated description.

- **Control-w** allows the adding of a new record or the update of an existing record in the MAILTYPE table. On completion of the operation a message (#750) indicating success and a prompt for the user for a key press to continue is displayed. On pressing any key the screen is cleared and control returned to the start of the process.
- **Control-e** allows the user to delete an existing record. Once the record has been found and displayed the user should confirm that this is the record to be deleted. The status field in the MAILTYPE database for that record is changed to "D" - (Deactivated) and the table is updated. On completion of the

operation a message (#750) indicating success and prompting the user for a key press to continue is displayed. On pressing any key the screen is cleared and control returned to the start of the process.

|        | JAMAICA PROMOTIONS CORPORATION                                                | DD/MM/YYYY |
|--------|-------------------------------------------------------------------------------|------------|
| JS61;9 | MARKET INFORMATION                                                            |            |
|        |                                                                               |            |
|        | MARKET CODE : XXX                                                             |            |
|        | DESCRIPTION                                                                   |            |
|        |                                                                               |            |
|        |                                                                               |            |
|        |                                                                               |            |
|        |                                                                               |            |
|        | HELP - (control-f), SAVE - (control-w), DELETE - (control-e), QUIT - (control | ll-t)      |

# ISEILD : MARKET REFERENCE INFORMATION

# PURPOSE:

This procedure records a code assigned to a "Market" and the description of this code.

# **INPUT:**

| FIELD<br>NAME | TABLE<br>USED | FIELD<br>TITLE | FORMAT   | ATTRIBUTE |  |
|---------------|---------------|----------------|----------|-----------|--|
| Market_code   | MRK_CODE      | Market Code    | char(3)  | Mandatory |  |
| Mark_Desc     | MRK_CCDE      | Description    | char(30) | Mandatory |  |

# **DEFAULTS:**

All entries are uppercase.

Reference Codes with a status of "D" have been deactivated and cannot be accessed from the reference popups. They will remain in the tables to accommodate those instances where they have been already used.

# VALIDATION:

# **PROCESSING:**

The user enters a Market code. Confirm that the user is a valid user via the USERS table and has the right to access this data. If he does not the appropriate message (#30) from ERR\_MSGS table is displayed and processing returned to the menu. If the user may access this option the relevant information for this Market code is searched for. If the code is found and the status is not "D" all relevant information is displayed and the user is allowed to edit the description. If the status is "D" then message (#739) is displayed and processing returned to the start. If the Market code is not found then it is accepted as a new code and the user is allowed to enter the associated description.

- **Control-w** allows the adding of a new record or the update of an existing record in the MRK\_CODE table. On completion of the operation a message (#750) indicating success and a prompt for the user for a key press to continue is displayed. On pressing any key the screen is cleared and control returned to the start of the process.
- **Control-e** allows the user to delete an existing record. Once the record has been found and displayed the user should confirm that this is the record to be deleted. The status field in the MRK\_CODE database for that record is changed to "D" - (Deactivated) and the table is updated. On completion of the operation a message (#750) indicating success and prompting the user for a

key press to continue is displayed. On pressing any key the screen is cleared and control returned to the start of the process.

**Control-t** allows the user to quit this option and return to the main menu.

ę

•

| JS6120 | JAMAICA PROMOTIONS CORPORATION<br>PROJECT NATURE INFORMATION | DD. MM. YYYY |
|--------|--------------------------------------------------------------|--------------|
|        | PROJECT NATURE CODE : XXX                                    |              |
|        | DESCRIPTION                                                  |              |
|        |                                                              |              |
|        |                                                              |              |
|        |                                                              |              |
|        |                                                              |              |

## <u>IS512D : PROJECT NATURE REFERENCE</u> INFORMATION

### PURPOSE:

This procedure records a code assigned to a "Project Nature" and the description of this code.

### INPUT:

| FIELD<br>NAME | TABLE<br>USED | FIELD<br>TITLE | FORMAT                                | ATTRIBUTE |
|---------------|---------------|----------------|---------------------------------------|-----------|
|               |               |                | · · · · · · · · · · · · · · · · · · · |           |

| Nature_code | PROJ_NAT | Project Nature Code | char(3)  | Mandatory |
|-------------|----------|---------------------|----------|-----------|
| Nat_Desc    | PROJ_NAT | Description         | char(30) | Mandatory |

### **DEFAULTS:**

All entries are uppercase.

Reference Codes with a status of "D" have been deactivated and cannot be accessed from the reference popups. They will remain in the tables to accommodate those instances where they have been already used.

#### VALIDATION:

#### **PROCESSING:**

The user enters a Project Nature code. Confirm that the user is a valid user via the USERS table and has the right to access this data. If he does not the appropriate message (#30) from ERR\_MSGS table is displayed and processing returned to the menu. If the user may access this option the relevant information for this Project Nature code is searched for. If the code is found and the status is not "D" all relevant information is displayed and the user is allowed to edit the description. If the status is "D" then message (#739) is displayed and processing returned to the start. If the Project Nature code is not found then it is accepted as a new code and the user is allowed to enter the associated description.

- **Control-w** allows the adding of a new record or the update of an existing record in the PROJ\_NAT table. On completion of the operation a message (#750) indicating success and a prompt for the user for a key press to continue is displayed. On pressing any key the screen is cleared and control returned to the start of the process.
- **Control-e** allows the user to delete an existing record. Once the record has been found and displayed the user should confirm that this is the record to be deleted.

The status field in the PROJ\_NAT database for that record is changed to "D" - (Deactivated) and the table is updated. On completion of the operation a message (#750) indicating success and prompting the user for a key press to continue is displayed. On pressing any key the screen is cleared and control returned to the start of the process.

| JS6121 | JAMAICA PROMOTIONS CORPORATION<br>PROJECT STATUS INFORMATION              | <b>ΟΟ: ΜΜ</b> . ΥΥΥΥ |
|--------|---------------------------------------------------------------------------|----------------------|
|        | PROJECT STATUS CODE : XXX                                                 |                      |
|        | DESCRIPTION                                                               |                      |
|        |                                                                           |                      |
|        |                                                                           |                      |
|        |                                                                           |                      |
|        | HELP - (control-f), SAVE - (control-w), DELETE - (control-e), QUIT - (con | troi-t)              |

# <u>135121 : PROJECT STATUS REFERENCE</u> INFORMATION

## **PURPOSE:**

This procedure records a code assigned to a "Project Status" and the description of this code.

### INPUT:

| FIELD<br>NAME | TABLE<br>USED | FIELD<br>TITLE      | FORMAT   | ATTRIBUTE |
|---------------|---------------|---------------------|----------|-----------|
| Proj_Stat     | PROJ_STAT     | Project Status Code | char(3)  | Mandatory |
| Stat_Desc     | PROJ_STAT     | Description         | char(30) | Mandatory |

### **DEFAULTS:**

All entries are uppercase.

Reference Codes with a status of "D" have been deactivated and cannot be accessed from the reference popups. They will remain in the tables to accommodate those instances where they have been already used.

### VALIDATION:

### **PROCESSING:**

The user enters a Project Status code. Confirm that the user is a valid user via the USERS table and has the right to access this data. If he does not the appropriate message (#30) from ERR\_MSGS table is displayed and processing returned to the menu. If the user may access this option the relevant information for this Project Status code is searched for. If the code is found and the status is not "D" all relevant information is displayed and the user is allowed to edit the description. If the status is "D" then message (#739) is displayed and processing returned to the stat. If the Project Status code is not found then it is accepted as a new code and the user is allowed to enter the associated description.

- **Control-w** allows the adding of a new record or the update of an existing reord in the PROJ\_STAT table. On completion of the operation a message (#750) indicating success and a prompt for the user for a key press to continue is displayed. On pressing any key the screen is cleared and control returned to the start of the process.
- **Control-e** allows the user to delete an existing record. Once the record has been found and displayed the user should confirm that this is the record to be deleted. The status field in the PROJ\_STAT database for that record is changed to

"D" - (Deactivated) and the table is updated. On completion of the operation a message (#750) indicating success and prompting the user for a key press to continue is displayed. On pressing any key the screen is cleared and control returned to the start of the process.

| JS6122 | JAMAICA PROMOTIONS CORPORATION<br>PROJECT TYPE INFORMATION      | DD. MM, YYYY      |
|--------|-----------------------------------------------------------------|-------------------|
|        | PROJECT TYPE CODE : XXXXX                                       |                   |
|        | DESCRIPTION : X00000000000000000000000000000000000              | 3                 |
|        |                                                                 |                   |
|        |                                                                 |                   |
|        |                                                                 |                   |
|        |                                                                 |                   |
|        | HELP - (control-f), SAVE - (control-w), DELETE - (control-e), C | UIT - (control-t) |

# JE6122 : PROJECT TYPE REFERENCE INFORMATION

### PURPOSE:

This procedure records a code assigned to a "Project Type" and the description of this code.

### INPUT:

| FIELD<br>NAME | TABLE<br>USED | FIELD<br>TITLE    | FORMAT   | ATTRIBUTE |   |
|---------------|---------------|-------------------|----------|-----------|---|
| Type          | PROJ_TYPE     | Project Type Code | char(5)  | Mandatory | _ |
| Desc          | PROJ_TYPE     | Description       | char(20) | Mandatory |   |

### **DEFAULTS:**

All entries are uppercase.

Reference Codes with a status of "D" have been deactivated and cannot be accessed from the reference popups. They will remain in the tables to accommodate those instances where they have been already used.

### VALIDATION:

### **PROCESSING:**

The user enters a Project Type code. Confirm that the user is a valid user via the USERS table and has the right to access this dat: If he does not the appropriate message (#30) from ERR\_MSGS table is displayed and processing returned to the menu. If the user may access this option the relevant information for this Project Type code is searched for. If the code is found and the status is not "D" all relevant information is displayed and the user is allowed to edit the description. If the status is "D" then message (#739) is displayed and processing returned to the stat. If the Project Type code is not found then it is accepted as a new code and the user is allowed to enter the associated description.

- **Control-w** allows the adding of a new record or the update of an existing record in the PROJ\_TYPE table. On completion of the operation a message (#750) indicating success and a prompt for the user for a key press to continue is displayed. On pressing any key the screen is cleared and control returned to the start of the process.
- **Control-e** allows the user to delete an existing record. Once the record has been found and displayed the user should confirm that this is the record to be deleted. The status field in the PROJ\_TYPE database for that record is changed to "D" - (Deactivated) and the table is updated. On completion of the operation a message (#750) indicating success and prompting the user for a key press

to continue is displayed. On pressing any key the screen is cleared and control returned to the start of the process.

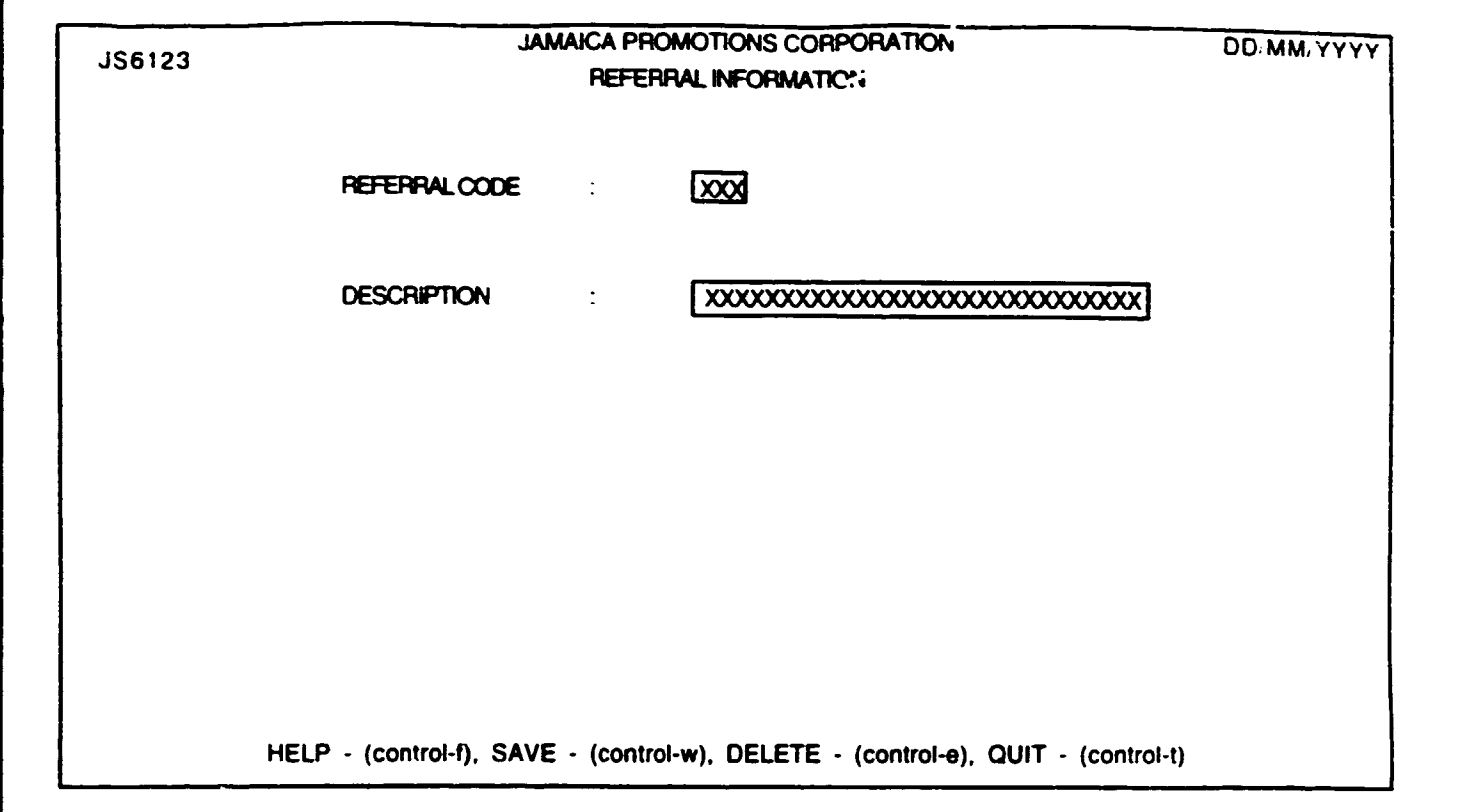

## PURPOSE:

This procedure records a code assigned to a "Referral" and the description of this code.

### INPUT:

| FIELD<br>NAME | TABLE<br>USED | FIELD<br>TITLE | FORMAT   | ATTRIBUTE |   |
|---------------|---------------|----------------|----------|-----------|---|
| Ref_code      | REFERRAL      | Referral Code  | char(3)  | Mandatory | - |
| Ref_Desc      | REFERRAL      | Description    | char(30) | Mandatory |   |

### **DEFAULTS:**

All entries are uppercase.

Reference Codes with a status of "D" have been deactivated and cannot be accessed from the reference popups. They will remain in the tables to accommodate those instances where they have been already used.

## VALIDATION:

### **PROCESSING:**

The user enters a Referral code. Confirm that the user is a valid user via the USERS table and has the right to access this data. If he does not the appropriate message (#30) from ERR\_MSGS table is displayed and processing returned to the menu. If the user may access this option the relevant information for this Referral code is searched for. If the code is found and the status is not "D" all relevant information is displayed and the user is allowed to edit the description. If the status is "D" then message (#739) is displayed and processing returned to the start. If the Referral code is not found then it is accepted as a new code and the user is allowed to enter the associated description.

- **Control-w** allows the adding of a new record or the update of an existing record in the REFERRAL table. On completion of the operation a message (#750) indicating success and a prompt for the user for a key press to continue is displayed. On pressing any key the screen is cleared and control returned to the start of the process.
- **Control-e** allows the user to delete an existing record. Once the record has been found and displayed the user should confirm that this is the record to be deleted. The status field in the REFERRAL database for that record is changed to "D" - (Deactivated) and the table is updated. On completion of the operation a message (#750) indicating success and prompting the user for a

key press to continue is displayed. On pressing any key the screen is cleared and control returned to the start of the process.

| JS6124 | JAMAICA PROMOTIONS CORPORATION<br>SPECIAL CLASS INFORMATION                      | DD.MM/YYYY |
|--------|----------------------------------------------------------------------------------|------------|
|        | SPECIAL CLASS CODE : XX                                                          |            |
|        | DESCRIPTION                                                                      |            |
|        |                                                                                  |            |
|        |                                                                                  |            |
|        |                                                                                  |            |
|        | HELP - (control-f), SAVE - (control-w), DELETE - (control-e), QUIT - (control-t) |            |

# <u> ISI124 : SPECIAL CLASS REFERENCE</u> <u>INFORMATION</u>

### PURPOSE:

This procedure records a code assigned to a "Special Class" and the description of this code.

### **INPUT:**

| FIELD<br>NAME | TABLE<br>USED | FIELD<br>TITLE     | FORMAT   | ATTRIBUTE |  |
|---------------|---------------|--------------------|----------|-----------|--|
| Class         | CLASS         | Special Class Code | char(2)  | Mandatory |  |
| Cl_Desc       | CLASS         | Description        | char(30) | Mandatory |  |

### **DEFAULTS:**

All entries are uppercase.

Reference Codes with a status of "D" have been deactivated and cannot be accessed from the reference popups. They will remain in the tables to accommodate those instances where they have been already used.

## **VALIDATION:**

### **PROCESSING:**

The user enters a Special Class code. Confirm that the user is a valid user via the USERS table and has the right to access this data. If he does not the appropriate message (#30) from ERR\_MSGS table is displayed and processing returned to the menu. If the user may access this option the relevant information for this Special Class code is searched for. If the code is found and the status is not "D" all relevant information is displayed and the use is allowed to edit the description. If the status is "D" then message (#739) is displayed and processing returned to the start. If the Special Class code is not found then it is accepted as a new code and the user is allowed to enter the associated description.

- **Control-w** allows the adding of a new record of the update of an exsting record in the CLASS table. On completion of the operation a message (#750) indicating success and a prompt for the user for a key press to continue is displayed. On pressing any key the screen is cleared and control returned to the start of the process.
- **Control-e** allows the user to delete an existing record. Once the record has been found and displayed the user should confirm that this is the record to be deleted.

The status field in the CLASS database for that record is changed to "D" - (Deactivated) and the table is updated. On completion of the operation a message (#750) indicating success and prompting the user for a key press to continue is displayed. On pressing any key the screen is cleared and control returned to the start of the process.

| JS6125 | JAMAIC<br>E                | DD, MM, YYYY                                   |          |
|--------|----------------------------|------------------------------------------------|----------|
|        | BANK CODE                  |                                                |          |
|        | NAME :                     | xxxxxxxxxxxxxxxxxxxxxxxxxxxx                   | 3        |
|        | ADDRESS :                  |                                                |          |
|        |                            |                                                |          |
|        | HELP - (control-f), SAVE - | (control-w), DELETE - (control-e), QUIT - (cor | ntrol-t) |

# 136125 : BANK CODE REFERENCE INFORMATION

# PURPOSE:

This procedure records a code assigned to a "Bank" and the description of this code.

### INPUT:

| FIELD<br>NAME | TABLE<br>USED | FIELD<br>TITLE | FORMAT   | ATTRIBUTE |
|---------------|---------------|----------------|----------|-----------|
| Bank_Code     | BANK          | Bank Code      | char(3)  | Mandatory |
| Bk_name       | BANK          | Name           | char(30) | Mandatory |
| Addr1         | BANK          | Address        | char(25) | Mandatory |
| Addr2         | BANK          | Address        | char(25) | Optional  |

## **DEFAULTS:**

All entries are uppercase.

Reference Codes with a status of "D" have been deactivated and cannot be accessed from the reference popups. They will remain in the tables to accommodate those instances where they have been already used.

## VALIDATION:

## **PROCESSING:**

The user enters a bank code. Confirm that the user is a valid user via the USERS table and has the right to access this data. If he does not the appropriate message (#30) from ERR\_MSGS table is displayed and processing returned to the menu. If the user may access this option the relevant information for this bank code code is searched for. If the code is found and the status is not "D' !! relevant information is displayed and the user is allowed to edit the name and address. If the status is "D" then message (#739) is displayed and processing returned to the start. If the bank code is not found then it is accepted as a new code and the user is allowed to enter the associated description.

- **Control-w** allows the adding of a new record or the update of an existing record in t the BANK table. On completion of the operation a message (#750) indicating success and a prompt for the user for a key press to continue is displayed. On pressing any key the screen is cleared and control returned to the start of the process.
- **Control-e** allows the user to delete an existing record. Once the record has been found and displayed the user should confirm that this is the record to be deleted. The status field in the BANK database for that record is changed to "D" -

(Deactivated) and the table is updated. On completion of the operation a message (#750) indicating success and prompting the user for a key press to continue is displayed. On pressing any key the screen is cleared and control returned to the start of the process.

| JS6126 | JAMAICA PROMO<br>CARRIAGE S | TIONS CORPORATION<br>SERVICE CODE      | DD/MM/YYYY        |
|--------|-----------------------------|----------------------------------------|-------------------|
|        | SERVICE CODE :              | XXXXXX                                 |                   |
|        | SERVICE DESCRIPTION :       | xxxxxxxxxxxxxxxxxxxxxxxxxxxxxxxxxxxxxx |                   |
|        |                             |                                        |                   |
|        |                             |                                        |                   |
| HELP   | - (Control-f), SAVE - (Cont | rol-w), DELETE - (Control-e), C        | UIT - (Control-t) |

T.

### JS6126 : CARRIAGE SERVICE CODE

### PURPOSE :

This option allows the user to enter codes for the different services performed in the transporting of goods to and from Jamaica. e.g. bunker for 20' container.

### INPUT :

| FIELD<br>NAME | TABLE<br>USED | FIELD<br>TITLE | FORMAT   | ATTRIBUTE |
|---------------|---------------|----------------|----------|-----------|
| Serv_code     | TRANS_JOB     | Service Cod.   | char(5)  | Mandatory |
| Serv_desc     | TRANS_JOB     | Service Des    | char(30) | Mandatory |

**Defaults :** Jampro Officer defaults to the user logged on to the system. All entries are uppercase. Reference Codes with a status "D" have been deactivated and cannot be accessed from the reference popups. They will remain in the tables to accommodate those instances where they have been already used.

## VALIDATION :

### **PROCESSING** :

The user enters a service code. Confirm that the user is a valid user via the USERS table and has the right to access this data. If he doesn't error message number 30 - (access violation) from ERR\_MSGS table is displayed and processing returned to the menu. If the user may access this option then a record with this code is searched for and displayed if found and the user may edit its description. A record with a status "D" cannot be editted. If a record isn't found it is assumed the user wishes to add a new code. On completion of entry here processing is taken to the menu line and the desired option may be chosen.

- **Control-f** provides narrative description for all fields telling the user the field type and size and a short description of this field.
- **Control-w-** allows the writing of data to the database. If the required record does not exist. A record is added to the TRANS\_JOB table. If it was found then this table is updated with the changes. On completion message# 35 for adding or message # 750 for updating from the ERR\_MSGS table is displayed and processing returned to the start.

- **Control-e-** allows the user to delete an existing record. Once the record has been found and displayed the user should confirm that this is the record to be deleted. The TRANS\_JOB table is updated where status is changed to "D" and message number 260 indicating this and prompting the user for a key press to continue is displayed. On pressing any key the screen is cleared and control returned to the start of the process.
- Control-t- allows the user to quit this option and return to the main menu.

| JS6127 | JAMAICA PROMOTIONS CORPORATION DD/MM/YYYY<br>CARRIAGE / TRANSPORTATION MODE      |
|--------|----------------------------------------------------------------------------------|
|        | TRANSPORT CODE : XXXXX<br>CODE DESCRIPTION : XXXXXXXXXXXXXXXXXXXXXXXXXXXXXXXXXXX |
|        | HELP - (Control-f), SAVE - (Control-w), DELETE - (Control-e), QUIT - (Control-t) |

# <u> 186127 : CARRIAGE / TRANSPORT MODE CODE</u>

## PURPOSE :

This option allows the user to enter codes for the different modes of transportation used in the transporting of products to and from Jamaica. e.g. land, air.

## INPUT :

| Mode_code | TRANS_MODE Transport C char(5)  | Mandatory |
|-----------|---------------------------------|-----------|
| Mode_desc | TRANS_MODE Transport D char(30) | Mandatory |

Defaults : Jampro Officer defaults to the user logged on to the system. All entries are uppercase. Reference Codes with a status "D" have been deactivated and cannot be accessed from the reference popups. They will remain in the tables to accommodate those instances where they have been already used.

# VALIDATION :

# **PROCESSING** :

The user enters a transport code. Confirm that the user is a valid user via the USERS table and has the right to access this data. If he doesn't error message number 30 - (access violation) from ERR\_MSGS table is displayed and processing returned to the menu. If the user may access this option then a record with this code is searched for and displayed if found and the user may edit its description. A record with a status "D" cannot be editted. If a record isn't found it is assumed the user wishes to add a new code. On completion of entry here processing is taken to the menu line and the desired option may be chosen.

- **Control-f** provides narrative description for all fields telling the user the field type and size and a short description of this field.
- **Control-w-** allows the writing of data to the database. A record is added to the database in the event that none existed, where a record is added to the TRANS\_MODE table. If a record existed the same table is updated with any changes made. On completion message# 35 for add or message #750 for update from the EKR\_MSGS table is displayed and processing returned to the start.

- **Control-e-** allows the user to delete an existing record. Once the record has been found and displayed the user should confirm that this is the record to be deleted. The TRANS\_MODE table is updated where status is changed to "D" and message number 260 indicating this and prompting the user for a key press to continue is displayed. On pressing any key the screen is cleared and
- Control-t- allows the user to quit this option and return to the main menu.

.

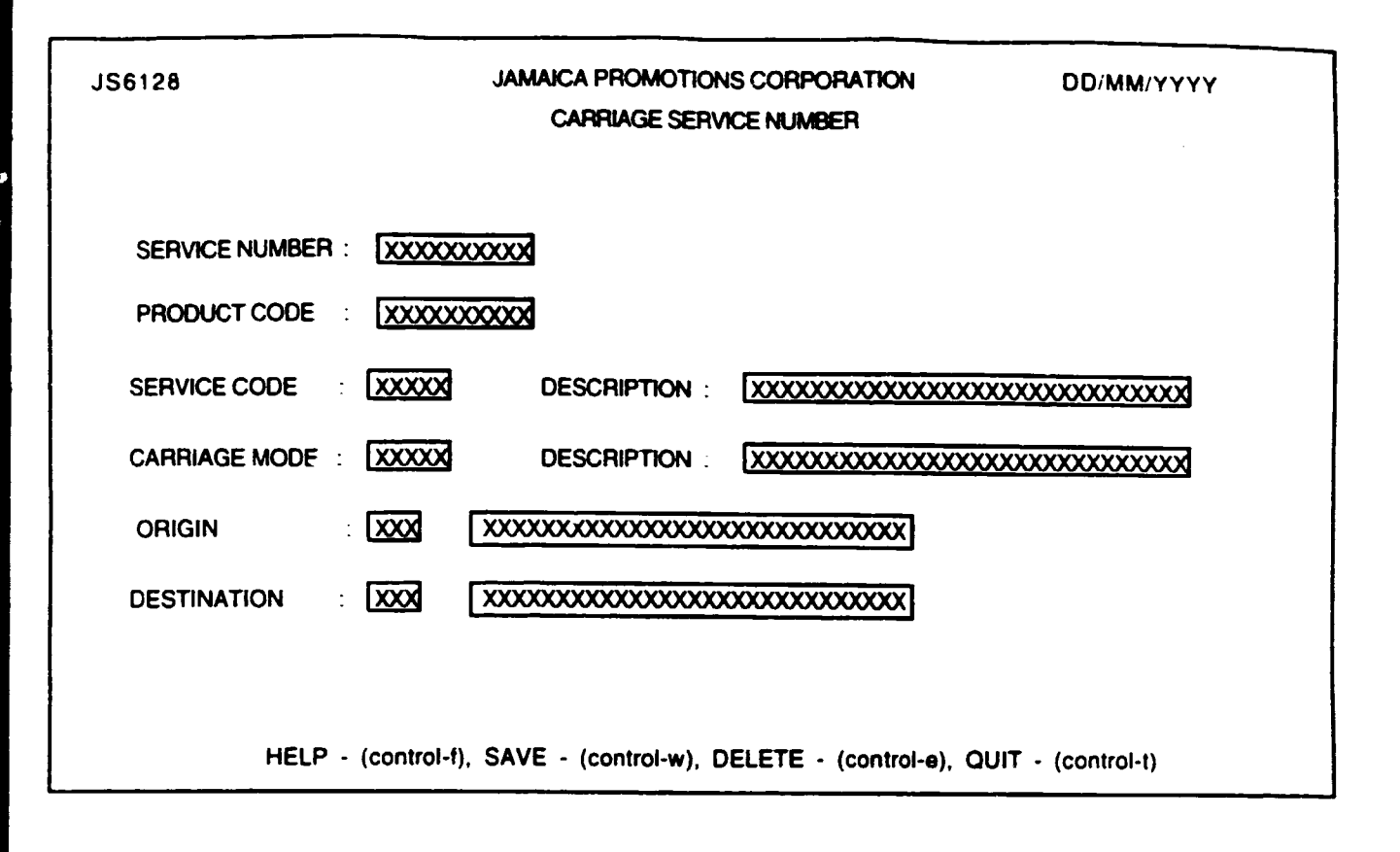

## JS6123 : CARRIAGE SERVICE NUMBER

### **PURPOSE** :

This option allows the user to enter codes for the different services from point A to B carrying different products via the different modes of transportation e.g. bunker for 20' container from Jamaica to California carrying vegetables is one service via air.

### **INPUT**:

| FIELD<br>NAME | TABLE<br>USED | FIELD<br>TITLE        | FORMAT       | ATTRIBUTE    |
|---------------|---------------|-----------------------|--------------|--------------|
| Serv_no       | TRANS_SE      | RV Service Nur        | n. char(10)  | Mandatory    |
| Product       | TRANS_SE      | RV Product Co         | char(10)     | Mandatory    |
| Serv_Code     | TRANS_JO      | B Service Cod         | l. $char(5)$ | Mandatory    |
| Serv_Desc     | TRANS_JO      | B Code Descr          | char(30)     | Display Only |
| Transp_mode   | TRANS_M       | ODE Carriage M        | char(5)      | Mandatory    |
| Mode_Desc     | TRANS_M       | ODE Code Desc         | r char(30)   | Display Only |
| Origin        | TRANS_SE      | RV Origin             | char(3)      | Mandatory    |
| Country       | COUNTRY       | Origin                | char(30)     | Display Only |
| Destin        | TRANS_SE      | <b>RV</b> Destination | char(3)      | Mandatory    |
| Country       | COUNTRY       | Destination           | char(30)     | Display Only |

Defaults : Jampro Officer defaults to the user logged on to the system. All entries are uppercase. Reference Codes with a status "D" have been deactivated and cannot be accessed from the reference popups. They will remain in the tables to accommodate those instances where they have been already used.

## **VALIDATION:**

| FIELD NAME | VALIDATION                      | (Error) MESSAGE # |
|------------|---------------------------------|-------------------|
| Product    | Must exist in Prod_code table . | 554               |
| Serv_code  | Must exist in TRANS_JOB table.  | 572               |
| Mode_codc  | Must exist in TRANS_MODE table  | 549               |
| Origin     | Must exist in COUNTRY table     | 556               |
| Destin     | Must exist in COUNTRY table     | 556               |

# **PROCESSING** :

The user enters a service number. Confirm that the user is a valid user via the USERS table and has the right to access this data. If he doesn't error message # 30 - (access violation)from ERR\_MSGS table is displayed and processing returned to the menu. If the user may access this option then a record with this code is searched for and displayed if found and the user may edit this data. If a record isn't found it is assumed the user wishes to add a new service number record. On completion of entry here processing is taken to the menu line and the desired option may be chosen.

- **Control-f-** provides narrative description for all fields telling the user the field type and size and a short description of this field.
- **Control-w-** allows the writing of data to the database. TIf the record required was not found then a record is added to the TRANS\_SERV table. If not this table is updated with any changes made to the record. On completion message# 35 for adding or message #750 for updating is displayed from the ERR\_MSGS table and processing returned to the start.
- **Control-e** allows the user to delete an existing record. Once the record has been found and displayed the user should confirm that this is the record to be deleted. The TRANS\_SERV table is updated where the record is removed and message # 260 indicating this and prompting the user for a key press to continue is displayed. On pressing any key the screen is cleared and control returned to the start of the process.
- **Control-t** allows the user to quit this option and return to the main menu.

| JS6129 | JAMAICA PROMOTIONS CORPORATION<br>FREQUENCY INFORMATION                          | DD/MM;YYYY |
|--------|----------------------------------------------------------------------------------|------------|
|        |                                                                                  |            |
|        | DESCRIPTION : XXXXXXXXXXXXXXXXXXXXXXXXXXXXXXXXXXX                                |            |
|        |                                                                                  |            |
|        |                                                                                  |            |
|        |                                                                                  |            |
|        | HELP - (control-f), SAVE - (control-w), DELETE - (control-e), QUIT - (control-t) |            |

### <u> 136139 : FREQUENCY REFERENCE INFORMATION</u>

### PURPOSE:

This procedure records a code assigned to a "Frequency" and the description of this code.

### HPUT:

| FIELD<br>NAME | TABLE<br>USED | FIELD<br>TITLE | FORMAT   | ATTRIBUTE |
|---------------|---------------|----------------|----------|-----------|
| Freq_code     | FREQUENCY     | Frequency Code | char(5)  | Mandatory |
| Freq_desc     | FREQUENCY     | Description    | char(30) | Mandatory |

#### **DEFAULTS:**

All entries are uppercase.

Reference Codes with a status of "D" have been deactivated and cannot be accessed from the reference popups. They will remain in the tables to accommodate those instances where they have been already used.

## VALIDATION:

### **PROCESSING:**

The user enters a Frequency code. Confirm that the user is a valid user via the USERS table and has the right to access this data. If he does not the appropriate message (#30) from ERR\_MSGS table is displayed and processing returned to the menu. If the user may access this option the relevant information for this Frequency code is searched for. If the code is found and the status is not "D" all relevant information is displayed and the user is allowed to edit the description. If the status is "D" then message (#739) is displayed and processing returned to the start. If the Frequency code is not found then it is accepted as a new code and the user is allowed to enter the associated description.

- **Control-w** allows the adding of a new record and the update of an existing record in the FREQUENCY table. On completion of the operation a message (#750) indicating success and a prompt for the user for a key press to continue is displayed. On pressing any key the screen is cleared and control returned to the start of the process.
- **Control-e** allows the user to delete an existing record. Once the record has been found and displayed the user should confirm that this is the record to be deleted. The status field in the FREQUENCY database for that record is changed to "D" - (Deactivated) and the table is updated. On completion of the

operation a message (#750) indicating success and prompting the user for a key press to continue is displayed. On pressing any key the screen is cleared and control returned to the start of the process.

**Control-t** allows the user to quit this option and return to the main menu.

.
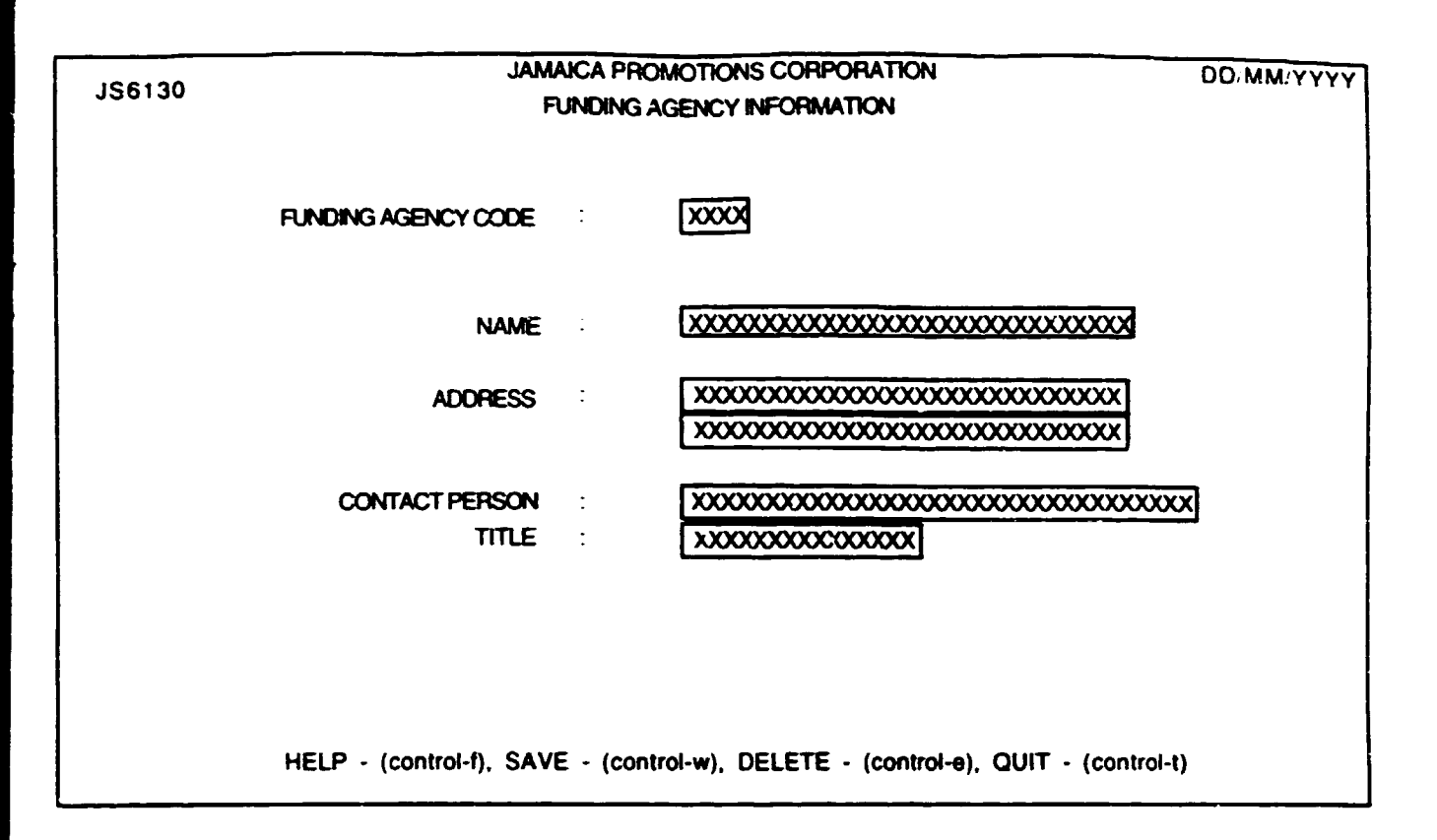

# <u>136130 : FUNDING AGENCY REFERENCE</u> <u>INFORMATION</u>

### **PURPOSE:**

This procedure records a code assigned to a "Funding Agency" and the description of this code.

### INPUT:

| FIELD<br>NAME | TABLE<br>USED | FIELD<br>TITLE      | FORMAT   | ATTRIBUTE |
|---------------|---------------|---------------------|----------|-----------|
| Fund_agy      | FUND_AGENT    | Funding Agency Code | char(5)  | Mandatory |
| Fund_name     | FUND_AGENT    | Name                | char(30) | Mandatory |
| Fund_addr1    | FUND_AGENT    | Address             | char(30) | Mandatory |
| Fund_addr2    | FUND_AGENT    | Address             | char(30) | Optional  |
| Contact       | FUND_AGENT    | Contact Person      | char(35) | Mandatory |
| Title         | FUND_AGENT    | Title               | char(15) | Mandatory |

# **DEFAULTS:**

All entries are uppercase.

Reference Codes with a status of "D" have been deactivated and cannot be accessed from the reference popups. They will remain in the tables to accommodate those instances where they have been already used.

# VALIDATION:

# **PROCESSING:**

The user enters a Funding Agency code. Confirm that the user is a valid user via the USERS table and nas the right to access this data. If he does not the appropriate message (#30) from ERR\_MSGS table is displayed and processing returned to the menu. If the user may access this option the relevant information for this Funding Agency code is searched for. If the code is found and the status is not "D" all relevant information is displayed and processing returned to the status is D" then message (#739) is displayed and processing returned to the status is D" then are sage (#739) is displayed and processing returned to the stat. If the Funding Agency code is not found then it is accepted as a new code and the user is allowed to enter the associated description.

#### From the menu:

**Control-w** allows the adding of a new record or the update of an existing record in the FUND\_AGENT table. On completion of the operation a message (#750) indicating success and a prompt for the user for a key press to continue is displayed. On pressing any key the screen is cleared and control returned to the start of the process.

- **Control-e** allows the user to delete an existing record. Once the record has been found and displayed the user should confirm that this is the record to be deleted. The status field in the FUND\_AGENT database for that record is changed to "D" - (Deactivated) and the table is updated. On completion of the operation a message (#750) indicating success and prompting the user for a key press to continue is displayed. On pressing any key the screen is cleared and control returned to the start of the process.
- **Control-t** allows the user to quit this option and return to the main menu.

| JS6131 | JAMAIC                       | JAMAICA PROMOTIONS CORPORATION<br>SECTOR INFORMATION |                                                 |   |
|--------|------------------------------|------------------------------------------------------|-------------------------------------------------|---|
|        | SECTOR CODE                  | :                                                    |                                                 |   |
|        | SECTOR DESCRIPTION           | :                                                    | xxxxxxxxxxxxxxxxxxxxxxxxxxxxxxxxxx              |   |
|        | SUB-SECTOR CODE              | :                                                    |                                                 |   |
|        | SUB-SECTOR DESCRIPTION       | :                                                    | 000000000000000000000000000000000000000         |   |
|        |                              |                                                      |                                                 |   |
|        | HELP - (control-f), SAVE - ( | contre                                               | ol-w), DELETE - (control-e), QUIT - (control-t) | , |

### <u> 136131 : SECTOR REFERENCE INFORMATION</u>

### PURPOSE:

This procedure records a code assigned to a "Sector" and the description of this code.

### **INPUT:**

| FIELD<br>NAME | TABLE<br>USED | FIELD<br>TITLE        | FORMAT     | ATTRIBUTE |
|---------------|---------------|-----------------------|------------|-----------|
| Sector        | SECTOR        | Sector Code           | char(5)    | Mandatory |
| Sect_desc     | SECTOR        | Sector Description    | char(30)   | Mandatory |
| Sub_Sect      | SECTOR        | Sub-Sector Code       | char(3)    | Optional  |
| Sub_Desc      | SECTOR        | Sub-Sector Descriptio | n char(30) | Optional  |

### **DEFAULTS:**

All entries are uppercase.

Reference Codes with a status of "D" have been deactivated and cannot be accessed from the reference popups. They will remain in the tables to accommodate those instances where they have been already used.

### VALIDATION:

### **PROCESSING:**

The user enters a Sector code. Confirm that the user is a valid user via the USERS table and has the right to access this data. If he does not the appropriate message (#30) from ERR\_MSGS table is displayed and processing returned to the menu. If the user may access this option the relevant information for this Sector code is searched for. If the code is found and the status is not "D" all relevant information is displayed and the user is allowed to edit the relevant information. If the status is "D" then message (#739) is displayed and processing returned to the start. If the Sector code is not found then it is accepted as a new code and the user is allowed to enter the associated description.

#### From the menu:

- **Control-w** allows the adding of a new record or the update of an existing record in both the SECTOR and SECTORCODE tables. On completion of the operation a message (#750) indicating success and a prompt for the user for a key press to continue is displayed. On pressing any key the screen is cleared and control returned to the start of the process.
- **Control-e** allows the user to delete an existing record. Once the record has been found and displayed the user should confirm that this is the record to be deleted. The status field in the SECTOR database for that record is changed to "D" (Deactivated) and the table is updated. On completion of the operation a

message (#750) indicating success and prompting the user for a key press to continue is displayed. On pressing any key the screen is cleared and control returned to the start of the process.

**Control-t** allows the user to quit this option and return to the main menu.

| JS6132                                                                                       | JAMAICA P<br>PRODUCT / I | ROMOTIONS CORPORATION<br>HARMONIZED SYSTEM CODES | DDIMMIYYYY  |
|----------------------------------------------------------------------------------------------|--------------------------|--------------------------------------------------|-------------|
| HARMONIZED SYS<br>PRODUCT CODE<br>PRODUCT/NAME [                                             | TEM CODE<br>DESCRIPTION  | x00000000X<br>x000000000X                        |             |
| PRODUCT GROUP<br>DESCRIPTION<br>CATEGORY<br>DESCRIPITION<br>UNIT OF MEASUR<br>CONVERSION FAC | e<br>Tor                 | XXXX<br>XXXXX<br>XXXXXXXXXXXXXXXXXXXXXXXXX       |             |
|                                                                                              |                          |                                                  |             |
| HELP - (conti                                                                                | roi-f), SAVE - (c        | control-w), DELETE - (control-e), GUIT -         | (control-t) |

# <u> 186132 : PRODUCT / HARMONIZED SYSTEM CODES</u>

### PURPOSE:

This procedure records a code assigned to a "Harmonized system code AND/OR Product Code" and the information associated with this code.

#### **INPUT:**

| FIELD<br>NAME | TABLE<br>USED | FIELD<br>TITLE             | FORMAT    | ATTRIBUTE    |
|---------------|---------------|----------------------------|-----------|--------------|
| Hs_Code       | PROD_CODE     | Harmonized System Code     | char(10)  | Optional     |
| Prod_Code     | PROD_CODE     | Product Code               | char(10)  | Mandatory    |
| Prod_Desc     | PROD_CODE     | Product / Name Description | char(30)  | Mandatory    |
| Prod_group    | PROD_CODE     | Group                      | char(10)  | Optional     |
| Group_desc    | GROUP_CODE    | Description                | char(30)  | Display Only |
| Category      | PROD_CODE     | Category                   | char(10)  | Ortional     |
| Cat_Desc      | GROUP_CODE    | Description                | char(30)  | Display Only |
| Units         | PROD_CODE     | Unit Of Measure            | char(10)  | Mandatory    |
| Conv_Factor   | PROD_CODE     | Conversion Factor          | nu:n(3.2) | Optional     |

#### **DEFAULTS:**

All entries are uppercase.

Reference Codes with a status of "D" have been deactivated and cannot be accessed from the reference popups. They will remain in the tables to accomm\_date those instances where they have been already used.

#### VALIDATION:

| FIELD NAME | VALIDATION               | MESSAGE # |
|------------|--------------------------|-----------|
| Group      | Must exist in PROD_GROUP | 572       |
| Category   | Must exist in PROD_GROUP | 573       |

#### **PROCESSING:**

Confirm that the user is a valid user via the USERS table and has the right to access this data. If he doesn't the appropriate message (#30) from ERN\_MSGS table is displayed and processing returned to the menu. If the user may access this option then the user is allowed to enter a Harmonized System (HS) code. If the user enters a HS code the relevant information for this HS code is searched for. If the code is found and the status is not "D" all relevant information is displayed and the user is allowed to edit the relevant information. If the status is "D" then message (#739) is displayed and processing returned to the start. If the HS code is not found then it is accepted as a new code and the user must to enter the associated description. The value entered for HS Code is used as the value for the Product Code.

If the user does not enter a HS code then tney must enter a Product Code and a product description. If the code is found and the status is not "D" all relevant information is displayed and the user is allowed to edit the relevant information. If the status is "D" then message (#739) is displayed and processing returned to the start. If the HS code is not found then it is accepted as a new code and the user must enter the associated description.

#### From the menu:

- **Control-w** allows the adding of a new record or update of an existing record in the PROD\_CODE table. In completion of the operation a message (#750) indicating success and a prompt for the user for a key press to continue is displayed. On pressing any key the screen is cleared and control returned to the start of the process.
- **Control-e** allows the user to delete an existing record. Once the record has been found and displayed the user should confirm that this is the record to be deleted. The status field in the PROD\_CODE database for that record is changed to "D" - (Deactivated) and the table is updated. On completion of the operation a message (#750) indicating success and prompting the user for a key press to continue is displayed. On pressing any key the screen is cleared and control returned to the start of the process.
- **Control-t** allows the user to quit this option and return to the main menu.

| JS6133         | JAMAICA PROMOTIONS CORPORATION DD. MM/ YYY'<br>GROUP / CATEGORY REFERENCE INFORMATION | 1 |
|----------------|---------------------------------------------------------------------------------------|---|
| GROUP          | XXXXXXXXXXX                                                                           |   |
| DESCRIPTION    | xxxxxxxxxxxxxxxxxxxxxx                                                                |   |
| CATEGORY       |                                                                                       |   |
| DESCRIPTION    |                                                                                       |   |
|                |                                                                                       |   |
| HELP - (contro | f), SAVE - (control-w), DELETE - (control-e), QUIT - (control-t)                      |   |

C

# <u>IS6133 : PRODUCT GROUP/CATEGORY REFERENCE</u> <u>INFORMATION</u>

# PURPOSE:

This procedure records codes assigned to a "Group" and a "Category" and their respective descriptions.

#### INPUT:

| FIELD<br>NAME | TABLE<br>USED | FIELD<br>TITLE | FORMAT   | ATTRIBUTE |   |
|---------------|---------------|----------------|----------|-----------|---|
| Group Code    | GROUP_CODE    | Group          | char(10) | Mandatory | - |
| Group_Desc    | GROUP_CODE    | Description    | char(30) | Mandatory |   |
| Cat_Code      | GROUP_CODE    | Category       | char(10) | Optional  |   |
| Cat_Desc      | GROUP_CODE    | Description    | char(30) | Optional  |   |

### DEFAULTS:

All entries are uppercase.

Reference Codes with a status of "D" have been deactivated and cannot be accessed from the reference popups. They will remain in the tables to accommodate those instances where they have been already used.

### VALIDATION:

•

### **PROCESSING:**

The user enters a Group code. Confirm that the user is a valid user via the USERS table and has the right to access this data. If he does not the appropriate message (#30) from ERR\_MSGS table is displayed and processing returned to the menu. If the user may access this option the relevant information for this Group code is searched for. If the code is found and the status is not "D" all relevant information is displayed and the user is allowed to edit the relevant information. If the status is "D" then message (#739) is displayed and processing returned to the start. If the Group code is not found then it is accepted as a new code and the user is allowed to enter the associated group description. If the user wishes to access or enter new category information then they must first enter the relevant group code. If the group code is not already on the system then the user must first enter the code before they can proceed to add or access associated category information.

#### From the menu:

**Control-w** allows the adding of a new record or the update of an existing record in the GROUP\_CODE table. On completion of the operation a message (#750) indicating success and a prompt for the user for a key press to continue is displayed. On pressing any key the screen is cleared and control returned to the start of the process.

- **Control-e** allows the user to delete an existing record. Once the record has been found and displayed the user should confirm that this is the record to be deleted. The status field in the GROUP\_CODE database for that record is changed to "D" - (Deactivated) and the table is updated. On completion of the operation a message (#750) indicating success and prompting the user for a key press to continue is displayed. On pressing any key the screen is cleared and control returned to the start of the process.
- **Control-t** allows the user to quit this option and return to the main menu.

•

| JS0110                                                                                                    | JAMAICA PROMOTIONS CORPORATION<br>SETUP USERS SCREEN | DD/MM/YYYY       |
|----------------------------------------------------------------------------------------------------|------------------------------------------------------|------------------|
| USER I.D.<br>LAST NAME<br>FIRST NAME<br>FIRST NAME<br>MIDDLE INITIAL<br>PREVIOUS PASSWORD<br>PRESENT PASSWORD<br>CIVISION CODE<br>SUPER USER (Y/N)<br>THIS USER IS ALLOWED TO<br>DISPLAY INFORMATIO<br>ADD NEW DATA<br>SAVE CHANGES<br>DELETE DATA<br>PRINT INFORMATION | Ixxxxxxxxxxxxxxxxxxxxxxxxxxxxxxxxxxxx                |                  |
| HELP-(con                                                                                                    | trol-f), SAVE-(control-w), DELETE-(control-e),       | QUIT-(control-t) |

#### 136300 : SETUP USERS SCREEN

#### **PURPOSE**:

This module is used for setting up user logins.

### INPUT :

| FIELD<br>NAME | TABLE<br>USED | FIELD<br>TITLE      | FORMAT   | ATTRIBUTE |
|---------------|---------------|---------------------|----------|-----------|
| User code     | USERS         | User ID             | char(5)  | Mandatory |
| Last name     | USERS         | Last Name           | char(20) | Mandatory |
| First name    | USERS         | First Name          | char(20) | Mandatory |
| Middle        | USERS         | Middle Initial      | char(1)  | Optional  |
| Prev nass     | USERS         | Previous Password   | char(10) | Mandatory |
| Pres nass     | USERS         | Present Password.   | char(10) | Mandatory |
| Div code      | USERS         | Division Code.      | char(3)  | Mandatory |
| Super user    | USERS         | Super User (Y/N)    | char(1)  | Mandatory |
| Disnlay       | USERS         | Display Information | Charl)   | Mandatory |
| Addd          | USERS         | Add New Data        | char(1)  | Mandatory |
| Save          | USERS         | Save Changes        | char(1)  | Mandatory |
| Deleter       | USERS         | Delete Data.        | char(1)  | Mandatory |
| Printt        | USERS         | Print Information.  | char(1)  | Mandatory |

### DEFAULTS :\_\_\_

All entries are in uppercase.

Reference codes. with a status of "D" have been deactivated and cannot be accessed from the reference popups. They will remain in the tables to accommodate those instances where they have already been used.

#### VALIDATION :

| FIELD NAME | VALIDATION                   | MESSAGE# |
|------------|------------------------------|----------|
| Div_code   | Must exist in Div_code table | 546      |

#### **PROCESSING** :

The user selects option, confirm that the user is the system's super user. If he is not, an error message is displayed and control returned to the calling process.

If the user is the super user then he may proceed to enter data with the system performing the above validation. If the userid being assigned is that of a super user, then all other privileges must be automatically granted. On completion the user selects the appropriate control key from the menu line.

#### From the menu :

- **Control-w** allows the adding of a new record or the update of an existing record in the USERS table. On completion of the operation a message (# 750) indicating success and a prompt for a key press to continue is displayed. On pressing any key the screen is cleared and control returned to the start of the process.
- Control-e allows the user to delete an existing record. Once the record has been found and displayed the user should be prompted to confirm that this is the record to be deleted. On completion of the operation a message (#750) indicating success and prompting the user for a key press to continue is displayed. On pressing any key the screen is cleared and control returned to the start of the process.
- **Control-t** allows the user to quit this option and return to the main menu.